#### Terms

This Windows SharePoint Services Operations Guide (WSSOPS) from the Computer Information Agency is provided as is. Every effort has been made by the author to ensure that information provided is correct however this cannot be guaranteed.

By using the Guide you also acknowledge that any work performed on production systems is a potentially dangerous act and may involve significant business risk and downtime. You hereby agree to release, waive and discharge the Computer Information Agency and/or the author from any liability incurred to yourself, your business or customers for any and all loss or damage, and any claims or demands therefore on account of problems arising from the use of this Guide.

By using this guide you hereby assume full responsibility for any risk to computer systems, now and forever arising out of, or related to the use of this Guide on any computer system.

#### **Distribution and Duplication Guidelines**

This document is copyright and only available directly from the Computer Information Agency. This work is now licensed under Creative Commons.

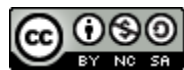

http://creativecommons.org/licenses/by-nc-sa/4.0/

By using this Guide you agree to these terms.

# Index

- 12.1 Scope
- 12.2 Colour Calendars
- 12.3 Calendar reminders in Outlook
- 12.4 Offline Reader
- 12.5 Pentalogic SharePoint Reminder Service
- 12.6 Lytebox
- 12.7 Access Checker Web Part
- 12.8 What's New web part
- 12.9 Copy and Paste add-on
- 12.10 Enhanced site actions add-on
- 12.11 Adding Google maps
- 12.12 QDiscussion View
- 12.14 Chatterbox
- 12.15 Conclusion
- 12.99 Add on providers

## 12.1 Scope

The whole idea behind Windows SharePoint Services v3 (WSS v3) is that it is built on a platform that allows others to develop components that can be integrated with any WSS v3 installation. This chapter covers a number of worthwhile add-ons for WSS v3.

# 12.2 Colour Calendars

Firstly download the required files from:

http://www.codeplex.com/planetwilson/Release/ProjectReleases.aspx?ReleaseId=8482

expand the files to a directory on the WSS v3 server.

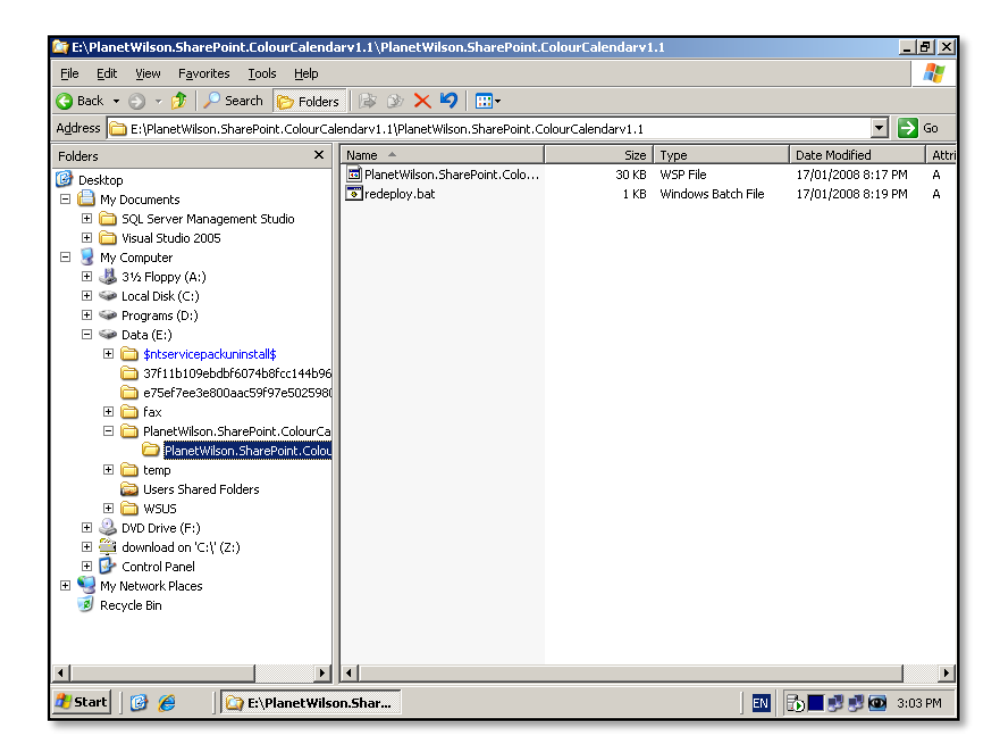

You should see two files listed, one being a batch file. This batch file needs to be changed prior to execution.

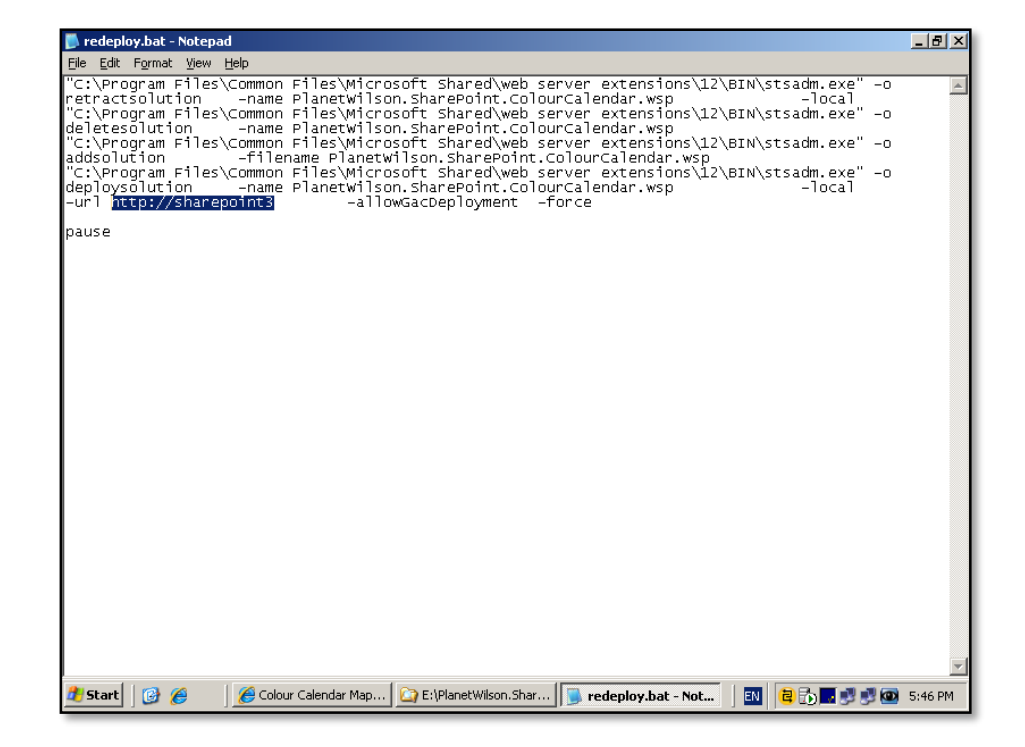

**Right mouse click** on the batch file called *redeploy.bat* and select **Edit** from the menu that appears. Locate the URL http://localhost in the second last line of the batch file and change it to read the URL of your WSS v3 site (in this case http://sharepoint3). When complete close the file and save the changes.

Now execute the redeploy batch file by simply double clicking on it to execute.

| <pre>C C:\WINDOWS\system32\cmd.exe C C:\WINDOWS\system32\cmd.exe C</pre> | E:\PlanetWilson.SharePoint.LolourLalendarv1.1 \PlanetWilson.SharePoint.LolourLalendarv1.1                                                                                                    |                                  |
|----------------------------------------------------------------------------------------------------|----------------------------------------------------------------------------------------------------|----------------------------------|
| E:\PlanetWilson.SharePoint.ColourCalendary1.1\PlanetWilson.SharePoint.ColourCale<br>indary1.1>"C:\Program Files\Common Files\Microsoft Shared\web server extensions\1<br>2\SH\\Stadm.exe" -o retractsolutionname PlanetWilson.SharePoint.ColourCale<br>indar.wsplocal<br>"PlanetWilson.SharePoint.ColourCalendar.wsp" does not exist in the solution stor<br>e.<br>E:\PlanetWilson.SharePoint.ColourCalendary1.1\PlanetWilson.SharePoint.ColourCale<br>indar.vspo deletesolutionname PlanetWilson.SharePoint.ColourCale<br>indarv1.1>"C:\Program Files\Common Files\Microsoft Shared\web server extensions\1<br>ASBN\\Stsadm.exe" -o deletesolutionname PlanetWilson.SharePoint.ColourCale<br>indarv.1>"C:\Program Files\Common Files\Microsoft Shared\web server extensions\1<br>Addr.wsp o deletesolutionname PlanetWilson.SharePoint.ColourCale<br>indarv.1>"C:\Program Files\Common Files\Microsoft Shared\web server extensions\1<br>Addr.wsp o deletesolutionname PlanetWilson.SharePoint.ColourCale<br>indar.wsp o deletesolutionname PlanetWilson.SharePoint.ColourCale<br>indar.wsp o deletesolutionname PlanetWilson.SharePoint.ColourCale<br>indar.wsp o addsolution                                                                                                    | E C:\WINDOWS\system32\cmd.exe                                                                                                    | 1                                |
| <pre>"PlanetWilson.SharePoint.ColourCalendar.wsp" does not exist in the solution stor<br/>e.<br/>Cooler: Program Files:Common Files:Microsoft SharePoint.ColourCale<br/>ndarv.wsp<br/>"PlanetWilson.SharePoint.ColourCalendar.wsp" does not exist in the solution stor<br/>e.<br/>E: PlanetWilson.SharePoint.ColourCalendar.wsp" does not exist in the solution stor<br/>e.<br/>E: PlanetWilson.SharePoint.ColourCalendar.wsp" does not exist in the solution stor<br/>e.<br/>E: PlanetWilson.SharePoint.ColourCalendar.wsp" does not exist in the solution stor<br/>e.<br/>E: PlanetWilson.SharePoint.ColourCalendar.wsp" does not exist in the solution stor<br/>e.<br/>E: PlanetWilson.SharePoint.ColourCalendar.wsp" does not exist in the solution stor<br/>e.<br/>E: PlanetWilson.SharePoint.ColourCalendar.wsp" does not exist in the solution stor<br/>calendar.wsp<br/>Calendar.wsp<br/>WWUS<br/>BanetWilson.SharePoint.Colour<br/>Calendar.wsp<br/>WUD Drive (F:)<br/>Control Panel<br/>My Network.Places<br/>Fercycle Bin</pre>                                                                                                    | E:\PlanetWilson.SharePoint.ColourCalendarv1.1\PlanetWilson.SharePoint.ColourCale<br>ar ndarv1.1>"C:\Program Files\Common Files\Microsoft Shared\web server extensions\1<br>2\BIN\stsadm.exe" -o retractsolution -name PlanetWilson.SharePoint.ColourCale<br>andar.vsp -local | Jodified At                      |
| E:PlanetWilson.SharePoint.ColourCalendary1.1\PlanetWilson.SharePoint.ColourCale<br>ndary.usp<br>"PlanetWilson.SharePoint.ColourCalendar.usp" does not exist in the solution stor<br>e. E:PlanetWilson.SharePoint.ColourCalendar.usp" does not exist in the solution stor<br>e. E:PlanetWilson.SharePoint.ColourCalendar.usp" does not exist in the solution stor<br>e. E:PlanetWilson.SharePoint.ColourCalendar.usp" does not exist in the solution stor<br>e. E:PlanetWilson.SharePoint.ColourCalendar.usp" does not exist in the solution stor<br>e. E:PlanetWilson.SharePoint.ColourCalendaru1.1\PlanetWilson.SharePoint.ColourCale<br>ndary1.1>"C:Program Files\Common Files\Microsoft Shared\web server extensions\1<br>2\SIMextscadm.exe" -o addsolution                                                                                                    | PlanetWilson.SharePoint.ColourCalendar.wsp" does not exist in the solution stor e.                                                                                                    | 2008 8:17 PM A<br>2008 8:19 PM A |
| "PlanetWilson.SharePoint.ColourCalendar.wsp" does not exist in the solution stor<br>e.<br>E:\PlanetWilson.SharePoint.ColourCalendarv1.1\PlanetWilson.SharePoint.ColourCale<br>ndarv1.1>"C:\Program Files\Common Files\Microsoft Shared\web server extensions\1<br>2\BIN.stsadm.exe" -0 addsolution -filename PlanetWilson.SharePoint.Colour<br>Calendar.wsp<br>PlanetWilson.SharePoint.Colou<br>PlanetWilson.SharePoint.Colour                                                                                                    | E:\PlanetWilson.SharePoint.ColourCalendarv1.1\PlanetWilson.SharePoint.ColourCale<br>ndarv1.1>"C:\Program Files\Common Files\Microsoft Shared\web server extensions\1<br>2\BIN\stsadm.exe" -o deletesolution -name PlanetWilson.SharePoint.ColourCale<br>ndar.wsp             |                                  |
| E:PlanetWilson.SharePoint.ColourCalendary1.1\PlanetWilson.SharePoint.ColourCalendary1.1\PlanetWilson.SharePoint.ColourCalendary1.1\PlanetWilson.SharePoint.ColourCalendary1.1\PlanetWilson.SharePoint.ColourCalendary2.SharedNweb server extensions\I<br>2\BiNstsadm.exe '-o addsolution '-filename PlanetWilson.SharePoint.ColourCalendar.usp<br>PlanetWilson.SharePoint.Colou<br>PlanetWilson.SharePoint.Colou<br>Dustro Shared Folders<br>Dustro Shared Folders<br>Dustro Shared Folders<br>Dustro Bared Folders<br>Dustro Ci('(2i))<br>Dustro Control Panel<br>My Network Places<br>W Nuckwork Places<br>Recycle Bin                                                                                                    | "PlanetWilson.SharePoint.ColourCalendar.wsp" does not exist in the solution stor<br>e.                                                                                                    |                                  |
| PlanetWilson.SharePoint.Colou     Temp     Suss Shared Folders     WSUS     WSUS     WSUS     OVD Drive (F:)     download on 'C:\'(Z:)     O'C Ontrol Panel     My Network Places     My Network Places     Recycle Bin                                                                                                    | E:\PlanetWilson.SharePoint.ColourCalendarv1.1\PlanetWilson.SharePoint.ColourCale<br>ndarv1.1>"G:\Program Files\Common Files\Microsoft Shared\web server extensions\1<br>2\BlN\stsadm.exe" -o addsolution                                                                     |                                  |
| Control Panel      My Network Places      My Network Places      Recycle Bin                                                                                                    | PlanetWison SharePoint Colo                                                                                                    |                                  |
| Leses Shared Folders     WSUS     WSUS     Shared Folders     WSUS     Shared Folders     WSUS     Shared Folders     WSUS     WSUS     WSUS     Control Panel     S     WSUS     M Network Places     W     Recycle Bin                                                                                                    |                                                                                                    |                                  |
| Image: Subscription of the state of the state of the                                      | a Users Shared Folders                                                                                                    |                                  |
|                                                                                                    |                                                                                                    |                                  |
| Image: Control Panel       Image: Control Panel                                                                                                    |                                                                                                    |                                  |
| Vertwork Places     Vertwork Places     Vertwork Places     Vertwork Places                                                                                                    | 🗉 🚱 Control Panel                                                                                                    |                                  |
| B Recycle bin                                                                                                    | Wy Network Places                                                                                                    |                                  |
|                                                                                                    |                                                                                                    |                                  |
|                                                                                                    |                                                                                                    |                                  |
|                                                                                                    |                                                                                                    |                                  |
| 🦹 Start 📴 🏉 🔯 E:\PlanetWilson.SharePo 🔯 C:\WINDOWS\system 🔄 🖬 🛃 🚳 3:04 PM                                                                                                    | 🕽 Start 🛛 🚱 🏉 🎧 E:(PlanetWilson.SharePo 🗖 C:\WINDOWS\system 🗃 🔂                                                                                                    | 🛃 🛃 🚳 3:04 PM                    |

© <u>www.ciaops.com</u> 29 December 2014 You should see a DOS window open and the lines of the batch file execute. When the process is complete you will be asked to press any key. Once you do this the DOS window will be closed and you will be returned to your original screen.

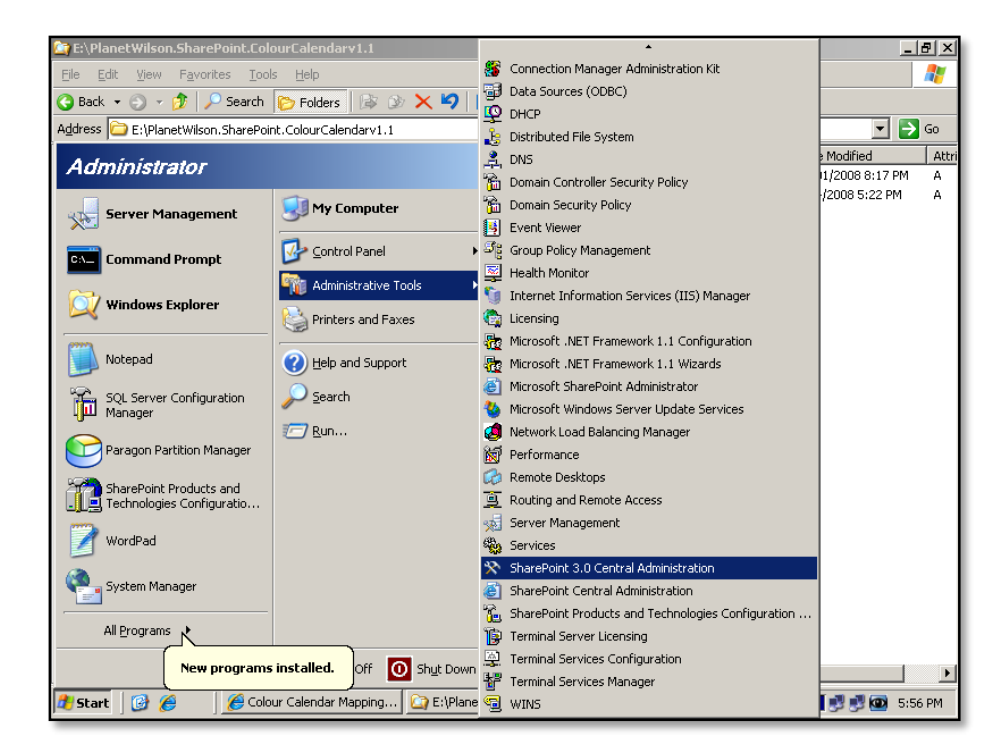

Go to the SharePoint 3.0 Central Administration via **Start | Administrative Tools |** SharePoint 3.0 Central Administration.

| 🟉 Home - Central Administra | tion - Window               | 5 Internet Explorer                                                                                                    |                    |                                                                                 | _ 8 ×    |
|-----------------------------|-----------------------------|----------------------------------------------------------------------------------------------------|--------------------|---------------------------------------------------------------------------------|----------|
| 🕒 🕞 👻 🙋 http://server:      | :31905/default.a            | spx                                                                                                    | • + ×              | Live Search                                                                     | P -      |
| 🔆 🏟 🌈 Home - Central A      | dministration               |                                                                                                    | 6                  | 🛉 🔹 🔜 👻 🖶 🔹 🔂 Page 🔹 🎯 T                                                        | ools + ' |
| Central Administration      |                             |                                                                                                    |                    | Welcome System Account 🔻                                                        | 0        |
| Sentral Adminis             | stration                    |                                                                                                    |                    |                                                                                 |          |
| Home Operations Applica     | ation Managemer             | it                                                                                                    |                    | Site Action                                                                     | 5 7      |
| Manual City Contract        | -                           |                                                                                                    |                    |                                                                                 |          |
| View All Site Content       | Administrat                 | or Tasks                                                                                                    | -                  | Resources *                                                                     |          |
| Administration              | Type Order                  | Title 🔾                                                                                                    | Assigned To        | There are currently no                                                          |          |
| Operations     Application  | 1                           | READ FIRST - Click this link for<br>deployment instructions I NEW                                                                          |                    | favorite links to display. To<br>add a new link, click "Add<br>new link" below. |          |
| Management                  | 2                           | Incoming e-mail settings I NEW                                                                                                    |                    | Add new link                                                                    |          |
| D Recycle Rin               | 3                           | Outgoing e-mail settings I NEW                                                                                                    |                    |                                                                                 |          |
|                             | 4                           | Configure Workflow Settings ! NEW                                                                                                    |                    |                                                                                 |          |
|                             | 5                           | Central Administration application pool<br>account should be unique. I NEW                                                                 |                    |                                                                                 |          |
|                             | 15                          | Diagnostic logging settings I NEW                                                                                                    |                    |                                                                                 |          |
|                             | 18                          | Add anti-virus protection I NEW                                                                                                    |                    |                                                                                 |          |
| 1                           | Add new tas                 | k                                                                                                    |                    |                                                                                 |          |
|                             | Farm Topolo                 | IV                                                                                                    | -                  |                                                                                 |          |
| 1                           | Server Se                   | rvices Running                                                                                                    |                    |                                                                                 |          |
|                             | server Ce<br>Wi<br>Wi<br>Wi | ntral Administration<br>ndows SharePoint Services Database<br>ndows SharePoint Services Incoming E<br>ndows SharePoint Services Web Applic | -Mail<br>ation     |                                                                                 | -        |
|                             |                             |                                                                                                    |                    | 🔍 Local intranet 🛛 🔍 100                                                        | 1% -     |
| 🖁 Start 🛛 🚱 🔏 🛛 🎽           | Home - Sharepo              | int 3 🥻 Home - Central Ad 🔯 E                                                                                                    | :\PlanetWilson.Sha |                                                                                 | 5:30 PM  |
|                             |                             |                                                                                                    |                    |                                                                                 |          |

Select the *Operations* tab.

| Coperations - Windows In      | nternet Explorer                                                                                             |                                                                                                    | _ 8 ×                  |
|-------------------------------|----------------------------------------------------------------------------------------------------|----------------------------------------------------------------------------------------------------|------------------------|
| 💽 🗸 🖉 http://serv             | ver:31905/_admin/operations.aspx                                                                             | 💌 🐓 🗙 Live Search                                                                                                    | <b>P</b> -             |
| 🔆 🍄 🏉 Operations              |                                                                                                    | 🚹 🔹 🗟 👻 🖶 Page 🔹                                                                                                    | • 💮 T <u>o</u> ols • » |
| Central Administration        |                                                                                                    | Welcome System Account                                                                                                    | unt 🕶   🔞 🔺            |
| 🔆 Central Admi                | nistration                                                                                                   |                                                                                                    |                        |
| Home Operations Ap            | oplication Management                                                                                        | Site                                                                                                    | Actions 🔻              |
|                               | Central Administration > Operations Operations                                                               |                                                                                                    |                        |
| View All Site Content Central | This page contains links to pages that help you mana<br>topology, specifying which services are running on e | age your server or server farm, such as changing the server fa<br>each server, and changing settings that affect multiple servers | arm<br>or              |
| Administration                | applications.                                                                                                |                                                                                                    |                        |
| Operations     Application    | Topology and Services                                                                                        | Global Configuration                                                                                                    |                        |
| Management                    | Servers in farm                                                                                              | Timer job status                                                                                                    |                        |
| Recycle Bin                   | Services on server                                                                                           | Timer job definitions                                                                                                    |                        |
|                               | Outgoing e-mail settings                                                                                     | Alternate access mappings                                                                                                    |                        |
|                               | Incoming e-mail settings                                                                                     | Manage farm features                                                                                                    |                        |
|                               | Approve/reject distribution groups                                                                           | <ul> <li>Solution management</li> </ul>                                                                                           |                        |
|                               | Security Configuration                                                                                       | Backup and Restore                                                                                                    |                        |
|                               | Service accounts                                                                                             | Perform a backup                                                                                                    |                        |
|                               | Information Rights Management                                                                                | Backup and restore history                                                                                                    |                        |
|                               | Antivirus                                                                                                    | Restore from backup                                                                                                    |                        |
|                               | Blocked file types                                                                                           | Backup and restore job status                                                                                                    |                        |
|                               | Update farm administrator's group                                                                            |                                                                                                    |                        |
| Done                          |                                                                                                    | Local intranet                                                                                                    | 🍳 100% 🔹 🎢             |
| 都 Start 🛛 🚱 🏉                 | 🏉 Home - Sharepoint 3 🛛 🌈 Operations - Wir                                                                   | nd 🖸 E:\PlanetWilson.Shar                                                                                                    | 🞐 🔯 5:34 PM            |

Under Global Configuration select Solution Management.

| Solution Management -                     | Windows Internet Explorer                                      |                    |             |                     | _ 8                  | × |
|-------------------------------------------|----------------------------------------------------------------|--------------------|-------------|---------------------|----------------------|---|
| 🕒 🕞 🗸 🙋 http://ser                        | ver:31905/_admin/Solutions.aspx                                | •                  | 😽 🗙 Live S  | 5earch              | P                    | • |
| 🔆 🎄 🏾 🏉 Solution Mana                     | agement                                                        |                    | 🟠 • E       | 🗟 👻 🖶 🔹 🔂 Bage      | • 🙆 T <u>o</u> ols • | » |
| Central Administration                    |                                                                |                    |             | Welcome System Acc  | ount 🕶   🔞           | - |
| 🔆 Central Admi                            | inistration                                                    |                    |             |                     |                      |   |
| Home <b>Operations</b> Ap                 | pplication Management                                          |                    |             | Site                | e Actions 🔻          |   |
|                                           | Central Administration > Operations > S<br>Solution Management | olution Management |             |                     |                      |   |
| View All Site Content Central             | This page has a list of the Solutions in the farm.             |                    |             |                     |                      |   |
| Administration                            | Name                                                           |                    | Status      | Deployed To         |                      |   |
| Application<br>Management     Recycle Bin | planetwison.sharepoint.colourcalendar.wsp                      |                    | Deployed    | http://sharepoint3/ |                      |   |
| Done                                      |                                                                |                    | Loc         | cal intranet        | 🔍 100% 🕞             |   |
| 🛃 Start 🛛 🚱 🏉 👘                           | Home - Sharepoint 3 🥖 Solution Mar                             | nagem 🙆 E:\Planet  | Wilson.Shar | a 🗗 📲 👘             | 🛃 💽 5:34 P           | м |

Ensure that colour calendar solution appears as shown above.

| 🜈 Home - Sharepoint 3 on | SBs - Windows Internet Explorer                                                                                         |                                                        |                                                         | <u>_ 8 ×</u>         |
|--------------------------|----------------------------------------------------------------------------------------------------|--------------------------------------------------------|---------------------------------------------------------|----------------------|
| 🚱 🕤 👻 🙋 http://shar      | repoint3/default.aspx                                                                                                   | - +7 ×                                                 | Live Search                                             | <b>P</b> •           |
| 🔆 🍄 🌈 Home - Sharep      | point 3 on SBs                                                                                                    |                                                        | 🟠 • 🔝 • 🖶 • 🔂 Page • (                                  | 🗿 T <u>o</u> ols 👻 🎽 |
| Sharepoint 3 on SBs      |                                                                                                    |                                                        | Welcome System Account                                  | t 🕶   🔞 📥            |
| 💕 Sharepoint 3 🤉         | on SBs                                                                                                    | This Si                                                | ite 💌                                                   | 2                    |
| Home                     |                                                                                                    |                                                        | Site Ac                                                 | tions 🔻              |
| View All Site Content    | Announcements                                                                                                    | *                                                      | Add a new library, list, or web pathis website.         | age to               |
| Shared Documents         | Get Started with Windows SharePoint<br>Services! NEW<br>by System Account                                               | 4/4/2008 3:46 F                                        | Edit Page<br>Add, remove, or update Web Pa              | arts on              |
| Calendar     Tasks       | Microsoft Windows SharePoint Services helps you<br>connecting people, information, and documents.<br>started, see Help. | u to be more effective by<br>For information on gettir | Site Settings<br>Manage site settings on this site      |                      |
| Discussions              | Add new announcement                                                                                                    |                                                        | Links                                                   | -                    |
| Team Discussion          | Calendar                                                                                                    | •                                                      | There are currently no<br>favorite links to display. To |                      |
| Sites People and Groups  | There are currently no upcoming events. To add<br>new event" below.                                                     | a new event, click "Add                                | add a new link, click Add<br>new link" below.           |                      |
| 💽 Recycle Bin            | Add new event                                                                                                    |                                                        | Add new link                                            |                      |
|                          |                                                                                                    |                                                        |                                                         |                      |
| Done                     |                                                                                                    |                                                        | Succal intranet                                         | 100% • //            |
| 🏄 Start 🛛 🚱 🏉            | 🥖 Home - Sharepoint 3 🏼 🔯 E:\PlanetWilsr                                                                                | on.SharePo                                             | EN 😫 🔂 🖬 💕 💕 (                                          | 💿 5:35 PM            |

Return to your WSS v3 site and select *Site Actions* then **Site Settings** from the upper right of the window.

| 🥭 Site Settings - Windows Internet Explorer                   |                          |              |                                 | _ 8                            |
|---------------------------------------------------------------|--------------------------|--------------|---------------------------------|--------------------------------|
| 🕒 🕞 👻 🕖 http://sharepoint3/_layouts/settings.aspx             |                          |              | 💌 🐓 🗙 Live Sea                  | rch 🔎                          |
| 🖕 🏟 🏾 🏉 Site Settings                                         |                          |              | 🗿 • 🔊                           | 🔹 🖶 🔹 🛃 Page 🔹 🎯 Tools 🔹       |
| Sharepoint 3 on SBs                                           |                          |              |                                 | Welcome System Account 🔻       |
| Home Sharepoint 3 on SBs                                      | - Settings               |              |                                 | Site Actions                   |
| Site Settings                                                 | - Settings               |              |                                 |                                |
| Site Information                                              |                          |              |                                 |                                |
| Site URL:                                                     |                          | http         | o://sharepoint3/                |                                |
| Mobile Site URL:                                              |                          | http         | o://sharepoint3/m/              |                                |
| Version:                                                      |                          | 12.          | 0.0.6219                        |                                |
| Users and Permissions                                         | Look and Feel            | Galleries    | Site Administration             | Site Collection Administration |
| People and groups                                             | ■ Title,                 | Master       | Regional settings               | Recycle bin                    |
| <ul> <li>Site collection</li> </ul>                           | description,<br>and icon | pages        | Site libraries and              | Site collection features       |
|                                                               | Tree view                | content      | IISIS                           | Site hierarchy                 |
| - Advanced permasions                                         | Site theme               | types        | <ul> <li>User alerts</li> </ul> | Portal site connection         |
|                                                               | Top link bar             | Site columns | = RSS                           |                                |
|                                                               | Quick Launch             | Site         | Search visibility               |                                |
|                                                               | Save site as<br>template | templates    | Sites and                       |                                |
| 1                                                             | course of the            | List         | workspaces                      |                                |
| <br>ttp://sharepoint3/_layouts/ManageFeatures.aspx?Scope=Site | 1                        |              | Local                           | intranet 🔍 100% 👻              |
|                                                               |                          | an champe 1  | , , , , , <u>,</u>              |                                |

Under Site Collection Administration select Site collection features.

| Site Collection Features | s - Windows Internet Explorer                                                            | <u>_</u> 문×                      |
|--------------------------|------------------------------------------------------------------------------------------|----------------------------------|
| 😋 💽 👻 🙋 http://sha       | arepoint3/_layouts/ManageFeatures.aspx?Scope=Site                                        | V Search                         |
| 🙀 🏟 🏾 🏉 Site Collection  | n Features                                                                               | 🟠 🔹 🔂 👻 🖶 🔹 🔂 Page 🔹 🎯 Tools 🔹 🎽 |
| Sharepoint 3 on SBs      |                                                                                          | Welcome System Account 🔻   🔞 💻   |
| 🞁 Sharepoint 3           | on SBs                                                                                   |                                  |
| Home                     |                                                                                          | Site Actions -                   |
|                          | Sharepoint 3 on SBs > Site Settings > Site Features<br>Site Collection Features          |                                  |
|                          | Name                                                                                     | Status                           |
|                          | PlanetWilson SharePoint Colour Calendar<br>This feature provides a colour coded calendar | Activate                         |
|                          | Three-state workflow<br>Use this workflow to track items in a list.                      | Deactivate Active                |
|                          |                                                                                          |                                  |
|                          |                                                                                          |                                  |
|                          |                                                                                          |                                  |
|                          |                                                                                          |                                  |
|                          |                                                                                          | <b>•</b>                         |
| Done                     |                                                                                          | Local intranet 🛛 🔍 100% 👻 🎢      |
| 🏄 Start 🛛 🚱 🏉            | Site Collection Featur                                                                   | EN 😫 🔂 🖬 🛒 🐼 5:35 PM             |

If the status of the SharePoint Colour Calendar is not *Active* then click on the **Activate** button.

| 🥭 Site Collection Feature | s - Windows Internet Explorer                                                            | X                                |
|---------------------------|------------------------------------------------------------------------------------------|----------------------------------|
| 😋 💽 👻 🙋 http://sh         | arepoint3/_layouts/ManageFeatures.aspx?Scope=Site                                        | 🔽 🐓 🗙 Live Search 🖉 🗸            |
| 🖕 🎄 🏾 🏉 Site Collectio    | n Features                                                                               | 🐴 🔹 🔊 👻 🖶 🔹 📴 Bage 🔹 🎯 Tools 🔹 🎽 |
| Sharepoint 3 on SBs       |                                                                                          | Welcome System Account 🔻   🔞 📥   |
| 🎁 Sharepoint 3            | on SBs                                                                                   |                                  |
| Home                      |                                                                                          | Site Actions -                   |
|                           | Sharepoint 3 on SBs > Site Settings > Site Features<br>Site Collection Features          |                                  |
|                           | Name                                                                                     | Status                           |
|                           | PlanetWilson SharePoint Colour Calendar<br>This feature provides a colour coded calendar | Deactivate Active                |
|                           | Three-state workflow<br>Use this workflow to track items in a list.                      | Deactivate Active                |
|                           |                                                                                          |                                  |
|                           |                                                                                          |                                  |
|                           |                                                                                          |                                  |
|                           |                                                                                          |                                  |
|                           |                                                                                          |                                  |
|                           |                                                                                          |                                  |
| Done                      |                                                                                          | Local intranet                   |
| 🏄 Start 🛛 🚱 🏉             | Site Collection Featur                                                                   | 🔣 🔁 🔂 🗾 💕 💯 5:36 PM              |

The Colour Calendar feature will be active when the *Status* for that feature displays *Active* as shown above.

| 🖉 Home - Sharepoint 3 on        | SBs - Windows Internet Explorer                                                                                                    |           |                                                                                    | _ 8                  | ×  |
|---------------------------------|----------------------------------------------------------------------------------------------------|-----------|------------------------------------------------------------------------------------|----------------------|----|
| 🕥 🗸 🖉 http://shar               | repoint3/default.aspx                                                                                                    | 47 🗙      | Live Search                                                                        | P                    | •  |
| 🔆 🏟 🌈 Home - Sharep             | point 3 on SBs                                                                                                    | 6         | 🔹 🕤 🔹 🖶 🔹 🔂 Page                                                                   | • 🙆 T <u>o</u> ols • | »  |
| Sharepoint 3 on SBs             |                                                                                                    |           | Welcome System Acc                                                                 | ount 🕶   🔞           | *  |
| 🕌 Sharepoint 3 d                | on SBs                                                                                                    | This Site |                                                                                    | 2                    |    |
| Home                            |                                                                                                    |           | Site                                                                               | e Actions 🔻          |    |
| View All Site Content Documents | Announcements                                                                                                    |           | Create<br>Add a new library, list, or we<br>this website.                          | b page to            |    |
| Shared Documents                | Get Started with Windows SharePoint 4/4/2008 3:44 Services! I NEW by System Account                                                                                 |           | Edit Page<br>Add, remove, or update We                                             | b Parts on           |    |
| Calendar     Tasks              | Microsoft Windows SharePoint Services helps you to be more effective<br>connecting people, information, and documents. For information on get<br>started, see Help. | by<br>tir | Site Settings<br>Manage site settings on this                                      | site.                |    |
| Discussions                     | Add new announcement                                                                                                    |           | Links                                                                              | <b>.</b>             |    |
| Team Discussion Sites           | Calendar                                                                                                    | +         | There are currently no<br>favorite links to display.<br>add a new link, click "Add | Го                   |    |
| People and Groups               | nere are currently no upcoming events. To add a new event, click Ad<br>new event" below.                                                                            | a         | new link" below.                                                                   |                      |    |
| © Recycle Bin                   | Add new event                                                                                                    |           | ■ Add new link                                                                     |                      | I  |
| Done                            |                                                                                                    |           | 🥹 Local intranet                                                                   | 🔍 100% 📼             | // |
| 🏄 Start 🛛 🚱 🏉                   | 🏉 Home - Sharepoint 3 🏠 E:\PlanetWilson.SharePo                                                                                                    |           | EN 🔁 🔂 📰 🔊                                                                         | 🝠 🔯 🛛 5:36 PM        | м  |

Return to the Home page of the WSS v3 site and select *Site Actions* then **Create**.

| 🙋 Create - Windows Inter | net Explorer                                                                |                                                 |                                                                                                    |                                                                                                    | _ 8                                                                                     |
|--------------------------|-----------------------------------------------------------------------------|-------------------------------------------------|----------------------------------------------------------------------------------------------------|----------------------------------------------------------------------------------------------------|-----------------------------------------------------------------------------------------|
| 😋 💽 👻 🙋 http://sha       | arepoint3/_layouts/create.a                                                 | aspx                                            |                                                                                                    | 🛉 🗙 Live Search                                                                                              | <b>P</b>                                                                                |
| 😪 🏟 🄏 Create             |                                                                             |                                                 |                                                                                                    | 🟠 • 🗟 • 🖷                                                                                                    | 🔹 🚽 Page 👻 🎯 Tools 👻                                                                    |
| Sharepoint 3 on SBs      |                                                                             |                                                 |                                                                                                    | Welco                                                                                                    | me System Account 🕶   🔞 .                                                               |
| Sharepoint 3             | on SBs                                                                      |                                                 |                                                                                                    |                                                                                                    | Site Actions -                                                                          |
|                          | Sharepoint 3 on SBs :<br>Create                                             | > Create                                        |                                                                                                    |                                                                                                    |                                                                                         |
|                          | Colour (<br>An event                                                        | C <b>alendar</b><br>: calendar which sup;       | ports colour coding                                                                                                    |                                                                                                    |                                                                                         |
|                          | Libraries                                                                   | Communications                                  | Tracking                                                                                                    | Custom Lists                                                                                                 | Web Pages                                                                               |
|                          | Document Library     Form Library     Wiki Page Library     Picture Library | Announcements     Contacts     Discussion Board | <ul> <li>Links</li> <li>Calendar</li> <li>Tasks</li> <li>Project Tasks</li> <li>Issue Tracking</li> <li>Survey</li> </ul> | Custom List     Custom List in     Datasheet View     Colour Calendar     Mapping     Import     Spreadsheet | <ul> <li>Basic Page</li> <li>Web Part Page</li> <li>Sites and<br/>Workspaces</li> </ul> |
| Done                     |                                                                             |                                                 |                                                                                                    | Second Second Second                                                                                         | et 🔍 100% 👻                                                                             |
| 🍂 Start 🛛 🚱 🏉            | 🏉 Create - Windows 1                                                        | Int 🔄 E:\PlanetWil                              | son.SharePo                                                                                                    | EN                                                                                                    | 😫 🔂 🔳 🗾 🗾 💷 5:36 PM                                                                     |

In the create option you now see two additional entries, *Colour Calendar* and *Colour Calendar* mapping. Select the *Colour Calendar* to create a new calendar list in WSS v3.

| 🥭 New - Windows Interne | t Explorer                                                                                                    |                                                      |
|-------------------------|----------------------------------------------------------------------------------------------------|------------------------------------------------------|
| 😋 🕤 👻 🙋 http://sha      | arepoint3/_layouts/new.aspx?FeatureId={a3c57d6d-bc96-44e                                                                                                    | a-a169 🔽 🐓 🗙 Live Search 🖉 🗸                         |
| 😪 🏟 🔘 New               |                                                                                                    | 🟠 🔹 🗟 👻 🖶 🌪 Bage 🔹 🎯 T <u>o</u> ols 🔹 🎽              |
| Sharepoint 3 on SBs     |                                                                                                    | Welcome System Account 🔻   🔞 📥                       |
| 👭 Sharepoint 3          | on SBs                                                                                                    |                                                      |
| Home                    |                                                                                                    | Site Actions 🝷                                       |
|                         | Sharepoint 3 on SBs > Create > New                                                                                                    |                                                      |
|                         | Name and Description<br>Type a new name as you want it to appear in headings and<br>links throughout the site. Type descriptive text that will help<br>site visitors use this list. | Name:<br>New Colour Calendar                         |
|                         |                                                                                                    | Description:                                         |
|                         | Navigation<br>Specify whether a link to this list appears in the Quick<br>Launch.                                                                                                   | Display this list on the Quick Launch?<br>• Yes C No |
|                         |                                                                                                    | Create Cancel                                        |
| Done                    | Now Windows Intern                                                                                                    | Local intranet 🛛 🔍 100% ▼ //                         |
| Done                    | Navigation<br>Specify whether a link to this list appears in the Quick<br>Launch.                                                                                                   | Create Cancel                                        |

As per a normal WSS v3 calendar list provide a suitable name for the new calendar and press the **Create** button.

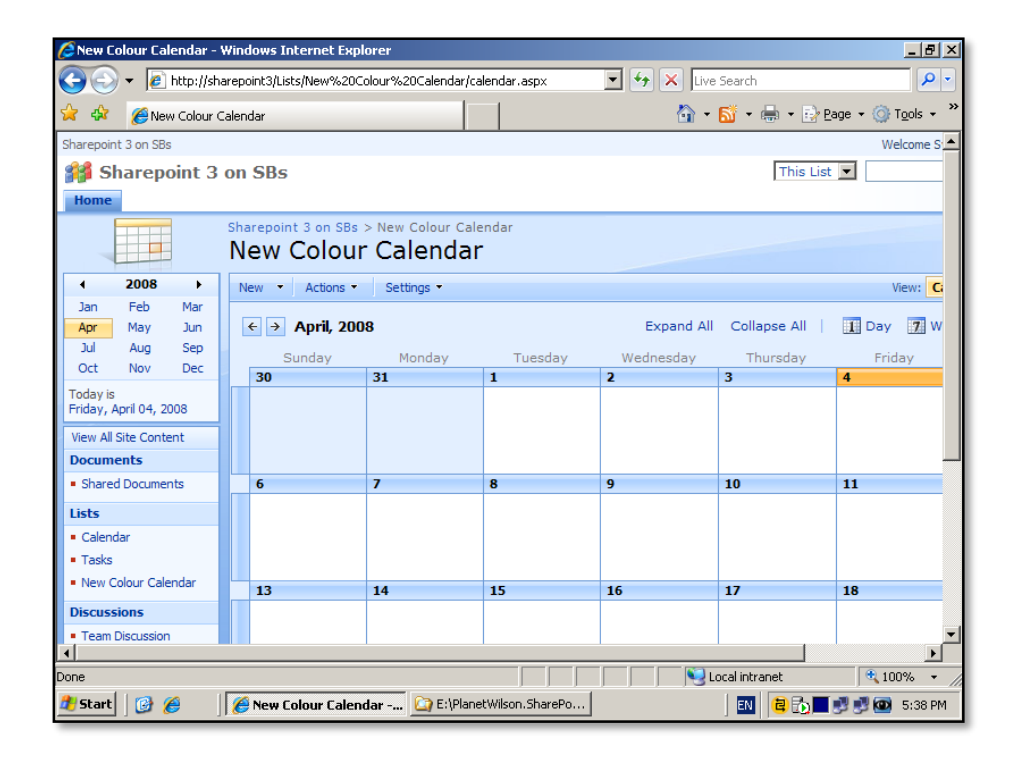

The new calendar list should now appear in the window. Before allowing the new calendar to be used you must firstly add a web part to the bottom of the page.

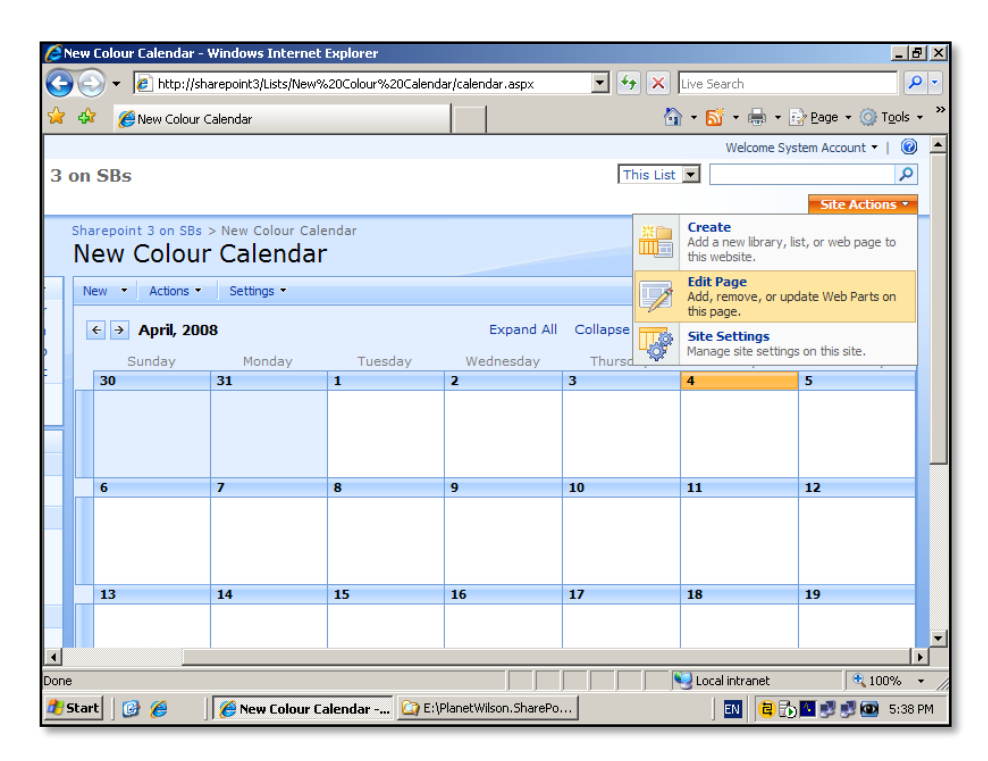

Select Site Actions then Edit page.

| 🖉 New Colour Calendar - Windows Internet Explorer                                                                                                    |                                                          |                              |                       |                            |                 |             |
|----------------------------------------------------------------------------------------------------|----------------------------------------------------------|------------------------------|-----------------------|----------------------------|-----------------|-------------|
| 😋 💽 👻 🙋 http://sha                                                                                                    | arepoint3/Lists/New%200                                  | Colour%20Calendar/c          | alendar.aspx?PageViev | 💌 🛃 🗙 Live S               | earch           | P -         |
| 🔆 🏟 🔘 New Colour C                                                                                                    | 👷 🎶 🔘 New Colour Calendar 🎒 🔹 🔂 🔹 🖶 Page 🔹 🎯 Tgols 🗸 🎽   |                              |                       |                            |                 |             |
| Sharepoint 3 on SBs                                                                                                    |                                                          |                              |                       |                            |                 | Welcom      |
| 🕌 Sharepoint 3 on SBs                                                                                                    |                                                          |                              |                       |                            | st 💌            |             |
| Home                                                                                                    | Home                                                     |                              |                       |                            |                 |             |
| Version: You are editing                                                                                                    | Version: You are editing the Shared Version of this page |                              |                       |                            |                 |             |
|                                                                                                    | Sharepoint 3 on SBs                                      | > New Colour Cal             | lendar                |                            |                 |             |
| New Colour Calendar                                                                                                    |                                                          |                              |                       |                            |                 |             |
| 4 2008 ▶                                                                                                    |                                                          |                              |                       | Main                       |                 |             |
| Jan Feb Mar                                                                                                    |                                                          |                              | 0                     | 🔥 Add a Web Part           |                 |             |
| Apr May Jun                                                                                                    |                                                          |                              |                       | -                          |                 |             |
| Oct Nov Dec                                                                                                    | New Colour Cale                                          | ndar                         |                       |                            |                 | Marrie D    |
| Today is                                                                                                    | New Actions                                              | <ul> <li>Settings</li> </ul> |                       |                            |                 | view:       |
| Friday, April 04, 2008                                                                                                    | ← → April, 20                                            | 008                          |                       | Expand All                 | Collapse All    | 1 Day 7 \   |
| View All Site Content                                                                                                    | Sunday                                                   | Monday                       | Tuesday               | Wednesday                  | Thursday        | Friday      |
| Documents                                                                                                    | 30                                                       | 31                           | 1                     | 2                          | 3               | 4           |
| Shared Documents                                                                                                    |                                                          |                              |                       |                            |                 |             |
| Lists                                                                                                    |                                                          |                              |                       |                            |                 |             |
| Tasks                                                                                                    |                                                          |                              |                       |                            |                 |             |
| New Colour Calendar                                                                                                    | 6                                                        | 7                            | 8                     | 9                          | 10              | 11          |
| Discussions and the second second sec |                                                          |                              |                       |                            | · ·             |             |
|                                                                                                    |                                                          |                              |                       |                            | al intrapet     | ▶<br>100% ▼ |
|                                                                                                    | A Nous Colours Color                                     | where 💦 E 🖓 Dan              | etWilson SharePo      | , , , , , <del>,,,</del> , |                 | 100 % •     |
| - start 😈 🥭 🔰                                                                                                    | l 😂 new colour calei                                     |                              | componitorial ero     |                            | 🔤     😅 🗈 ) 🗖 🖉 | 0:39 PM     |

When the page is in *Edit* mode click **Add a Web Part**.

| 🖉 New C                   | 🧟 Add Web Parts Webpage Dialog                                                                                                    | ×         | <u> N</u> × |
|---------------------------|----------------------------------------------------------------------------------------------------|-----------|-------------|
| $\mathbf{O}$              | Sharepoint 3 on SBs                                                                                                    | 8         | •           |
| 🚖 🏤                       | Add web Parts to Main                                                                                                    | ls ·      | • »         |
| Sharepoir                 |                                                                                                    | elco      | om 📥        |
| <b>33</b> S               |                                                                                                    |           | -           |
| Home                      | 🔲 🛃 Image Web Part                                                                                                    |           |             |
| Versio                    | use to display pictures and photos.                                                                                                    |           |             |
| Versio                    | 🗖 📴 Page Viewer Web Part                                                                                                    |           | -11         |
|                           | Use to display linked content, such as files, folders, or Web pages. The linked content is isolated from other content on the Web Part Page. |           |             |
|                           | PlanetWilson Calendar Colour Coder                                                                                                    |           |             |
| •                         | Web part responsible for colour coding a colour calendar. Place one after the calendar web part.                                             |           | - 1         |
| Jan                       | Relevant Documents                                                                                                    |           |             |
| Jul                       | Use this webpart to display documents that are relevant to the current user.                                                                 |           |             |
| Oct                       | Site Users                                                                                                    | iw:       |             |
| Today is                  | Use the Site Users Web Part to see a list of the site users and their online status.                                                         |           |             |
| Friday,                   | User Tasks                                                                                                    | 7         | 1           |
| View All                  | Use this webpart to display tasks that are assigned to the current user.                                                                     | У         |             |
| - Share                   | 🔲 🔚 XML Web Part                                                                                                    |           |             |
| - Share                   | Use for XML, and XSL Transformation of the XML.                                                                                              |           |             |
| Lists<br>Calori           |                                                                                                    |           |             |
| <ul> <li>Tasks</li> </ul> |                                                                                                    |           |             |
| = New (                   | Advanced Web Part gallery and options                                                                                                    |           |             |
| Discus                    |                                                                                                    |           | _           |
| Done                      | Add Cancel                                                                                                    |           |             |
| Bone .                    | 🙆 🖉 Man Calaur Calandar - 🖓 E'\PlanetWilson SharePo                                                                                          | ]<br>5/30 | PM          |
| Jun                       |                                                                                                    | 5.59      | r m         |

From the list that now appears scroll down until you locate the item *PlanetWilson Calendar Colour Coder* and select the check box and press the **Add** button to add this web part to the new calendar page.

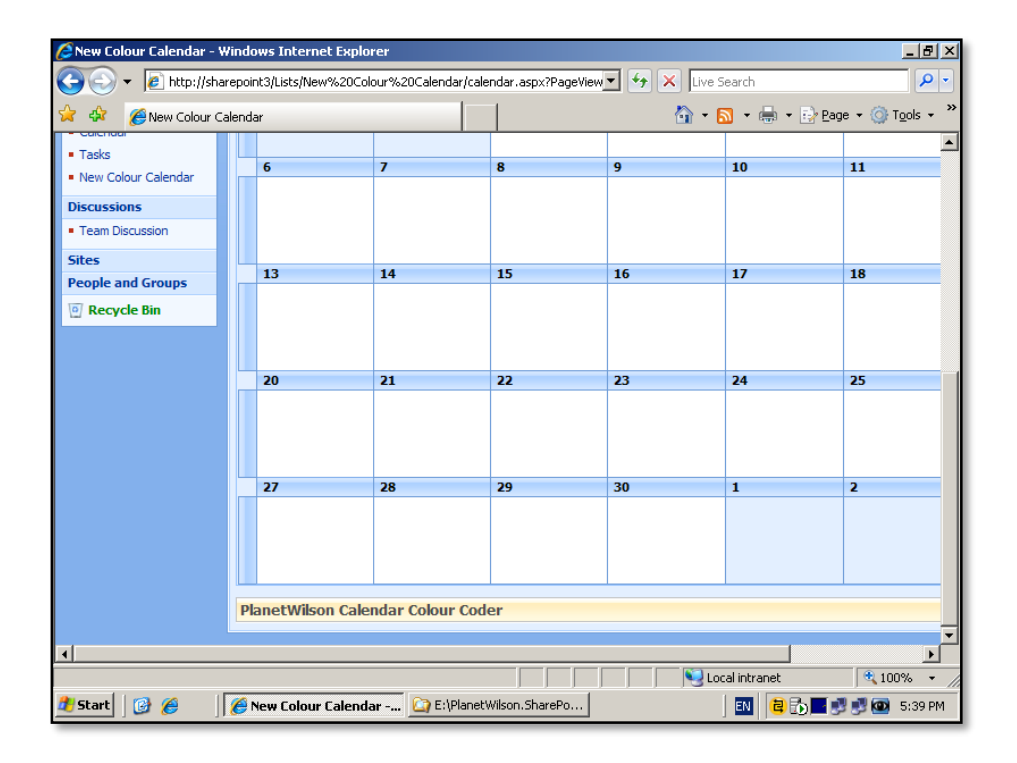

Drag the *PlanetWilson Calendar Colour Coder* web part to the bottom of the page. This web part must be placed below the new colour calendar for correct operation.

| 6 Nev     | w Colour Calend                                                           | ar - Windows Intern     | et Explorer            |                      |               |               | _ 8                   | ×        |  |
|-----------|---------------------------------------------------------------------------|-------------------------|------------------------|----------------------|---------------|---------------|-----------------------|----------|--|
| $\Theta$  | 🕑 🔻 🙋 http                                                                | ://sharepoint3/Lists/Ne | w%20Colour%20Calen     | dar/calendar.aspx?Pa | igeView 💌 🍫 🗙 | Live Search   | 9                     | •        |  |
| 🚖 e       | 🔉 🛛 🏉 New Col                                                             | lour Calendar           |                        |                      | ł             | 🕯 • 🗟 • 🖶 •   | 🔂 Page 🔹 🎯 Tools 🔹    | »        |  |
|           |                                                                           |                         |                        |                      |               | Welcome Sy    | /stem Account 🔻   🔞 . | -        |  |
| on S      | on SBs This List 💌 🔎                                                      |                         |                        |                      |               |               |                       |          |  |
|           |                                                                           |                         |                        |                      |               |               | Site Actions •        |          |  |
| ig the    | Shared Version                                                            | of this page            |                        |                      |               |               | Exit Edit Mode 🗙      |          |  |
| Shar      | epoint 3 on SBs                                                           | > New Colour Cale       | ndar                   |                      |               |               |                       |          |  |
| INE       | ew Colou                                                                  | r Calendar              |                        |                      |               |               |                       |          |  |
|           |                                                                           |                         |                        | Main                 |               |               |                       |          |  |
|           |                                                                           |                         |                        | Add a Web Part       |               |               |                       |          |  |
| Ne        | ew Colour Cale                                                            | endar                   |                        |                      |               |               | edit - ×              |          |  |
| N         | ew 🔹 Actions                                                              | ✓ Settings ▼            |                        |                      |               | View: Cal     | endar 🔹               |          |  |
| B         | ← → April, 2                                                              | 008                     |                        | Expand All           | Collapse All  | Day 7 Wee     | ek 31 Month           |          |  |
|           | Sunday                                                                    | Monday                  | Tuesday                | Wednesday            | Thursday      | Friday        | Saturday              |          |  |
|           | 30                                                                        | 31                      | 1                      | 2                    | 3             | 4             | 5                     |          |  |
|           |                                                                           |                         |                        |                      |               |               |                       |          |  |
|           |                                                                           |                         |                        |                      |               |               |                       |          |  |
|           | 6                                                                         | 7                       | 8                      | 9                    | 10            | 11            | 12                    |          |  |
|           |                                                                           |                         |                        |                      |               |               |                       | <b>•</b> |  |
|           |                                                                           |                         |                        |                      |               |               |                       |          |  |
| http://s  | sharepoint3/Lists/M                                                       | vew%20Colour%20Cal      | endar/calendar.aspx?Pa | ageView=Sha          |               | Scal intranet | 100% 🔻                | //       |  |
| \rm 🕂 Sta | 🚼 Start 🛛 🚱 🏉 New Colour Calendar 🏠 E:\PlanetWilson.SharePo 🔤 😢 🍘 5:40 PM |                         |                        |                      |               |               |                       |          |  |

When the web part has been correctly located, select the option **Exit Edit Mode** which appears in the top right of the window.

| 🖉 New Colour Calendar - N | iew Item - Windows Internet Explor                   | rer 🔤 📕 🕹                                                             |
|---------------------------|------------------------------------------------------|-----------------------------------------------------------------------|
| 🕒 🗢 🖌 🙋 http://sha        | arepoint3/Lists/New%20Colour%20Calenc                | idar/NewForm.aspx?RootFolc 🔽 🐓 🗙 Live Search 🖉 💌                      |
| 🔆 🎄 🏾 🏉 New Colour C      | alendar - New Item                                   | 🟠 🔹 🔂 👻 🖶 Page 🔹 🎯 Tools 🔹 🎽                                          |
| Sharepoint 3 on SBs       |                                                      | Welcome System Account 👻 📔 🧖                                          |
| 🕌 Sharepoint 3            | on SBs                                               | This List 🔽 🔎                                                         |
| Home                      |                                                      | Site Actions *                                                        |
|                           | Sharepoint 3 on SBs > New Colou<br>New Colour Calent | ur Calendar > New Item<br>Idar: New Item                              |
|                           |                                                      | OK Cancel                                                             |
|                           | 🖉 Attach File                                        | * indicates a required field                                          |
|                           | Title *                                              |                                                                       |
|                           | Location                                             |                                                                       |
|                           | Start Time *                                         | 4/4/2008 5 PM V 00 V                                                  |
|                           | End Time *                                           | 4/4/2008 5 PM V 00 V                                                  |
|                           | Description                                          | A Al B I U I 臣 吾 君 I 汪 汪 译 译 I A 创 HT TH                              |
|                           | All Day Event                                        | Make this an all-day activity that doesn't start or end at a specific |
| Done                      |                                                      | Local intranet 🔍 100% 👻                                               |
| 🏄 Start 🛛 🚱 🏉             | 🥖 New Colour Calendar 🙆 E:                           | :\PlanetWilson.SharePo 🛛 🛛 🔁 🔂 🖬 🗾 💷 5:41 PM                          |

To create a colour entry for this calendar select **New** from menu bar. In the *New Item* enter the required details and scroll down.

| 🖉 New Colour Calendar - I | New Item - Windows Internel    | : Explorer                             |                                                                           | <u> I</u> X |
|---------------------------|--------------------------------|----------------------------------------|---------------------------------------------------------------------------|-------------|
| 😋 💽 👻 🙋 http://sh         | arepoint3/Lists/New%20Colour%2 | 20Calendar/NewForm.aspx?RootFold       | 🖌 🔄 🗙 Live Search 🖉                                                       | •           |
| 😭 🏟 🏾 🏉 New Colour C      | Calendar - New Item            |                                        | 🏠 🔹 🔝 👻 🖶 🔹 📴 Page 👻 🎯 Tools                                              | • »         |
|                           | U Attach File                  |                                        | * indicates a required field                                              |             |
|                           | Title *                        | Installation                           |                                                                           |             |
|                           | Location                       | Office                                 |                                                                           |             |
|                           | Start Time *                   | 4/4/2008                               | 5 PM V 00 V                                                               |             |
|                           | End Time *                     | 4/4/2008                               | 5 PM 🔽 00 💌                                                               |             |
|                           | Description                    | A AÌ   B I U                           | ■ ■ 目目日 連連 ▲ ⑳ m m                                                        |             |
|                           |                                |                                        | <u> </u>                                                                  |             |
|                           |                                |                                        |                                                                           |             |
|                           |                                |                                        | <b></b>                                                                   |             |
|                           | All Day Event                  | (No category)<br>Business<br>Important | v activity that doesn't start or end at a specific                        |             |
|                           | Recurrence                     | Meeting                                | ng event.                                                                 |             |
|                           | Workspace                      | Personal<br>Phone call<br>Vacation     | space to organize attendees, agendas,<br>nd other details for this event. |             |
|                           | Event Category                 |                                        | <b>1</b>                                                                  |             |
|                           |                                | The type of calendar event             | event used to decide the colour to render the<br>Event Category           |             |
|                           |                                |                                        | OK Cancel                                                                 | -           |
| Done                      | -                              |                                        | Local intranet 🔍 100%                                                     | • //        |
| 🛃 Start 🛛 🚱 🏉             | 🏉 New Colour Calendar          | 🔄 E:\PlanetWilson.SharePo              | EN 🔁 🔂 🗾 🗾 🖾 5:41                                                         | PM          |

At the bottom of the item you find a new option called *Event Category*. Pull down the list to display all the available options.

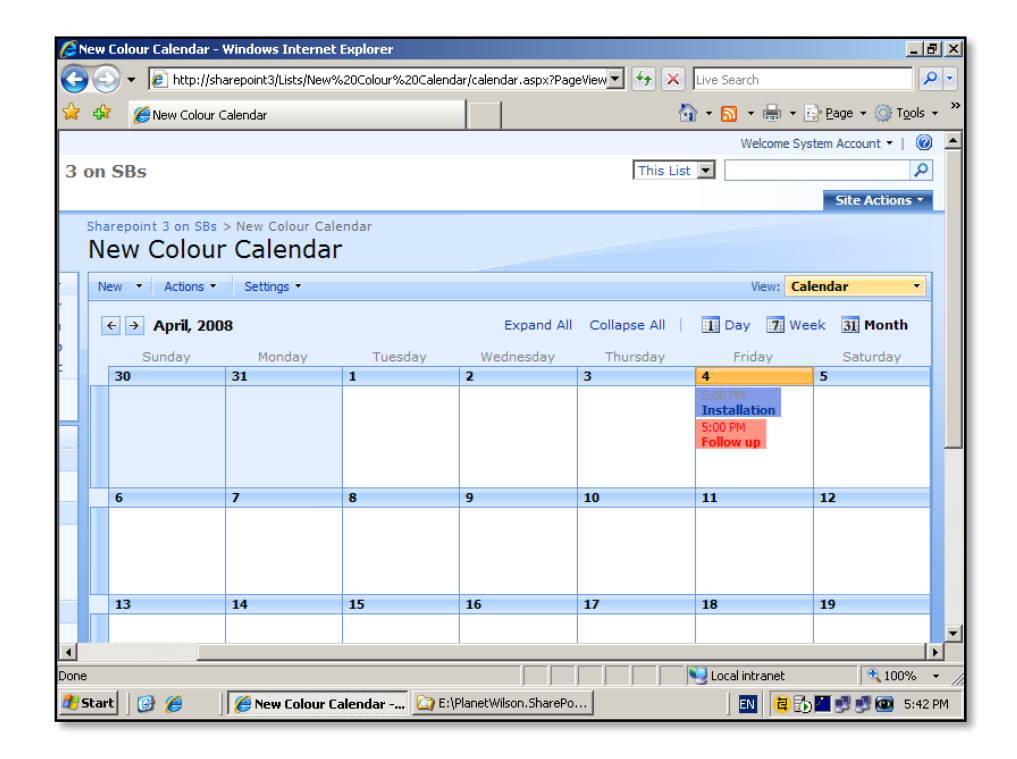

Once complete, the calendar will now display your selected entry in colour depending on the *Event Category* you selected.

| 🜈 Colour Calendar Mapp               | ing - Wi    | indows Internet Explor                   | er                                |                   | _ 8 2                      |
|--------------------------------------|-------------|------------------------------------------|-----------------------------------|-------------------|----------------------------|
| 😋 💽 👻 🙋 http://sh                    | narepoint   | :3/Lists/ColourCalendarMa                | pping/AllItems.aspx               | 💌 🐓 🗙 Live Search | ρ-                         |
| 🖌 🎲 🌈 Colour Caler                   | ndar Map    | ping                                     |                                   | 🟠 • 🗟 • 🖶 • 🗗     | age + 🍈 T <u>o</u> ols + 💙 |
| Sharepoint 3 on SBs                  |             |                                          |                                   | Welcome System    | Account 🕶   🔞 💆            |
| <b>銷</b> Sharepoint 3                | on S        | Bs                                       |                                   | This List 💌       | Q                          |
| Home                                 |             |                                          |                                   |                   | Site Actions -             |
|                                      | Share<br>Co | point 3 on SBs > Colo<br>lour Calenda    | ur Calendar Mapping<br>ar Mapping |                   |                            |
| View All Site Content                | A cer       | ntrally managed list of colo             | ur coded event categories         |                   |                            |
| Documents                            | New         | <ul> <li>Actions</li> <li>Set</li> </ul> | tings 🔹                           | View: All Ite     | ms 🔻                       |
| <ul> <li>Shared Documents</li> </ul> | Edit        | Event Category                           | Background Colour                 | Foreground Colour |                            |
| Lists                                |             | Business                                 | #849ce7                           |                   |                            |
| Calendar                             |             | Important                                | #fe9484                           | #ff0000           |                            |
| <ul> <li>Tasks</li> </ul>            |             | Internal                                 | #feb573                           |                   |                            |
| New Colour Calendar                  |             | Meeting                                  | #c6a5f7                           |                   |                            |
| Discussions                          |             | Needs Preparation                        | #d6ce84                           |                   |                            |
| Team Discussion                      |             | Personal                                 | #a5de63                           |                   |                            |
| Char                                 |             | Phone call                               | #fee773                           |                   |                            |
| Sites                                |             | Vacation                                 | #e7e7d6                           |                   |                            |
| People and Groups                    |             |                                          |                                   |                   |                            |
| Precycle Bin                         |             |                                          |                                   |                   |                            |
|                                      |             |                                          |                                   |                   |                            |
|                                      |             |                                          |                                   |                   |                            |
| Done                                 |             |                                          |                                   | Local intranet    | 100% •                     |
| 🏄 Start 🛛 🚱 🏉                        | ) 🏉 Co      | olour Calendar Mapp                      | E:\PlanetWilson.SharePo           | EN 😫 🔂            | 🛃 🛃 🔯 5:43 PM              |

The *Event Category* colours are controlled by a WSS v3 list called *Colour Calendar Mapping* as shown above. You may edit existing entries or create new entries as required.

# 12.3 Calendar reminders in Outlook

By default WSS v3 does not allow reminders to be displayed in Outlook even when the WSS v3 site has been "connected" to Outlook. However, there are a number of work a rounds. Below is one solution.

Firstly, connect to the WSS v3 site and select the calendar for which you wish to have reminders sent.

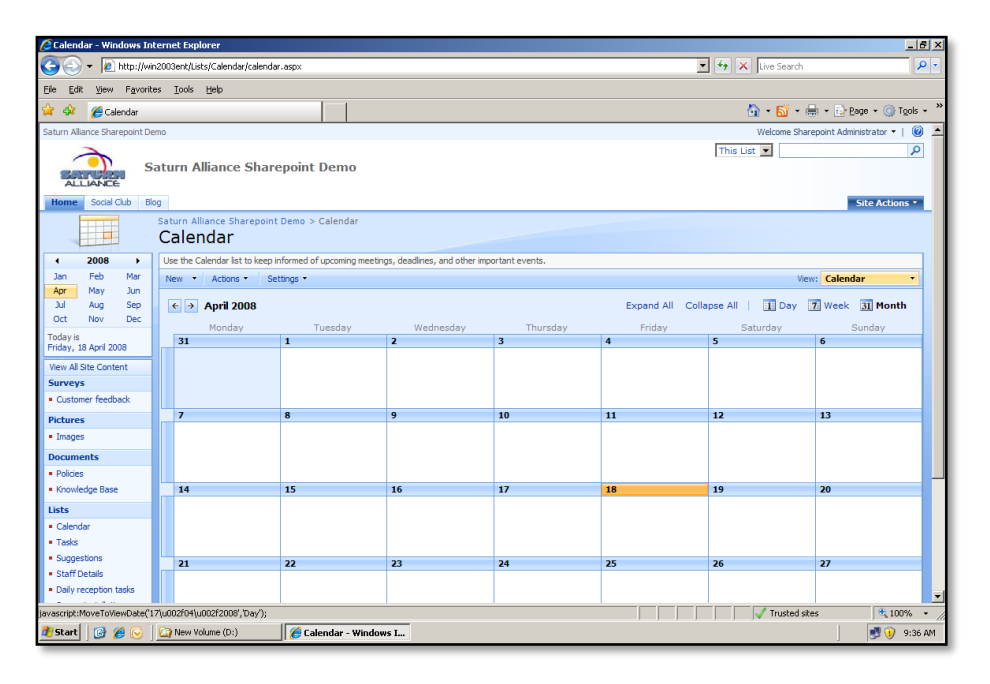

You will need to create a new calculated column called *StartTime*.

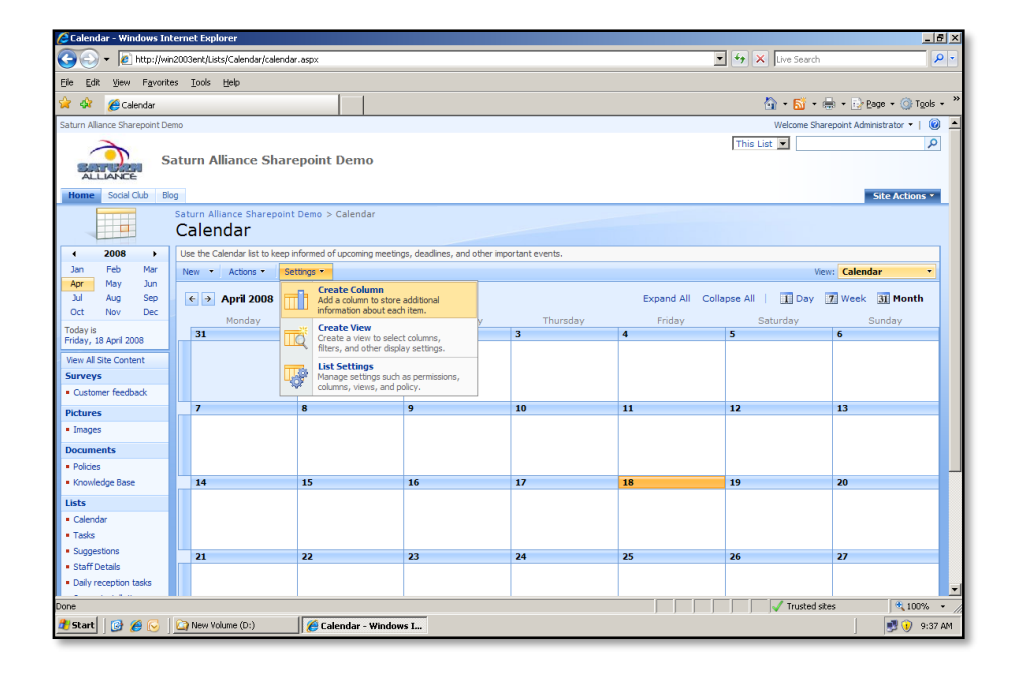

From the Settings menu select Create Column.

| 🖉 Create Column - Windows Internet Explorer                                                               | X                                                                   |
|----------------------------------------------------------------------------------------------------|---------------------------------------------------------------------|
| 🚱 🕘 👻 http://win2003ent/_layouts/fldNew.aspx?List=%7888586208%2D6077%2D4D63%2D961D%2D4D1C872C77F4%7D&Sour | ce=http%3A%2F%2Fwin20 💌 🍫 🗙 Live Search 🖉 🗸                         |
| Efe Edit View Favorites Tools Help                                                                        |                                                                     |
| 😭 🎶 🌈 Create Column                                                                                       | 🏠 = 🔂 - 🖶 = 🔂 Page = 🎯 Tgols = 🎽                                    |
|                                                                                                    | C Date and Time                                                     |
|                                                                                                    | C Lookup (information already on this site)                         |
|                                                                                                    | C Yes/No (check box)                                                |
|                                                                                                    | C Person or Group                                                   |
|                                                                                                    | C Hyperlink or Picture                                              |
|                                                                                                    | <ul> <li>Calculated (calculation based on other columns)</li> </ul> |
|                                                                                                    |                                                                     |
| Additional Column Settings                                                                                | Description:                                                        |
| Specify detailed options for the type of information you selected.                                        | <u>×</u>                                                            |
|                                                                                                    | Formula: Inset Column:                                              |
|                                                                                                    | =[Start Time]                                                       |
|                                                                                                    | Created                                                             |
|                                                                                                    | Location                                                            |
|                                                                                                    | Modified<br>Start Time                                              |
|                                                                                                    | Title                                                               |
|                                                                                                    |                                                                     |
|                                                                                                    |                                                                     |
|                                                                                                    | Add to formula                                                      |
|                                                                                                    | The data type returned from this formula is:                        |
|                                                                                                    |                                                                     |
|                                                                                                    | O Number (1, 1.0, 100)                                              |
|                                                                                                    | O currency (ş, ¥, €)                                                |
|                                                                                                    | Date and Time                                                       |
|                                                                                                    | C Yes/No                                                            |
|                                                                                                    | Date and Time Format:                                               |
|                                                                                                    | C Date Only O Date & Time                                           |
|                                                                                                    | Add to default view                                                 |
|                                                                                                    |                                                                     |
| Done                                                                                                    | Trusted sites                                                       |
| 🦺 Start 🛛 🚱 🌈 🕞 🛛 🔛 New Yolume (D:) 🏀 Create Column - Wind                                                | 🔣 🛃 🥑 9:39 AM                                                       |

Give the new field the name *Starttime* and set it as a *Calculated* field. Set the Formula to

=[Start time]

Set the date type as Date and Time and deselect the option to add this to the default view.

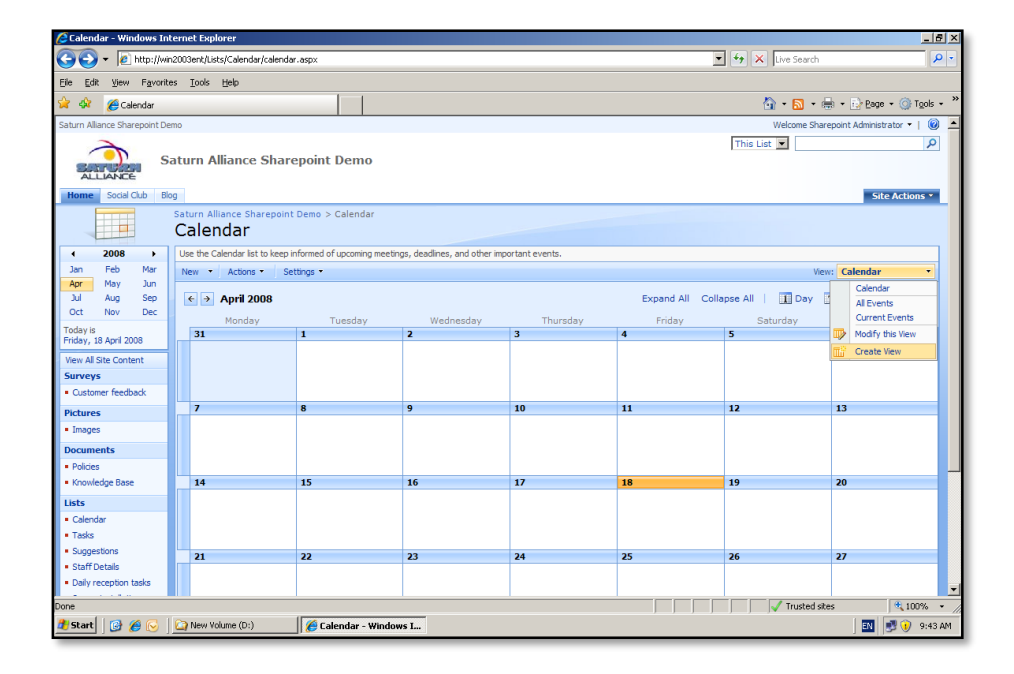

Now create a new view via View | Create View.

| 🖉 Create View - Windows Internet E       | splorer                                                                                                    | _ <u>8</u> ×         |
|------------------------------------------|----------------------------------------------------------------------------------------------------|----------------------|
| 🕒 🕤 👻 🖉 http://win2003ent/_Ja            | ayouts/NiewType.aspx?List=%7888586208%2D6077%2D4D63%2D961D%2D4D1C872C77F4%7D8Source=http%253A%252F%2🔽 😝 🗙 Live Search                                                                     | P •                  |
| Eile Edit View Favorites Iools           | Heb                                                                                                    |                      |
| 😭 🍄 🏾 🌈 Create View                      | 🟠 + 🔝 - 🖶 Esgo + 🎯 Ta                                                                                                    | gols • »             |
| Saturn Alliance Sharepoint Demo          | Welcome Sharepoint Administrator 🔻                                                                                                    | <ul> <li></li> </ul> |
| ALLIANCE Social Club Blog                | lliance Sharepoint Demo                                                                                                    |                      |
| Saturn A<br>Crea                         | allance Sharepoint Demo > Calendar > Settings > View Type<br>Ite View: Calendar                                                                                                    |                      |
| Use this p                               | age to select the type of view you want to create for your data.                                                                                                    |                      |
| Choose                                   | : a view format                                                                                                    |                      |
|                                          | Etandard Vere, with Expanded Recurring Events.<br>View date on a Web page. You can choose from a lat of display styles. Use this view<br>type to show each instance of a recurring event. |                      |
|                                          | Calendar View Database View Database View Calendar, weekly, weekly, or monthly calendar, weekly, weekly, or monthly calendar, guick customization.                                        |                      |
|                                          | Gant Werk<br>Werk lithers in a Gant chart to see a graphical representation of how a team's tasks<br>relate over time.                                                                    |                      |
| Start f                                  | rom an existing view                                                                                                    |                      |
| · All Ev                                 | ents                                                                                                    |                      |
| Curre                                    | ver<br>int Events                                                                                                    |                      |
|                                          |                                                                                                    |                      |
|                                          |                                                                                                    |                      |
|                                          |                                                                                                    |                      |
| http://wip2003ept/_lavouts/lijewNew_aspy | v2 kd=%7889586/08%206077%204063%206610%20401087207784%70650 are = bttp%2534%2526%2526%                                                                                                    | <u>▼</u>             |
| 🎒 Start 🛛 🚱 🏉 🕞 📋 New Vo                 | olume (D:) 🥻 Create View - Window                                                                                                    | 9:43 AM              |

Select the option at the bottom of the screen to Start from a View, and select the **All Events** option.

| Create View - Windows Internet Explorer                                                                                                    | _ <u>8</u> ×                                                                                                    |
|----------------------------------------------------------------------------------------------------|----------------------------------------------------------------------------------------------------|
|                                                                                                    | =4%7D&Source=http%253A%252F%2! - + × Live Search                                                                                                    |
| Eile Edit View Favorites Iools Help                                                                                                    |                                                                                                    |
| 🙀 🎶 🍘 Greate View                                                                                                    | 🟠 + 🔂 - 🖶 - Page + 🎯 Tgols + 🏾                                                                                                    |
|                                                                                                    | C     Image: Show items in descending order       Image: C(B, B, ar 3, 2, 1)       Then sort by the column:       None       C     Image: Show items in descending order       C     Image: Show items in descending order       C     Image: Show items in descending order |
| ∃ Filter<br>Show all of the items in this view, or display a subset of the items by using filters.<br>To filter on a column based on the current date or the current user of the site, type<br>[Today] or [Me] as the column value. Use indexed columns in the first clause in<br>order to speed up your view. Learn about filtering items. | C Show all items in this view<br>G Show items only when the following is true:<br>Show the items when column<br>StartTime<br>Is equal to<br>C And C Or                                                                                                    |
|                                                                                                    | When column None Show More Columns                                                                                                    |
| R Crown By                                                                                                    | Trusted sites                                                                                                    |
| 🐉 Start 🛛 🚱 🌈 🔽 New Yolume (D:)                                                                                                    | j j j j j j Nukou xeu j 2000 - 2                                                                                                    |
|                                                                                                    | , <b>—</b> , <b>—</b> ,                                                                                                    |

Call the new view something like Outlook Reminders and then set the *Filter* section so that Starttime is equal to [Today].

| 🖉 Calendar - Windows In                           | ternet Explore                    | er        |                                          |                                                       |          |   |                        | _ 6 ×              |  |
|---------------------------------------------------|-----------------------------------|-----------|------------------------------------------|-------------------------------------------------------|----------|---|------------------------|--------------------|--|
| 🕒 🕤 🗸 🙋 http://wi                                 | in2003ent/Lists/                  | Calenda   | r/Outlook%20Reminders.asp×               |                                                       |          | • | 🔸 🗙 Live Search        | P -                |  |
| Eile Edit View Favorit                            | Je Edit Vjew Fgvarites Iools Help |           |                                          |                                                       |          |   |                        |                    |  |
| γ 💠 🌈 Calendar 🚱 - 🔂 - 📾 - 🕑 Export - 🎯 Tools - 🍅 |                                   |           |                                          |                                                       |          |   |                        |                    |  |
| Saturn Alliance Sharepoint De                     | emo                               |           |                                          |                                                       |          |   | Welcome Sharepoint Adn | inistrator 🕶   🔞 🔺 |  |
|                                                   |                                   |           |                                          |                                                       |          |   | This List 💌            | Q                  |  |
| Sartin S                                          | aturn Allia                       | ance      | Sharepoint Demo                          |                                                       |          |   |                        |                    |  |
| Home Social Club Bl                               | lon                               |           |                                          |                                                       |          |   |                        | Site Actions *     |  |
|                                                   | Saturn Alliar                     | nce Sh    | arepoint Demo > Calendar                 |                                                       |          |   |                        | SICE ACCOUNTS      |  |
|                                                   | Calenc                            | lar       |                                          |                                                       |          |   |                        |                    |  |
| View All Site Content                             | Use the Cale                      | ndar list | to keep informed of upcoming meetings, d | eadlines, and other important events.                 |          |   |                        |                    |  |
| Surveys                                           | New -                             | Actions   | Settings •                               |                                                       |          |   | View: Outloo           | k Reminders •      |  |
| <ul> <li>Customer feedback</li> </ul>             | 00                                |           | Edit in Datasheet                        | Start Time                                            | End Time |   | All Day Event          |                    |  |
| Pictures                                          | There are n                       |           | format.                                  | create a new item, click "New" above.                 |          |   |                        |                    |  |
| <ul> <li>Images</li> </ul>                        |                                   |           | Connect to Outlook                       |                                                       |          |   |                        |                    |  |
| Documents                                         |                                   | IJ        | Ø                                        | synchronize items and make them<br>available offline. |          |   |                        |                    |  |
| Policies                                          |                                   | m         | Export to Spreadsheet                    |                                                       |          |   |                        |                    |  |
| <ul> <li>Knowledge base</li> </ul>                |                                   | <b>\$</b> | application.                             |                                                       |          |   |                        |                    |  |
| Lists                                             |                                   | _         | Open with Access                         |                                                       |          |   |                        |                    |  |
| Tasks                                             |                                   | <b>\$</b> | Access database.                         | rosoft Office                                         |          |   |                        |                    |  |
| <ul> <li>Suggestions</li> </ul>                   |                                   |           | View RSS Feed                            |                                                       |          |   |                        |                    |  |
| <ul> <li>Staff Details</li> </ul>                 |                                   |           | Syndicate items with an KSS reader.      |                                                       |          |   |                        |                    |  |
| <ul> <li>Daily reception tasks</li> </ul>         |                                   | 8         | Receive e-mail notifications when        |                                                       |          |   |                        |                    |  |
| <ul> <li>Server installation</li> </ul>           |                                   | _         | items change.                            |                                                       |          |   |                        |                    |  |
| Discussions                                       |                                   |           |                                          |                                                       |          |   |                        |                    |  |
| <ul> <li>Team Discussion</li> </ul>               |                                   |           |                                          |                                                       |          |   |                        |                    |  |
| Sites                                             |                                   |           |                                          |                                                       |          |   |                        |                    |  |
| <ul> <li>Blog</li> </ul>                          |                                   |           |                                          |                                                       |          |   |                        |                    |  |
| ,                                                 |                                   |           |                                          |                                                       |          |   |                        |                    |  |
| Done                                              | 1~                                |           |                                          |                                                       |          |   | V Trusted sites        | 100% • //          |  |
| 💇 Start 🛛 🚱 🏉 🕟                                   | New Volun                         | ne (D:)   | 🛛 🏀 Calendar - Windows I                 |                                                       |          |   |                        | 📲 📑 🕖 9:47 AM      |  |

From the *Actions* menu select the item to **View RSS Feed** to display the RSS feed for this view.

| 🖉 Saturn Alliance Sharepoint Demo: Calendar - Windows Inter | rnet Explorer                                                    |                 |                      |               | _ 8 >             |
|-------------------------------------------------------------|------------------------------------------------------------------|-----------------|----------------------|---------------|-------------------|
| 🕒 🕞 👻 👔 http://win2003ent/_layouts/listfeed.aspx?List=%78   | 88586208%2D6077%2D4D63%2D961D%2D4D1C872C77F4%                    | Llodo           |                      | X Live Search | - م               |
| Eile Edit View Favorites Iools Help                         |                                                                  | Cue.            |                      |               |                   |
| 😭 🏟 🌈 Saturn Aliance Sharepoint Demo: Calendar              |                                                                  | <u>Сор</u>      |                      | 🐴 • 🗟 - 🖶 • 🔯 | ege + 🎯 Tools + 3 |
|                                                             |                                                                  | Paste<br>Delete |                      |               | 2                 |
|                                                             |                                                                  | Select of       |                      | <b>B 1 1</b>  | 0.00              |
| Saturn Alliance Sharepoint Demo: Calendar                   | and an all second states are such as the same first of the first | Open IMF        | and the second state | Displaying    |                   |
| Updated information from the feed is automatically d        | downloaded to your computer and can be viewed in                 | Reconversion    | and other            | • 41          | 0                 |
|                                                             |                                                                  |                 |                      | - All         |                   |
| 4 Subscribe to this feed                                    |                                                                  |                 |                      | Sort by:      |                   |
|                                                             |                                                                  |                 |                      | ▼ Date        |                   |
|                                                             |                                                                  |                 |                      | Title         |                   |
|                                                             |                                                                  |                 |                      |               |                   |
|                                                             |                                                                  |                 |                      |               |                   |
|                                                             |                                                                  |                 |                      |               |                   |
|                                                             |                                                                  |                 |                      |               |                   |
|                                                             |                                                                  |                 |                      |               |                   |
|                                                             |                                                                  |                 |                      |               |                   |
|                                                             |                                                                  |                 |                      |               |                   |
|                                                             |                                                                  |                 |                      |               |                   |
|                                                             |                                                                  |                 |                      |               |                   |
|                                                             |                                                                  |                 |                      |               |                   |
|                                                             |                                                                  |                 |                      |               |                   |
|                                                             |                                                                  |                 |                      |               |                   |
|                                                             |                                                                  |                 |                      |               |                   |
|                                                             |                                                                  |                 |                      |               |                   |
|                                                             |                                                                  |                 |                      |               |                   |
|                                                             |                                                                  |                 |                      |               |                   |
|                                                             |                                                                  |                 |                      |               |                   |
|                                                             |                                                                  |                 |                      |               | -                 |
| one                                                         |                                                                  |                 |                      |               | • 100%            |
| 🥙 Start 🛛 🚱 🏉 🕓 🔄 🙆 New Volume (D:)                         | turn Alliance Share                                              |                 |                      |               | 🛯 📑 🕖 9:49 AM     |

Copy the RSS feed URL.

| 😡 Outlook Today - Microso                                      | oft O   | utlook                           |         |                                         | _ = ×                       |
|----------------------------------------------------------------|---------|----------------------------------|---------|-----------------------------------------|-----------------------------|
| <sup>≟</sup> <u>F</u> ile <u>E</u> dit <u>V</u> iew <u>G</u> o | Ιo      | ols <u>A</u> ctions <u>H</u> elp |         |                                         | ype a question for help 🛛 👻 |
| 🔂 <u>N</u> ew 👻 🖓 🛄 Sea                                        | a       | Send/Receive                     | •       | 💿 🖻 🖻 🚮 😋 outlook:today 🔹 🗸             |                             |
| Mail                                                           |         | Instant Search                   | •       | ders - Outlook Today                    |                             |
| Favorite Folders                                               | 110     | Address <u>B</u> ook Ctrl+       | Shift+B | start Search                            |                             |
| inbox                                                          |         | Mailbo <u>x</u> Cleanup          |         |                                         |                             |
| Sent Items                                                     | 0       | Empty "Deleted Items" Fo         | older   | Custon                                  | ize Outlook Today           |
| Mail Folders                                                   |         | Eorms                            | ÷       | Tasks Message                           | 5                           |
| All Mail Items                                                 |         | <u>M</u> acro                    | •       | Inbox                                   | 0                           |
| Personal Folders     Deleted Items                             |         | Account Settings                 |         | Drafts                                  | 0                           |
| Drafts                                                         |         | Trugt Center                     |         | Outbox                                  | 0                           |
| Inbox                                                          |         | ⊆ustomize                        |         |                                         |                             |
| Outbox                                                         |         | Options                          |         |                                         |                             |
| E I I RSS Feeds                                                | ce Sh   | arepoint Den                     |         |                                         |                             |
| 🚬 🛅 Saturn Alliand                                             | ce Sh   | arepoint Den                     |         |                                         |                             |
| Sent Items                                                     |         |                                  |         |                                         |                             |
| 🖃 🎒 SharePoint Lists                                           |         |                                  |         |                                         |                             |
| Deleted Items                                                  | hare    | noint Demo                       |         |                                         |                             |
| E Data Search Folders                                          | /indire | point beino                      |         |                                         |                             |
| Offline Docum                                                  | nent    | s (3)                            |         |                                         |                             |
| Gar SharePoint Di                                              | iaits   |                                  |         |                                         |                             |
|                                                                |         |                                  |         |                                         |                             |
|                                                                |         |                                  |         |                                         |                             |
|                                                                |         |                                  |         |                                         |                             |
| 🖂 Mail                                                         |         |                                  |         |                                         |                             |
| Calendar                                                       |         |                                  |         |                                         |                             |
| Contacts                                                       |         |                                  |         |                                         |                             |
| 🗳 Tasks                                                        |         |                                  |         |                                         |                             |
|                                                                |         | ) 🗀 🗷 🔹                          |         |                                         | <u>_</u>                    |
| Done                                                           |         |                                  |         |                                         |                             |
| 🏄 Start 🛛 🙆 🏉 🕟                                                |         | New Volume (D:)                  | 🏉 Satur | Aliance Sharepoi 🔀 Outlook Today - Micr | 🔟 🔀 🛃 🕖 9:52 AM             |

Open Outlook 2007 and select Tools | Account Settings.

| 🕑 Outlook Today - Microsoft Outlook                                                                                                    |                                                                                                    | _ @ X                      |
|----------------------------------------------------------------------------------------------------|----------------------------------------------------------------------------------------------------|----------------------------|
| Eile Edit View Go Tools Actions                                                                                                    | Help                                                                                                    | Type a question for help 🔹 |
| 🗄 🛐 New 💌 🚇 🔛 Search address books                                                                                                    | 🔹 🞯 🖉 🖄 🖄 👔 🚮 😋 outlook:today 🔹 🗸                                                                                |                            |
| Mail «                                                                                                    | 🧐 Personal Folders - Outlook Today                                                                               |                            |
| Favorite Folders                                                                                                    | Click here to enable Instant Search                                                                              |                            |
| 🤤 Inbox                                                                                                    | Account Settings                                                                                                 |                            |
| Sent Items                                                                                                    | R55 Feeds                                                                                                    | Customize Outlook Today    |
| Mail Folders 🔅                                                                                                    | You can add or remove an RSS feed. You can select a feed and change its settings.                                | Messages                   |
| All Mail Items                                                                                                    |                                                                                                    | Inbox 0                    |
| Cyr Personal Folders     E      Deleted Items                                                                                                    | E-mail Data Files RSS Feeds SharePoint Lists Internet Calendars Published Calendars Address Books                | Drafts 0                   |
| Drafts                                                                                                    |                                                                                                    | Outbox 0                   |
| Junk E-mail                                                                                                    |                                                                                                    |                            |
| 🧮 Outbox                                                                                                    | Feed Name Last Updated On                                                                                        |                            |
| Image: Image: |                                                                                                    |                            |
| Saturn Alliance Sharepoint Den                                                                                                    |                                                                                                    |                            |
| Search Folders                                                                                                    |                                                                                                    |                            |
| SharePoint Lists                                                                                                    |                                                                                                    |                            |
| Deleted Items Saturn Alliance Sharepoint Demo-                                                                                                    |                                                                                                    |                            |
| E Dearch Folders                                                                                                    |                                                                                                    |                            |
| Offline Documents (3)     SharePoint Drafts                                                                                                    | Selected RSS Feed delivers new items to the following location:                                                  |                            |
|                                                                                                    | Devenue (Colders) And Colders) Allinear Character Devenue                                                        |                            |
|                                                                                                    | Change Eolder (C:\Documents and Settings\Administrator\\Microsoft\Outlook\Outlook\Outlookspst)                   |                            |
|                                                                                                    | Subscribed feeds are checked once during each download interval. This prevents your RSS feed from possibly being |                            |
|                                                                                                    | suspended by an RSS publisher.                                                                                   |                            |
| Mail                                                                                                    |                                                                                                    |                            |
| Calendar                                                                                                    | Gose                                                                                                    |                            |
| Contacts                                                                                                    |                                                                                                    |                            |
| 💙 Tasks                                                                                                    |                                                                                                    |                            |
| 📃 🖬 🗷 🔹                                                                                                    |                                                                                                    | <b>v</b>                   |
| Done                                                                                                    | ·                                                                                                    |                            |
| 🍂 Start 🛛 🙆 🏉 🕟 🖓 New Volume (D                                                                                                    | D:) Saturn Aliance Sharepoi Outlook Today - Micr                                                                 | 🛐 💽 📢 9:53 AM              |
|                                                                                                    |                                                                                                    |                            |

Select the *RSS* tab, then the **New** button.

| 😡 Outlook Today - Microsoft Outlook                                                                                                    |                                                                                                    | _ a x                           |
|----------------------------------------------------------------------------------------------------|----------------------------------------------------------------------------------------------------|---------------------------------|
| Eile Edit View Go Tools Actions                                                                                                    | Help                                                                                                    | Type a question for help 💌      |
| 😥 New 👻 🚇 🛄 Search address books                                                                                                    | 🔹 🞯 💂 🖄 🖄 🔄 🚮 💐 auticok:today 🔹 🚽                                                                                                    |                                 |
| Mail «                                                                                                    | 😻 Personal Folders - Outlook Today                                                                                                    |                                 |
| Favorite Folders 🛛 🕆                                                                                                    | Click here to enable Instant Search                                                                                                    |                                 |
| 🔁 Inbox<br>🔄 Sent Items                                                                                                    | Account Settings                                                                                                    | Customize Outlook Today         |
| Mail Folders 😞                                                                                                    | RS5 Feeds                                                                                                    | Marragar                        |
| All Mail Items                                                                                                    | Tod can add of remote an KSS read. Tod can select a read and change its sectings.                                                                                                    | ricssayes                       |
| Colords     Contacts     Contacts | E-mail Data Files RSS Feed Sharefork Lists Internet Calendars Published Calendars Address Books  Peed Name Peed Name Last Updated On Peed Name Last Updated On Peed Name Last | Inbox 0<br>Prefis 0<br>Outbox 0 |
|                                                                                                    | <u> </u>                                                                                                    |                                 |
| Done                                                                                                    |                                                                                                    |                                 |
| Start 🛛 🚱 🏀 🔂 🖄 New Volume (1                                                                                                    | D:) 🖉 Saturn Alliance Sharepoi 🛛 🚫 Outlook Today - Micr                                                                                                    | 🔜   🕞 🛃 💔 9:53 AM               |

Paste the URL from the WSS v3 RSS feed and press the **Add** button.

| 😡 Outlook Today - Microsoft Ou    | RSS Feed Options                                                                                                    | x :                            |
|-----------------------------------|----------------------------------------------------------------------------------------------------|--------------------------------|
| Eile Edit ⊻iew Go Ioc             | Use the choices below to configure options for this RSS feed.                                                                                                    | Type a question for help       |
| Mail                              | General                                                                                                    |                                |
| Favorite Folders                  | Feed Name: Saturn Alliance Sharenoint Demo: Calendar                                                                                                    |                                |
| 🣴 Inbox                           | Channel Name: Saturn Alliance Sharenoint Demo: Calendar                                                                                                    | X                              |
| 🔁 Sent Items                      | Location: http://win2003ent/ lavouts/listfeed.aspx?List=%7888586208%2D6077%                                                                                                    | Customize Outlook Today        |
| Mail Folders                      | 2D4D63%2D961D%2D4D1C872C77F4%7D                                                                                                    | Messages                       |
| All Mail Items                    | Description:                                                                                                    |                                |
| E 🧐 Personal Folders              | Delivery Location                                                                                                    | Drafts 0                       |
| Deleted Items                     | Items from this RSS feed will be delivered to the following location:                                                                                                    | dars Address Books Outbox 0    |
| inbox                             | Calendar Calendar                                                                                                    |                                |
| Junk E-mail                       | (C:\Documents and Settings\Administrator\\Microsoft\Outlook\Outlook.pst)                                                                                                    |                                |
| E RSS Feeds                       | Downloads                                                                                                    |                                |
| Saturn Alliance Sha               | Automatically download Enclosures for this feed                                                                                                    |                                |
| Saturn Alliance Sha               | Download the full article as an .html attachment to each item                                                                                                    |                                |
| 5 Search Folders                  | Update Limit                                                                                                    | -                              |
| SharePoint Lists     Deleted Item | Update this feed with the publisher's recommendation. Send/Receive groups do not update more<br>frequently than the recommended limit to prevent your BSS feed from possibly being capcelled by |                                |
| Saturn Alliance Shares            | the content provider.                                                                                                    |                                |
| E D Search Folders                | Current provider limit: 1 hour                                                                                                    |                                |
| SharePoint Drafts                 |                                                                                                    |                                |
|                                   | OK Cancel                                                                                                    | mor Suggestions                |
|                                   | (C:\Documents and Settings\Administrator\\Microsoft\Outlook\C                                                                                                    | (Outlook.pst)                  |
|                                   | Subscribed feeds are checked once during each download interval. This prevents your                                                                                                    | r RSS feed from possibly being |
|                                   | suspended by an RSS publisher.                                                                                                    |                                |
| Mail                              |                                                                                                    |                                |
| Calendar                          |                                                                                                    | Gose                           |
| Search Contacts                   |                                                                                                    |                                |
| Tasks                             |                                                                                                    |                                |
|                                   |                                                                                                    | -                              |
| Done                              |                                                                                                    |                                |
| 🏄 Start 🛛 🙆 後 😡 🖄 😭               | iew Volume (D:) 🖉 Saturn Alliance Sharepoi 🔀 Outlook Today - Micr                                                                                                    | 💽 😥 😗 9:54 AM                  |

Click the **OK** button to proceed.

| 😡 Outlook Today - Microsoft Outlook                                                                                                    |                                                                                                    | _ = ×                           |
|----------------------------------------------------------------------------------------------------|----------------------------------------------------------------------------------------------------|---------------------------------|
| Eile Edit ⊻iew Go Tools Action                                                                                                    | Help                                                                                                    | Type a question for help 🔹      |
| 😥 New 👻 🚔 🛄 Search address books                                                                                                    | 🔹 🕜 🖉 🖄 🖄 🖄 😭 🚮 😋 outlook:today                                                                                                    |                                 |
|                                                                                                    |                                                                                                    |                                 |
| Mail «                                                                                                    | 💝 Personal Folders - Outlook Today                                                                                                    |                                 |
| Favorite Folders 🔗                                                                                                    | Click here to enable Instant Search                                                                                                    |                                 |
| Sent Items                                                                                                    | Account Settings                                                                                                    | Customize Outlook Today         |
| Mail Folders 🔗                                                                                                    | RSS Feeds                                                                                                    |                                 |
| All Mail Items                                                                                                    | You can add or remove an RSS feed. You can select a feed and change its settings.                                                                                                    | Messages                        |
| Serebin Engles     Serebin Engles     Serebin Engles | E-mail       Data Files       RSS Freeds       SharePoint: Lists       Internet Calendars       Published Calendars       Address Books         Image: Comparison of the comparison of the co | Inbox 0<br>Dreffs 0<br>Outbox 0 |
| Sector Contacts                                                                                                    |                                                                                                    |                                 |
| Tasks                                                                                                    |                                                                                                    |                                 |
| 🔍 🗀 🗷 🔹                                                                                                    |                                                                                                    | <b>T</b>                        |
| Done                                                                                                    |                                                                                                    |                                 |
| 🏄 Start 🛛 🚱 🏉 🕟 🗍 🏠 New Volume (                                                                                                    | D:) 🦉 Saturn Aliance Sharepoi 🔀 Outlook Today - Micr                                                                                                    | 💽 💽 😯 9:54 AM                   |

Click the **Close** button to return to Outlook.

| 😥 Outlook Today - Microsoft Outlook                          | - a x                            |
|--------------------------------------------------------------|----------------------------------|
| Eile Edit View Go Iools Actions Help                         | Type a question for help 🔹       |
| New - 🚓 📑 Sence Send/Receive - 🔹 🙆 🕫                         | Back 🕲 🖄 📄 🚮 😋 outlook:today 🔹 🖕 |
| Mail Instant Search                                          | ok Today                         |
| Favorite Folders Address Book Ctrl+Shift+B stant Search      | ,                                |
| Inbox Date Rules and Alerts                                  | il 2008                          |
| Sent Items Mailbox Cleanup                                   | Customize Outdok Today           |
| Mail Folders G Empty "Deleted Items" Folder                  | Tasks Messages                   |
| Eorms                                                        | Inbox 0                          |
| H      Deleted Items     Macro                               | Drafts 0                         |
| Drafts Account Settings                                      | Cuttox U                         |
| Junk E-mail Trugt Center                                     |                                  |
| G Outbox Customize                                           |                                  |
| Saturn Allianc Options                                       |                                  |
| Saturn Alliance Sharepoint Den                               |                                  |
| Search Folders                                               |                                  |
| SharePoint Lists                                             |                                  |
| Saturn Alliance Sharepoint Demo                              |                                  |
| E 🔯 Search Folders                                           |                                  |
| Offline Documents     SharePoint Drafts                      |                                  |
|                                                              |                                  |
|                                                              |                                  |
|                                                              |                                  |
|                                                              |                                  |
| Mail                                                         |                                  |
| Calendar                                                     |                                  |
| See Contacts                                                 |                                  |
| Tasks                                                        |                                  |
| u 🖬 🖉 👻                                                      | -                                |
| Done                                                         |                                  |
| 🏄 Start 🛛 🧭 🍋 🎧 New Volume (D:) 🥢 🧶 Saturn Aliance Sharepoi. | . 🔀 Outlook Today - Micr         |

Now select **Tools** | **Rules and Alerts**.

| 😡 Outlook Today - Microsoft Outlook             |                                                                      | _ = x                      |
|-------------------------------------------------|----------------------------------------------------------------------|----------------------------|
| Eile Edit View Go Tools Actions                 | Help                                                                 | Type a question for help - |
| New - 🙀 📑 Send/Receive - 💷                      | Search address books 🔹 🕢 💂 🔕 Back: 🔇 🖄 😭 🚮 🖏 outlook:today 🔹         | -                          |
|                                                 |                                                                      |                            |
| Mail                                            | 🤎 Personal Folders - Outlook Today                                   |                            |
| Favorite Folders                                | Click here to enable Instant Search                                  |                            |
| Sent Items                                      | Fridav. 18 April 2008                                                | Customize Outlook Today    |
| Mail Folders ×                                  | Rules and Alerts                                                     |                            |
| All Mail Items                                  | Cal E-mail Rules Manage Alerts                                       | Messages                   |
| 🖃 🧐 Personal Folders                            | 💫 New Rule Change Rule 🔹 🔄 Copy 🗙 Delete 📘 ≬ 🔮 Run Rules Now Options | Inbox 0                    |
| 🗄 🍙 Deleted Items                               | Rule (applied in the order shown)                                    | Outbox 0                   |
| Drafts                                          | Clear categories on mail (recommended)                               | <u>oubox</u>               |
| Junk E-mail                                     |                                                                      |                            |
| Cutbox                                          |                                                                      |                            |
| In RSS Feeds     Sature Alliance Shareneint Den |                                                                      |                            |
| Saturn Alliance Sharepoint Den                  |                                                                      |                            |
| Sent Items                                      | Y III                                                                |                            |
| Search Folders                                  | Rule description (click an underlined value to edit):                |                            |
| SharePoint Lists     Deleted Items              | Apply this rule after the message arrives                            |                            |
| Saturn Alliance Sharepoint Demo                 | assigned to any category                                             |                            |
| E 💭 Search Folders                              | dear message's categories                                            |                            |
| Offline Documents                               |                                                                      |                            |
| Gar Share on Charles                            |                                                                      |                            |
|                                                 |                                                                      |                            |
|                                                 | Enable rules on all RSS Feeds                                        |                            |
|                                                 |                                                                      |                            |
| 🖂 Mail                                          | OK Cancel Apply                                                      |                            |
| Calendar                                        |                                                                      |                            |
| S Contacts                                      |                                                                      |                            |
| 🗳 Tasks                                         |                                                                      |                            |
| u 🖬 🖉 🔹                                         |                                                                      | -                          |
| Done                                            |                                                                      |                            |
| 🔊 Start 🛛 🖓 🍊 🕓 🖓 New Yolume (                  | 1) A Sahun Aliance Sharenni                                          | EM 📿 🔊 9-57 AM             |
|                                                 | South Higher Stateport.                                              | j 🔤 🛛 😏 👽 5.57 Adri        |

Under Email Rules select New Rule.

| 😡 Outlook Today - Microsoft Outlook                                                                                                    |                                                                                                    | _ = ×                         |
|----------------------------------------------------------------------------------------------------|----------------------------------------------------------------------------------------------------|-------------------------------|
| Eile Edit View Go Tools Action                                                                                                    | Help                                                                                                    | Type a question for help 🔹    |
| 🔁 New 👻 🤮 🚰 Send/Receive 👻 🛄                                                                                                    | Search address books 🔹 🕢 💂 : 🕲 Back 🕲 🖄 🖆 🚮 🔕 outlook:today                                                                                                    | -                             |
| Mail «                                                                                                    | 🧐 Personal Folders - Outlook Today                                                                                                    |                               |
| Favorite Folders 😞                                                                                                    | Click here to enable Rules Wizard                                                                                                    |                               |
| inbox                                                                                                    | Which condition(s) do you want to check?                                                                                                    | Customize Outlook Today       |
| Mail Folders                                                                                                    | Rules and A Step 1: Select condition(s)                                                                                                    |                               |
| All Mail Items                                                                                                    | Cal E-mail Rule with specific words in the subject or body with specific words in the message header                                                                                                    | Messages                      |
| Constant and a set of the set of the se | With gate/fic words in the request baddress         With gate/fic words in the request baddress         With gate/fic words in the request baddress         With gate/fic words in the request baddress         With gate/fic words in the request baddress         With gate/fic words in the request baddress         With gate/fic words         With set in a standard word         With set in a standard words         With set in a standard words         With set in a standard words         With set in a standard words         With set in a standard words         With set in a standard words         With set in a standard words         With set in a standard word words         Set 2. Sit the rule decription (dok on underlined words)         Set words words words words words         Set 2. Sit the rule decription (dok on underlined words)         Figure Standard words words words         Figure Standard words words words         Figure Standard words words words         Figure Standard words words words         Figure Standard words words words words         Figure Standard words words words words         Figure Standard words words words         Figure Standard words words         Figure Standard words words words         Figure Standard words words words      < | Irbox 0<br>Defs 0<br>Outbox 0 |
| ·····                                                                                                    |                                                                                                    |                               |
| Calendar                                                                                                    | Cancel < Back Next > Finish                                                                                                    |                               |
| Contacts                                                                                                    |                                                                                                    |                               |
| 💙 Tasks                                                                                                    |                                                                                                    |                               |
| 🔍 🗀 🗷 🔹                                                                                                    |                                                                                                    | <u>-</u>                      |
| Done                                                                                                    |                                                                                                    |                               |
| 🏄 Start 🛛 🚱 🏉 🕞 📋 🏠 New Volume :                                                                                                    | 0:) 🌈 Saturn Alliance Sharepoi 🔀 Outlook Today - Micr                                                                                                    | 🔟 🕞 🔮 😯 10:06 АМ              |

Create a new *Blank Rule* and Select the option *from RSS Feeds with specific text in the title*.

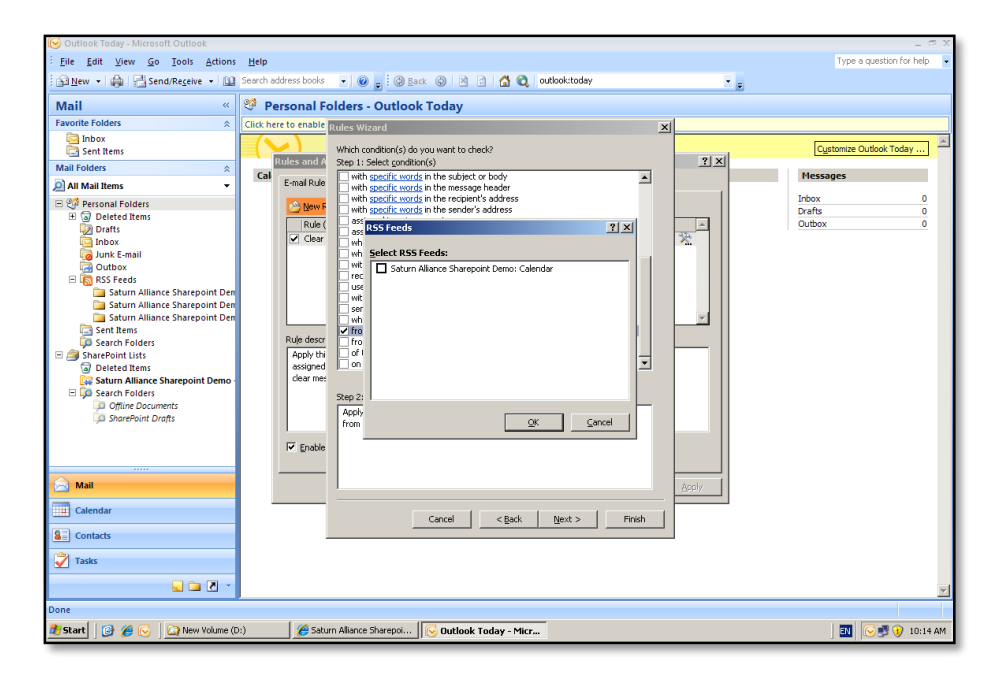

Select the link on the lower box *specific text*. Next, select the RSS Calendar feed that you have just added. Click **Next** to continue.

| 🕑 Outlook Today - Microsoft Outlook             |                                                                   | - @ X                      |
|-------------------------------------------------|-------------------------------------------------------------------|----------------------------|
| Eile Edit View Go Tools Action                  | Help                                                              | Type a question for help 🔍 |
| 🔝 <u>N</u> ew 👻 🍓 🚰 Send/Re <u>c</u> eive 💌 🛄   | Search address books 🔹 🔞 🚌 🕄 🕲 Back 🚳 🖄 🔄 🚮 🖏 outlook:today 🔹 🖕   |                            |
| Mail «                                          | 🥙 Personal Folders - Outlook Today                                |                            |
| Favorite Folders 😞                              | Click here to enable Rules Wizard                                 |                            |
| inbox                                           | What do you want to do with the mercage?                          | Customize Outlook Today    |
| u sent nems                                     | Rules and A Step 1: Select action(s)                              | [                          |
| Mail Folders 🔗                                  | Cal permanently delete it                                         | Messages                   |
| D All Mail Items                                | Entran Folde move a copy to the specified folder                  | Johov 0                    |
| Orego Personal Folders                          | New F forward it to people or distribution list as an attachment  | Drafts 0                   |
| Deleted Items                                   | Rule ( reply using a specific template                            | Outbox 0                   |
| inbox                                           | Clear Clear the Message Flag                                      |                            |
| 🧓 Junk E-mail                                   | clear message's categories                                        |                            |
| Outbox                                          | mark it as <u>importance</u>                                      |                            |
| Im RSS Feeds     Saturn Alliance Sharepoint Der | play a sound                                                      |                            |
| Saturn Alliance Sharepoint Der                  | start application                                                 |                            |
| 📄 Saturn Alliance Sharepoint Der                |                                                                   |                            |
| Sent Items                                      | Bule desir                                                        |                            |
| Search Polders      SharePoint Lists            | Apply the display a specific message in the New Item Alert window |                            |
| Deleted Items                                   | assigned 🔲 display a Desktop Alert                                |                            |
| Saturn Alliance Sharepoint Demo                 | dear mes                                                          |                            |
| E Los Search Folders                            | Step 2: Edit the rule description (click an underlined value)     |                            |
| SharePoint Drafts                               | Apply this rule after the message arrives                         |                            |
|                                                 | display a specific message in the New Item Alert window           |                            |
|                                                 | Enable                                                            |                            |
|                                                 |                                                                   |                            |
| 🖂 Mail                                          | Acoly                                                             |                            |
| Calendar                                        |                                                                   |                            |
| Carcination                                     | Cancel < Back Next > Finish                                       |                            |
| See Contacts                                    |                                                                   |                            |
| Tasks                                           |                                                                   |                            |
| 🥃 🖿 🖉 👻                                         |                                                                   | <b>*</b>                   |
| Done                                            | *                                                                 |                            |
| 🍂 Start 🛛 🚱 🄏 🕟 🛛 🟠 New Volume (                | D:) 🦉 Saturn Alliance Sharepoi 🔀 Outlook Today - Micr             | 🛐 💽 🕄 💓 10:15 AM           |
|                                                 |                                                                   |                            |

In the next window select the option *display a specific message in the New Item Alert Window*. Click on the *a specific message* link.

| 😡 Outlook Today - Microsoft Outlook |                      |                                                                           |              | _ @ X                      |
|-------------------------------------|----------------------|---------------------------------------------------------------------------|--------------|----------------------------|
| Eile Edit View Go Tools Actions     | Help                 |                                                                           |              | Type a question for help 💌 |
| New - 🚔 📑 Send/Receive - 💷          | Search address books | 🔹 🕢 🖉 🖉 🖄 🔄 🐴 🔂 outlook:today                                             | ·            |                            |
|                                     | o#                   |                                                                           |              |                            |
| Mail «                              | 🧐 Personal Fo        | olders - Outlook Today                                                    |              |                            |
| Favorite Folders                    | Click here to enable | Rules Wizard                                                              |              |                            |
| Sent Item                           |                      | What do you want to do with the message?                                  |              | Customize Outlook Today    |
| Mail Folders                        | Rules and A          | Step 1: Select action(s)                                                  | <u>? ×</u>   | /                          |
|                                     | Cal E-mail Rule      | permanently delete it                                                     |              | Messages                   |
|                                     |                      | forward it to people or distribution list                                 | 1            | Inbox 0                    |
| H A Deleted Items                   | Mew F                | forward it to people or distribution list as an attachment                |              | Drafts 0                   |
| Drafts                              | Rule (               | flag message for follow up at this time                                   | -            | Outbox 0                   |
| Page Inbox                          | Clear                | clear the Message Flag                                                    | X.           |                            |
| Junk E-mail                         |                      | clear message's categories                                                |              |                            |
| E BSS Feeds                         |                      | print it                                                                  |              |                            |
| Saturn Alliance Sharepoint Den      |                      | Play Alert Message                                                        |              |                            |
| 🚞 Saturn Alliance Sharepoint Den    |                      | mark Sperify an alert message                                             |              |                            |
| Saturn Alliance Sharepoint Den      |                      | run g Reminder I                                                          | <u>×</u>     |                            |
| Search Folders                      | Rule descr           | stop Cancel                                                               |              |                            |
| A SharePoint Lists                  | Apply thi            | ✓ dspl                                                                    |              |                            |
| Deleted Items                       | assigned             | dspl                                                                      |              |                            |
| Saturn Alliance Sharepoint Demo     | clear mes            |                                                                           |              |                            |
| E Lo Search Folders                 |                      | Step 2: Edit the rule description (click an underlined value)             |              |                            |
| SharePoint Drafts                   |                      | Apply this rule after the message arrives                                 |              |                            |
|                                     |                      | from RSS Feeds with Saturn Aliance Sharepoint Demo: Calendar in the title |              |                            |
|                                     | 🔽 Enable             | display a secure mossage in the New Yold Mildow                           |              |                            |
|                                     |                      |                                                                           |              |                            |
|                                     |                      |                                                                           |              |                            |
| indii indii                         |                      |                                                                           | <u>Hepty</u> |                            |
| Calendar                            |                      | Cancel Carcel Next > Finish                                               |              |                            |
| S Contacts                          |                      |                                                                           |              |                            |
| 👻 Tasks                             |                      |                                                                           |              |                            |
| 📃 🗀 🖉 🔹                             |                      |                                                                           |              | Ŧ                          |
| Done                                |                      |                                                                           |              |                            |
| 🏄 Start 🛛 🙆 🏉 🕓 🗍 🏠 New Volume (D   | :) 🏉 Satur           | n Aliance Sharepoi 🛛 🔀 Outlook Today - Micr                               |              | 🛐 🕞 🗾 🕖 10:17 АМ           |

Click **OK** to continue. Then press the **Next** button to continue.

| Elle [sit Yew So Tools Actions telep       Types a question for help         Biller (Sit Yew So Tools Actions telep       The address books - Collection of the construction of the constructio                                                                       | 😥 Outlook Today - Microsoft Outlook |                                                                                                    | - ° ×                           |
|----------------------------------------------------------------------------------------------------|-------------------------------------|----------------------------------------------------------------------------------------------------|---------------------------------|
| Ident • Image: Send Regene • Image: Send address bods • Image: Image: Image       | Eile Edit View Go Tools Action      | Help                                                                                                    | Type a question for help 💌      |
| Mail         Personal Folders - Outlook Today         Invoite Folders       Click here to enable       Click here to enable       Click here to enable       Click here to enable         Mail Folders        Click here to enable       Click here to enable       Cl                                                                                                    | 🔂 New 👻 🤬 📑 Send/Receive 💌 🕻        | Search address books 🔹 🛞 💂 🔅 🕲 Back 💿 🖄 🔄 🚮 🕄 outlook:today 🔹 🖕                                                                                                    |                                 |
| Ravente Folders       Click here to enable       Rades Wizzerd       X         Bobox       Click here to enable       Rades Wizzerd       X         Mail Folders       Click here to enable       Rades with enable compatibility (if messary)       Rest the same same any exceptions?         Mail Folders       Click here to enable       Rest the same same compatibility (if messary)       Rest the same same compatibility (if messary)         Rest the same same compatibility (if messary)       Rest the same same compatibility (if messary)       Rest the same same compatibility (if messary)         Rest the same same compatibility (if messary)       Rest the same same same same same same same sam                                                                                                    | Mail «                              | 🧐 Personal Folders - Outlook Today                                                                                                    |                                 |
| Add Folders     Add Folders     Add Folde | Favorite Folders                    | Click here to enable Rules Wizard                                                                                                    |                                 |
| Mail Texture       Restaurce         Mail Texture       Restaurce         All Mail Items       Email Rule         Mail Texture       Restaurce         Mail Texture       Restaurce         Mail Texture       Restaurce         Mail Texture       Restaurce         Mail Texture       Restaurce         Mail Texture       Restaurce         Mail Texture       Restaurce         Mail Texture       Restaurce         Mail Texture       Restaurce         Mail Texture       Restaurce       Restaurce         Mail Texture       Restaurce       Restaurce         Mail Texture       Restaurce       Restaurce       Restaurce         Mail Texture       Restaurce       Restaurce       Restaurce       Restaurce         Mail Texture       Restaurce       Restaurce       Restaurce       Restaurce       Restaurce       Restaurce         Mail Texture       Restaurce       Restaurce<                                                                                                    | 🔄 Inbox<br>📑 Sent Items             | Are there any exceptions?                                                                                                    | Customize Outlook Today         |
| We description       Control       Second 2 and Public control       Pre-subject         We description       Second 2 and Public control       Second 2 and Public control       Second 2 and Public control         We description       Second 2 and Public control       Second 2 and Public control       Second 2 and Public control       Second 2 and Public control         We description       Second 2 and Public control       Second 2 and Public control       Second 2 and Public control       Second 2 and Public control         Second 2 and Public control       Second 2 and Public control       Second                                                                                                    | Mail Folders                        | Rules and A Step 1: Select exception(s) (if necessary)                                                                                                    |                                 |
| Constraint Folder:     Constraint Constraint Constant Constraint Constraint Constraint Constraint Constraint Constra | All Mail Items                      | E-mail Rule except if the subject contains specific words                                                                                                    | nessages                        |
| P Enabe                                                                                                    |                                     | Build       except through the gendering account         Build       except through the gendering account         Build       except through the gendering account         Build       except through the gendering account         Clear       except through the gendering account         Except through the gendering account       except through the gendering account         Except through the gendering account       except through the clob         except through the clob context gendering account       except through the clob context gendering account         except through the clob context gendering account       except through the clob context gendering account         except through the clob context gendering account       except through the clob context gendering account         except through the clob context gendering account       except through the clob context gendering account         except through the clob context gendering account       except through the clob context gendering account         except through the clob context gendering account through the clob context gendering account through the clob context gendering account through the clob context gendering account through the clob context gendering account through the clob context gendering account through the clob context gendering account through the clob context gendering account through the clob context gendering account through the clob context gendering account through the clob context gendering account through the clob context genderin the clob context gendering account the clob context gendering a | Intox 0<br>Drafts 0<br>Outbox 0 |
|                                                                                                    |                                     |                                                                                                    |                                 |
| Asply                                                                                                    | Ail                                 | Apply                                                                                                    |                                 |
| Calendar Cancel <gack next=""> Finish</gack>                                                                                                    | Calendar                            | Cancel < <u>B</u> ack <u>N</u> ext > Finish                                                                                                    |                                 |
| See Contacts                                                                                                    | Contacts                            |                                                                                                    |                                 |
| Tasks                                                                                                    | 💙 Tasks                             |                                                                                                    |                                 |
|                                                                                                    |                                     |                                                                                                    | Ŧ                               |
| Done                                                                                                    | Done                                |                                                                                                    |                                 |
| 🖞 Start 🛛 🚱 🏀 🖉 New Yolune (D:) 🖉 Starn Allance Sharepol 🔀 Outlook Today - Micr                                                                                                    | 🐮 Start 🛛 🚱 🏉 🕞 📋 New Volume        | Dt) 🥖 Saturn Alliance Shareppi 🔀 Dutlook Today - Micr                                                                                                    | 🔄 💽 💽 😲 10:17 AM                |

| 🕑 Outlook Today - Microsoft Outlook                                                                                                    |                                                                     |                                                                                          |       | _ = ×                      |
|----------------------------------------------------------------------------------------------------|---------------------------------------------------------------------|------------------------------------------------------------------------------------------|-------|----------------------------|
| Eile Edit View Go Iools Action:                                                                                                    | s <u>H</u> elp                                                      |                                                                                          |       | Type a question for help 🔹 |
| 🔁 New 🔹 🤬 📑 Send/Receive 🔹 🛄                                                                                                    | Search address books                                                | 🔹 🕜 👳 🔇 🖄 🖄 🖆 🚮 🖏 🛛 outlook:today                                                        | • 👳   |                            |
| Mail «                                                                                                    | 🧐 Personal Fo                                                       | olders - Outlook Today                                                                   |       |                            |
| Favorite Folders                                                                                                    | Click here to enable                                                | Rules Wizard                                                                             | ×     |                            |
| Sent Items                                                                                                    | Rules and A                                                         | Finish rule setup.                                                                       | ? ×   | Customize Outlook Today    |
| Mail Folders 🔗                                                                                                    | Cal E-mail Pule                                                     |                                                                                          |       | Messages                   |
| All Mail Items                                                                                                    | A blow F                                                            | Step 1: Specify a name for this rule                                                     |       | Inbox 0                    |
| B (a) Orteted Items     Dorteted Items     Dortets     Dortets     Dortets     Dortets     Dortets     Starm Alliance Sharepoint Der     Starm Alliance Sharepoint Der     Starm Alliance Sharepoint Der     Sonder Teders     Sonder Teders     Sonder Teders     Sonder Teders     Sonder Teders     Sonder Teders     Sonder Teders     Sonder Teders | Rule (<br>Clear<br>Rule descr<br>Apply thi<br>assigned<br>clear met | Step 2: Setup rule options   Run this rule now on messages already in "Personal Folders" |       | Drafts 0<br>Outbox 0       |
| SherPoint Drefts      Mail      Calendar      Contacts      Tasks      Tasks      Tasks                                                                                                    | Frable                                                              | Cancel <book (jet=""> Prish</book>                                                       | Acciv | T                          |
| Done                                                                                                    |                                                                     |                                                                                          |       |                            |
| 🏄 Start 🛛 🚱 🌈 🕟 🗍 🖄 New Volume (                                                                                                    | D:) 🏉 Satu                                                          | m Alliance Sharepoi 🛛 🔀 Outlook Today - Micr                                             |       | 🔣 💽 🛃 🕡 10:18 AM           |
|                                                                                                    |                                                                     |                                                                                          |       |                            |

Press **Next** again to display the final configuration screen. Select **Finish** and then **OK** to close the *Rules Wizard and the Rules and Alerts* window and return to Outlook.

If you now create a new item in the WSS v3 calendar, it will be pushed through to Outlook and a pop reminder should be displayed.

| 🕑 Inbox - Microsoft Outlook                                                                                                    |                                                                                  | _ a x                            |
|----------------------------------------------------------------------------------------------------|----------------------------------------------------------------------------------|----------------------------------|
| Eile Edit View Go Tools Ac                                                                                                    | tions <u>H</u> elp                                                               | Type a question for help 🔹       |
| 🔁 New 🔹 🎒 🎦 🗙 🖓 Reply                                                                                                    | 🖓 Reply to All 🙈 Forward   🏭 💘 🚰 Send/Receive 👻 🔛 Search address books 💿 🎯 🖕     |                                  |
| Mail «                                                                                                    | S Inbox                                                                          | «                                |
| Favorite Folders 😞                                                                                                    | Search Inbox                                                                     |                                  |
| 🧧 Inbox                                                                                                    | Click here to enable Instant Search                                              | T                                |
| Sent Items                                                                                                    | Arranged By: Date Newest on top                                                  | Do                               |
| Mail Polders 🔅                                                                                                    | There are no items to show in this view.                                         | Ba                               |
| All Mail Rems     Compared and the set of the set of the set       | Rew Rem Alerts                                                                   | r 👘 Ne upcoming appointme 🕨 Tode |
| Mali Calendar Contacts Tasks Catenda Contacts Catendar Contacts Catendar Catendar Ca |                                                                                  | r o Tado                         |
| 🏄 Start 🛛 🚱 後 🕞 🕸 New Yold                                                                                                    | ime (D:) 🏀 Calendar - Windows Inte 😥 Inbox - Microsoft Outlook 🧏 New Item Alerts | 🔟 🕞 🛃 🕡 11:20 AM                 |

To view the item, simply click on the **Open** Item button.

| 😡 Inbox - Microsoft Out | ook                                                                                                    | _ = ×                    |
|-------------------------|----------------------------------------------------------------------------------------------------|--------------------------|
| Eile Edit ⊻iew G        | o Iools Actions Help                                                                                                    | Type a question for help |
| 🔂 <u>N</u> ew 👻 🖓 🖓 🕽   | 🕻 🔍 Reply 🖓 Reply to All 🕼 Forward 🔡 🖤 🚰 Send/Receive 👻 🚇 💷 Search address books 🔹 🍘 🖕                                  |                          |
|                         |                                                                                                    |                          |
| IVIAII                  | Test of reminder - RSS Article                                                                                          |                          |
| Favorite Folders        | RSS Article                                                                                                    |                          |
| Sent Items              | 🔍 💱 🗙 🖹 📕 🧡 🚱 🕅 Find                                                                                                    | °-D                      |
| Mail Folders            | Enviration State Delete Move to Download Other                                                                          | o<br>B                   |
| All Mail Items          | This Feed This Feed Folder Content' Actions - Up Unread & Select -                                                      | <b>e</b> r               |
| 🖃 🧐 Personal Folders    | Respond Actions Options Find                                                                                            |                          |
| 🗉 词 Deleted Items       | Click here to view the full article in your default Web browser or to download the article and any enclosures.          |                          |
|                         | Posted On: Fri 18/04/2008 10:22 AM                                                                                      | 2                        |
| 🧓 Junk E-mail           | Author: Sharepoint Administrator                                                                                        | h                        |
| Outbox                  | Subject: Test of reminder                                                                                               |                          |
| 🖃 🖓 RSS Feeds           |                                                                                                    | D A                      |
| 🚞 Saturn Alli           | Start Time: 18/04/2008 11:00 AM                                                                                         | bbo                      |
| 📄 📄 Saturn Alli         | End Time: 16/04/2008 11:00 AM                                                                                           |                          |
| Search Folder           | Start Time: 18/04/2008 9:00 PM                                                                                          | ē                        |
| 🖃 🎒 SharePoint Lists    |                                                                                                    |                          |
| 🗟 Deleted Items         |                                                                                                    | <b>*</b>                 |
| Saturn Allian           | View article                                                                                                    | <b>7</b>                 |
| D Offline Doc           |                                                                                                    | day:                     |
| 📁 SharePoint            | Enclosures:                                                                                                    | 0 7                      |
|                         | owssvr.dll =                                                                                                    | sks                      |
|                         | http://win2003ent/ vti_bin/owssvr.dll?CS=65001&Cmd=Display&CacheControl=1&List=(885b620b-6077-4d63-961d-                |                          |
|                         | 4d1c872c77f4)&ID=8&Using=%2FLists%2FCalendar/event.ics                                                                  |                          |
| 🖂 Mail                  |                                                                                                    |                          |
| Calendar                |                                                                                                    |                          |
| Secontacts              |                                                                                                    |                          |
| 🟹 Tasks                 |                                                                                                    |                          |
|                         |                                                                                                    |                          |
| 0.ltamr                 | ▼                                                                                                    |                          |
| o nemb                  |                                                                                                    |                          |
| 🍠 Start 🛛 🚱 🏉 🕞         | 🛛 😂 New Yolume (D:) 🖉 Calendar - Windows Inte 🔛 Inbox - Microsoft Outlook 🛛 😤 New Item Alerts 🖉 😰 Test of reminder - R5 | 🔄 🎫 😥 📑 🚺 11:21 AM       |

It is important to remember that Outlook only checks its RSS feeds every hour, so any reminders will take at least one hour to be displayed. To change this, complete the following.

| 😥 Inbox - Microsoft Outlook                                                                                                    | -                                                                                                    | αx                    |
|----------------------------------------------------------------------------------------------------|----------------------------------------------------------------------------------------------------|-----------------------|
| Eile Edit View Go Tools Ad                                                                                                    | tions Help Type a question for he                                                                                                    | ip 📼                  |
|                                                                                                    | 🗟 Reply to All 💪 Forward 🔠 🥙 🚰 Send/Regelve 🔹 🏠 🛄 Search address books 🔹 🙆                                                                                                    |                       |
| Mail "                                                                                                    | Tabox                                                                                                    | "                     |
| Favorite Folders                                                                                                    |                                                                                                    |                       |
|                                                                                                    |                                                                                                    | 7                     |
| 🔄 Sent Items                                                                                                    |                                                                                                    | ė                     |
| Mail Folders 😞                                                                                                    | Arrange RS5 Feeds<br>You can add or remove an RS5 feed. You can select a feed and channe its settions.                                                                                                    | ° B                   |
| All Mail Items                                                                                                    |                                                                                                    | ar                    |
| Comparing the second second seco | E-mail     Data Res:     RSS Feeders     StandPoint Lists     Internet Calendars     Address Books       Image: Standpoint Control of Calendary     Image: Standpoint Control of Calendary     Image: Standpoint Control of Calendary       Feed Name:     Standpoint Control of Calendary     Image: Standpoint Control of Calendary     Image: Standpoint Control of Calendary       Standpoint Alliance Sharepoint Demo:     Calendary     18(04)2008 11:19 AM | No upcoming appointme |
| SharePoint Cus     SharePoint Cus     SharePoint Des     SarePoint Des     SarePoint Drafts                                                                                                    | Selected RSS Feed delivers new items to the following location: Change Edider Personal Folders/RSS Feeds/Saturn Alliance Sharepoint Demo: Calendar (Chipoanents and SettinghAdministrator)                                                                                                    | ≽ Today: 0 Tasks      |
| Calendar                                                                                                    | Qose                                                                                                    |                       |
| Contacts                                                                                                    |                                                                                                    |                       |
| Tasks                                                                                                    |                                                                                                    |                       |
| 0 Items                                                                                                    |                                                                                                    |                       |
| 2 Start 🛛 🚱 🏉 🕞 📋 New Yolu                                                                                                    | me (D:) 🍘 Calendar - Windows Inte 🔂 Inbox - Microsoft Outi 🛐 🖸 🕅 11:                                                                                                    | 26 AM                 |

In Outlook select **Tools** | **Account Settings** | **RSS Feeds**. Select the WSS v3 feed and then the **Change** button.

| [ Inbox - Microsoft Outlook             | RSS Feed Options XI                                                                                                    | _ = ×                      |
|-----------------------------------------|----------------------------------------------------------------------------------------------------|----------------------------|
| Eile Edit View Go Too                   |                                                                                                    | Type a question for help 🔹 |
| <u>@ N</u> ew ▼   @   <u>@</u>   ×   @. | Use the choices below to configure options for this RSS feed.                                                                                                    |                            |
| Mail                                    | General                                                                                                    | *                          |
| Favorite Folders                        | Eeed Name: Seturn Aliance Sharepoint Demo: Calendar                                                                                                    |                            |
| 🔄 Inbox                                 | Channel Name: Saturn Aliance Sharenoint Demo: Calendar XI                                                                                                    | 5                          |
| C Sent Items                            | Location: http://win203am// lavous/listfeed.aso/1ist=%788586208%2D6077%                                                                                                    | ģ.                         |
| Mail Folders                            | 2D4D63%2D961D%2D4D1C872C77F4%7D                                                                                                    | 0                          |
| All Mail Items                          | Description: RSS feed for the Calendar list.                                                                                                    | 1 <del>1</del>             |
| 🖃 🧐 Personal Folders                    | Delivery Location                                                                                                    |                            |
| E Deleted Items                         | Items from this RSS feed will be delivered to the following location: dars Address Books                                                                                                    |                            |
| Drafts                                  | Change Folder Personal Folders\RSS Feeds\Saturn Alliance Sharepoint Demo:                                                                                                    | - Z                        |
| Junk E-mail                             | Conclusion (C:)Documents and Settings(Administrator)(Microsoft)Outlook)Outlook.pst)                                                                                                    | 듕                          |
| Gutbox                                  | Downloads                                                                                                    | <u></u>                    |
| E In RSS Feeds                          | Automatically download Enclosures for this feed                                                                                                    | B                          |
| Saturn Alliance Sha                     | Download the full atticle as an Jitril attachment to each item                                                                                                    | - P                        |
| 🚞 Saturn Alliance Sha                   |                                                                                                    | <u> </u>                   |
| Sent Items                              | Update Limit                                                                                                    | Te                         |
| Search Folders                          | Lodate this feed with the publisher's recommendation. Send/Receive groups do not update more i     proventive that the recommended limit to reaven the way RSS feed from possibly being cancelled by i |                            |
| Deleted Items                           | the content provider.                                                                                                    |                            |
| Saturn Alliance Shares                  | Current provider limit: 1 hour                                                                                                    | <b>T</b>                   |
| E Gerch Folders                         |                                                                                                    | daj                        |
| SharePoint Drafts                       | OK Cancel                                                                                                    |                            |
|                                         | mo: Calendar                                                                                                    | Task .                     |
|                                         | (C:)Documents and Settings(Maministrator((https://dutlook(Outbook.pst)                                                                                                    | "                          |
|                                         | Subscribed feeds are checked once during each download interval. This prevents your RSS feed from possibly being<br>suspended by an RSS mithier.                                                       |                            |
| Mail                                    |                                                                                                    |                            |
|                                         |                                                                                                    |                            |
| Calendar                                | Gose                                                                                                    |                            |
| Contacts                                |                                                                                                    |                            |
| 💙 Tasks                                 |                                                                                                    |                            |
| 🔍 🗀                                     | 2 ·                                                                                                    |                            |
| 0 Items                                 |                                                                                                    |                            |
| 🕂 Start   😰 🔏 🔂   🏹 I                   | iew Volume (Dr.)                                                                                                    | 🗊 📿 🗊 😧 11:30 AM           |
|                                         |                                                                                                    |                            |

At the bottom of this window unselect the Update Limit option and select **OK** to continue. Once this check box has been removed the update frequency of RSS will be governed by the Send/Receive settings.

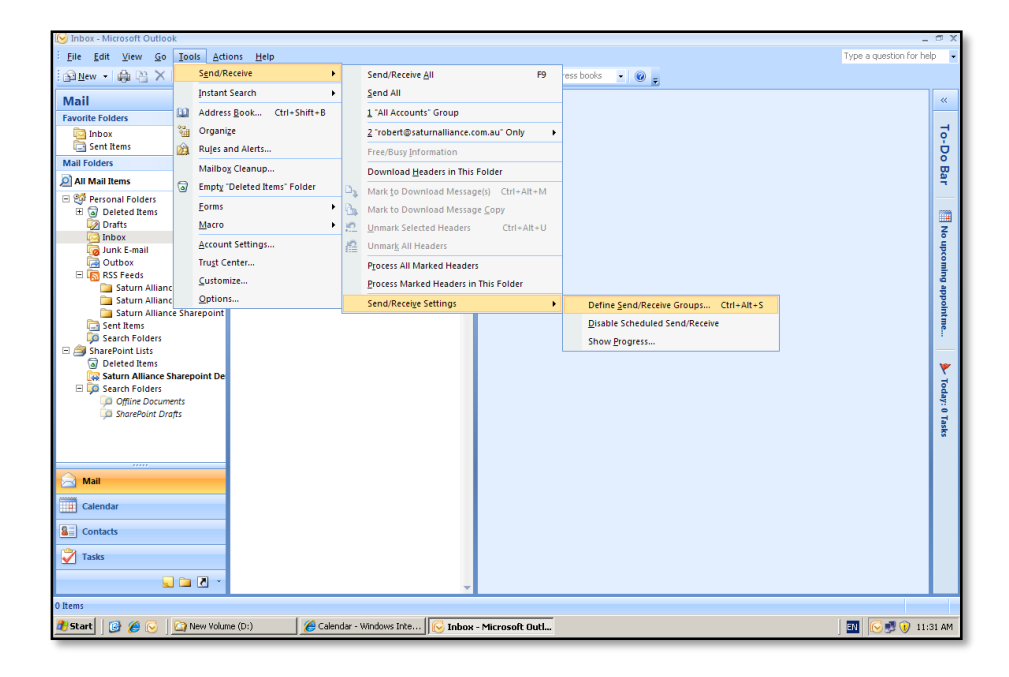

To examine these select **Tools | Send/Receive | Send/receive settings | Define Send/Receive Groups**.

| 🕞 Inbox - Microsoft Outlook   |                                     |                                                |                                                                                                   | _ a x                                    |
|-------------------------------|-------------------------------------|------------------------------------------------|---------------------------------------------------------------------------------------------------|------------------------------------------|
| Eile Edit View Go Tools Ad    | tions <u>H</u> elp                  |                                                |                                                                                                   | Type a question for help 🔹               |
| 🔁 New 🔹 🏟 🐴 🗙 🗠 Reply f       | 🖓 Reply to All 🖂 For <u>w</u> ard 🛛 | 📰 🥙 📑 Send/Re <u>c</u> eive 🔹                  | 🖄 🔟 Search address books 🔹 🛞 🛫                                                                    |                                          |
| Mail «                        | 🔄 Inbox                             |                                                |                                                                                                   | «                                        |
| Favorite Folders 🛛 🕆          | Search Inbox                        | ∢ - ۹                                          |                                                                                                   |                                          |
| inbox                         | Click here to enable Instant        | Search                                         |                                                                                                   | °,                                       |
| u sent items                  | Arranged By: Date                   | Send/Receive Groups                            | <u>?×</u>                                                                                         |                                          |
| All Mail Items                | There are no items to               | A Send/Receive group<br>folders. You can speci | contains a collection of Outlook accounts and<br>fy the tasks that will be performed on the group | Bar                                      |
| E 20 Personal Folders         |                                     | during a send/receive                          |                                                                                                   |                                          |
| 🗉 🗟 Deleted Items             |                                     | Group Name                                     | Send/Receive when                                                                                 |                                          |
| 2 Drafts                      |                                     | All Accounts                                   | Online and Offline New                                                                            | z                                        |
| Junk E-mail                   |                                     |                                                | Edit                                                                                              | Ę                                        |
| Gutbox                        |                                     |                                                | - 1                                                                                               |                                          |
| 🗄 🔝 RSS Feeds                 |                                     |                                                | <u><u> </u></u>                                                                                   | a la la la la la la la la la la la la la |
| Saturn Alliance Sharepoint    |                                     |                                                | Remove                                                                                            |                                          |
| Saturn Alliance Sharepoint    |                                     |                                                | Repare                                                                                            |                                          |
| Sent Items                    |                                     |                                                | Economic                                                                                          |                                          |
| E A SharePoint Lists          |                                     | Setting for group "All Accounts"               |                                                                                                   |                                          |
| Deleted Items                 |                                     | 🔽 Include this group                           | in send/receive (F9).                                                                             | Y                                        |
| Saturn Alliance Sharepoint De | 1                                   | Schedule an autom                              | atic send/receive every 1 🔆 minutes.                                                              | j.                                       |
| Offline Documents             |                                     | 🗌 Perform an automa                            | atic send/receive when exiting.                                                                   | day:                                     |
| 📁 SharePoint Drafts           |                                     | When Outlook is Offline                        |                                                                                                   | 0 7                                      |
|                               |                                     | Techula this aroun                             | in conditionation (EQ)                                                                            | 8                                        |
|                               |                                     | Schedule an autor                              | atic send/receive every 1 = minutes                                                               |                                          |
|                               |                                     | , scheddie an adton                            |                                                                                                   |                                          |
| Mail                          |                                     |                                                | Close                                                                                             |                                          |
| Calendar                      |                                     |                                                |                                                                                                   |                                          |
| Contacts                      |                                     |                                                |                                                                                                   |                                          |
| 🕎 Tasks                       |                                     |                                                |                                                                                                   |                                          |
| 📃 🖬 🗷 😁                       |                                     | -                                              |                                                                                                   |                                          |
| 0 Items                       |                                     |                                                |                                                                                                   |                                          |
| 🍂 Start 🛛 🚱 🏀 🕓 🔯 New Yolu    | me (D:) 🌔 🌔 Calenda                 | ar - Windows Inte 🔀 Inbox                      | - Microsoft Outl                                                                                  | 🔤 🔽 😯 11:33 AM                           |

Normally the RSS feeds will appear in the All Accounts setting. The time values below this will determine the update time for emails and RSS now.

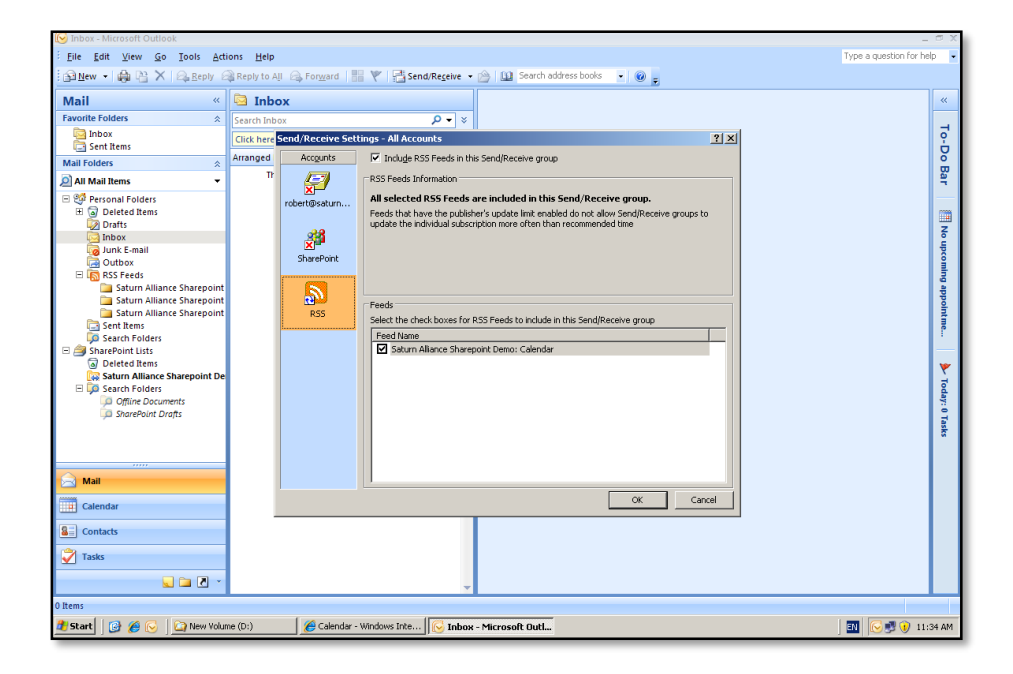

To check the RSS feeds to be updated select **All Accounts** | **Edit**. You should see an RSS icon on the left hand side, select this and the RSS feeds to be updated will be displayed like shown above.

If you specify a time interval that is more frequent that the limit set by the publisher, Outlook uses the publisher's settings. This is to prevent you from being banned by the publisher for disregarding their request.

## 12.4 Colligo Offline Reader

This free software allows you to select and copy the contents of a WSS v3 site and store it locally. You can then access the information you downloaded when away from the SharePoint site.

Download the Colligo Offline reader from:

http://www.colligo.com/products/sharepoint/reader.asp

| 🔘 Co                     | lligo       | Reader 3.0                |         |                 |                                        |            |                        | - 🗆 🗙        |
|--------------------------|-------------|---------------------------|---------|-----------------|----------------------------------------|------------|------------------------|--------------|
| Eile                     | Site        | <u>V</u> iew <u>H</u> elp |         |                 | _                                      |            |                        |              |
| Site:                    |             | Synchronize "Satur        | rn Al   | liance" Site    | 😰 Edit & Sync 🦓 View Sync              | Issues     |                        |              |
| _                        | <u>ې</u>    | Synchronize Multip        | ile Sil | tes             | eperal Knowledge Bace                  |            |                        |              |
|                          | 6           | Synchronize All           |         | F9              | lowledge Base                          |            |                        |              |
|                          | <br>8:8     | Download New Site         |         |                 | lowieuge base                          |            |                        |              |
| Doc                      | <b>8</b> 94 | Download Mew Site         | a       |                 | 4                                      |            | View: All Pa           | ges 🔹        |
| • Bu                     |             | Manage Sites              |         |                 |                                        |            | Modified By            | Modified     |
| • Cu                     |             | <u>R</u> emove Site       |         |                 | on Swing migration.aspx                |            | Robert Crane           | 18/01/2007 🛆 |
| • Cui                    | stome       | er Sites                  |         | 🔲 Acronis expe  | rience.aspx                            |            | Robert Crane           | 18/01/2007   |
| <ul> <li>Ger</li> </ul>  | nerali      | Knowledge Base            |         | 📴 Acronis True  | Image BartPE Plug in.aspx              |            | Robert Crane           | 26/06/2007   |
| • Sha                    | ared D      | Documents                 |         | 🛅 Adding a hos  | ted HOST1 email address.asp×           |            | Robert Crane           | 18/01/2007   |
| <ul> <li>Site</li> </ul> | es          |                           |         | 📴 Adding and s  | wapping tape drives in Brightstor.asp> | c          | Robert Crane           | 18/01/2007   |
| • We                     | eb Sup      | oport                     |         | 🛅 Additional SB | S 2003 web sites.aspx                  |            | Robert Crane           | 18/01/2007   |
| Pictu                    | ires        |                           |         | 🛅 Allowing ATC  | ECI through ISA 2000.aspx              |            | Robert Crane           | 18/01/2007   |
| - Log                    | jos         |                           |         | Applications    | prompting for user passwords.aspx      |            | Robert Crane           | 18/01/2007   |
| • Pho                    | otos        |                           |         | 📑 Astaro confid | guration.aspx                          |            | Robert Crane           | 18/07/2007 🞽 |
| Liste                    |             |                           |         | <               |                                        | J          |                        | 7            |
| Lists                    | initio      | -                         |         | Sync Issues     |                                        |            |                        | ×            |
| - ACC                    | .iviues     | ·                         |         | Issue           | Item                                   | Site       | List                   |              |
| - AU                     | nounc       | ements                    |         |                 |                                        |            |                        |              |
| - Cal                    | 1           |                           |         |                 |                                        |            |                        |              |
| - Cal                    | endar       | r<br>:                    |         |                 |                                        |            |                        |              |
|                          | our C       | alendar Mapping           |         |                 |                                        |            |                        |              |
| L Cor                    | nsuma       | ables                     | ~       | <               |                                        |            |                        | >            |
|                          |             |                           |         |                 |                                        | 🔘 Last Syn | chronization: 9/05/200 | 8 2:32:41 PM |

After installing the package select **Site** | **Download New Site** to configure the settings for your WSS v3 site.

| Colligo Reader 3.0                          |                                                                     |                     |              |
|---------------------------------------------|---------------------------------------------------------------------|---------------------|--------------|
| <u>File Site View H</u> elp                 |                                                                     |                     |              |
| Site: 🎁 Saturn Alliance 🔹 🔹                 | Synchronize 👻 🗐 Edit & Sync   🍕 View Sync Issues                    |                     |              |
|                                             | Saturn Alliance > General Knowledge Base<br>General Knowledge Base  |                     |              |
| Documents                                   | Download New Site                                                   | View: All Pag       | es 🔹         |
| <ul> <li>Business Knowledge Base</li> </ul> | Site: <new site=""></new>                                           | Modified By         | Modified     |
| Customer Knowledge Base                     |                                                                     | Robert Crane        | 18/01/2007 🛆 |
| Customer Sites                              |                                                                     | Robert Crane        | 18/01/2007   |
| <ul> <li>General Knowledge Base</li> </ul>  | Examples: http://server/workspace<br>https://secureserver/workspace | Robert Crane        | 26/06/2007   |
| <ul> <li>Shared Documents</li> </ul>        | Conver Authorities                                                  | Robert Crane        | 18/01/2007   |
| <ul> <li>Sites</li> </ul>                   | Server Addrendication                                               | Robert Crane        | 18/01/2007   |
| <ul> <li>Web Support</li> </ul>             | Ouse derault credentials                                            | Robert Crane        | 18/01/2007   |
| Pictures                                    | O Use the following credentials:                                    | Robert Crane        | 18/01/2007   |
| Logos                                       | User name:                                                          | Robert Crane        | 18/01/2007   |
| Photos                                      | Password:                                                           | Robert Crane        | 18/07/2007 🞽 |
| Lists                                       |                                                                     |                     | ×            |
| <ul> <li>Activities</li> </ul>              | Download Close                                                      | List                |              |
| Announcements                               |                                                                     |                     |              |
| = Cal1                                      |                                                                     |                     |              |
| Calendar                                    |                                                                     |                     |              |
| Colour Calendar Mapping                     |                                                                     |                     |              |
| Consumables                                 | <                                                                   |                     | >            |
|                                             | <ul> <li>Last Synchro</li> </ul>                                    | nization: 9/05/2008 | 2:32:41 PM   |

Enter a *name* for your site and the *URL* for the site and then press **Download**.

| Colligo Reader 3.0                          |          |                                                          |                      |                          |               |                     |              |
|---------------------------------------------|----------|----------------------------------------------------------|----------------------|--------------------------|---------------|---------------------|--------------|
| <u>Eile Site View H</u> elp                 |          |                                                          |                      |                          |               |                     |              |
| Site: 🎁 Saturn Alliance 🔹                   | 2        | iynchronize 👻 😰 🗄                                        | dit & Sync   💁       | /iew Sync <u>I</u> ssues |               |                     |              |
|                                             | 2        | Synchronize "Saturn A<br>Synchronize <u>M</u> ultiple Si | liance" Site<br>tes  |                          |               |                     |              |
| Documents                                   | 10       | Synchronize <u>A</u> ll                                  | F9                   |                          |               | View: All Pag       | ges 🔹        |
| <ul> <li>Business Knowledge Base</li> </ul> | <b>5</b> | Download New Site                                        |                      |                          |               | Modified By         | Modified     |
| <ul> <li>Customer Knowledge Base</li> </ul> |          | 🔁 0xc103798A on Swin                                     | g migration.asp×     |                          |               | Robert Crane        | 18/01/2007 📥 |
| Customer Sites                              |          | Acronis experience.a                                     | spx                  |                          |               | Robert Crane        | 18/01/2007   |
| <ul> <li>General Knowledge Base</li> </ul>  |          | 📃 Acronis TrueImage B                                    | artPE Plug in.aspx   |                          |               | Robert Crane        | 26/06/2007   |
| <ul> <li>Shared Documents</li> </ul>        |          | Adding a hosted HOS                                      | T1 email address.as  | px                       |               | Robert Crane        | 18/01/2007   |
| <ul> <li>Sites</li> </ul>                   |          | 🧾 Adding and swapping                                    | tape drives in Brigh | tstor.aspx               |               | Robert Crane        | 18/01/2007   |
| <ul> <li>Web Support</li> </ul>             |          | 🔁 Additional SBS 2003 (                                  | web sites.aspx       |                          |               | Robert Crane        | 18/01/2007   |
| Pictures                                    |          | 📃 Allowing ATO ECI thr                                   | ough ISA 2000.asp>   | :                        |               | Robert Crane        | 18/01/2007   |
| Logos                                       |          | Applications promptir                                    | ig for user password | ls.aspx                  |               | Robert Crane        | 18/01/2007   |
| Photos                                      | _        | Astaro configuration                                     | aspx                 |                          |               | Robert Crane        | 18/07/2007 🞽 |
| Liste                                       | <        |                                                          | Ш                    |                          | ļ             |                     | >            |
| Activities                                  | 5        | nc Issues                                                | 71                   |                          |               |                     | ×            |
| Appouncements                               | 1        | ssue                                                     | Item                 |                          | DICE          | LISC                |              |
| Calt                                        |          |                                                          |                      |                          |               |                     |              |
| Calendar                                    |          |                                                          |                      |                          |               |                     |              |
| Colour Calendar Mapping                     |          |                                                          |                      |                          |               |                     |              |
| Consumables                                 | v <      |                                                          |                      |                          |               |                     | >            |
|                                             |          | <u></u>                                                  |                      |                          | 🔘 Last Synchr | onization: 9/05/200 | 8 2:32:41 PM |

In the future you can keep the data up to date via the *Synchronize* button.

| Colligo Reader 3.0                          |                                                                                                    |                                 |
|---------------------------------------------|----------------------------------------------------------------------------------------------------|---------------------------------|
| <u>File S</u> ite <u>V</u> iew <u>H</u> elp |                                                                                                    |                                 |
| Site: 🎁 Saturn Alliance 🔹 🔹                 | Synchronize 👻 🔄 Edit & Sync   🍕 View Sync Issues                                                                                                |                                 |
|                                             | stum Aliance S. General Knowledge Bace                                                                                                    |                                 |
| Documents 🔼                                 | Site: Saturn Alliance 🗸 🗸                                                                                                    | View: All Pages 🔹               |
| Business Knowledge Base                     |                                                                                                    | Modified By Modified            |
| Customer Knowledge Base                     | OKL: http://p                                                                                                    | Robert Crane 18/01/2007 -       |
| Customer Sites                              | Examples: http://server/workspace<br>https://secureserver/workspace                                                                             | Robert Crane 18/01/2007         |
| General Knowledge Base                      | - Synchronization Settings                                                                                                    | Robert Crane 26/06/2007         |
| <ul> <li>Shared Documents</li> </ul>        | 3 Only some lists will synchronize                                                                                                    | Robert Crane 18/01/2007         |
| <ul> <li>Sites</li> </ul>                   | 13 complete, 0 partial, 15 disabled                                                                                                    | Robert Crane 18/01/2007         |
| Web Support                                 | Configure                                                                                                    | Robert Crane 18/01/2007         |
| Pictures                                    | Connigure                                                                                                    | Robert Crane 18/01/2007         |
| = Logos                                     | Perform full synchronization                                                                                                    | Robert Crane 18/01/2007         |
| Photos                                      | Selecting this option synchronizes all site content, including users, views<br>and templates. If your permissions on the site have changed, you | Robert Crane 18/07/2007 🎽 义     |
| Lists                                       | should select this option to get all the content you now have access to.                                                                        | ×                               |
| Activities                                  | Selecting this option will result in longer download times.                                                                                     | List                            |
| Announcements                               | Synchronize Close                                                                                                    |                                 |
| • Cal1                                      |                                                                                                    |                                 |
| Calendar                                    |                                                                                                    |                                 |
| Colour Calendar Mapping                     |                                                                                                    |                                 |
| <ul> <li>Consumables</li> </ul>             |                                                                                                    | >                               |
|                                             | 🕘 Last Synchro                                                                                                    | onization: 9/05/2008 2:59:34 PM |

| 🔘 Colligo Re                                                                                                    | ader 3.0                                                                                                    |                                                                                                    |
|----------------------------------------------------------------------------------------------------|----------------------------------------------------------------------------------------------------|----------------------------------------------------------------------------------------------------|
| <u>Eile Site V</u> i                                                                                                    | ew <u>H</u> elp                                                                                                    |                                                                                                    |
| Site: 🎁 Satu                                                                                                    | rn Alliance 🔄 🔄 Synchronize 👻 👔 Edit & Sync 🔯 View Sync Issues                                                                                                    |                                                                                                    |
|                                                                                                    | Saturn Alliance > General Knowledge Base General Knowledge Base                                                                                                    |                                                                                                    |
| Documents                                                                                                    | Synchronization In Progress                                                                                                    | s •                                                                                                    |
| Business Kr     Customer K     Customer K     General Kn     Shared Doc     Sites     Web Suppo      Pictures     Logos     Photos | Site List:     Site:     Site:     Site Staturn Alliance       Server:     Dhtp://a       Synchronization Activity       Current List:     Activities       Status:     Collecting remote updates       Received:     0 of 0       Working | Nodified<br>18/01/2007<br>18/01/2007<br>26/06/2007<br>18/01/2007<br>18/01/2007<br>18/01/2007<br>18/01/2007<br>18/01/2007<br>18/07/2007 |
| Lists                                                                                                    | Close this window when synchronization completes                                                                                                    | ×                                                                                                    |
| Announceme     Cal1     Calendar     Colour Calen                                                                                  | ints<br>dar Mapping                                                                                                    | -                                                                                                    |
| Consumables                                                                                                    | s 🔽 🤇 Synchronization in                                                                                                    | n Progress                                                                                                    |

## 12.5 Pentalogic SharePoint Reminder Service

Unfortunately Pentalogic no longer offers free version of its reminder service. You can download a 30 day trial but once this expires you need to pay for a license for it to continue to operate. This section has be retained for reference only.

One of the limitations that WSS v3 has is that it can only alert users to changes that have been made to its content. As such, the following add-on from Pentalogic allows you to configure a reminder via email when tasks become due or overdue. As Pentalogic says, there are some very common scenarios where a reminder service is handy:

## Task Management

Send reminder emails when Tasks are approaching their due date - then another once they are overdue.

#### Helpdesk Management

Escalate an issue if it hasn't been resolved within a certain time of being logged.

#### Enhanced Alerts

Gain more control over email alerts including who gets them, under what circumstances and the text of the email.

#### Simple Workflow

Use SharePoint Reminder to drive simple workflow by sending emails when a task is

ready for the next stage in a business process.

#### Equipment calibration and testing

Help manage the regular calibration and testing of equipment while keeping an audit log for compliance purposes.

#### Announcements

SharePoint's built in Alert Me feature has several limitations. It can't (out of the box) be setup to alert all users, or all email addresses in a particular list or include fields from your list. In this example we are going to use SharePoint Reminder to send out an email alert to everyone in our Contacts list when a new announcement is made. To setup this facility you will need to firstly download the free SharePoint Reminder service from

| PE                       |                                                                                                    | Purchase Support                    |
|--------------------------|----------------------------------------------------------------------------------------------------|-------------------------------------|
| PI                       | lanner Reminder. World Time SharePoint Ideas About Us                                                                                                    | search                              |
| You A                    | Are Here: Reminder                                                                                                    |                                     |
|                          | SHARE POINT REMINDER                                                                                                    | Try Now! 🍆                          |
| Let 9<br>Unre            | SharePoint remind you and your team of Important Dates, Overdue Tasks and esolved Issues via email.                                                                                                    | Purchase 🗟                          |
| Share<br>are ch          | ePoint already has a built in Alerts feature but this is limited to sending out emails when items in your list<br>hanged by users - for example when a new task is added.                                                                                                    | SharePoint Planner                  |
| Share<br>monit<br>assign | Print Reminder adds the ability to send out emails on date based events - for example it can constantly<br>or a Task List and when an item is due send a This Task is Due Soon' email to the person who has been<br>ned to complete the task. It can also send out another email if a task becomes overdue. | Lists into<br>graphical charts      |
| It is v                  | rery flexible and applicable to a variety of common SharePoint scenarios such as :-                                                                                                    |                                     |
| Task                     | ( Management                                                                                                    | Sign up for our<br>email newsletter |
| Send                     | I reminder emails when Tasks are approaching their due date - then another once they are overdue.                                                                                                    |                                     |
| Help                     | odesk Management                                                                                                    | OK<br>Email Policy                  |
| Escal                    | late an issue if it hasn't been resolved within a certain time of being logged.                                                                                                    |                                     |
| Enha                     | anced Alerts                                                                                                    |                                     |
| Gain<br>text (           | more control over email alerts including who gets them, under what circumstances and customise the<br>of the email.                                                                                                    |                                     |
| Simp                     | ple Workflow                                                                                                    |                                     |
| Use S<br>in a b          | SharePoint Reminder to drive simple workflow by sending emails when a task is ready for the next stage<br>pusiness process.                                                                                                    |                                     |

## http://www.pentalogic.net/sharepoint-reminder.aspx

More information about the SharePoint Reminder service can also be found here.

Basically the SharePoint Reminder service is composed of two components. Firstly, a Windows service that runs in the background monitoring the WSS v3 lists and secondly a web part which you place and configure on each page you want the Reminder Service to be active on.

| 😂 SharePointReminder_WSSv3 or                                                                                                    | n 'C:\' (Z:)                       |            |                     |        |             | ٧×       |
|----------------------------------------------------------------------------------------------------|------------------------------------|------------|---------------------|--------|-------------|----------|
| <u>File E</u> dit <u>V</u> iew F <u>a</u> vorites <u>T</u> ools                                                                                                    | s <u>H</u> elp                     |            |                     |        |             | <b>*</b> |
| 🔇 Back 🝷 🕤 👻 🎾 Search                                                                                                    | 诊 Folders 🛛 🕸 汝 🗙 🎾 🖽              | •          |                     |        |             |          |
| Address 🚆 Z:\                                                                                                    |                                    |            |                     |        |             | Go       |
| Folders ×                                                                                                    | Name 🔺                             | Size       | Туре                | Artist | Album Title | Ye       |
| Desktop     My Cocuments     My Cocuments     My Computer     My Computer     My Computer     My Conducter     My Could Disk (Cr.)     My Network Places     My Network Places     Recycle Bin | jjølsharePointReminder_WSSv3.msi   | 2,445 KB   | Windows Installer P |        |             |          |
|                                                                                                    |                                    |            |                     |        |             |          |
| 🕂 Start 🛛 🚱 🥌 Home                                                                                                    | e - Team Site - Micro 🏼 🏠 SharePoi | ntReminder |                     |        | EN 0 5:21   | PM       |

Once the file has been downloaded to the WSS v3 server simply **double click** on the MSI files to launch the setup, after you have logged onto the WSS v3 server as an administrator.

| 😂 SharePointReminder_WSSv3 on 'C:\' (2:)                                                                                                    |                       |                     |        | <u>_8×</u>     |
|----------------------------------------------------------------------------------------------------|-----------------------|---------------------|--------|----------------|
| <u>File Edit View Favorites Tools Help</u>                                                                                                    |                       |                     |        |                |
| 🔇 Back 🝷 🕤 👻 🏂 🔎 Search 🌔 Folders 🕼 🔅                                                                                                    | > 🗙 🎾 🛄 -             |                     |        |                |
| Address 🚰 Z:\                                                                                                    |                       |                     |        | 💌 🄁 Go         |
| Folders × Name A                                                                                                    | Size                  | Туре                | Artist | Album Title Ye |
| Desktop     My Documents     My Computer     J J 31/s Floppy (A:)     P Local Disk (C:)     P New Volume (D:)     D DVD Drive (E:)     SharePointReminder_WSSV:     P Preparing     My Detwork Places     Recycle Bin | rr to install         | Undows Installer P  |        |                |
|                                                                                                    |                       |                     |        | Þ              |
| 🛃 Start 🛛 🞯 🥭 👘 🖉 Home - Team Site - Micro                                                                                                    | SharePointReminder_WS | 😽 Windows Installer |        | EN 😯 5:21 PM   |

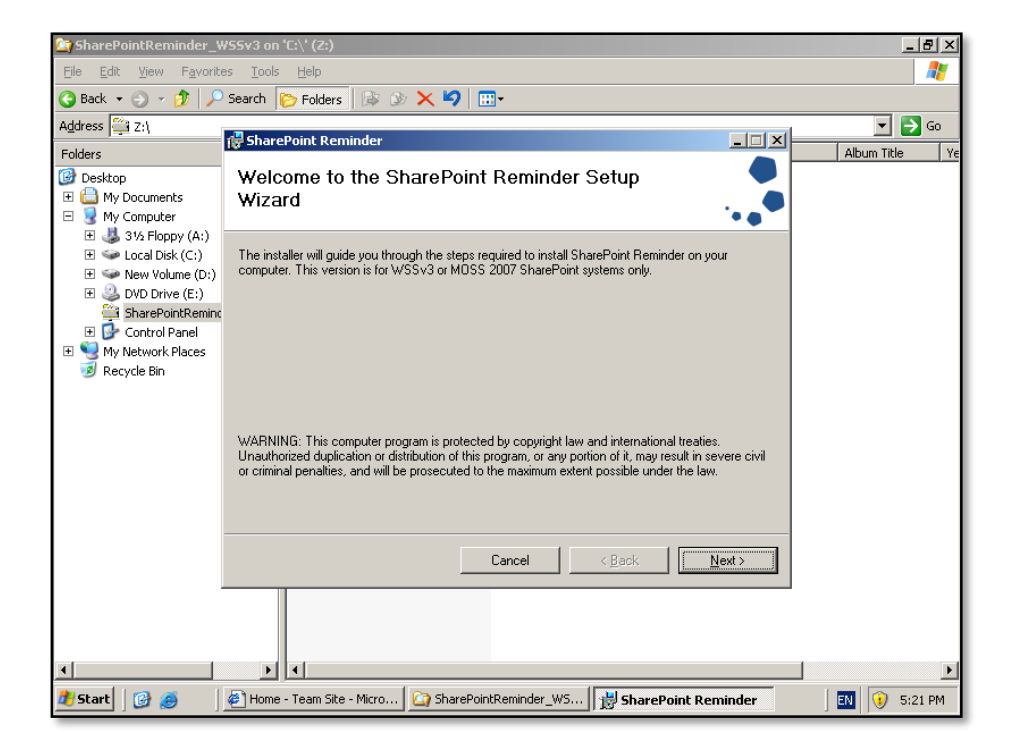

Select Next to continue.

| 😂 SharePointReminder_V                                                             | /55v3 on 'C:\' (Z:)                                                                                                    | <u>_8</u> ×    |
|------------------------------------------------------------------------------------|----------------------------------------------------------------------------------------------------|----------------|
| <u>File E</u> dit <u>V</u> iew F <u>a</u> vorit                                    | es <u>T</u> ools <u>H</u> elp                                                                                                    | 2              |
| 🔇 Back 🝷 🕤 👻 🏂 🔎                                                                   | Search 🌔 Folders 🕼 🕼 🗙 🏹 🛄•                                                                                                    |                |
| Address 🚔 Z:\                                                                      |                                                                                                    | 💌 🄁 Go         |
| Folders                                                                            | 🐺 SharePoint Reminder                                                                                                    | Album Title Ye |
| Desktop     Desktop     Desktop     Desktop     My Documents     S     My Computer | License Agreement                                                                                                    |                |
|                                                                                    | Please take a moment to read the license agreement now. If you accept the terms below, click "I<br>Agree", then "Next". Otherwise click "Cancel".                                                                                                    |                |
| E 🔂 Control Panel                                                                  | Pentalogic Technology SharePoint Reminder                                                                                                    |                |
|                                                                                    | LICENCE                                                                                                    |                |
|                                                                                    | WARNING. BEFORE PROCEEDING PLEASE READ THE TERMS OF THIS<br>LICENCE AGREEMENT CAREFULLY, YOU MAY OBTAIN A COPY OF<br>THIS SOFTWARE PRODUCT EITHER BY DOWNLOADING IT REMOTELY<br>FROM OUR SERVER OR BY COPYING IT FROM AN AUTHORISED<br>DISKETTE, CD-ROM OR OTHER MEDIUM ("THE MEDIUM"). ALL<br>INTELLECTILAL PROPERTY RIGHTS IN THE PROGRAMS AND DATA |                |
|                                                                                    | Cancel < <u>B</u> ack Next >                                                                                                    |                |
|                                                                                    |                                                                                                    |                |
|                                                                                    |                                                                                                    |                |
| 🍠 Start 🛛 🚱 🥭                                                                      | 🖉 Home - Team Site - Micro   🏠 SharePointReminder_WS    🗒 SharePoint Reminder                                                                                                    | EN 🕖 5:21 PM   |

Select *I Agree* to accept the license agreement.
| 🔄 SharePointReminder_\                                 | ₩55v3 on 'C:\' (Z:)                               |                                                         | _ 8 ×          |
|--------------------------------------------------------|---------------------------------------------------|---------------------------------------------------------|----------------|
| <u>File E</u> dit <u>V</u> iew F <u>a</u> vorit        | es <u>T</u> ools <u>H</u> elp                     |                                                         |                |
| 🔇 Back 🝷 🕤 🖌 🏂 🔎                                       | Search 🜔 Folders 🛛 🕸 🔀 😽 😨                        |                                                         |                |
| Address 🚰 Z:\                                          |                                                   |                                                         | 💌 🔁 Go         |
| Folders                                                | SharePoint Reminder                               |                                                         | Album Title Ye |
| 🞯 Desktop                                              | Installation Options                              |                                                         |                |
| 🗉  My Documents                                        | •                                                 | PENTALOGIC                                              |                |
| 🖂 😼 My Computer                                        |                                                   | ••                                                      |                |
| ⊞ 🚳 3½ Floppy (A:)     □    □    □    □    □    □    □ | Channe which any supply to be table if you do not | with the install the Mytels Dest state by an all Mittal |                |
|                                                        | Servers then uncheck the Web Part option and c    | onsult the manual for alternative installation          |                |
| E S DVD Drive (E:)                                     | options.                                          |                                                         |                |
| 🚔 SharePointRemind                                     | Charlen State Date                                |                                                         |                |
| 🔄 🕀 Control Panel                                      |                                                   |                                                         |                |
| E Son My Network Places                                | Reminder Service                                  |                                                         |                |
| 🧐 Recycle Bin                                          |                                                   |                                                         |                |
|                                                        | Configuration Tool                                |                                                         |                |
|                                                        |                                                   |                                                         |                |
|                                                        |                                                   |                                                         |                |
|                                                        |                                                   |                                                         |                |
|                                                        |                                                   |                                                         |                |
|                                                        |                                                   |                                                         |                |
|                                                        |                                                   |                                                         |                |
|                                                        | Ca                                                | ancel < <u>B</u> ack <u>Next</u> >                      |                |
|                                                        |                                                   |                                                         |                |
|                                                        |                                                   |                                                         |                |
|                                                        |                                                   |                                                         |                |
|                                                        |                                                   |                                                         |                |
|                                                        |                                                   |                                                         |                |
| 💶 Start 🛛 🕑 🥭                                          | Mome - Team Site - Micro                          | eminder_wo   👸 SharePoint Reminder                      | ] 💵 🔰 5:22 PM  |

Ensure that all the options are selected and press the **Next** button to continue.

| <u>File E</u> dit <u>V</u> iew F <u>a</u> vorite                                                                                                    | es <u>T</u> ools <u>H</u> elp                                                                                                    |                |
|----------------------------------------------------------------------------------------------------|----------------------------------------------------------------------------------------------------|----------------|
| Ġ Back 👻 🕥 👻 🥬 🔎                                                                                                    | Search 💫 Folders 🕼 🔊 🗙 🍤 🛄-                                                                                                    |                |
| Address 🚔 Z:\                                                                                                    | d Chaue Darsin day                                                                                                    | 💌 🄁 Go         |
| Folders                                                                                                    | Select Installation Folder                                                                                                    | Album Title Ye |
| Coal Disk (C:)     Source of the second second | The installer will install SharePoint Reminder to the following folder. To install in this folder, click "Next". To install to a different folder, enter it below or click "Browse". Folder: |                |
| Recycle Bin                                                                                                    | L:\Program Files\Pentalogic\SharePoint Heminder\     Browse      Disk Cost  Install SharePoint Reminder for yourself, or for anyone who uses this computer:                                  |                |
|                                                                                                    | © Everyone<br>O Just me                                                                                                    |                |
|                                                                                                    |                                                                                                    |                |
| Terre 🕑 🥭                                                                                                    | Mome - Team Site - Mitro                                                                                                    | 5:22 PM        |

Determine the location and security of the Pentalogic program on your WSS v3 server.

| 🔄 SharePointReminder_                          | W55v3 on 'C:\' (Z:)                                                      | <u>_ 8 ×</u>   |
|------------------------------------------------|--------------------------------------------------------------------------|----------------|
| <u>File E</u> dit <u>V</u> iew F <u>a</u> vori | tes <u>T</u> ools <u>H</u> elp                                           | A              |
| 🔇 Back 🝷 🕥 🖌 🏂 🎾                               | Search 💫 Folders 🕼 🔊 🗙 🍫 🛄 -                                             |                |
| Address 🚔 Z:\                                  |                                                                          | 💌 🄁 Go         |
| Folders                                        | SharePoint Reminder                                                      | Album Title Ye |
| 🞯 Desktop                                      | Installing SharePoint Reminder                                           |                |
| 🗉 🚞 My Documents                               | PENTALOGIC                                                               |                |
| E S My Computer                                |                                                                          |                |
|                                                | SharePoint Reminder is being installed.                                  |                |
| 🗄 🧼 New Volume (D:)                            |                                                                          |                |
| E 🕹 DVD Drive (E:)                             | Please wait                                                              |                |
| SharePointRemin      Decorrol Papel            |                                                                          |                |
| 1 Sources                                      |                                                                          |                |
| 🥑 Recycle Bin                                  |                                                                          |                |
|                                                |                                                                          |                |
|                                                |                                                                          |                |
|                                                |                                                                          |                |
|                                                |                                                                          |                |
|                                                |                                                                          |                |
|                                                |                                                                          |                |
|                                                |                                                                          |                |
|                                                | Lancel Kext>                                                             |                |
|                                                |                                                                          |                |
|                                                |                                                                          |                |
|                                                |                                                                          |                |
| •                                              |                                                                          | Þ              |
| 🏄 Start 🛛 🚱 🥭                                  | 🖉 Home - Team Site - Micro 🔯 SharePointReminder_W5 🔀 SharePoint Reminder | 🔣 🕡 5:22 PM    |

The installation process will now complete.

| Circle SharePointReminder_W55v3 on 'C:\' (Z:)                                      |          | _ 8 ×   |
|------------------------------------------------------------------------------------|----------|---------|
| <u>File Edit Vi</u> ew F <u>a</u> vorites <u>T</u> ools <u>H</u> elp               |          | 27      |
| 🔾 Back 🔹 🕤 🖌 🏂 Search 🌔 Folders 🛛 🕸 💓 🗙 🎾 🛄 🗉                                      |          |         |
| Address 🤐 😅 C:\WINDOWS\system32\net eve                                            |          | ] 🄁 Go  |
| Folders The Sharel is SharePoint Reminder                                          | <u> </u> | itle Ye |
| Besktop Installation Complete                                                      |          |         |
|                                                                                    |          |         |
|                                                                                    | _        |         |
|                                                                                    |          |         |
| E 🐨 [<br>Click "Close" to exit.                                                    |          |         |
|                                                                                    |          |         |
| III 📴 🤅                                                                            |          |         |
| E Se My M                                                                          |          |         |
| 1 Recy                                                                             |          |         |
|                                                                                    |          |         |
|                                                                                    |          |         |
|                                                                                    | -        |         |
| Please use Windows Update to check for any critical updates to the .NET Framework. |          | 1       |
|                                                                                    |          |         |
|                                                                                    | -        |         |
| Cancel < Back Cose                                                                 |          |         |
|                                                                                    | -        |         |
|                                                                                    |          |         |
|                                                                                    |          |         |
|                                                                                    |          | Þ       |
| 🔐 Start 🛛 🚱 🍯 🖉 Home - Team Site 🏠 SharePointRemind 🔡 SharePoint Rem 🖼 C:\WINDOWS  | i\sys    | 5:22 PM |

Once the installation process is complete, press the **Close** button.

| <u>File Action View</u> | Help                                                         |                                          |              |         |             |
|-------------------------|--------------------------------------------------------------|------------------------------------------|--------------|---------|-------------|
| ← →   🗷   😭 [           | 2 🗟 😫 🖬   🕨 🔳 🗉 🖦                                            |                                          |              |         |             |
| 🌺 Services (Local)      | 🍇 Services (Local)                                           |                                          |              |         |             |
|                         | SharePoint Reminder Service                                  | Name A                                   | Description  | Status  | Startup 1 🔺 |
|                         |                                                              | Rerformance Logs and Alerts              | Collects pe  |         | Automati    |
|                         | Stop the service                                             | 🎨 Plug and Play                          | Enables a c  | Started | Automati    |
|                         | Restart the service                                          | 🎇 Portable Media Serial Number Service   | Retrieves t  |         | Manual      |
|                         |                                                              | Rint Spooler                             | Manages al   | Started | Automati    |
|                         | Description:                                                 | 🆓 Protected Storage                      | Protects st  | Started | Automati    |
|                         | Sends email notifications for the                            | Remote Access Auto Connection Manager    | Detects un   |         | Manual      |
|                         | www.peptalogic.pet/SbarePointReminder                        | Remote Access Connection Manager         | Manages di   | Started | Manual      |
|                         | in the portal ogic in or or or or or or or or or or or or or | Remote Desktop Help Session Manager      | Manages a    |         | Manual      |
|                         |                                                              | Remote Procedure Call (RPC)              | Serves as t  | Started | Automati    |
|                         |                                                              | Remote Procedure Call (RPC) Locator      | Enables re   |         | Manual      |
|                         |                                                              | Remote Registry                          | Enables re   | Started | Automati    |
|                         |                                                              | Removable Storage                        | Manages a    |         | Manual      |
|                         |                                                              | Reset 5                                  | -            | Started | Automati    |
|                         |                                                              | Resultant Set of Policy Provider         | Enables a    |         | Manual      |
|                         |                                                              | Routing and Remote Access                | Enables mu   |         | Disabled    |
|                         |                                                              | Secondary Logon                          | Enables st   | Started | Automati    |
|                         |                                                              | Security Accounts Manager                | The startu   | Started | Automati    |
|                         |                                                              | Server                                   | Supports fil | Started | Automati    |
|                         |                                                              | SharePoint Reminder Service              | Sends emai   | Started | Automati    |
|                         |                                                              | Shell Hardware Detection                 | Provides n   | Started | Automati    |
|                         |                                                              | Smart Card                               | Manages a    |         | Manual      |
|                         |                                                              | Special Administration Console Helper    | Allows adm   |         | Manual      |
|                         |                                                              | SOL Server 2005 Embedded Edition (MICROS | SOL Server   | Started | Automati N  |
|                         |                                                              |                                          |              |         | - Ideomde   |
|                         | Extended Standard                                            |                                          |              | _       |             |
|                         |                                                              |                                          |              |         |             |
| 11                      |                                                              |                                          |              |         | -           |

You should now find that the Pentalogic program has created a service called *SharePoint Reminder Service*. This service will monitor your WSS v3 lists in order to determine when reminders are required to be sent. If this service is not running then the SharePoint Reminder service will not operate.

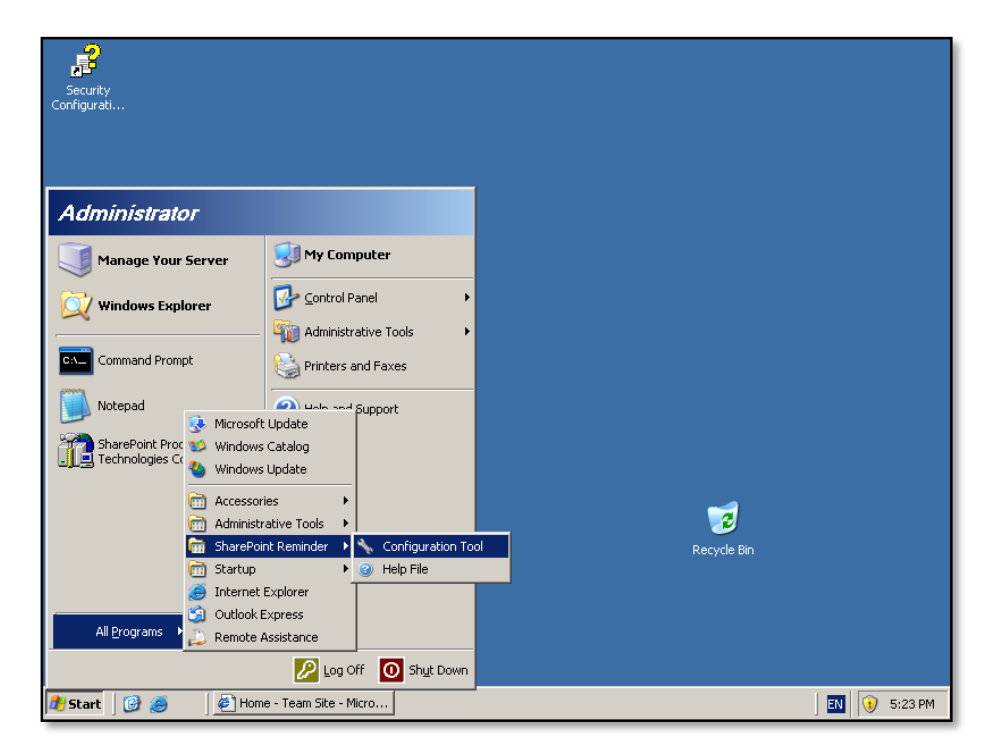

To configure the SharePoint Reminder Service select **Start | All Programs | SharePoint Reminder | Configuration Tool** on the WSS v3 console.

| Configu 🔜 SharePoint Reminder Configuration                                              |             |
|------------------------------------------------------------------------------------------|-------------|
| C:\Program Files\Pentalogic\SharePoint Reminder\Pentalogic.SharePointReminder.Service12. |             |
| Setings Server Settings Licenses Information Licenses In Use Include/Exclude             |             |
| Directory Refresh<br>Refresh at 01:15 🚢 Refresh Now                                      |             |
| Logging Logging Level 3 · Info                                                           |             |
| Keep logs for 5 days                                                                     |             |
| Send Test Emails                                                                         |             |
| Send Emails To                                                                           |             |
| OK Cancel Apply Recycle                                                                  | Bin         |
|                                                                                          |             |
|                                                                                          |             |
| 🟄 Start 🛛 🚱 🧔 🖉 Home - Team Site - Micro 🛛 🖳 SharePoint Reminder                         | 🔣 🜖 5:24 PM |

The reminder service needs to refresh the list of WSS v3 lists on a regular basis. You can set the time that this refresh occurs. It is recommended that it occur during a low utilization time on your WSS v3 server.

You can vary the level of logging to assist with the resolution of issues as well as determine how many day logs will be kept for. The logs are located in the Pentalogic installation directory which is usually *c:\program files\pentalogic\sharepoint reminder\*. You can send a test email to ensure that the service is functioning correctly, simply enter the email address into the *Send Emails To* field and press the **Send Emails** button to generate a test email.

| 94.                                                                                      |              |
|------------------------------------------------------------------------------------------|--------------|
| Secure<br>Configu 🔡 SharePoint Reminder Configuration                                    |              |
| C:\Program Files\Pentalogic\SharePoint Reminder\Pentalogic.SharePointReminder.Service12. |              |
| Setings Server Settings Licenses Information Licenses In Use Include/Exclude             |              |
| Authentication                                                                           |              |
| Automatic (only for Integrated or NTLM authentication)                                   |              |
| C Basic Authentication                                                                   |              |
| Username                                                                                 |              |
| Domain                                                                                   |              |
| Password                                                                                 |              |
| Remoting Settings                                                                        |              |
| Automatic (andu for single ) (ab Server installations)                                   |              |
|                                                                                          |              |
| Port # 0 V Reject Remote Requests                                                        |              |
|                                                                                          |              |
|                                                                                          |              |
| OK Cancel Apply Recycle Bin                                                              |              |
|                                                                                          |              |
|                                                                                          |              |
|                                                                                          |              |
|                                                                                          |              |
| 🟄 Start 🛛 🞯 🧕 🔰 Home - Team Site - Micro 🛛 🖳 SharePoint Reminder                         | EN 🕔 5:24 PM |

The *Save Settings* tab allows you to set the Authentication as well as the Port settings for your WSS v3 server. In most cases it is not recommended you change these from the defaults.

| - <b>2</b>                                                                                                    |              |
|----------------------------------------------------------------------------------------------------|--------------|
| Security<br>Configu                                                                                                    |              |
| C:\Program Files\Pentalogic\SharePoint Reminder\Pentalogic.SharePointReminder.Service12.                                |              |
| Setings Server Settings Licenses Information Licenses In Use Include/Exclude                                            |              |
| C Community C Purchased                                                                                                 |              |
| Community License Key :-                                                                                                |              |
| MDAwMDAwMDAwMDAWDBMWFhYWFhYWFhYWFhYWFhYWFhYWFhYWFhYWFhYWFhY                                                             |              |
| You can get more free community licenses if you<br>register at :<br><u>http://www.pentalogic.net/SharePointReminder</u> |              |
| Licences : 5 Community Licenses                                                                                         |              |
| OK Cancel Apply Recycle Bin                                                                                             |              |
|                                                                                                    |              |
|                                                                                                    |              |
|                                                                                                    |              |
| 🔰 Start 📗 🎯 🥔 🛛 🖉 Home - Team Site - Micro 🛛 🖳 SharePoint Reminder                                                      | EN 🧿 5:24 PM |

The *Licenses* tab show you how many licenses you have available. By default you are provided with 5 free "community" licenses. You can obtain a further 5 "community"

licenses simply by registering the product with Pentalogic. Prices for licensing beyond this are available from the Pentalogic web site.

| Secu<br>Configu | SharePoint Reminder Configuration                                                        |             |
|-----------------|------------------------------------------------------------------------------------------|-------------|
|                 | C:\Program Files\Pentalogic\SharePoint Reminder\Pentalogic.SharePointReminder.Service12. |             |
|                 | Setings Server Settings Licenses Information Licenses In Use Include/Exclude             |             |
|                 | Installation Code Wc72KsJ0z3l43z956vIUEg==                                               |             |
|                 | Num Web Servers 1                                                                        |             |
|                 |                                                                                          |             |
|                 |                                                                                          |             |
|                 |                                                                                          |             |
|                 |                                                                                          |             |
|                 |                                                                                          |             |
|                 | OK Cancel Apply Recycle Bin                                                              |             |
|                 |                                                                                          |             |
|                 |                                                                                          |             |
|                 |                                                                                          |             |
| 🏄 Star          | 📴 🥭 🚽 🖉 Home - Team Site - Micro 🛛 🖳 SharePoint Reminder                                 | 🔣 😟 5:24 PM |

On the *Information* tab you will see an Installation code, which is required if you register the product as well as the number of web services the product is running on.

| 2                 |                          |                                                   |         |
|-------------------|--------------------------|---------------------------------------------------|---------|
| 🔜 SharePoint Re   | eminder Configurat       | ion _ 🔤 🗶                                         |         |
| C:\Program Files\ | Pentalogic\SharePoin     | Reminder\Pentalogic.SharePointReminder.Service12. |         |
| Setings Server    | Settings   Licenses      | Information Licenses In Use Include/Exclude       |         |
| The Licenses I    | n Use file was last refr | eshed at                                          |         |
| Licensed          | Date Added               | Page URL                                          |         |
|                   |                          |                                                   |         |
|                   |                          |                                                   |         |
|                   |                          |                                                   |         |
|                   |                          |                                                   |         |
|                   |                          |                                                   |         |
|                   |                          |                                                   |         |
| •                 |                          |                                                   |         |
| In Use            | Unused                   | Read File                                         |         |
|                   |                          |                                                   |         |
|                   |                          | OK Cancel Apply Recycle Bin                       |         |
|                   |                          |                                                   |         |
|                   |                          |                                                   |         |
|                   |                          |                                                   |         |
| 1.1               | 10                       |                                                   |         |
| t 🛛 🚱 🥭           | 🖉 🖉 Home - Team Si       | te - Micro 🛛 🖳 SharePoint Reminder                | EN 🕖 54 |

The *Licenses in Use* Tab will show in which parts of your WSS v3 site the Pentalogic licenses are in use. Each license corresponds to basically a configured list monitor. This allows you to not only monitor where the licenses are in use but also how many are active. You will also see information about when the last refresh was run. See the *Settings* tab to automatically set this.

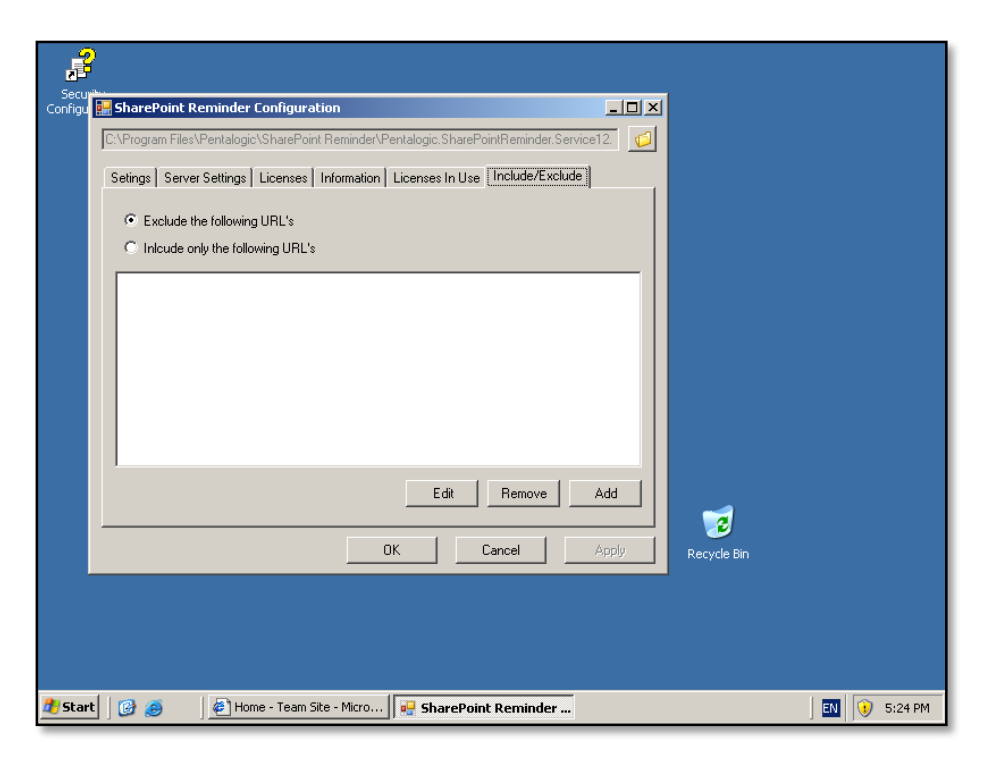

The final tab, *Include/ Exclude* allows you to modify which URL are utilized with the service.

| 🚰 Tasks - Microsoft Inter                       | net Explorer                                                                                |                                                           |
|-------------------------------------------------|---------------------------------------------------------------------------------------------|-----------------------------------------------------------|
| <u>File E</u> dit <u>V</u> iew F <u>a</u> vorit | es <u>T</u> ools <u>H</u> elp                                                               |                                                           |
| 🔇 Back 🝷 🕥 👻 😰                                  | 🏠 🔎 Search 🛭 👷 Favorites 🛛 🧔 🗸 딇 🔜                                                          |                                                           |
| Address 🕘 http://win2003e                       | nt/Lists/Tasks/AllItems.aspx                                                                | 💌 🄁 Go 🛛 Links                                            |
| Team Site                                       |                                                                                             | Welcome WIN2003ENT\administrator 🔻   🔞                    |
| 🎁 Team Site                                     |                                                                                             | This List 💌 🔎                                             |
| Home                                            |                                                                                             | Site Actions *                                            |
| ~                                               | Team Site > Tasks<br><b>Tasks</b>                                                           | Add a new library, list, or web page to this website.     |
| View All Site Content Documents                 | Use the Tasks list to keep track of work that you or your team need. New  Actions  Settings | eds to con Add, remove, or update Web Parts on this page. |
| <ul> <li>Shared Documents</li> </ul>            | Title Assigned To Status Priorit                                                            | rity Site Settings                                        |
| Lists                                           | There are no items to show in this view of the "Tasks" list. To create                      | e a new item, circk wew above.                            |
| <ul> <li>Calendar</li> </ul>                    |                                                                                             |                                                           |
| Tasks                                           |                                                                                             |                                                           |
| Discussions                                     |                                                                                             |                                                           |
| <ul> <li>Team Discussion</li> </ul>             |                                                                                             |                                                           |
| Sites                                           |                                                                                             |                                                           |
| People and Groups                               |                                                                                             |                                                           |
| Recycle Bin                                     |                                                                                             |                                                           |
| (a) Dope                                        |                                                                                             | Tructed cites                                             |
| 37 Start                                        | 🛃 Tasks - Microsoft Int                                                                     | EN () 5:26 PM                                             |

To make the SharePoint Reminder Service operate on a WSS v3 list you need to view that WSS v3 list in your browser. Then select **Edit Page** from the *Site Actions* menu that appears in the top right of the window.

| 🚰 Tasks - Microsoft Interi                       | net Explorer                                                                                          |
|--------------------------------------------------|----------------------------------------------------------------------------------------------------|
| <u>File E</u> dit <u>V</u> iew F <u>a</u> vorite | es Iools Help 🦧                                                                                       |
| 🔇 Back 🝷 🕤 👻 😰                                   | 😚 🔎 Search 👷 Favorites 🛛 😥 🌜 📃                                                                        |
| Address 🕘 http://win2003e                        | nt/Lists/Tasks/AllItems.aspx?PageView=Shared 💽 支 Go Links '                                           |
| Team Site                                        | Welcome WIN2003ENT\administrator 🔻   🔞 🖉                                                              |
| 🎁 Team Site                                      | This List 🔽 🔎                                                                                         |
| Home                                             | Site Actions 🝷                                                                                        |
| Version: You are editing                         | ; the Shared Version of this page Exit Edit Mode ×                                                    |
| ~                                                | Team Site > Tasks Tasks                                                                               |
| View All Site Content                            | Use the Tasks list to keep track of work that you or your team needs to complete.                     |
| Documents                                        | Main                                                                                                  |
| <ul> <li>Shared Documents</li> </ul>             | 🔍 Add a Web Part                                                                                      |
| Lists                                            | Add a Web Part (opens in new window)                                                                  |
| <ul> <li>Calendar</li> <li>Tasks</li> </ul>      | New   Actions   Settings   View: All Tasks                                                            |
| Discussions                                      | Title Assigned To Status Priority Due Date % Complete                                                 |
| Team Discussion                                  | There are no items to show in this view of the "Tasks" list. To create a new item, click "New" above. |
| Sites                                            |                                                                                                    |
| People and Groups                                |                                                                                                    |
| 💽 Recycle Bin                                    |                                                                                                    |
|                                                  |                                                                                                    |
|                                                  |                                                                                                    |
| A Done                                           | Trusted sites                                                                                         |
| 27 Start   🚱 🥌                                   | Tasks - Microsoft Int                                                                                 |

Click the text Add a Web Part.

| 🥭 Tasks                   | 🚈 Add Web Parts Web Page Dialog                                                                                                    | ×         | <u>- 8 ×</u> |
|---------------------------|----------------------------------------------------------------------------------------------------|-----------|--------------|
| <u>F</u> ile <u>E</u> c   | Team Site                                                                                                    |           | 1 🥂          |
| G Back                    | ( 🖾 ) Add Web Parts to Main                                                                                                    |           |              |
| Address                   |                                                                                                    |           | Links »      |
| mgaross                   |                                                                                                    |           |              |
| Team Site                 | Form Web Part                                                                                                    | •         |              |
| 🎁 Т                       | Use to connect simple form controls to other Web Parts.                                                                                      |           | 2            |
| Home                      | 🔲 📓 Image Web Part                                                                                                    |           |              |
| Versio                    | Use to display pictures and photos.                                                                                                    |           | e x          |
|                           | 🗖 📴 Page Viewer Web Part                                                                                                    |           |              |
|                           | Use to display linked content, such as files, folders, or Web pages. The linked content is isolated from other content on the Web Part Page. |           |              |
| View All                  | Relevant Documents                                                                                                    |           |              |
| Docum                     | Use this webpart to display documents that are relevant to the current user.                                                                 |           |              |
| • Share                   | 🔽 🔯 SharePoint Reminder                                                                                                    |           |              |
| Lists                     | SharePoint Reminder - www.pentalogic.net/SharePointReminder                                                                                  |           |              |
| Calen                     | Site Users                                                                                                    |           | × I          |
| <ul> <li>Tasks</li> </ul> | Use the Site Users Web Part to see a list of the site users and their online status.                                                         |           | H            |
| Discus                    | 🔲 🔣 User Tasks                                                                                                    |           |              |
| • Team                    | Use this webpart to display tasks that are assigned to the current user.                                                                     | -         |              |
| Sites                     |                                                                                                    |           |              |
| People                    |                                                                                                    |           |              |
| 💽 Rec                     | Advanced Web Part gallery and optic                                                                                                    | <u>ns</u> |              |
|                           | Add Cancel                                                                                                    |           |              |
| ど Done                    | http://win2003ent/_layouts/webpartgallerypickerpage.aspx?SiteId=5a15b6da-293b-494a-87a5-c 📀 Trusted sites                                    | - //      |              |
| 🍂 Start                   | 🛛 🚱 🥭 🛛 🖗 Tasks - Microsoft Int 🕅                                                                                                    | 1         | 5:26 PM      |

From the list that appears locate the web part *SharePoint Reminder* as shown above. Select it and press the **Add** button.

| 🏄 Tasks - Microsoft Inte                                                                                                | rnet Explorer                                                                     | _ 8               | X   |  |  |  |
|----------------------------------------------------------------------------------------------------|-----------------------------------------------------------------------------------|-------------------|-----|--|--|--|
| <u>File E</u> dit <u>V</u> iew F <u>a</u> vori                                                                          | ites <u>T</u> ools <u>H</u> elp                                                   | 4                 | 7   |  |  |  |
| 🄇 Back 👻 🏐 👻 🙎                                                                                                    | ) 🏠 🔎 Search 👷 Favorites 🛛 🧔 🛛 🍇 🚍                                                |                   |     |  |  |  |
| Address 🙆 http://win2003                                                                                                | 3ent/Lists/Tasks/AllItems.aspx?PageView=Shared                                    | 🚽 🔁 Go 🛛 Links    | ; » |  |  |  |
| Team Site                                                                                                    | Welcome WIN2003ENT\adr                                                            | ministrator 🕶 📔 🔞 | *   |  |  |  |
| 🎁 Team Site                                                                                                    | This List 💌                                                                       | 9                 |     |  |  |  |
| Home                                                                                                    |                                                                                   | Site Actions 🔻    |     |  |  |  |
| Version: You are editin                                                                                                 | ng the Shared Version of this page                                                | Exit Edit Mode 🗙  |     |  |  |  |
| ~                                                                                                    | Team Site > Tasks<br>Tasks                                                        |                   |     |  |  |  |
| View All Site Content                                                                                                   | Use the Tasks list to keep track of work that you or your team needs to complete. |                   |     |  |  |  |
| Documents                                                                                                    | Main                                                                              |                   |     |  |  |  |
| <ul> <li>Shared Documents</li> </ul>                                                                                    | 🖳 Add a Web Part                                                                  |                   |     |  |  |  |
| Lists                                                                                                    | SharePoint Reminder                                                               | edit -            |     |  |  |  |
| <ul> <li>Calendar</li> <li>Tasks</li> </ul>                                                                             | SharePoint Reminder has not yet been configured                                   |                   |     |  |  |  |
| Discussions                                                                                                    | Tasks                                                                             | edit 🔹 🗙          |     |  |  |  |
| Team Discussion                                                                                                    | New   Actions   Settings   View: All Task                                         | ks 🔹              |     |  |  |  |
| Sites                                                                                                    | 🖉 Title 🕜 Assigned To Status Priority Due Date                                    | % Complete        |     |  |  |  |
| People and Groups There are no items to show in this view of the "Tasks" list. To create a new item, click "New" above. |                                                                                   |                   |     |  |  |  |
| 🔄 Recycle Bin                                                                                                    |                                                                                   |                   |     |  |  |  |
|                                                                                                    |                                                                                   |                   |     |  |  |  |
| -                                                                                                    |                                                                                   |                   | -   |  |  |  |
| E Done                                                                                                    |                                                                                   | rusted sites      |     |  |  |  |
| 💋 Start 🛛 🚱 🎒                                                                                                    | 🛛 🗳 Tasks - Microsoft Int                                                         | 📙 🔣 🛛 😯 5:26 P    | M   |  |  |  |

You should now see the SharePoint Reminder web part on the page. You will also notice that the body of the web parts says "SharePoint Reminder has not yet been configured".

| 🚰 Tasks - Microsoft Inter                       | net Explorer                                                                                                    |       |                        | _ 8        | l X      |  |  |
|-------------------------------------------------|----------------------------------------------------------------------------------------------------|-------|------------------------|------------|----------|--|--|
| <u>File E</u> dit <u>V</u> iew F <u>a</u> vorit | es <u>T</u> ools <u>H</u> elp                                                                                        |       |                        | 4          | 7        |  |  |
| 🔇 Back 🝷 🕤 👻 🙎                                  | 🏠 🔎 Search 👷 Favorites 🛛 😥 🥪 😓                                                                                       |       |                        |            |          |  |  |
| Address 🕘 http://win2003e                       | ent/Lists/Tasks/AllItems.aspx?PageView=Shared                                                                        |       |                        | Go Links   | 5 »      |  |  |
| Team Site                                       | Welco                                                                                                    | me Wi | (N2003ENT\administrate | or 🕶   🔞   | <b></b>  |  |  |
| 🎁 Team Site                                     | This List 💌                                                                                                    |       |                        | 9          |          |  |  |
| Home                                            |                                                                                                    |       | Site A                 | ctions 🔻   |          |  |  |
| Version: You are editin                         | g the Shared Version of this page                                                                                    |       | Exit Ec                | lit Mode × |          |  |  |
| ~                                               | Team Site > Tasks<br><b>Tasks</b>                                                                                    | _     |                        |            |          |  |  |
| View All Site Content                           | Use the Tasks list to keep track of work that you or your team needs to complete.                                    |       |                        |            |          |  |  |
| Documents                                       | Main                                                                                                    |       |                        |            |          |  |  |
| <ul> <li>Shared Documents</li> </ul>            | 🔍 Add a Web Part                                                                                                    |       |                        |            |          |  |  |
| Lists                                           | SharePoint Reminder                                                                                                  |       |                        | edit -     |          |  |  |
| <ul> <li>Calendar</li> <li>Tasks</li> </ul>     | SharePoint Reminder has not yet been configured                                                                      | ×     | Minimize<br>Delete     |            |          |  |  |
| Discussions                                     | Tasks                                                                                                    |       | Modify Shared Web P    | art        |          |  |  |
| <ul> <li>Team Discussion</li> </ul>             | New   Actions   Settings                                                                                             |       | Connections            |            |          |  |  |
| Sites                                           | Title Assigned To Status Priority Due Date                                                                           | :6    | Export                 |            |          |  |  |
| People and Groups                               | People and Groups There are no items to show in this view of the "Tasks" list. To create a new item, click "N 🛞 Help |       |                        |            |          |  |  |
| Recycle Bin                                     |                                                                                                    |       |                        |            | <b>•</b> |  |  |
| ど Done                                          |                                                                                                    |       | Trusted si             | tes        |          |  |  |
| 🏄 Start 🛛 🚱 🏉                                   | 街 Tasks - Microsoft Int                                                                                              |       | EN                     | 🤨 5:27 P   | PM       |  |  |

To configure the web part select the *web part edit menu* in the top right of the web part window. From this menu select the option **Modify Shared Web Part**.

| 🚰 Tasks - Microsoft Inter                        | net Explorer                                                                                                    |                                        |  |  |  |  |  |
|--------------------------------------------------|----------------------------------------------------------------------------------------------------|----------------------------------------|--|--|--|--|--|
| <u>File E</u> dit <u>V</u> iew F <u>a</u> vorite | es <u>T</u> ools <u>H</u> elp                                                                                   |                                        |  |  |  |  |  |
| 🔇 Back 🔹 🕥 👻 😫                                   | 😚 🔎 Search 👷 Favorites 🛛 🚱 😪 🍃                                                                                  |                                        |  |  |  |  |  |
| Address 🕘 http://win2003e                        | nt/Lists/Tasks/AllItems.aspx?PageView=Shared                                                                    | 🔽 🄁 Go 🛛 Links 🎽                       |  |  |  |  |  |
| Team Site                                        |                                                                                                    | Welcome WIN2003ENT\administrator 🔻   🔞 |  |  |  |  |  |
| 🎁 Team Site                                      | Th                                                                                                    | is List 💌 🔎                            |  |  |  |  |  |
| Home                                             |                                                                                                    | Site Actions 🝷                         |  |  |  |  |  |
| Version: You are editing                         | the Shared Version of this page                                                                                 | Exit Edit Mode >                       |  |  |  |  |  |
| ~                                                | Team Site > Tasks<br>Tasks                                                                                      |                                        |  |  |  |  |  |
| View All Site Content                            | Use the Tasks list to keep track of work that you or your team needs to                                         |                                        |  |  |  |  |  |
| Documents                                        | Main                                                                                                    | + Appearance                           |  |  |  |  |  |
| <ul> <li>Shared Documents</li> </ul>             |                                                                                                    | + Layout                               |  |  |  |  |  |
| Lists                                            | Add a web Part                                                                                                  | + Advanced                             |  |  |  |  |  |
| Calendar                                         | SharePoint Reminder edit •                                                                                      | Reminder Configuration                 |  |  |  |  |  |
| • Tasks                                          | SharePoint Reminder has not yet been configured                                                                 | Watch List                             |  |  |  |  |  |
| Discussions                                      |                                                                                                    | Announcements                          |  |  |  |  |  |
| Team Discussion                                  | Tasks edit • X                                                                                                  | Show all columns                       |  |  |  |  |  |
| Sites                                            | New  Actions  Settings  View: All Tasks                                                                         | ± Email To                             |  |  |  |  |  |
| People and Groups                                | Ittle Assigned To Status Priority Due Date % Complete                                                           | ± Email CC                             |  |  |  |  |  |
| 🔄 Recycle Bin                                    | cycle Bin There are no items to show in this view of the "Tasks" list. To create a new item, click "New" above. |                                        |  |  |  |  |  |
|                                                  |                                                                                                    | OK Cancel Apply                        |  |  |  |  |  |
| E Done                                           |                                                                                                    | Trusted sites                          |  |  |  |  |  |
| 🍂 Start 🛛 🚱 🥭 👘                                  | 🖉 Tasks - Microsoft Int                                                                                         | 🔣 🚺 5:27 PM                            |  |  |  |  |  |

A new window will now appear on the right hand side of the screen that will allow you to set the configuration parameters for the SharePoint Reminder web part on this page.

| 🚰 Tasks - Microsoft Interi                       | net Explorer                                                                 | ×                                        |  |  |  |  |  |  |
|--------------------------------------------------|------------------------------------------------------------------------------|------------------------------------------|--|--|--|--|--|--|
| <u>File E</u> dit <u>V</u> iew F <u>a</u> vorite | es <u>I</u> ools <u>H</u> elp                                                | alian (1997) 💦                           |  |  |  |  |  |  |
| 🔇 Back 🔹 💮 👻 😰                                   | 😚 🔎 Search 🔹 Favorites 🛛 🙆 😪 🍃                                               |                                          |  |  |  |  |  |  |
| Address 🙆 http://win2003e                        | nt/Lists/Tasks/AllItems.aspx?PageView=Shared                                 | 💌 🔁 Go 🛛 Links 🎇                         |  |  |  |  |  |  |
| Team Site                                        |                                                                              | Welcome WIN2003ENT\administrator 🕶   🧯 🧕 |  |  |  |  |  |  |
| 🎁 Team Site                                      | Th                                                                           | is List 💽 🔎                              |  |  |  |  |  |  |
| Home                                             |                                                                              | Site Actions 🝷                           |  |  |  |  |  |  |
| Version: You are editing                         | the Shared Version of this page                                              | Exit Edit Mode >                         |  |  |  |  |  |  |
|                                                  | Team Site > Tasks<br>Tasks                                                   |                                          |  |  |  |  |  |  |
| View All Site Content                            | Use the Tasks list to keep track of work that you or your team needs to      |                                          |  |  |  |  |  |  |
| Documents                                        | Main                                                                         | 🛨 Appearance 🔺                           |  |  |  |  |  |  |
| <ul> <li>Shared Documents</li> </ul>             |                                                                              | + Layout                                 |  |  |  |  |  |  |
| Lists                                            | 🖳 Add a Web Part                                                             | + Advanced                               |  |  |  |  |  |  |
| Calendar                                         | SharePoint Reminder edit -                                                   | Peminder Configuration                   |  |  |  |  |  |  |
| <ul> <li>Tasks</li> </ul>                        |                                                                              | Watch List                               |  |  |  |  |  |  |
| Discussions                                      | SharePoint Reminder has not yet been configured                              |                                          |  |  |  |  |  |  |
| Team Discussion                                  | Tasks edit • ×                                                               | Site Template Gallery                    |  |  |  |  |  |  |
| Sites                                            | New  Actions  Settings  View: All Tasks                                      | - Default View                           |  |  |  |  |  |  |
| People and Groups                                | Title Assigned To Status Priority Due Date % Complete                        | Tasks                                    |  |  |  |  |  |  |
| Recycle Bin                                      | There are no items to show in this view of the "Tasks" list. To create a new | - Active Tasks<br>- All Tasks            |  |  |  |  |  |  |
|                                                  | item, click "New" above.                                                     | - By My Groups                           |  |  |  |  |  |  |
|                                                  | Team Discussion                                                              |                                          |  |  |  |  |  |  |
| •                                                | •                                                                            | - Inreaded                               |  |  |  |  |  |  |
| ど Done                                           |                                                                              | Trusted sites                            |  |  |  |  |  |  |
| 🎒 Start 🛛 🚱 🥌 👘                                  | 🗉 Tasks - Microsoft Int                                                      | 🔣 😣 5:28 PM                              |  |  |  |  |  |  |

Under the *Reminder Configuration* heading select the *Watch List* option from the drop down box that matches the WSS v3 List and List View you wish the reminder service to monitor.

| 🚰 Tasks - Microsoft Internet Explorer                                                                  | <u>_ 문 ×</u>          |  |  |  |  |
|----------------------------------------------------------------------------------------------------|-----------------------|--|--|--|--|
| <u>Eile Edit View Favorites Iools H</u> elp                                                            | 27                    |  |  |  |  |
| 🔇 Back 🔹 🕘 👻 😰 🐔 🔎 Search 🛭 👷 Favorites 🛷 😥 😓 🖂                                                        |                       |  |  |  |  |
| Address 🙆 http://win2003ent/Lists/Tasks/AllItems.aspx?PageView=Shared                                  | 🔽 🄁 Go 🛛 Links 🎽      |  |  |  |  |
| 1 Team Site                                                                                            | his List 🔽            |  |  |  |  |
| Home                                                                                                   | Site Actions 🔻        |  |  |  |  |
| Version: You are editing the Shared Version of this page                                               | Exit Edit Mode >      |  |  |  |  |
| Team Site > Tasks<br>Tasks                                                                             |                       |  |  |  |  |
| View All Site Content Use the Tasks list to keep track of work that you or your team needs to complete |                       |  |  |  |  |
| Documents                                                                                              | Watch List            |  |  |  |  |
| Shared Documents                                                                                       | - All Tasks           |  |  |  |  |
| Lists                                                                                                  | Show all columns      |  |  |  |  |
| Calendar     SharePoint Reminder     edit *                                                            |                       |  |  |  |  |
| Tasks                                                                                                  |                       |  |  |  |  |
| Discussions                                                                                            |                       |  |  |  |  |
| Team Discussion     Tasks     edit *                                                                   | Content Type          |  |  |  |  |
| Sites New  Actions  Settings  View: All Tasks                                                          | Created By            |  |  |  |  |
| People and Groups 🛛 🖉 Title 🔾 Assigned To Status Priority Due Date % Complete                          | Version               |  |  |  |  |
| Recycle Bin     There are no items to show in this view of the "Tasks" list. To create a new           | Priority in a List    |  |  |  |  |
| item, cick New above.                                                                                  | Assigned To           |  |  |  |  |
|                                                                                                    | Description pel Apply |  |  |  |  |
|                                                                                                    |                       |  |  |  |  |
| Done                                                                                                   |                       |  |  |  |  |
| 👔 Start 🛛 🚱 🍊 🖉 Tasks - Microsoft Int                                                                  | EN 9 5:28 PM          |  |  |  |  |

You will find a number of email destination addresses you can configure. Simply pull down the available list to select the recipient (i.e. who created the item, modified the

item, etc) or you can manually type in an email address to whom the reminder will be sent.

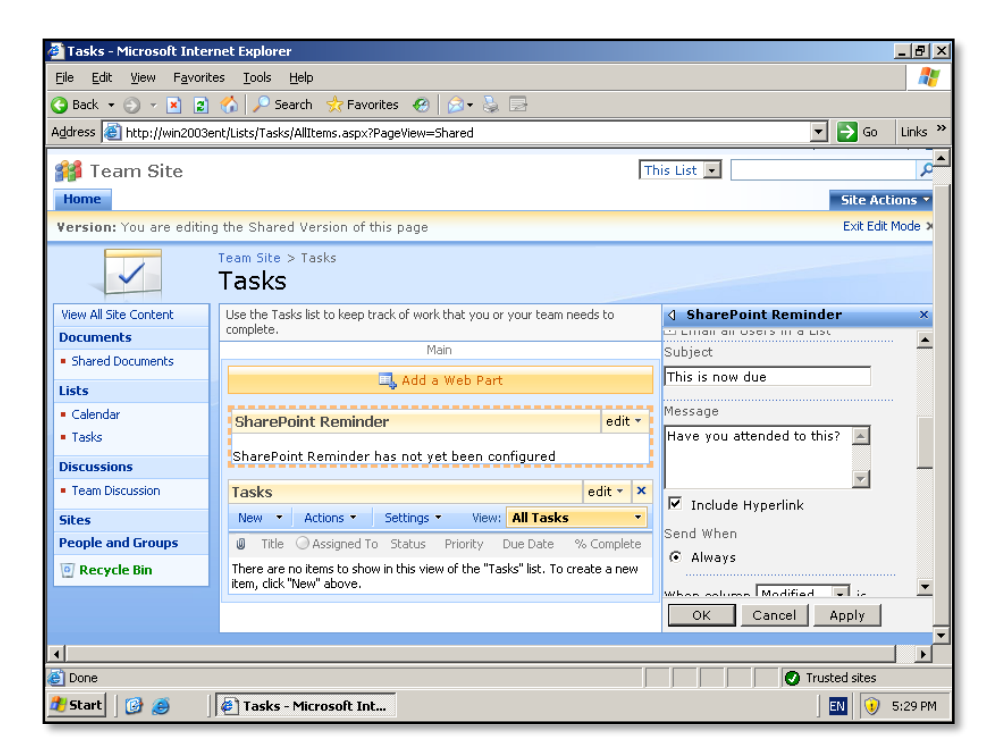

You can now enter the subject and message of the email to be sent as well as selecting to include a hyperlink to the actual item.

| 🚰 Tasks - Microsoft Interi                       | net Explorer                                                                                          | _ B ×                             |  |  |  |  |  |  |
|--------------------------------------------------|----------------------------------------------------------------------------------------------------|-----------------------------------|--|--|--|--|--|--|
| <u>File E</u> dit <u>V</u> iew F <u>a</u> vorite | es <u>T</u> ools <u>H</u> elp                                                                         | <u> 🍋 </u>                        |  |  |  |  |  |  |
| 🚱 Back 🝷 🌍 👻 😰                                   | 😚 🔎 Search 🛭 👷 Favorites 🛛 🐼 🛛 😓                                                                      |                                   |  |  |  |  |  |  |
| Address 🕘 http://win2003e                        | nt/Lists/Tasks/AllItems.aspx?PageView=Shared                                                          | 💌 🄁 Go 🛛 Links 🎇                  |  |  |  |  |  |  |
| 1 Team Site                                      | TI                                                                                                    | nis List 🔽                        |  |  |  |  |  |  |
| Home                                             |                                                                                                    | Site Actions 👻                    |  |  |  |  |  |  |
| Version: You are editing                         | the Shared Version of this page                                                                       | Exit Edit Mode >                  |  |  |  |  |  |  |
| >                                                | Team Site > Tasks<br><b>Tasks</b>                                                                     |                                   |  |  |  |  |  |  |
| View All Site Content                            | Use the Tasks list to keep track of work that you or your team needs to                               |                                   |  |  |  |  |  |  |
| Documents                                        | Main                                                                                                  |                                   |  |  |  |  |  |  |
| <ul> <li>Shared Documents</li> </ul>             | 🔜 Add a Web Part                                                                                      | When column Modified  is Modified |  |  |  |  |  |  |
| Lists                                            |                                                                                                    | C Due Created                     |  |  |  |  |  |  |
| <ul> <li>Calendar</li> <li>Tadua</li> </ul>      | SharePoint Reminder edit •                                                                            | Start Date                        |  |  |  |  |  |  |
| • Tasks                                          | SharePoint Reminder has not yet been configured                                                       | O Overdue                         |  |  |  |  |  |  |
| Discussions                                      |                                                                                                    | Send Email                        |  |  |  |  |  |  |
| <ul> <li>Team Discussion</li> </ul>              | Tasks edit • X                                                                                        | Once                              |  |  |  |  |  |  |
| Sites                                            | New  Actions  Settings  View: All Tasks                                                               | C Always —                        |  |  |  |  |  |  |
| People and Groups                                | U Title 🥥 Assigned To Status Priority Due Date % Complete                                             | C 1 Times                         |  |  |  |  |  |  |
| 🔄 Recycle Bin                                    | There are no items to show in this view of the "Tasks" list. To create a new item, click "New" above. | Check List                        |  |  |  |  |  |  |
|                                                  |                                                                                                    | OK Cancel Apply                   |  |  |  |  |  |  |
|                                                  |                                                                                                    |                                   |  |  |  |  |  |  |
| Dope                                             |                                                                                                    |                                   |  |  |  |  |  |  |
| 🚰 Start 🛛 🚱 🙈 👘                                  | Tasks - Microsoft Int                                                                                 | IN 5:29 PM                        |  |  |  |  |  |  |

You can now select which column the SharePoint Reminder service will monitor for an approaching date.

| 🚰 Tasks - Microsoft Interi                       | net Explorer                                                                                         | <u>_ 문 ×</u>                            |  |  |  |  |  |
|--------------------------------------------------|----------------------------------------------------------------------------------------------------|-----------------------------------------|--|--|--|--|--|
| <u>File E</u> dit <u>V</u> iew F <u>a</u> vorite | es <u>T</u> ools <u>H</u> elp                                                                        | 27                                      |  |  |  |  |  |
| 🔇 Back 👻 🕤 👻 🙎                                   | 🏠 🔎 Search 👷 Favorites 🔣 😥 🍡 😓                                                                       |                                         |  |  |  |  |  |
| Address 🕘 http://win2003e                        | nt/Lists/Tasks/AllItems.aspx?PageView=Shared                                                         | 🔽 🄁 Go 🛛 Links 🌺                        |  |  |  |  |  |
| 1 Team Site                                      |                                                                                                    | his List 🗸                              |  |  |  |  |  |
| Home                                             |                                                                                                    | Site Actions 🔻                          |  |  |  |  |  |
| Version: You are editing                         | , the Shared Version of this page                                                                    | Exit Edit Mode >                        |  |  |  |  |  |
| ~                                                | Team Site > Tasks<br><b>Tasks</b>                                                                    |                                         |  |  |  |  |  |
| View All Site Content                            | Use the Tasks list to keep track of work that you or your team needs to                              |                                         |  |  |  |  |  |
| Documents                                        | complete.                                                                                            | - · · · · · · · · · · · · · · · · · · · |  |  |  |  |  |
| <ul> <li>Shared Documents</li> </ul>             | Pigin                                                                                                | When column Due Date 💌 is               |  |  |  |  |  |
| Lists                                            | 🖳 Add a Web Part                                                                                     | 6 Due                                   |  |  |  |  |  |
| <ul> <li>Calendar</li> </ul>                     | SharePoint Reminder edit •                                                                           | • within 3 Days                         |  |  |  |  |  |
| <ul> <li>Tasks</li> </ul>                        |                                                                                                    | C hetween 3                             |  |  |  |  |  |
| Discussions                                      | SharePoint Reminder has not yet been configured                                                      | and 10 Days -                           |  |  |  |  |  |
| Team Discussion                                  | Tasks edit - ×                                                                                       |                                         |  |  |  |  |  |
| Sites                                            | New  Actions  Settings  View: All Tasks                                                              | C Overdue -                             |  |  |  |  |  |
| People and Groups                                | Title Assigned To Status Priority Due Date % Complete                                                | Send Email                              |  |  |  |  |  |
| 🕘 Recycle Bin                                    | There are no items to show in this view of the "Tasks" list. To create a new item, click "New" above | © Once                                  |  |  |  |  |  |
|                                                  |                                                                                                    | C Always                                |  |  |  |  |  |
|                                                  |                                                                                                    | OK Cancel Apply                         |  |  |  |  |  |
|                                                  |                                                                                                    |                                         |  |  |  |  |  |
| E Done                                           |                                                                                                    | Trusted sites                           |  |  |  |  |  |
| 🍂 Start 🛛 🚱 🥭 👘                                  | Tasks - Microsoft Int                                                                                | 🔃 😯 5:29 PM                             |  |  |  |  |  |

In this case we have selected the *Due Date* column and when this column is due with 3 days. There are many different options available here.

| 🚰 Tasks - Microsoft Inter                        | net Explorer                                                                                          |                                          |
|--------------------------------------------------|----------------------------------------------------------------------------------------------------|------------------------------------------|
| <u>File E</u> dit <u>V</u> iew F <u>a</u> vorite | es <u>T</u> ools <u>H</u> elp                                                                         | an an an an an an an an an an an an an a |
| 🚱 Back 👻 🏐 👻 😰                                   | 🏠 🔎 Search 👷 Favorites  🚱 🖓 🖉 😓                                                                       |                                          |
| Address 🕘 http://win2003e                        | nt/Lists/Tasks/AllItems.aspx?PageView=Shared                                                          | 💌 🄁 Go 🛛 Links 🎽                         |
| 🚧 Team Site                                      | Th                                                                                                    | iis List                                 |
| Home                                             |                                                                                                    | Site Actions *                           |
| Version: You are editing                         | the Shared Version of this page                                                                       | Exit Edit Mode >                         |
|                                                  | Team Site > Tasks<br>Tasks                                                                            |                                          |
| View All Site Content                            | Use the Tasks list to keep track of work that you or your team needs to                               |                                          |
| Documents                                        | Main                                                                                                  | Check List                               |
| <ul> <li>Shared Documents</li> </ul>             |                                                                                                    | Every 1     Hours                        |
| Lists                                            | Add a web Part                                                                                        |                                          |
| <ul> <li>Calendar</li> </ul>                     | SharePoint Reminder edit -                                                                            | I Th I Fr I Sa                           |
| <ul> <li>Tasks</li> </ul>                        |                                                                                                    |                                          |
| Discussions                                      | SharePoint Reminder has not yet been configured                                                       | C At 00 ▼ : 00 ▼                         |
| Team Discussion                                  | Tasks edit • ×                                                                                        | O Daily                                  |
| Sites                                            | New  Actions  Settings  View: All Tasks                                                               | C Day 1 of every Month                   |
| People and Groups                                | Title O Assigned To Status Priority Due Date % Complete                                               | First 💌 Monday 💌                         |
| 🔄 Recycle Bin                                    | There are no items to show in this view of the "Tasks" list. To create a new item, click "New" above. | of the Month                             |
|                                                  |                                                                                                    | OK Cancel Apply                          |
|                                                  |                                                                                                    |                                          |
|                                                  |                                                                                                    | Trushed eiter                            |
|                                                  |                                                                                                    |                                          |
| 🖅 Start 🛛 🕑 🥭                                    | 🖉 Tasks - Microsoft Int                                                                               | EN U 5:30 PM                             |

You can also configure how often the SharePoint Reminder service checks the status of the list. You can set this to as low as every minute, however you would probably normally configure to hourly. You can also choose which days of the week you wish the reminders to be sent.

When complete press the **OK** button to save the configuration.

| 🚰 Tasks - Microsoft Int                      | ernet Explorer                                                               |                          | _ 0'               |
|----------------------------------------------|------------------------------------------------------------------------------|--------------------------|--------------------|
| <u>File E</u> dit <u>V</u> iew F <u>a</u> vo | rites <u>T</u> ools <u>H</u> elp                                             |                          |                    |
| 🔇 Back 🝷 🕤 👻 👔                               | 👔 🔥 🔎 Search 👷 Favorites 🛛 😥 😪 🍃                                             |                          |                    |
| Address 🙆 http://win200                      | 3ent/Lists/Tasks/AllItems.aspx?PageView=Shared                               |                          | 💌 🔁 Go 🛛 Links     |
| Team Site                                    |                                                                              | Welcome WIN2003ENT\a     | dministrator 🕶   🔞 |
| 🏭 Team Site                                  | т                                                                            | his List 💌               | 2                  |
| Home                                         |                                                                              |                          | Site Actions 🔻     |
| Version: You are edit                        | ing the Shared Version of this page                                          |                          | Exit Edit Mode 🗙   |
| ~                                            | Team Site > Tasks<br><b>Tasks</b>                                            |                          |                    |
| View All Site Content                        | Use the Tasks list to keep track of work that you or your team needs to con  | nplete.                  |                    |
| Documents                                    | Main                                                                         |                          |                    |
| <ul> <li>Shared Documents</li> </ul>         | 🔍 Add a Web Part                                                             |                          |                    |
| Lists                                        | ChareBaint Berninder, Taska, All Taska                                       |                          | odit e             |
| <ul> <li>Calendar</li> </ul>                 | onal ePoint Reminder - Tasks - Air Tasks                                     |                          | our                |
| <ul> <li>Tasks</li> </ul>                    | Watching List : Tasks - All Tasks<br>Send Email : This is now due            |                          |                    |
| Discussions                                  | When field Due Date is due in 3 Days or less                                 |                          |                    |
| <ul> <li>Team Discussion</li> </ul>          | Tasks                                                                        |                          | edit - ×           |
| Sites                                        | New • Actions • Settings •                                                   | View: All Ta             | sks •              |
| People and Groups                            | Title Assigned To Status Priority                                            | Due Date                 | % Complete         |
| 🔄 Recycle Bin                                | There are no items to show in this view of the "Tasks" list. To create a new | item, click "New" above. |                    |
|                                              |                                                                              |                          |                    |
| e uone                                       |                                                                              |                          | Trusted sites      |
| 🖉 Start 🛛 🕑 🤭                                | 🛛 🖉 Tasks - Microsoft Int                                                    |                          | 🔄 🛄 🔰 5:30 PM      |

You should now find the web part configuration window on the right of the screen has disappeared and the SharePoint Reminder web part details the configuration you have just selected.

To finish editing the page select **Exit Edit Mode** from the top right of the WSS v3 window.

| 🚰 Tasks - Microsoft Inte                       | rnet Explore                       | er                                                  |                                   |                   |                    |                     |           |              |           | _ 8     | X        |
|------------------------------------------------|------------------------------------|-----------------------------------------------------|-----------------------------------|-------------------|--------------------|---------------------|-----------|--------------|-----------|---------|----------|
| <u>File E</u> dit <u>V</u> iew F <u>a</u> vori | ites <u>T</u> ools                 | Help                                                |                                   |                   |                    |                     |           |              |           |         |          |
| 🔇 Back 👻 🕤 👻 🙎                                 | ) 🏠 🔎 s                            | earch 🛛 📩 Fav                                       | orites 🤣                          | 🔊 • ዿ 🗔           |                    |                     |           |              |           |         |          |
| Address 🙆 http://win2003                       | ent/Lists/Task                     | s/AllItems.aspx                                     | ?PageView=Sh                      | ared              |                    |                     |           | -            | 🔁 Go      | Links   | »        |
| Team Site                                      |                                    |                                                     |                                   |                   |                    | Welcom              | e WIN2003 | BENT\adminis | trator 🔻  | 0       | -        |
| 🎁 Team Site                                    |                                    |                                                     |                                   |                   |                    | This List 💌         |           |              |           | P       |          |
| Home                                           |                                    |                                                     |                                   |                   |                    |                     |           | Si           | te Action | s 🔻     |          |
| ~                                              | Team Site<br>Tasks                 | > Tasks                                             |                                   |                   |                    |                     |           |              |           |         |          |
| View All Site Content                          | Use the Ta                         | asks list to keep                                   | track of work t                   | hat you or you    | ir team needs to   | complete.           |           |              |           |         |          |
| Documents     Shared Documents     Lists       | Watching<br>Send Ema<br>When field | List : Tasks -<br>ail : This is no<br>d Due Date is | All Tasks<br>w due<br>due in 3 Da | iys or less       |                    |                     |           |              |           |         |          |
| Calendar                                       | New 🔻                              | Actions 🝷                                           | Settings 🝷                        |                   |                    |                     | View:     | All Tasks    |           | •       |          |
| <ul> <li>Tasks</li> </ul>                      | 0 Title                            | 🔘 Assign                                            | ed To                             | Status            | Priority           | Due Date            |           |              | % Compl   | ete     |          |
| Discussions                                    | There are r                        | no items to shov                                    | v in this view o                  | f the "Tasks" lis | it. To create a ne | ew item, click "Nev | v" above. |              |           |         |          |
| Team Discussion                                |                                    |                                                     |                                   |                   |                    |                     |           |              |           |         |          |
| Sites                                          |                                    |                                                     |                                   |                   |                    |                     |           |              |           |         |          |
| People and Groups                              |                                    |                                                     |                                   |                   |                    |                     |           |              |           |         |          |
| ি Recycle Bin                                  |                                    |                                                     |                                   |                   |                    |                     |           |              |           |         |          |
| Done                                           |                                    |                                                     |                                   |                   |                    |                     |           | Tructo       | ed sites  |         | <u> </u> |
| 👌 Start 🛛 🚱 🥭                                  | 🖉 Tasks                            | - Microsoft Ir                                      | ıt                                |                   |                    |                     |           | ] E          |           | 5:30 PI | м        |

You should now be returned to the normal WSS v3 page. You will note that you can see the SharePoint Reminder is displayed along with its configuration on the page.

| 🎒 Tasks - Microsoft Inter                       | net Explorer                                                                                                    | _ 8 ×                                                     |
|-------------------------------------------------|----------------------------------------------------------------------------------------------------|-----------------------------------------------------------|
| <u>File E</u> dit <u>V</u> iew F <u>a</u> vorit | es <u>T</u> ools <u>H</u> elp                                                                                     | Ar                                                        |
| 🔇 Back 🝷 🕥 👻 😫                                  | 🏠 🔎 Search 👷 Favorites 🛛 🙆 😪 🕞                                                                                    |                                                           |
| Address 🙆 http://win2003e                       | ant/Lists/Tasks/AllItems.aspx?PageView=Shared                                                                     | 🗾 🔁 Go 🛛 Links 🌺                                          |
| Team Site                                       |                                                                                                    | Welcome WIN2003ENT\administrator 🔻   🔞 🔼                  |
| 🚧 Team Site                                     |                                                                                                    | This List 🗸                                               |
| Home                                            |                                                                                                    | Site Actions 🔹                                            |
| ~                                               | Team Site > Tasks<br>Tasks                                                                                        | Add a new library, list, or web page to this website.     |
| View All Site Content Documents                 | Use the Tasks list to keep track of work that you or your team nee                                                | eds to con Add, remove, or update Web Parts on this page. |
| Shared Documents Lists                          | watching List : Tasks - All Tasks<br>Send Email : This is now due<br>When field Due Date is due in 3 Days or less | Site Settings<br>Manage site settings on this site.       |
| Calendar                                        | New - Actions - Settings -                                                                                        | View: All Tasks 🔹                                         |
| <ul> <li>Tasks</li> </ul>                       | 🖉 Title 🔾 Assigned To Status Prio                                                                                 | rity Due Date % Complete                                  |
| Discussions                                     | There are no items to show in this view of the "Tasks" list. To creal                                             | te a new item, click "New" above.                         |
| Team Discussion                                 |                                                                                                    |                                                           |
| Sites                                           |                                                                                                    |                                                           |
| People and Groups                               |                                                                                                    |                                                           |
| 🔄 Recycle Bin                                   |                                                                                                    |                                                           |
|                                                 |                                                                                                    |                                                           |
|                                                 |                                                                                                    |                                                           |
|                                                 |                                                                                                    |                                                           |
| E Done                                          |                                                                                                    | Trusted sites                                             |
| 🏄 Start 🛛 🚱 🥭                                   | 🛃 Tasks - Microsoft Int                                                                                           | EN 😯 5:30 PM                                              |

It is possible to hide the SharePoint Reminder service web part. To do this Select **Edit Page** from the *Site Actions* menu in the top right of the WSS v3 window.

| 🚰 Tasks - Microsoft Inter                        | net Explorer                                                             |                    |       | _                          | 8     | ×        |
|--------------------------------------------------|--------------------------------------------------------------------------|--------------------|-------|----------------------------|-------|----------|
| <u>File E</u> dit <u>V</u> iew F <u>a</u> vorite | es <u>T</u> ools <u>H</u> elp                                            |                    |       |                            | -     | 1        |
| 🔇 Back 🝷 🕥 👻 😰                                   | 🏠 🔎 Search 🛛 📩 Favorites 🛛 🔗 🔗 🕞                                         |                    |       |                            |       |          |
| Address 🗃 http://win2003e                        | nt/Lists/Tasks/AllItems.aspx?PageView=Shared                             |                    |       | 💌 🄁 Go 🛛 L                 | inks. | »        |
| Team Site                                        |                                                                          | Welcom             | e WI  | N2003ENT\administrator 🝷 📔 | 0     | <b>A</b> |
| 🎁 Team Site                                      |                                                                          | This List 💌        |       |                            | ρ     |          |
| Home                                             |                                                                          |                    |       | Site Actions               | -     |          |
| Version: You are editing                         | , the Shared Version of this page                                        |                    |       | Exit Edit Mode             | x     |          |
| ~                                                | Team Site > Tasks<br><b>Tasks</b>                                        |                    | _     |                            |       |          |
| View All Site Content                            | Use the Tasks list to keep track of work that you or your team needs to  | complete.          |       |                            |       |          |
| Documents                                        | Main                                                                     |                    |       |                            |       |          |
| <ul> <li>Shared Documents</li> </ul>             | 🔍 Add a Web P                                                            | art                |       |                            |       |          |
| Lists                                            | SharePoint Reminder - Tasks - All Tasks                                  |                    |       | edit *                     |       |          |
| <ul> <li>Calendar</li> <li>Tasks</li> </ul>      | Watching List : Tasks - All Tasks<br>Send Email : This is now due        |                    | ×     | Minimize<br>Delete         |       |          |
| Discussions                                      | When field Due Date is due in 3 Days or less                             |                    | 2     | Modify Shared Web Part     |       |          |
| <ul> <li>Team Discussion</li> </ul>              | Tasks                                                                    |                    |       | Connections                |       |          |
| Sites                                            | New   Actions   Settings                                                 |                    |       | Export                     |       |          |
| People and Groups                                | Title Assigned To Status Priority                                        | Due Date           | 0     | Help                       |       |          |
| Recycle Bin                                      | There are no items to show in this view of the "Tasks" list. To create a | new item, click "N | ew" a | above.                     |       |          |
|                                                  |                                                                          |                    |       |                            |       | ~        |
| ど Done                                           |                                                                          |                    |       | Trusted sites              |       |          |
| 🏄 Start 🛛 🚱 🍎                                    | Tasks - Microsoft Int                                                    |                    |       | EN 🕠 5:                    | 31 PM | Π        |

Select the **Edit** menu in the top right of the SharePoint Reminder service web part and click **Modify Shared Web Part** from the menu that is displayed.

| 🎒 Tasks - Microsoft Inte                       | rnet Explorer                                                                                         |                                        |
|------------------------------------------------|----------------------------------------------------------------------------------------------------|----------------------------------------|
| <u>File E</u> dit <u>V</u> iew F <u>a</u> vori | tes <u>I</u> ools <u>H</u> elp                                                                        |                                        |
| 🔇 Back 🝷 🕤 👻 😰                                 | 😚 🔎 Search 👷 Favorites 🛛 🔗 🖓 - 💺 🕞                                                                    |                                        |
| Address 🙆 http://win2003                       | ent/Lists/Tasks/AllItems.aspx?PageView=Shared                                                         | 🔽 🄁 Go 🛛 Links 🌺                       |
| Team Site                                      |                                                                                                    | Welcome WIN2003ENT\administrator 🔻   📥 |
| 🎁 Team Site                                    |                                                                                                    | This List 🔹                            |
| Home                                           |                                                                                                    | Site Actions                           |
| Version: You are editin                        | ig the Shared Version of this page                                                                    | Exit Edit Mod                          |
| ~                                              | Team Site > Tasks<br>Tasks                                                                            |                                        |
| View All Site Content                          | Use the Tasks list to keep track of work that you or your team needs to                               | ▲ 🛾 SharePoint Reminder - Task         |
| Documents                                      | Main                                                                                                  | + Appearance                           |
| <ul> <li>Shared Documents</li> </ul>           |                                                                                                    | - Layout                               |
| Lists                                          | Add a web Part                                                                                        | Fidden                                 |
| Calendar                                       | SharePoint Reminder - Tasks - All Tasks edit •                                                        | Direction                              |
| <ul> <li>Tasks</li> </ul>                      |                                                                                                    | None                                   |
| Discussions                                    | Send Email : This is now due                                                                          | 7                                      |
| <ul> <li>Team Discussion</li> </ul>            | When field Due Date is due in 3 Days or less                                                          | Zone<br>Main                           |
| Sites                                          | Tasks edit * ×                                                                                        |                                        |
| People and Groups                              | New  Actions  Settings  View: All Tasks                                                               | Zone Index                             |
| 🔄 Recycle Bin                                  | 🕼 Title 🔾 Assigned To Status Priority Due Date % Complete                                             | 0                                      |
| I                                              | There are no items to show in this view of the "Tasks" list. To create a new item, click "New" above. |                                        |
| ど Done                                         |                                                                                                    | Trusted sites                          |
| 🏄 Start 🛛 🚱 🍎                                  | 🖉 Tasks - Microsoft Int                                                                               | 🔣 🕡 5:31 PM                            |

Expand the *Layout* option from the web part configuration window that appears on the right of the screen. Under this option you will find a *Hidden* option. Select this option. Press the **OK** button to save the configuration.

| 🚰 Tasks - Microsoft Inte                       | rnet Explorer                                                                                         |
|------------------------------------------------|----------------------------------------------------------------------------------------------------|
| <u>File E</u> dit <u>V</u> iew F <u>a</u> vori | tes Iools Help 🦧                                                                                      |
| 🚱 Back 👻 🕤 👻 🙎                                 | 🔥 🔎 Search 👷 Favorites 🔗 😥 📄                                                                          |
| Address 🙆 http://win2003                       | ent/Lists/Tasks/AllItems.aspx?PageView=Shared 💽 🔁 Go 🛛 Links 🍾                                        |
| Team Site                                      | Welcome WIN2003ENT\administrator 🔻   🔞 🛓                                                              |
| 🎁 Team Site                                    | This List 💌 🔎                                                                                         |
| Home                                           | Site Actions *                                                                                        |
| Version: You are editin                        | ng the Shared Version of this page Exit Edit Mode 🗙                                                   |
| ~                                              | Team Site > Tasks Tasks                                                                               |
| View All Site Content                          | Use the Tasks list to keep track of work that you or your team needs to complete.                     |
| Documents                                      | Main                                                                                                  |
| <ul> <li>Shared Documents</li> </ul>           | 🖳 Add a Web Part                                                                                      |
| Lists                                          | (Hidden) SharePoint Reminder - Tasks - All Tasks edit -                                               |
| <ul> <li>Calendar</li> <li>Tasks</li> </ul>    | Watching List : Tasks - All Tasks<br>Send Email : This is now due                                     |
| Discussions                                    | When field Due Date is due in 3 Days or less                                                          |
| <ul> <li>Team Discussion</li> </ul>            | Tasks edit - ×                                                                                        |
| Sites                                          | New  Actions Settings View: All Tasks                                                                 |
| People and Groups                              | Title Assigned To Status Priority Due Date % Complete                                                 |
| 🖭 Recycle Bin                                  | There are no items to show in this view of the "Tasks" list. To create a new item, click "New" above. |
|                                                |                                                                                                    |
| E Done                                         | Trusted sites                                                                                         |
| 🏄 Start 🛛 🚱 🥭                                  | 🖉 Tasks - Microsoft Int                                                                               |

You are now returned to the WSS v3 page in Edit mode. You should now notice that the web part SharePoint Reminder has the words (Hidden) in front of it.

Select Exit Edit Mode from the top right of the WSS v3 window.

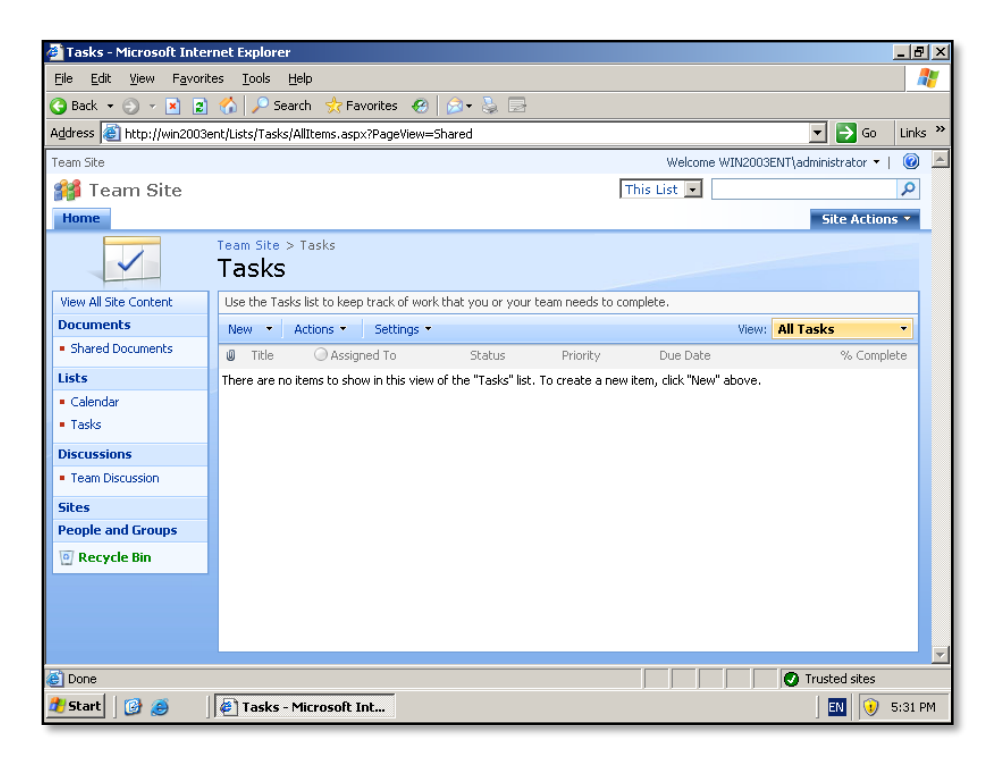

You should now be returned to the normal WSS v3 page. You should now also not see the SharePoint Reminder web part (as it is hidden).

Depending on how you configured the SharePoint Reminder service your users will now receive an automatic email reminder of when the item is due.

It is important to reminder that you will need to insert the SharePoint Reminder service web part onto every task page that you wish to have a reminder generated from. Each location in which you insert a web part will consume a license, however you are able to obtain 10 licenses for free by registering your product.

For further information about troubleshooting or configuring this web part please see the Pentalogic web site. The full manual for the product can be found at:

http://www.pentalogic.net/sharepoint-reminder/manual.aspx

## 12.6 Lytebox

Lytebox is a program that allows you to display an overlay on a current web page. This overlay could be a web page, video or graphic.

This section will show you how to install Lytebox and use it to display a YouTube video on top of a document library once someone clicks on a link as an example of what is possible. The end result should look something like:

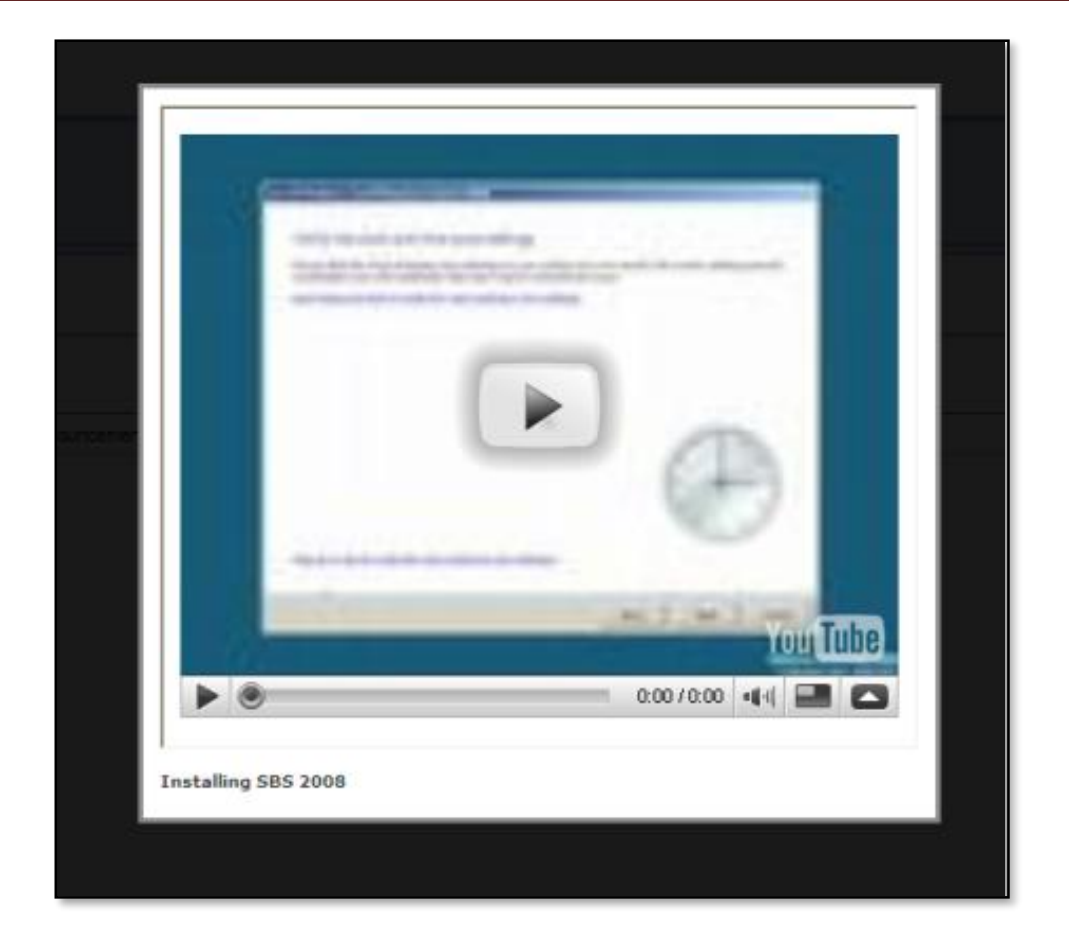

You can extend this to include almost any form of web media. More information about how to achieve this is contained on the Lytebox site.

| Lytobox 🥎 V3.2 og menter v. mag                                                                                                    |
|----------------------------------------------------------------------------------------------------|
| Latest Version Lybrid v.1.32<br>Reference Dates: Outstan 2, 100° (Editore: Electric)                                                                                                    |
| Overview                                                                                                    |
| Establiss was written from the Lightbox class that Lobards Division ( <u>http://www.budifs.hugsthom.cum</u> ) arightally wrote. The perpass<br>was in write a self-contained object that plantated the dependency of proteinges, effects is, and sometass minn. Since the<br>original writes of Lytabox relation and with Fishen support, major and/Cratins have been made to improve performance an<br>write a "Dilentive" support. There is "magnet, HTML content's support to approve the part begins in the many sense configurable<br>optimes that allow you to containing the land and feet of Lytabics. These madifications were added as a result of user tipot, so if<br>you feet you have a good idee for a new instance. then diff the <u>Lytabics itemps from and in tit be known</u> :                                                                                                    |
| For examples of the new set impression (states is setting, infect as itsuing from one of the following display types:<br>Ungle longe Grouped Impression States (states) (states) |
| WTML Constant (Lytoframe Fortune)                                                                                                    |
| MD1 - Andresends Gellery     e Search Gengle     Context Firm                                                                                                    |
| How To Use                                                                                                    |
| State in: [e] Revealined Lybeline (22)<br>State 2: Add the following lines to the cheede of your documents                                                                                                    |
| - struct structures of the production and address and address and the product of the product of the product       |
| Step 2. Add the appropriate rel attribute for the type of stiglity you want. See the examples below.                                                                                                    |

The first step in the process is to download the Lytebox files from:

http://www.dolem.com/lytebox/lytebox\_v3.22.zip

Next, expand files in the compressed download. Once expanded you should see the following contents:

| 🚞 images      |       |
|---------------|-------|
| 🗐 lytebox.css | 6 KB  |
| 💰 lytebox.js  | 39 KB |

The next step is to create a new document library in WSS v3. To do this firstly login to your WSS v3 site as an administrator.

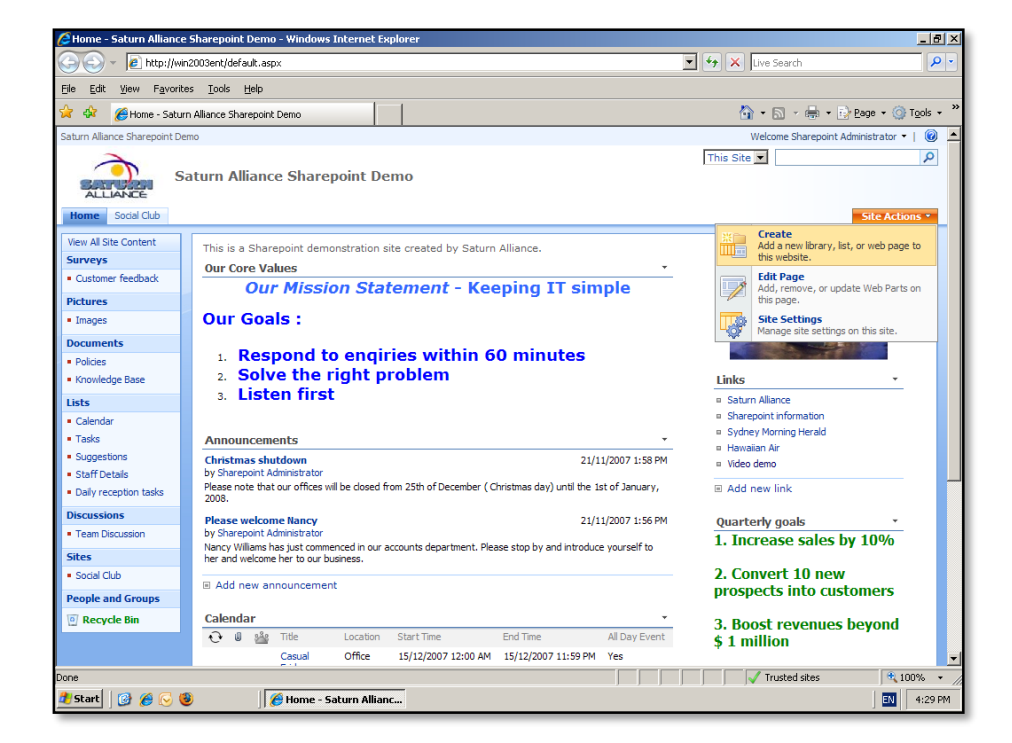

Select **Site Actions | Create** from the upper right of the window.

| 🜈 Create - Windows Inte       | rnet Explorer                                                               |                                                                          |                                                                                     |                                                                                                    | _ 8 ×                                                 |
|-------------------------------|-----------------------------------------------------------------------------|--------------------------------------------------------------------------|-------------------------------------------------------------------------------------|----------------------------------------------------------------------------------------------------|-------------------------------------------------------|
| 😋 🕤 👻 🙋 http://wir            | n2003ent/_layouts/create.aspx                                               |                                                                          |                                                                                     | 💌 🐓 🗙 Live                                                                                             | Search 🖉 🗸                                            |
| Eile Edit View Favorib        | es <u>T</u> ools <u>H</u> elp                                               |                                                                          |                                                                                     |                                                                                                    |                                                       |
| 🚖 🏟 🏉 Create                  |                                                                             |                                                                          |                                                                                     | 🟠 • I                                                                                                  | 🔊 🔹 🖶 🔹 🔂 <u>P</u> age 🔹 🍈 T <u>o</u> ols 🔹           |
| Saturn Alliance Sharepoint De | emo                                                                         |                                                                          |                                                                                     | Welco                                                                                                  | ome Sharepoint Administrator 🔹   🔞 🛓                  |
| ALLIANCE Social Club          | aturn Alliance Share                                                        | epoint Demo                                                              |                                                                                     |                                                                                                    | Site Actions •                                        |
|                               | Saturn Alliance Sharepoint<br>Create                                        | :Demo > Create                                                           |                                                                                     |                                                                                                    |                                                       |
|                               | Document Li<br>yeate a docu-<br>yeate to s<br>and check out                 | ibrary<br>ment library when you hav<br>hare. Document libraries si<br>c. | e a collection of documents<br>upport features such as fold                         | or other files that<br>lers, versioning,                                                               | 7                                                     |
|                               | Libraries                                                                   | Communications                                                           | Tracking                                                                            | Custom Lists                                                                                           | Web Pages                                             |
|                               | Document Library     Form Library     Wiki Page Library     Picture Library | Announcements     Contacts     Discussion Board                          | e Links<br>e Calendar<br>e Tasks<br>e Project Taska<br>e Issue Tracking<br>e Survey | <ul> <li>Custom List</li> <li>Custom List in Datasheet<br/>View</li> <li>Import Spreadsheet</li> </ul> | Basic Page     Web Part Page     Sites and Workspaces |
|                               |                                                                             |                                                                          |                                                                                     | τ                                                                                                    | usted sites 🕀 100% 🔹                                  |
| 🎒 Start 🛛 🚱 🏉 🌾               | 🗿 🦉 Create -                                                                | Windows Int                                                              |                                                                                     |                                                                                                    | EN 4:29 PM                                            |

Select **Document Libr**ary from the *Libraries* section.

| New - Windows Intern                       | et Explorer                                                                                               |                                                                                       |
|--------------------------------------------|----------------------------------------------------------------------------------------------------|---------------------------------------------------------------------------------------|
| ) 🕤 👻 🙋 http://wi                          | n2003ent/_layouts/new.aspx?FeatureId={00bfea71-e717-4e80-aa17-d0c71b360101}&List                          | Template=101 💽 😽 🗙 Live Search 🖉                                                      |
| <u>E</u> dit <u>V</u> iew F <u>a</u> vorit | es <u>T</u> ools <u>H</u> elp                                                                             |                                                                                       |
| 🕸 🏉 New                                    |                                                                                                    | 🟠 🔹 🔂 🗸 🖶 🔹 🔂 Page 🔹 🎯 Tools                                                          |
|                                            | Saturn Alliance Sharepoint Demo > Create > New                                                            |                                                                                       |
|                                            | New                                                                                                    |                                                                                       |
|                                            |                                                                                                    |                                                                                       |
|                                            | Name and Description                                                                                      |                                                                                       |
|                                            | Type a new name as you want it to appear in headings and links throughout the site.                       | Name:                                                                                 |
|                                            | Type descriptive text that will help site visitors use this document library.                             | Videos                                                                                |
|                                            |                                                                                                    | Description:                                                                          |
|                                            |                                                                                                    | ×                                                                                     |
|                                            |                                                                                                    |                                                                                       |
|                                            |                                                                                                    | <b>•</b>                                                                              |
|                                            |                                                                                                    |                                                                                       |
|                                            | Navigation                                                                                                |                                                                                       |
|                                            | Specify whether a link to this document library appears in the Quick Launch.                              | Display this document library on the Quick Launch?                                    |
|                                            |                                                                                                    | Ves U No                                                                              |
|                                            | Document Version History                                                                                  | Construction and the sum of the file in this document likes of                        |
|                                            | Specify whether a version is created each time you edit a file in this document library.                  | C Yes O No                                                                            |
|                                            | Learn about versions.                                                                                     |                                                                                       |
|                                            | Document Template                                                                                         |                                                                                       |
|                                            | Select a document template to determine the default for all new files created in this<br>document library | Microsoft Office Word 97-2003 document                                                |
|                                            | Social realized by the                                                                                    | None                                                                                  |
|                                            |                                                                                                    | Microsoft Office Excel 97-2003 accument<br>Microsoft Office Excel 97-2003 spreadsheet |
|                                            |                                                                                                    | Microsoft Office Word document                                                        |
|                                            |                                                                                                    | Microsoft Office Excel spreadsheet<br>Microsoft Office PowerPoint presentation        |
|                                            |                                                                                                    | Microsoft Office OneNote section<br>Microsoft Office SharePoint Designer Web page     |
|                                            |                                                                                                    | Basic page<br>Web Part page                                                           |
|                                            |                                                                                                    | Trusted sites                                                                         |
| tart 🛛 🞯 🏉 🕓 (                             | 🗿 🔰 🌈 New - Windows Intern                                                                                | EN 4:29                                                                               |

Give the new document library a name and make sure that you select *Web Part Page* as the document template for this library.

| 🦉 Videos - Windows Inter                               | rnet Explorer                                 |                                                          |                             | _ 8 ×                    |
|--------------------------------------------------------|-----------------------------------------------|----------------------------------------------------------|-----------------------------|--------------------------|
| 😋 🕤 👻 🖻 http://wir                                     | n2003ent/Videos/Forms/AllItems.asp×           |                                                          | 💌 🐓 🗙 Live Search           | P -                      |
| Eile Edit ⊻iew Favorib                                 | es <u>T</u> ools <u>H</u> elp                 |                                                          |                             |                          |
| 🚖 💠 🄏 Videos                                           |                                               |                                                          | 🟠 + 🚮 + 🖶 Eage              | • • 🕥 T <u>o</u> ols • * |
| Saturn Alliance Sharepoint De                          | emo                                           |                                                          | Welcome Sharepoint Administ | trator 🕶   🔞 🔺           |
| ALLIANCE S                                             | aturn Alliance Sharepoint I                   | Demo                                                     | This List 💌                 | P<br>te Actions •        |
|                                                        | Saturn Alliance Sharepoint Demo > V<br>Videos | /ideos                                                   |                             |                          |
| View All Site Content                                  | New • Upload • Actions •                      | Settings •                                               | View: All Docum             | ients 🔹                  |
| Surveys                                                | Type Name                                     | Modified                                                 | Modified By                 |                          |
| Customer reedback                                      | There are no items to show in this view of    | the "Videos" document library. To create a new item, did | k "New" or "Upload" above.  |                          |
| Pictures                                               |                                               |                                                          |                             |                          |
| Desuments                                              |                                               |                                                          |                             |                          |
| Policies                                               |                                               |                                                          |                             |                          |
| <ul> <li>Knowledge Base</li> </ul>                     |                                               |                                                          |                             |                          |
| Videos                                                 |                                               |                                                          |                             |                          |
| Lists                                                  |                                               |                                                          |                             |                          |
| Calendar                                               |                                               |                                                          |                             |                          |
| <ul> <li>Tasks</li> </ul>                              |                                               |                                                          |                             |                          |
| <ul> <li>Suggestions</li> <li>Staff Details</li> </ul> |                                               |                                                          |                             |                          |
| <ul> <li>Daily reception tasks</li> </ul>              |                                               |                                                          |                             |                          |
| Discussions                                            |                                               |                                                          |                             |                          |
| Team Discussion                                        |                                               |                                                          |                             |                          |
| Sites                                                  |                                               |                                                          |                             |                          |
| Social Club                                            |                                               |                                                          |                             |                          |
| People and Groups                                      |                                               |                                                          |                             | -                        |
| Done                                                   |                                               |                                                          | Trusted sites               | 🔍 100% 🔹 🌈               |
| 🦺 Start 🛛 🞯 🏉 😔 🄇                                      | 🕑 🔰 🖉 Videos - Windows                        | Int                                                      |                             | EN 4:32 PM               |

You will now see the Document Library you created displayed. Next, you will need to upload the Lytebox files to this library. This can be done from the *Upload* menu.

| 😂 Videos - Windows Internet Explorer                                                             |                                                              |
|--------------------------------------------------------------------------------------------------|--------------------------------------------------------------|
| 🕒 🕤 👻 http://win2003ent/Videos/Forms/AllItems.aspx                                               | 💽 🐓 🗙 Live Search 🖉                                          |
| Eile Edit View Favorites Tools Help                                                              |                                                              |
| 😭 🎲 🌈 Videos                                                                                     | 🚹 + 🔂 - 🖶 Y Lage + 🎯 Tgols +                                 |
| Saturn Alliance Sharepoint Demo                                                                  | Welcome Sharepoint Administrator 👻 🛛 🔞                       |
| Saturn Alliance Sharepoint Demo                                                                  | This List 💆 🖉                                                |
| Home Social Club                                                                                 | Site Actions -                                               |
| Saturn Alliance Sharepoint Demo > Videos Videos                                                  |                                                              |
| View All Site Content New  View All Site Content Settings                                        | View: All Documents                                          |
| Surveys Type 🔬 Upload Document                                                                   | Modified O Modified By                                       |
| Customer feedback     There are n     Dipload a document from your     computer to this library. | ibrary. To create a new item, click "New" or "Upload" above. |
| Pictures Upload Multiple Document                                                                | ts                                                           |
| Images     Upload multiple documents from     computer to this library.                          | m your                                                       |
| Documents                                                                                        |                                                              |
| Policies                                                                                         |                                                              |
| Knowledge Base                                                                                   |                                                              |
| <ul> <li>Videos</li> </ul>                                                                       |                                                              |
| Lists                                                                                            |                                                              |
| Calendar                                                                                         |                                                              |
| <ul> <li>Tasks</li> </ul>                                                                        |                                                              |
| Suggestions                                                                                      |                                                              |
| Starr Details     Deliving section tasks                                                         |                                                              |
| - Daily reception tasks                                                                          |                                                              |
| Discussions                                                                                      |                                                              |
| - ream Discussion                                                                                |                                                              |
| Sites                                                                                            |                                                              |
| Social Club                                                                                      |                                                              |
| People and Groups                                                                                |                                                              |
| Done                                                                                             | Trusted sites 🔍 100% 🔹                                       |
| 🥐 Start 🛛 🞯 🏉 😼 🔰 🧭 Videos - Windows Int                                                         | EN 4:33 PM                                                   |

Select **Upload** then **Upload Multiple Documents** from the menu that appears.

| 🖉 Upload Document - Windows Internet Explorer                                                 |                                       |
|-----------------------------------------------------------------------------------------------|---------------------------------------|
| COC + Attp://win2003ent/_layouts/Upload.aspx?List=%7B4EDE85D4%2DCB75%2D4878%2DACFB%2D9EDE2524 | 189FE%7D&RootF( 🛨 🔸 🗙 Live Search 🖉 💌 |
| Ele Edit View Favorites Iools Help                                                            |                                       |
| 😪 🍪 🍘 Upload Document                                                                         | 🏠 + 🗟 - 🖶 + 🔂 Bage - 🎯 Tgols - 🍟      |
| ALCIANCE                                                                                      | ×                                     |
| Home Sodal Club                                                                               | Site Actions *                        |
| Unload Document: Videos                                                                       |                                       |
|                                                                                               |                                       |
|                                                                                               |                                       |
| Browse to the document you intend to upload.                                                  | ✓ Overwrite existing files            |
|                                                                                               |                                       |
| Desktop     Desktop     Desktop     My Computer                                               | 6 KB 2/10/2007 10:51 AM               |
| 🔁 🤳 3½ Floppy (A:) 🔽 👿 lytebox js                                                             | 39 KB 4/10/2007 10:42 PM              |
| Pow Volume (D:)                                                                               |                                       |
| Biti 266185162dcU4b/cbbbeebUccea1L<br>Biti Constant                                           |                                       |
| e Control download                                                                            |                                       |
| images                                                                                        |                                       |
|                                                                                               |                                       |
| - Carl edebadteb37d957c7b39430578f9                                                           |                                       |
| Program Files                                                                                 |                                       |
| E-S DVD Drive (E:)<br>E-S Mu Network Places                                                   |                                       |
| 🖮 🛅 My Documents                                                                              |                                       |
|                                                                                               |                                       |
|                                                                                               |                                       |
|                                                                                               | 0%                                    |
|                                                                                               |                                       |
|                                                                                               |                                       |
| Done                                                                                          | Trusted sites                         |
| 🐮 Start 🛛 🚱 🏀 🧕 🦉 Upload Document - W                                                         | IN 4:34 PM                            |

Navigate to the location on your local drive where you downloaded and expanded the Lytebox files. Select the two files in the Lytebox directory by placing a tick in the corresponding box and the press the **OK** button to complete the upload process.

| Upload Document - Win                            | dows Internet Explorer                                                                                                    |                                             |                    |                    | _ 8 ×                  |
|--------------------------------------------------|----------------------------------------------------------------------------------------------------|---------------------------------------------|--------------------|--------------------|------------------------|
| 😋 🕘 👻 🙋 http://win                               | 2003ent/_layouts/Upload.aspx?List=%7B4EDE85D4%                                                                                                    | 2DCB75%2D4878%2DACFB%2D9EDE25248            | 9FE%7D8RootF(💌 🐓   | × Live Search      | <b>₽</b> •             |
| <u>Eile E</u> dit <u>V</u> iew F <u>a</u> vorite | s <u>T</u> ools <u>H</u> elp                                                                                                    |                                             |                    |                    |                        |
| 🙀 🎄 🏾 🏀 Upload Docum                             | nent internet interne |                                             |                    | 👌 • 🗟 + 🖶          | • 📴 Page • 🎯 Tools • 👌 |
| Home Social Club                                 |                                                                                                    |                                             |                    |                    | Site Actions *         |
|                                                  | Saturn Alliance Sharepoint Demo > Videos >                                                                                                    | Upload Document                             |                    |                    |                        |
|                                                  | opioud Document. vide                                                                                                    | 00                                          |                    |                    |                        |
|                                                  | Upload Document<br>Browse to the document you intend to upload.                                                                                                    |                                             | Overwrite existing | files              |                        |
|                                                  | 🚱 Desktop                                                                                                    | Name Name                                   | Size 1             | Modified           |                        |
|                                                  | My Computer     H 3½ Floppy (A:)                                                                                                    | V 🤌 lytebox.css                             | 6 KB (             | 2/10/2007 10:51 AM |                        |
|                                                  | E Social Disk (C.)                                                                                                    | Explorer                                    | 33 KB .            | 4/10/2007 10.42 PM |                        |
|                                                  | 26e1891e2dc04b7cb65e ?                                                                                                    | You are about to upload 2 file(s) to win200 | Bent.              |                    |                        |
|                                                  | e i download                                                                                                    | Do you want to continue?                    |                    |                    |                        |
|                                                  | ivtebox_v3.22                                                                                                    | Yee Ne                                      |                    |                    |                        |
|                                                  | emplates                                                                                                    | <u>I</u> es <u>No</u>                       |                    |                    |                        |
|                                                  |                                                                                                    |                                             |                    |                    |                        |
|                                                  | H Cache     H Program Files                                                                                                    |                                             |                    |                    |                        |
|                                                  | OVD Drive (E:)                                                                                                    |                                             |                    |                    |                        |
|                                                  | B My Documents                                                                                                    |                                             |                    |                    |                        |
|                                                  |                                                                                                    |                                             |                    |                    |                        |
|                                                  |                                                                                                    | 1                                           |                    |                    |                        |
|                                                  |                                                                                                    |                                             |                    | OK                 | Cancel                 |
|                                                  |                                                                                                    |                                             |                    |                    |                        |
|                                                  |                                                                                                    |                                             |                    |                    |                        |
| Done                                             |                                                                                                    |                                             |                    | V Trusted sites    | € 100% · /             |
| 🏄 Start 🛛 🞯 🏉 😔 🧕                                | 🔰 🖉 Upload Document - W                                                                                                    |                                             |                    |                    | EN 4:34 PM             |

Select Yes to continue.

| 🖉 Videos - Windows Inter                              | met Explorer                                    |                    |                                 | _ 8 ×         |
|-------------------------------------------------------|-------------------------------------------------|--------------------|---------------------------------|---------------|
| 🕒 🗸 🖉 http://win                                      | 2003ent/Videos/Forms/AllItems.aspx              |                    | 💽 🐓 🗙 Live Search               | <b>P</b> •    |
| Eile Edit View Favorite                               | es Iools <u>H</u> elp                           |                    |                                 |               |
| 😪 🏟 🄏 Videos                                          |                                                 |                    | 🏠 + 🔂 + 🖶 Page +                | 🌀 Tools 👻 🦈   |
| Saturn Alliance Sharepoint Der                        | mo                                              |                    | Welcome Sharepoint Administrato | r •   🕜 🔺     |
| ALLIANCE Social Club                                  | aturn Alliance Sharepoint Dem                   | 0                  | This List 💌                     | ₽<br>ctions - |
|                                                       | Saturn Alliance Sharepoint Demo > Videos Videos |                    |                                 |               |
| View All Site Content                                 | New   Upload  Actions  Setting                  | s *                | View: All Document              | <b>S</b> •    |
| Surveys                                               | New Document                                    | Modified           | Modified By                     |               |
| Customer feedback                                     | New Folder                                      | 22/09/2008 4:34 PM | Sharepoint Administrator        |               |
| Pictures                                              | Add a new folder to this document               | 22/09/2008 4:34 PM | Sharepoint Administrator        |               |
| = Images                                              | ibidi y.                                        |                    |                                 |               |
| Documents     Policies                                |                                                 |                    |                                 |               |
| Knowledge Base                                        |                                                 |                    |                                 |               |
| Videos                                                |                                                 |                    |                                 |               |
| Lists                                                 |                                                 |                    |                                 |               |
| Calendar                                              |                                                 |                    |                                 |               |
| <ul> <li>Tasks</li> </ul>                             |                                                 |                    |                                 |               |
| <ul> <li>Suggestions</li> <li>Chaff Data 1</li> </ul> |                                                 |                    |                                 |               |
| Daily reception tasks                                 |                                                 |                    |                                 |               |
| Discussions                                           |                                                 |                    |                                 |               |
| Team Discussion                                       |                                                 |                    |                                 |               |
| Sites                                                 |                                                 |                    |                                 |               |
| Social Club                                           |                                                 |                    |                                 |               |
| People and Groups                                     |                                                 |                    |                                 | -             |
| Done                                                  | <b>.</b>                                        |                    | √ Trusted sites                 | 100% •        |
| 🎒 Start 🛛 🕑 🏉 🕞 🧕                                     | 🔰 🔰 🖉 Videos - Windows Int                      |                    |                                 | 4:34 PM       |

You should now see these two files displayed in the document library. Next, you will need to create a folder in this document library into which all the Lytebox graphic files will be uploaded.

To create this folder select **New | New Folder** from the document library menu bar.

| 🖉 New Folder - Windows I      | nternet Explorer                                           |                                                                         |
|-------------------------------|------------------------------------------------------------|-------------------------------------------------------------------------|
| 🌀 🕤 👻 🙋 http://win            | 2003ent/Videos/Forms/Upload.aspx?RootFold                  | r=%2FVideos&Type=1&Source=http%3A%2F%2Fwin2003ent%2F\ 🔽 🐓 🗙 Live Search |
| Eile Edit View Favorite       | s <u>T</u> ools <u>H</u> elp                               |                                                                         |
| 😪 🍄 🏾 後 New Folder            |                                                            | 🙆 + 🗟 - 🖶 Page + 🎯 Tgols + 🎇                                            |
| Saturn Alliance Sharepoint De | no                                                         | Welcome Sharepoint Administrator 👻 📔                                    |
| ALLIANCE Si                   | aturn Alliance Sharepoint D                                | This Site 💌 🔎                                                           |
| Home Socal Club               | Saturn Alliance Sharepoint Demo > Vi<br>New Folder: Videos | ieos > New Folder                                                       |
|                               |                                                            | OK Cancel                                                               |
|                               |                                                            | * indicates a required field                                            |
|                               | Name *                                                     | images                                                                  |
|                               |                                                            | OK Cancel                                                               |
|                               |                                                            |                                                                         |
|                               |                                                            |                                                                         |
|                               |                                                            |                                                                         |
|                               |                                                            |                                                                         |
|                               |                                                            |                                                                         |
|                               |                                                            |                                                                         |
|                               |                                                            |                                                                         |
|                               |                                                            |                                                                         |
| 🎒 Start 🛛 🔞 🔏 🧔 😫             | New Folder - Window                                        | s                                                                       |
|                               | ·                                                          |                                                                         |

The name of this folder must be *images*. If it is called anything else then Lytebox will not work correctly.

Press the **OK** button to continue.

| 🜈 Videos - Windows Inte                   | rnet Explorer                               |                    |                                 | _ 8 ×                |
|-------------------------------------------|---------------------------------------------|--------------------|---------------------------------|----------------------|
| 😋 💽 👻 🙋 http://wi                         | n2003ent/Videos/Forms/AllItems.aspx         |                    | 🔽 🐓 🗙 Live Search               | <b>₽</b> •           |
| Eile Edit View Favorit                    | es <u>T</u> ools <u>H</u> elp               |                    |                                 |                      |
| 🚖 🏟 🄏 Videos                              |                                             |                    | 🟠 • 🔂 • 🖶 • Erge •              | 🔘 T <u>o</u> ols 🔹 " |
| Saturn Alliance Sharepoint De             | emo                                         |                    | Welcome Sharepoint Administrate | or 🕶   🕜 🔺           |
| ALLIANCE S                                | aturn Alliance Sharepoin                    | t Demo             | This List 💌                     | 9                    |
| Home Social Club                          |                                             |                    | Site A                          | ctions •             |
|                                           | Saturn Alliance Sharepoint Demo :<br>Videos | > Videos           |                                 |                      |
| View All Site Content                     | New • Upload • Actions •                    | Settings -         | View: All Documen               | ts 🔹                 |
| Surveys                                   | Type Name                                   | Modified           | Modified By                     |                      |
| <ul> <li>Customer feedback</li> </ul>     | images                                      | 22/09/2008 4:34 PM | Sharepoint Administrator        |                      |
| Pictures                                  | Iytebox I NEW                               | 22/09/2008 4:34 PM | Sharepoint Administrator        |                      |
| <ul> <li>Images</li> </ul>                | Ivtebox ! NEW                               | 22/09/2008 4:34 PM | Sharepoint Administrator        |                      |
| Documents                                 | _                                           |                    |                                 |                      |
| Policies                                  |                                             |                    |                                 |                      |
| <ul> <li>Knowledge Base</li> </ul>        |                                             |                    |                                 |                      |
| <ul> <li>Videos</li> </ul>                |                                             |                    |                                 |                      |
| Lists                                     |                                             |                    |                                 |                      |
| Calendar                                  |                                             |                    |                                 |                      |
| <ul> <li>Tasks</li> </ul>                 |                                             |                    |                                 |                      |
| <ul> <li>Suggestions</li> </ul>           |                                             |                    |                                 |                      |
| <ul> <li>Staff Details</li> </ul>         |                                             |                    |                                 |                      |
| <ul> <li>Daily reception tasks</li> </ul> |                                             |                    |                                 |                      |
| Discussions                               |                                             |                    |                                 |                      |
| <ul> <li>Team Discussion</li> </ul>       |                                             |                    |                                 |                      |
| Sites                                     |                                             |                    |                                 |                      |
| <ul> <li>Social Club</li> </ul>           |                                             |                    |                                 |                      |
| People and Groups                         |                                             |                    |                                 | -                    |
| Done                                      |                                             |                    | √ Trusted sites                 | 100% •               |
| 🞒 Start 🛛 🔞 🔏 🗔 🌘                         | 🗿 🛛 🌈 Videos - Window                       | ws Int             |                                 | 4:34 PM              |
|                                           |                                             |                    | , <b>-</b>                      |                      |

You should now see the images folder appear in the document library. **Click** on the folder images to open it.

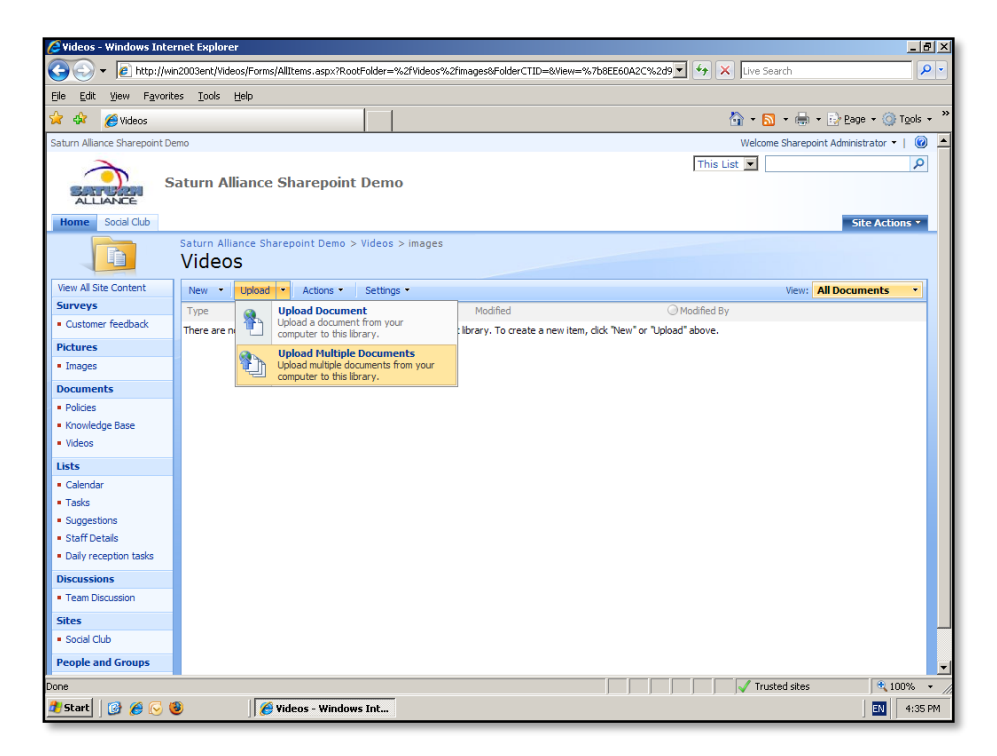

You now need to upload the remaining Lytebox files to the images folder. Select **Upload | Upload Multiple Documents** from the menu bar.

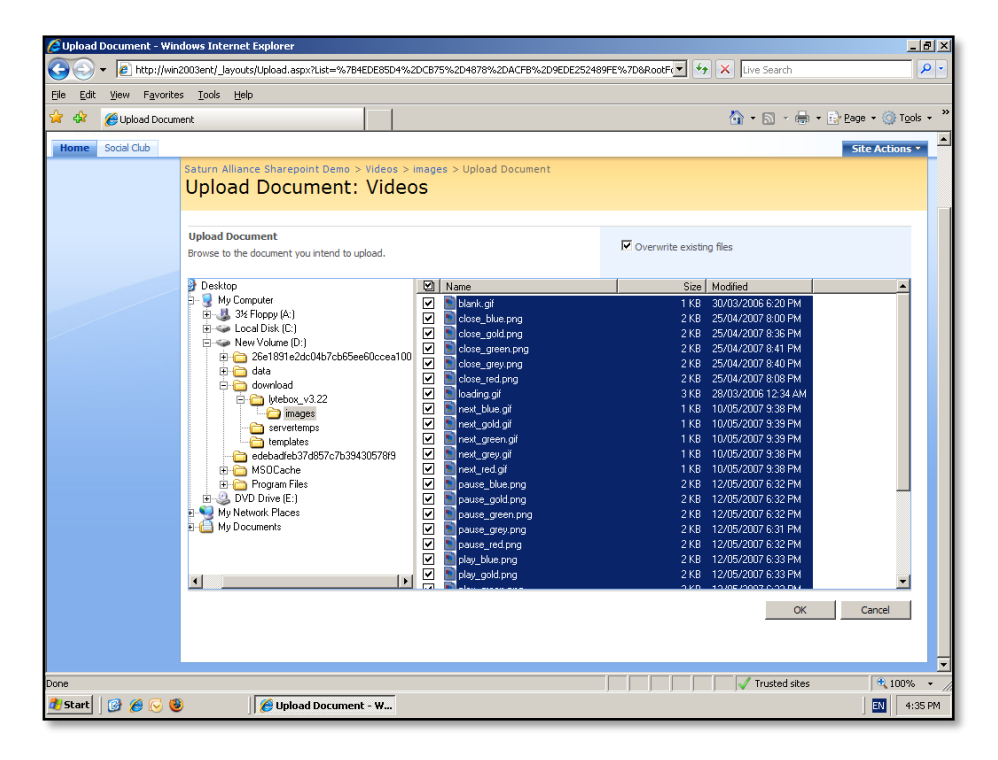

Locate the folder on your local hard disk that contains the Lytebox images. This is normally under the main Lytebox folder. Select all the files by placing a check in the corresponding box (you can select all the files by simply clicking on the column heading to the left of the *Name* column header.

Press **OK** to proceed.

| C Upload Document - Windows Internet Explorer                                                                                                    |                                                                                                    |                                                                                                    |                               |
|----------------------------------------------------------------------------------------------------|----------------------------------------------------------------------------------------------------|----------------------------------------------------------------------------------------------------|-------------------------------|
|                                                                                                    | B4EDE85D4%2DCB75%2D4878%2DACFB%2D9EDE252489                                                                                                    | 9FE%7D8RootF( 🥑 🍫 🗙 Live Search                                                                                                    | <b>₽</b> •                    |
| Eile Edit Yiew Favorites Tools Help                                                                                                    |                                                                                                    |                                                                                                    |                               |
| 😪 🏟 🄏 Upload Document                                                                                                    |                                                                                                    | 🟠 • 🗟 - 🖶 • 🔂 P                                                                                                    | jage + 🎯 T <u>o</u> ols + 🏾 » |
| Home Social Club                                                                                                    |                                                                                                    |                                                                                                    | Site Actions *                |
| Home       Social Club         Saturn Alliance Sharepoint Demo         Upload Document         Browse to the document you intend to         Deskop         My Computer         My Computer         My Computer         Saturn Alliance Sharepoint Demo         Why Computer         My Computer         Bit Coll         Wethow, Volume (D)         Bit Coll         Bit Coll         My Documents         Bit Proposition         Bit Proposition | > Videos > Images > Upload Document<br>: Videos<br>upload.<br>Internet Explorer<br>You are about to upload 27 file(s) to vin200<br>Do you want to continue?<br>Yes Bo<br>343057819  Yes Bo<br>you want to continue?<br>Yes Bo<br>you want to continue?<br>Yes Bo<br>you want to continue?<br>Yes Bo<br>you want to continue?<br>Yes Bo<br>you want to continue?<br>Yes Bo<br>you want to continue?<br>Yes Bo<br>you want to continue?<br>Yes Bo<br>you want to continue?<br>Yes Bo<br>you want to continue?<br>Yes Bo<br>you want to continue?<br>Yes Bo<br>you want to continue?<br>Yes Bo<br>you want to continue?<br>Yes Bo<br>you puese prop you<br>you puese prop you<br>you you you want to continue? | ✓         Overwrite existing files           Size         Modified           1 KB         30/03/2006 5/20 PM           2 KB         25/04/2007 8/00 PM           2 KB         25/04/2007 8/00 PM           2 KB         25/04/2007 8/00 PM           2 KB         25/04/2007 8/01 PM           2 KB         25/04/2007 8/01 PM           2 KB         25/04/2007 8/01 PM           2 KB         25/04/2007 8/01 PM           2 KB         25/04/2007 8/01 PM           2 KB         25/04/2007 8/01 PM           2 KB         10/05/2007 3/01 PM           1 KB         10/05/2007 3/01 PM           1 KB         10/05/2007 3/01 PM           1 KB         10/05/2007 3/01 PM           2 KB         12/05/2007 3/01 PM           2 KB         12/05/2007 3/01 PM           2 KB         12/05/2007 3/01 PM           2 KB         12/05/2007 0/01 PM           2 KB         12/05/2007 0/01 PM           2 KB         12/05/2007 0/01 PM           2 KB         12/05/2007 0/01 PM           2 KB         12/05/2007 0/01 PM           2 KB         12/05/2007 0/01 PM           2 KB         12/05/2007 0/01 PM           2 KB         12/05 | Site Actions -                |
|                                                                                                    |                                                                                                    |                                                                                                    |                               |
| Done                                                                                                    |                                                                                                    | Trusted sites                                                                                                    | 🔍 100% 💌 //                   |
| 📶 Start 🛛 🞯 🏉 😔 🕲 👘 🖉 Upload Docume                                                                                                    | nt - W                                                                                                    |                                                                                                    | EN 4:35 PM                    |

Press Yes to continue.

| Upload Document - Windows Internet Explorer                                                                                                    |                                                                                                    |                                                                                                    | _ 81             |
|----------------------------------------------------------------------------------------------------|----------------------------------------------------------------------------------------------------|----------------------------------------------------------------------------------------------------|------------------|
|                                                                                                    | 7B4EDE85D4%2DCB75%2D4878%2DACFB%2D9EDE25248                                                                                                    | 9FE%7D&RootF 💌 😽 🗙 Live Search                                                                                                    | P                |
| e <u>E</u> dit <u>V</u> iew F <u>a</u> vorites <u>T</u> ools <u>H</u> elp                                                                                                    |                                                                                                    |                                                                                                    |                  |
| 🛿 🌮 🎉 Upload Document                                                                                                    |                                                                                                    | 🏠 • 🔊 - 🖶 • 🕞                                                                                                    | Page 🔹 🎯 Tools 🔹 |
| Home Social Club                                                                                                    |                                                                                                    |                                                                                                    | Site Actions *   |
| Saturn Alliance Sharepoint Dem<br>Upload Document                                                                                                    | > Videos > images > Upload Document<br>:: Videos                                                                                                    |                                                                                                    |                  |
| Upload Document<br>Browse to the document you intend t                                                                                                    | o upload.                                                                                                    | $\overline{\mathbf{V}}$ Overwrite existing files                                                                                                    |                  |
| Dekktep     My Computer     My Computer | Please wat while the server processes the files Files Uploaded: 27/27 Time Remaining: 00:000 Transfer Rate: 67.181 Uploaded: 27/27 Time Remaining: 00:000 Transfer Rate: 67.181 Uploaded: 27/27 Time Remaining: 00:000 Transfer Rate: 700000 Transfer Rate: 70000 Transfer Rate: 700000 Transfer Rate: 700000 Trans | Size         Modified           1 KB         20078:00 E6:20 PM           2 KB         250/4:20078:00 PM           2 KB         250/4:20078:00 PM           2 Marking         20078:36 FM           20078:36 FM         20078:36 FM           20078:40 FM         20078:40 FM           20078:40 FM         20079:39 FM           20079:38 FM         20079:39 FM           20079:38 FM         20079:39 FM           20079:38 FM         20079:38 FM           20079:38 FM         20076:32 FM           20076:32 FM         20076:32 FM           20076:32 FM         20076:32 FM           20076:32 FM         20076:32 FM           20076:32 FM         20076:32 FM           20076:32 FM         20076:32 FM           20076:32 FM         20076:32 FM           20070:20076:32 FM         20076:32 FM           20070:20076:32 FM         20076:32 FM           20070:20076:32 FM         20076:32 FM           20070:20076:32 FM         20076:32 FM           20070:20076:32 FM         20076:32 FM           20070:20076:32 FM         20076:32 FM           20070:20076:32 FM         20076:32 FM           20070:20070:20070:30 FM         30076:30 FM | •                |
|                                                                                                    |                                                                                                    | OK                                                                                                    | Cancel           |
| e                                                                                                    |                                                                                                    | √ Trusted sites                                                                                                    | 100%             |
| Start 🛛 🚱 🌈 🐼 🚳 🥢 🌈 Upload Docum                                                                                                    | ent - W                                                                                                    |                                                                                                    | EN 4:35 F        |

You will see the files being copied from your local system into the WSS v3 document library.

| 🛢 Videos - Windows Inte               | rnet Explorer                                    |                                             |                                  | _ 8 >       |
|---------------------------------------|--------------------------------------------------|---------------------------------------------|----------------------------------|-------------|
| 🕘 🕤 👻 🙋 http://w                      | in2003ent/Videos/Forms/AllItems.aspx?RootFolde   | er=%2fVideos%2fimages&FolderCTID=&View=%7b8 | EE60A2C%2d9 🚽 🔄 🗙 Live Search    | ρ.          |
| Eile Edit View Favori                 | tes <u>T</u> ools <u>H</u> elp                   |                                             |                                  |             |
| 🖌 🎶 🄏 Videos                          |                                                  | 1                                           | 🟠 + 🔂 + 🖶 + 📴 Bage + 🤅           | 🗿 Tools + ' |
| Saturn Alliance Sharepoint D          | emo                                              |                                             | Welcome Sharepoint Administrator | ·····       |
| >                                     | u119                                             |                                             | This List                        |             |
| ALLIANCE Social Club                  | aturn Alliance Sharepoint De                     | mo                                          | Site Ac                          | tions -     |
|                                       | Saturn Alliance Sharepoint Demo > Vide<br>Videos | :os > images                                | SILCA                            | cions -     |
| View All Site Content                 | New • Upload • Actions • Set                     | tings •                                     | View: All Documents              | 5 -         |
| Surveys                               | Type Name                                        | Modified                                    | ○ Modified By                    |             |
| <ul> <li>Customer feedback</li> </ul> | blank ! NEW                                      | 22/09/2008 4:35 PM                          | Sharepoint Administrator         |             |
| Pictures                              | dose_blue ! NEW                                  | 22/09/2008 4:35 PM                          | Sharepoint Administrator         |             |
| <ul> <li>Images</li> </ul>            | dose_gold ! NEW                                  | 22/09/2008 4:35 PM                          | Sharepoint Administrator         |             |
| Documents                             | dose_green ! NEW                                 | 22/09/2008 4:35 PM                          | Sharepoint Administrator         |             |
| <ul> <li>Policies</li> </ul>          | dose_grey ! NEW                                  | 22/09/2008 4:35 PM                          | Sharepoint Administrator         |             |
| <ul> <li>Knowledge Base</li> </ul>    | dose_red ! NEW                                   | 22/09/2008 4:35 PM                          | Sharepoint Administrator         |             |
| <ul> <li>Videos</li> </ul>            | loading ! NEW                                    | 22/09/2008 4:35 PM                          | Sharepoint Administrator         |             |
| ists                                  | next_blue ! NEW                                  | 22/09/2008 4:35 PM                          | Sharepoint Administrator         |             |
| Calendar                              | next_gold ! NEW                                  | 22/09/2008 4:35 PM                          | Sharepoint Administrator         |             |
| Tasks                                 | next_green ! NEW                                 | 22/09/2008 4:35 PM                          | Sharepoint Administrator         |             |
| Suggestions                           | next_grey ! NEW                                  | 22/09/2008 4:35 PM                          | Sharepoint Administrator         |             |
| Staff Details                         | next_red ! NEW                                   | 22/09/2008 4:35 PM                          | Sharepoint Administrator         |             |
| Daily reception tasks                 | pause_blue ! NEW                                 | 22/09/2008 4:35 PM                          | Sharepoint Administrator         |             |
| iscussions                            | pause_gold ! NEW                                 | 22/09/2008 4:35 PM                          | Sharepoint Administrator         |             |
| Team Discussion                       | pause_green ! NEW                                | 22/09/2008 4:35 PM                          | Sharepoint Administrator         |             |
| Sites                                 | pause_grey ! NEW                                 | 22/09/2008 4:35 PM                          | Sharepoint Administrator         |             |
| Social Club                           | pause_red ! NEW                                  | 22/09/2008 4:35 PM                          | Sharepoint Administrator         |             |
| People and Groups                     | play_blue ! NEW                                  | 22/09/2008 4:35 PM                          | Sharepoint Administrator         |             |
| ne                                    | _                                                |                                             | Trusted sites                    | 100% •      |
| JStart 🛛 🚱 🏉 🤇                        | 🕹 🛛 🧭 Videos - Windows Int                       |                                             |                                  | 4:35 PM     |

When complete, you should see a list of all the image files in your document library like shown above.

| 🖉 Videos - Windows Inter                                                                                                    | rnet Explorer                                      |                       |                                       | _ 8 ×                |
|----------------------------------------------------------------------------------------------------|----------------------------------------------------|-----------------------|---------------------------------------|----------------------|
| 🍳 🔄 💌 🖻 http://wn2003ent/Videos/Forms/Allitens.aspx?Wew=%7b6EE60A2C%2d9767%2d4161%2dAA14%2d614EC0993F71%7d 🔽 😚 🗙 Live Search 👂 🕫 |                                                    |                       | <b>P</b> •                            |                      |
| Elle Edit View Favorite                                                                                                    | es <u>T</u> ools <u>H</u> elp                      |                       |                                       |                      |
| 😪 🍪 🏉 Videos                                                                                                    |                                                    |                       | 🏠 + 🔝 + 🖶 Page +                      | 💮 Tools 👻 🤭          |
| Saturn Alliance Sharepoint De                                                                                                    | emo                                                |                       | Welcome Sharepoint Administrat        | tor 🕶   🔞 🔺          |
| ALLIANCE S                                                                                                    | aturn Alliance Sharepoint [                        | Jemo                  | This List 💌                           |                      |
| Home Social Club                                                                                                    | Saturn Alliance Sharepoint Demo > V<br>Videos      | lideos                | Site <i>t</i>                         | Actions *            |
| View All Site Content                                                                                                    | New 💌 Upload • Actions •                           | Settings •            | View: All Documen                     | its 🔹                |
| Surveys                                                                                                    | New Document<br>Create a new document in this life | Modified              | Modified By                           |                      |
|                                                                                                    | New Folder                                         | 22/09/2008 4:34 PM    | Sharepoint Administrator              |                      |
| Pictures                                                                                                    | Add a new folder to this documer                   | nt 22/09/2008 4:34 PM | Sharepoint Administrator              |                      |
| = Images                                                                                                    | iibrary.                                           | 22/09/2008 4:34 PM    | Sharepoint Administrator              |                      |
| Documents     Religion                                                                                                    |                                                    |                       |                                       |                      |
| Knowledge Base                                                                                                    |                                                    |                       |                                       |                      |
| Videos                                                                                                    |                                                    |                       |                                       |                      |
| Lists                                                                                                    |                                                    |                       |                                       |                      |
| <ul> <li>Calendar</li> </ul>                                                                                                    |                                                    |                       |                                       |                      |
| <ul> <li>Tasks</li> </ul>                                                                                                    |                                                    |                       |                                       |                      |
| <ul> <li>Suggestions</li> </ul>                                                                                                  |                                                    |                       |                                       |                      |
| <ul> <li>Starr Details</li> <li>Daily recention tasks</li> </ul>                                                                 |                                                    |                       |                                       |                      |
| Discussions                                                                                                    |                                                    |                       |                                       |                      |
| Team Discussion                                                                                                    |                                                    |                       |                                       |                      |
| Sites                                                                                                    |                                                    |                       |                                       |                      |
| Social Club                                                                                                    |                                                    |                       |                                       |                      |
| People and Groups                                                                                                    |                                                    |                       |                                       | -                    |
| Done                                                                                                    |                                                    |                       | ✓ Trusted sites                       | <b></b><br>100% • // |
| 🎒 Start 🛛 🙆 🏉 📢                                                                                                    | Videos - Windows                                   | Int                   | , , , , , , , , , , , , , , , , , , , | M 4:36 PM            |

You now need to create a page that will contain the links and code to display you images. To create a new document, return to the top of your document library (i.e. one level above the *images* folder) and select **New | New Document** from the menu bar.

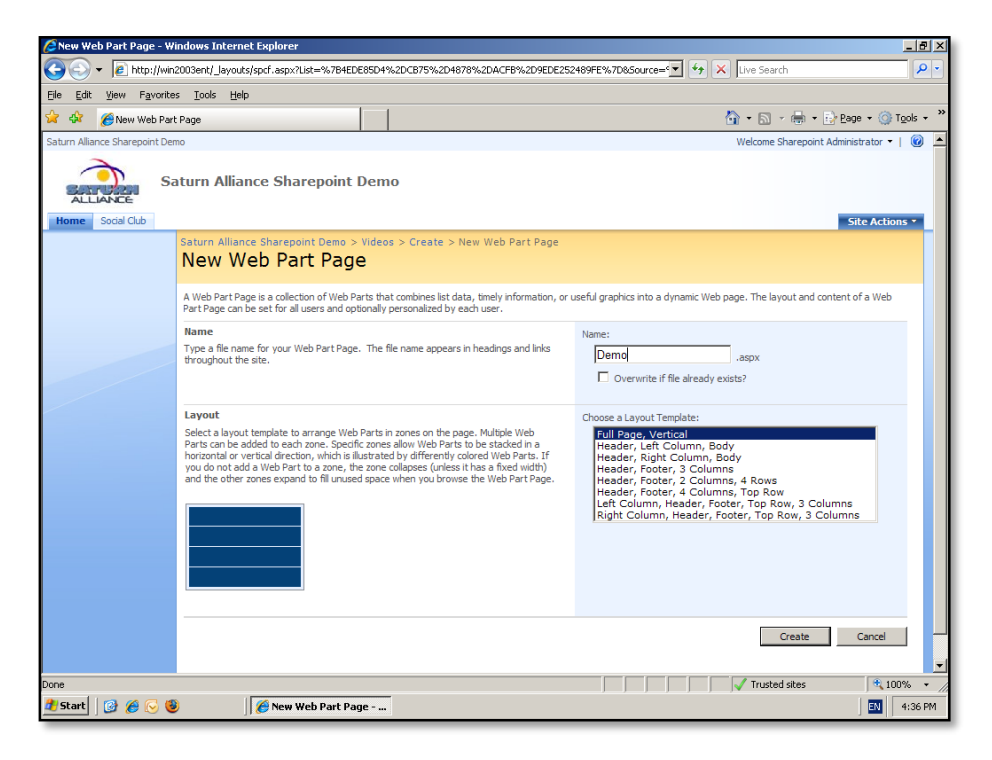

Since the default document template for this document library is a web part page, select a name for the page and select the layout you require.

When complete press the **Create** button to continue.

| 🖉 Videos - Demo - Windows Internet Explorer               |                        |                                          |
|-----------------------------------------------------------|------------------------|------------------------------------------|
| 🚱 🕤 👻 🖻 http://win2003ent/Videos/Demo.aspx?PageView=Sha   | red&DisplayMode=Design | 🔹 🍫 🗙 Live Search                        |
| Eile Edit View Favorites Tools Help                       |                        |                                          |
| 😭 🎲 🏉 Videos - Demo                                       |                        | 🏠 🔹 🔂 🔹 🖶 🔹 🔂 Page 🔹 🎯 Tgols 🔹 🂙         |
| Saturn Alliance Sharepoint Demo                           |                        | Welcome Sharepoint Administrator 🔹   🔞 📥 |
| Saturn Alliance Sharepoint I                              | Demo                   | This Site 💌 👂                            |
| Home Social Club                                          |                        | Site Actions *                           |
| Version: You are editing the Shared Version of this page  |                        | Exit Edit Mode ×                         |
| Saturn Alliance Sharepoint Demo > Videos > Demo           |                        |                                          |
| 🔲 Demo                                                    |                        | Edit Title Bar Properties                |
|                                                           | - 10                   |                                          |
| This is a Sharepoint demonstration site created by Saturn | Full Page              |                                          |
|                                                           | 🖳 Add a Web Part       |                                          |
|                                                           |                        |                                          |
|                                                           |                        |                                          |
|                                                           |                        |                                          |
|                                                           |                        |                                          |
|                                                           |                        |                                          |
|                                                           |                        |                                          |
|                                                           |                        |                                          |
|                                                           |                        |                                          |
|                                                           |                        |                                          |
|                                                           |                        |                                          |
|                                                           |                        |                                          |
|                                                           |                        |                                          |
| Done                                                      |                        | Trusted sites                            |
| 🏄 Start 🛛 🞯 🌈 😔 🥘 👘 🖉 Videos - Demo - W                   | ind                    | EN 4:36 PM                               |

You now see a page similar to that shown above. You now need to add a web part to this page. To do this, simply click on the **Add a Web Part** link that appears on the page.

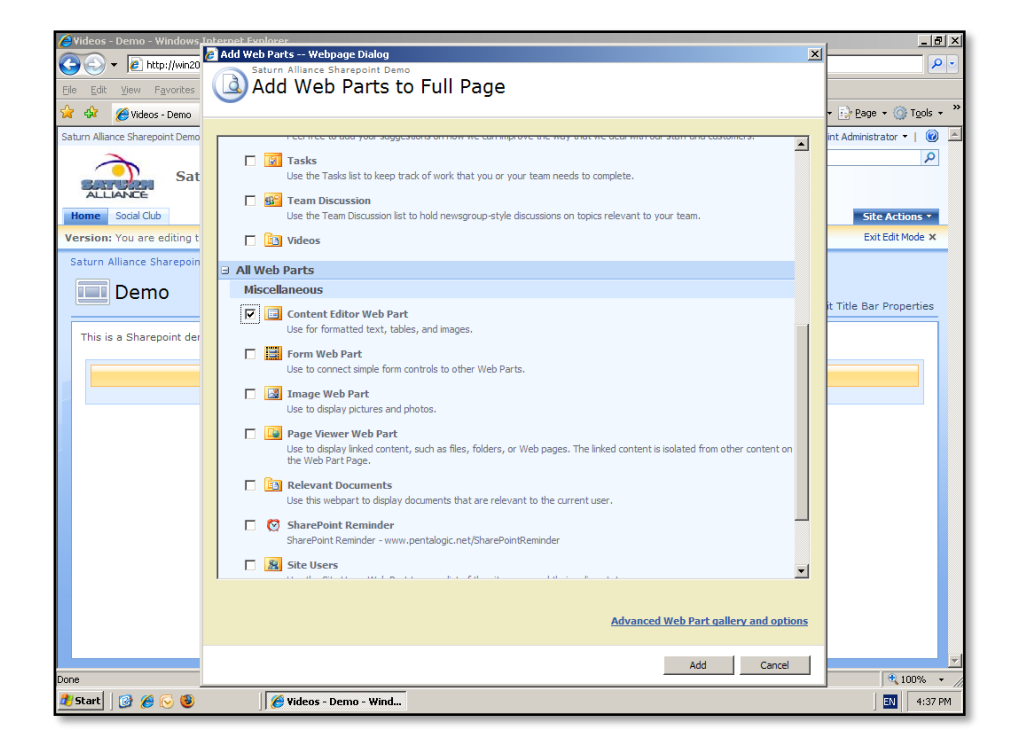

From this window that appears, scroll down the list until you find *Content Editor Web part* and place a tick in the corresponding box to select it.

Press the **Add** button to continue.

| 🖉 Videos - Demo - Windows Internet Explorer                                                                 |                  |                |                                | <u>_ 8 ×</u> |
|----------------------------------------------------------------------------------------------------|------------------|----------------|--------------------------------|--------------|
| 🚱 🕤 👻 http://win2003ent/Videos/Demo.aspx?PageView=Shared&Di                                                 | splayMode=Design | 💌 🐓 🗙 Liv      | e Search                       | <b>P</b> •   |
| Eile Edit View Favorites Tools Help                                                                         |                  |                |                                |              |
| 😭 🏟 🏉 Videos - Demo                                                                                         |                  | 🟠 ·            | - 🔝 👻 🖶 🔹 🔂 Page 🔹 🄇           | 🕽 Tools 🔹 🎇  |
| Saturn Alliance Sharepoint Demo                                                                             |                  | We             | Icome Sharepoint Administrator | -   🙆 🔺      |
| Saturn Alliance Sharepoint Dem                                                                              | 0                | This Site      |                                | P            |
| Home Social Club                                                                                            |                  |                | Site Act                       | tions •      |
| Version: You are editing the Shared Version of this page                                                    |                  |                | Exit Edit                      | Mode ×       |
| Saturn Alliance Sharepoint Demo > Videos > Demo                                                             |                  |                |                                |              |
| 🔲 Demo                                                                                                    |                  |                | Edit Title Bar Pro             | perties      |
| This is a Sharepoint demonstration site created by Saturn Allian                                            | ce.<br>Full Page |                |                                |              |
|                                                                                                    | 🖳 Add a Web Part |                |                                |              |
| Content Editor Web Part                                                                                     |                  |                | edit -                         | x            |
| To add content, open the tool pane and then click <b>Rich Text</b>                                          | Editor.          | ×              | Minimize<br>Close<br>Delete    |              |
|                                                                                                    |                  |                | Modify Shared Web Part         |              |
| Conserved web Part.<br>Change properties of this shared Web Part. These changes<br>Well apply to all users. |                  |                | hese changes                   |              |
|                                                                                                    |                  |                |                                |              |
|                                                                                                    |                  |                |                                |              |
|                                                                                                    |                  |                |                                |              |
| Dooe                                                                                                    |                  |                | Trusted cites                  | 100%         |
| 🐮 Start 🛛 🚱 🌈 😒 🚳 🔰 🌈 Videos - Demo - Wind                                                                  |                  | ,,, <b>∨</b> _ |                                | 4:37 PM      |

The new *Content Editor Web Part* should now appear on your page like shown above. To modify the settings for this web part select **Edit | Modify Shared Web Part** from the upper right hand side of the *Content Editor Web Part*.

| 🖉 Videos - Demo - Windows Internet Explorer               |                        | ×                                                                     |
|-----------------------------------------------------------|------------------------|-----------------------------------------------------------------------|
| - Attp://win2003ent/Videos/Demo.aspx?PageView=Sha         | red&DisplayMode=Design | 🔽 🍫 🗙 Live Search 🖉 •                                                 |
| Eile Edit View Favorites Iools Help                       |                        |                                                                       |
| 😪 🏶 🏉 Videos - Demo                                       |                        | 🏠 🔹 🔝 🖃 🖶 🔹 🔂 Page 🔹 🎯 Tools 🔹 🎽                                      |
| Saturn Alliance Sharepoint Demo                           |                        | Welcome Sharepoint Administrator 🔻 📔 🙆 📩                              |
| Saturn Alliance Sharepoint I                              | Demo                   | This Site 💌 🔎                                                         |
| Version: You are editing the Shared Version of this page  |                        | Exit Edit Mode ×                                                      |
| Saturn Alliance Sharepoint Demo > Videos > Demo Demo      |                        | Edit Title Bar Properties                                             |
| This is a Sharepoint demonstration site created by Saturn | Alliance.<br>Ful Page  |                                                                       |
| 🔜 Ar                                                      | dd a Web Part          | Content Editor                                                        |
| Content Editor Web Part                                   | edit ·                 | <ul> <li>x</li> <li>click Rich Text Editor.</li> </ul>                |
| To add content, open the tool pane and then click Rich    | Text Editor.           | Rich Text Editor<br>To type HTML source code, click<br>Source Editor. |
|                                                           |                        | Content Link<br>To link to a text file, type a URL.<br>Test Link      |
|                                                           |                        | + Appearance                                                          |
|                                                           |                        | Layout                                                                |
|                                                           |                        | Advanced                                                              |
|                                                           |                        | OK Cancel Apply                                                       |
|                                                           |                        | │ │ │ √ Trusted sites │ €, 100% ▼                                     |
| 🏄 Start 🛛 🞯 🏉 😔 🕲 👘 🗍 🏉 Videos - Demo - W                 | 'ind                   | EN 4:37 PM                                                            |

A menu should now appear on the right hand side of the window. This window allows you to make changes to the properties of the web part that is displayed on the page.

To add HTML code to the web part, select the **Source Editor** button.

Copy and paste the following text into the window that appears:

<script type="text/javascript" language="javascript" src="lytebox.js"></script> <link rel="stylesheet" href="lytebox.css" type="text/css" media="screen" />

This code also appears on the Lytebox web site.

| CHICAN HIGH HIGH HIGH HIGH HIGH HIGH HIGH CHICAN CHICANA HIGH CHICANA CHICANA HIGH HIGH HIGH HIGH HIGH HIGH HIGH HIG                                                    | xplorer                                                                                                    |                                                                                                    | . 8 ×      |
|----------------------------------------------------------------------------------------------------|----------------------------------------------------------------------------------------------------|----------------------------------------------------------------------------------------------------|------------|
| G v E http://win2003ent/Video                                                                                                    | s/Demo.aspx?PageView=Shared&DisplayMode=Design                                                                                                    | 💌 🐓 🗙 Live Search                                                                                                    | <b>P</b> • |
| <u>Eile E</u> dit <u>Vi</u> ew F <u>a</u> vorites <u>T</u> ools <u>H</u>                                                                                                | elp                                                                                                    |                                                                                                    |            |
| 😪 🏟 🄏 Videos - Demo                                                                                                    |                                                                                                    | 🟠 🔹 🔂 🔹 🖶 🔹 🔂 Page 🔹 🎯 Toc                                                                                                    | ols • "    |
| Saturn Alliance Sharepoint Demo                                                                                                    |                                                                                                    | Welcome Sharepoint Administrator 👻                                                                                                    |            |
| Saturn /                                                                                                    | <pre>TextEntry Webpage Dialog <soript language="javascript" src="lytebox.js" type="text/javascript"></soript> <link href="lytebox.css" media="screen" rel="styleshet" type="text/css"/></pre> | Site Actions                                                                                                    | 2<br>-     |
| Version: You are editing the Sha<br>Saturn Alliance Sharepoint Demo<br>Demo<br>This is a Sharepoint demonstre<br>Content Editor Web Pari<br>To add content, open the tr |                                                                                                    | Edit Title Bar Propertir<br>Editor Web Part<br>tor<br>tor<br>tor<br>tor<br>tor<br>tor<br>tor<br>tor<br>telitor                                                                                                    | es X       |
|                                                                                                    | Save                                                                                                    | Cancel                                                                                                    | _          |
|                                                                                                    |                                                                                                    | OK Cancel Apply                                                                                                    |            |
| 🥂 Start 📔 🔗 🔗 🕓 🕲                                                                                                    | 🖉 Videos - Demo - Wind                                                                                                    | ↓         ↓         ↓         ↓         ↓         ↓         ↓         ↓         ↓         ↓         ↓         ↓         ↓         ↓         ↓         ↓         ↓         ↓         ↓         ↓         ↓         ↓         ↓         ↓         ↓         ↓         ↓         ↓         ↓         ↓         ↓         ↓         ↓         ↓         ↓         ↓         ↓         ↓         ↓         ↓         ↓         ↓         ↓         ↓         ↓         ↓         ↓         ↓         ↓         ↓         ↓         ↓         ↓         ↓         ↓         ↓         ↓         ↓         ↓         ↓         ↓         ↓         ↓         ↓         ↓         ↓         ↓         ↓         ↓         ↓         ↓         ↓         ↓         ↓         ↓         ↓         ↓         ↓         ↓         ↓         ↓         ↓         ↓         ↓         ↓         ↓         ↓         ↓         ↓         ↓         ↓         ↓         ↓         ↓         ↓         ↓         ↓         ↓         ↓         ↓         ↓         ↓         ↓         ↓         ↓         ↓         ↓ | 。 • //     |

Once complete simply press the **Save** button to close the *Text Entry window*.

| Interview: Interview:     Interview: Interview:     Interview: Interview:     Interview: Interview:     Interview: Interview:     Interview: Interview:     Interview: Interview:     Interview: Interview:     Interview: Interview:     Interview: Interview:     Interview: Interview:     Interview: Interview:     Interview: Interview:        Interview: Interview:        Interview: Interview: <b>Output: Output: Output: Output: Output: Output: Output: Output: Output: Output:</b> </th <th>🖉 Videos - Demo - Windows Internet Explorer</th> <th></th>                                                                                                    | 🖉 Videos - Demo - Windows Internet Explorer                         |                                                  |
|----------------------------------------------------------------------------------------------------|---------------------------------------------------------------------|--------------------------------------------------|
| Per Edit yew Payontes took telp     Image: Provide and Part     Solum Allance Sharepoint Demo     Welcome Sharepoint Demo     Image: Provide and Part     Image: Provide and Part <td>CO - E http://win2003ent/Videos/Demo.aspx?PageView=Shared</td> <td>🔽 🐓 🗙 Live Search 🖉 🗸</td>                                                                                                    | CO - E http://win2003ent/Videos/Demo.aspx?PageView=Shared           | 🔽 🐓 🗙 Live Search 🖉 🗸                            |
| Image: Start Allance Sharepoint Demo         Saturn Allance Sharepoint Demo         Image: Start Allance Sharepoint Demo         Image: Start Allance Sharepoint Demo         Image: Start Allance Sharepoint Demo         Image: Start Allance Sharepoint Demo         Image: Start Allance Sharepoint Demo         Image: Start Allance Sharepoint Demo > Videos > Demo         Image: Demo         Edit Title Bar Properties         Image: Demo         Edit Title Bar Properties         Image: Demo         Edit Title Bar Properties         Image: Demo         Edit Title Bar Properties         Image: Demo         Edit Title Bar Properties         Image: Demo         Edit Title Bar Properties         Image: Demo         Edit Title Bar Properties         Image: Demo         Edit Title Bar Properties         Image: Demo         Image: Demo         Edit Title Bar Properties         Image: Demo         Image: Demo         Image: Demo         Image: Demo         Image: Demo         Image: Demo         Image: Demo         Image: Demo         Image: Demo         Image: Demo </td <td>Elle Edit View Favorites Tools Help</td> <td></td>                                                                                                    | Elle Edit View Favorites Tools Help                                 |                                                  |
| Saturn Alliance Sharepoint Demo                                                                                                    | 😪 🅸 🏀 Videos - Demo                                                 | 🏠 + 🔝 - 🖶 Page - 🎯 Tools - 🍟                     |
| Saturn Alliance Sharepoint Demo     Image Scid Clab   Saturn Alliance Sharepoint Demo > Uideos > Demo   Saturn Alliance Sharepoint Demo > Videos > Demo   Edit Table Bar Properties   Edit Table Bar Properties   Edit Table Bar Properties   This is a Sharepoint demonstration site created by Saturn Alliance.   Image Properties   Content Editor Web Part   Image Properties   This is a Sharepoint demonstration site created by Saturn Alliance.   Image Properties   Content Editor Web Part   Image Properties   This is a Sharepoint demonstration site created by Saturn Alliance.   Image Properties   This is a Sharepoint demonstration site created by Saturn Alliance.   Image Properties   This is a Sharepoint demonstration site created by Saturn Alliance.   Image Properties   This is a Sharepoint demonstration site created by Saturn Alliance.   Image Properties   Ret Prove Part   Image Properties   Output Editor Web Part   Image Properties   Output Editor Web Part   Image Properties   Output Edit Part   Image Properties   Output Edit Part   Image Properties   Image Properties   Image Properties   Image Properties   Image Properties   Image Properties   Image Properties   Image Properties Image Properties Image Properties Image Properties Image Properties Image Properties Image Properties Image Propert                                                                                                    | Saturn Alliance Sharepoint Demo                                     | Welcome Sharepoint Administrator 🔻   🔞 📐         |
| Saturn Alliance Sharepoint Demo     Saturn Alliance Sharepoint Demo     Version: You are editing the Shared Version of this page     Saturn Alliance Sharepoint Demo > Videos > Demo     Saturn Alliance Sharepoint Demo > Videos > Demo     Saturn Alliance Sharepoint demonstration site created by Saturn Alliance.      Saturn Editor Web Part     No. Adjust height to fit zone.     Video     Saturn Editor Web Part     No. Adjust width to fit zone.     Content Editor Web Part     Version: Type     Saturn Editor Web Part     Saturn Alliance Sharepoint demonstration site created by Saturn Alliance.     Saturn Editor Web Part     No. Adjust height to fit zone.     Saturn Editor Web Part     Saturn Editor Web Part     Saturn Editor Web Part     Saturn Editor Web Part     Saturn Editor Web Part     Saturn Editor Web Part     Saturn Editor Web Part     Saturn Editor Web Part     Saturn Editor Web Part     Saturn Editor Web Part     Saturn Editor Web Part     Saturn Edit Main Editor     Saturn Edit Main Edit Main Edit Main Edit Main Edit Main Edit Main Edit Main Edit Main Edit Main Edit Main Edit Main Edit Main Edit Main Edit Main Edit Main Edit Main Edit Main Edit Main Edit Main Edit Main Edit Main Edit Main Edit Main Edit Main Edit Main Edit Mai                                                                                                    |                                                                     | This Site 💌 🔎                                    |
| Image Soul Colo Soul Action   Version: You are editing the Shared Version of this page Ext Edit Mode X   Starm Allance Sharepoint Demo > Videos > Demo   Image Color Color Col                                                                                                    | Saturn Alliance Sharepoint Demo                                     |                                                  |
| Version:: You are editing the Shared Version of this page       Date: A text of the sharepoint Demo > Videos > Demo         Demo       Definition       Definition         This is a Sharepoint demonstration site created by Saturn Alliance.                                                                                                    | Home Social Club                                                    | Site Actions *                                   |
| Starm Allance Sharepoint Demo > Videos > Demo<br>Edit Title Bar Properties<br>This is a Sharepoint demonstration site created by Saturn Alliance.<br>Ful Page<br>Add a web Part<br>Content Editor Web Part<br>Content Editor Web Part<br>Co                                                                                                    | Version: You are editing the Shared Version of this page            | Exit Edit Mode ×                                 |
| Demo       Content Editor Web Part <ul> <li>Mada a Web Part</li> <li>Mada a Web Part</li> <li>Content Editor Web Part</li> <li>Mada a Web Part</li> <li>Mada a Web Part</li> <li>Mada Border</li> <li>Mada Border</li> <li>Mada Border</li> <li>Mada Border</li> <li>Mada Border</li> <li>Mada Border</li> <li>Mada A Meda A Meda A Meda A Meda A Meda A Meda A Meda A Meda A Meda A Meda A Meda A Meda A Meda A Meda A Meda A Meda A Meda A Meda A Meda A Meda A Meda A Meda A Meda A Meda A Meda A Meda A Meda A Meda A</li></ul>                                                                                                    | Saturn Alliance Sharepoint Demo > Videos > Demo                     |                                                  |
| Derive       Content Editor Web Part         Image: State Add a Web Part       Image: State Add a Web Part         Image: State Add a Web Part       Image: State Add a Web Part         Image: State Add a Web Part       Image: State Add a Web Part         Image: State Add a Web Part       Image: State Add a Web Part         Image: State Add a Web Part       Image: State Add a Web Part         Image: State Add a Web Part       Image: State Add a Web Part         Image: State Add a Web Part       Image: State Add a Web Part         Image: State Add add add add add add add add add add                                                                                                    | Demo                                                                |                                                  |
| This is a Sharepoint demonstration site created by Saturn Alliance.<br>Ful Page<br>Add a Web Part<br>Content Editor Web Part<br>Content Editor Web Part                                                                                                    | Denio                                                               | Edit Title Bar Properties                        |
| Full Page       © No. Adjust height to fit zone.         Width       Should the Web Part have a fixed width?         Content Editor Web Part       edit * X         Chrome State       © No. Adjust width to fit zone.         Chrome State       © Minimized         © Normal       Chrome Type         Default       >         Deme       ✓ Trusted stas                                                                                                    | This is a Sharepoint demonstration site created by Saturn Alliance. |                                                  |
| Add a Web Part      With      Should the Web Part have a fixed      with      Should the Web Part have a fixed      with      Should the Web Part      w      Should the Web Part      with      Should the Web Part      with      Should the Web Part      with      Should the Web Part      with      Should the Web Part      with      Should the Web Part      with      Should the Web Part      with      Should the Web Part      with      Should the Web Part      with      Should the Web Part      with      Should the Web Part      with      Should the Web Part      with      Should the Web Part      w      w      with      Should the Web Part      with      Should the Web Part      with      Should the Web      with      Should the Web      with      Should the Web      with      Should the Web      with      Should the Web      with      with      Should the Web      with      with                                                                                                    | Full Page                                                           | No. Adjust height to fit zone.                   |
| Content Editor Web Part                                                                                                    | 🔜 Add a Web Part                                                    | Width                                            |
| C Yes Pixels ▼                                                                                                    | Content Editor Web Part                                             | edit • X Should the Web Part have a fixed width? |
| P No. Adjust width to fit zone.         Chrome State         C Minimized         © Normal         Chrome Type         Default         Voree         Title and Border         Title and Border         T                                                                                                    |                                                                     | C Yes Pixels                                     |
| Chrome State<br>Chrome State<br>C Minimized<br>Chrome Type<br>Default<br>Chrome Type<br>Default<br>Chrome Type<br>Default<br>Chrome Type<br>Default<br>Chrome Type<br>Default<br>Chrome Type<br>Default<br>Chrome Type<br>Default<br>Chrome Type<br>Default<br>Chrome Type<br>Default<br>Chrome Type<br>Default<br>Chrome Type<br>Default<br>Chrome Type<br>Default<br>Chrome Type<br>Default<br>Chrome Type<br>Chrome Type<br>Default<br>Chrome Type<br>Chrome Type<br>Default<br>Chrome Type<br>Chrome Type<br>Chr                                                                                                    |                                                                     | No. Adjust width to fit zone.                    |
| C Minimized<br>© Normal<br>Chrome Type<br>Default<br>Vone<br>Tritle and Border<br>Tritle and Border                                                                                                    |                                                                     | Chrome State                                     |
| Pane                                                                                                    |                                                                     | C Minimized                                      |
| Chrome Type<br>Default ▼<br>Default ▼<br>Title and Border<br>Title and Border<br>Title and Border<br>OK Cancel Apply ▼<br>Dene                                                                                                    |                                                                     | © Normal                                         |
| Dene                                                                                                    |                                                                     | Chrome Type                                      |
| Defeult<br>Inflict<br>Bone<br>Dene<br>Dene<br>Dene<br>Dene<br>Dene<br>Dene<br>Dene<br>Dene<br>Dene<br>Dene<br>Dene<br>Dene<br>Dene<br>Defeult<br>Defeult |                                                                     | Default                                          |
| Title and Border<br>Title only<br>Border Only<br>OK Cancel<br>Apply<br>V<br>Tusted stes<br>* 100%                                                                                                    |                                                                     | None                                             |
| Border Only     V       OK     Cancel       Apply     V                                                                                                    |                                                                     | Title and Border                                 |
| Done                                                                                                    |                                                                     | OK Cancel Apply                                  |
|                                                                                                    | Dopa                                                                | Trusted eller 🕀 100% -                           |
| 🛃 Start 🔯 🌈 🖓 🚳 🦉 Videos - Demo - Wind 🔣 4:39 PM                                                                                                    | 1 Start 3 A C 8                                                     | 1 1 1 1 1 1 1 1 1 1 1 1 1 1 1 1 1 1 1            |

Since we wish the script details to remain hidden on the page from the user we need to expand the *Appearance* heading and scroll down until we locate the *Chrome Type* heading. Set this to *None* so it won't display on the page to normal users.

It is also recommended that you give the title of this web part a meaningful name (like Lytebox script) so you know what function it provides.

When complete press the **OK** button in the bottom right of the screen to save your changes.

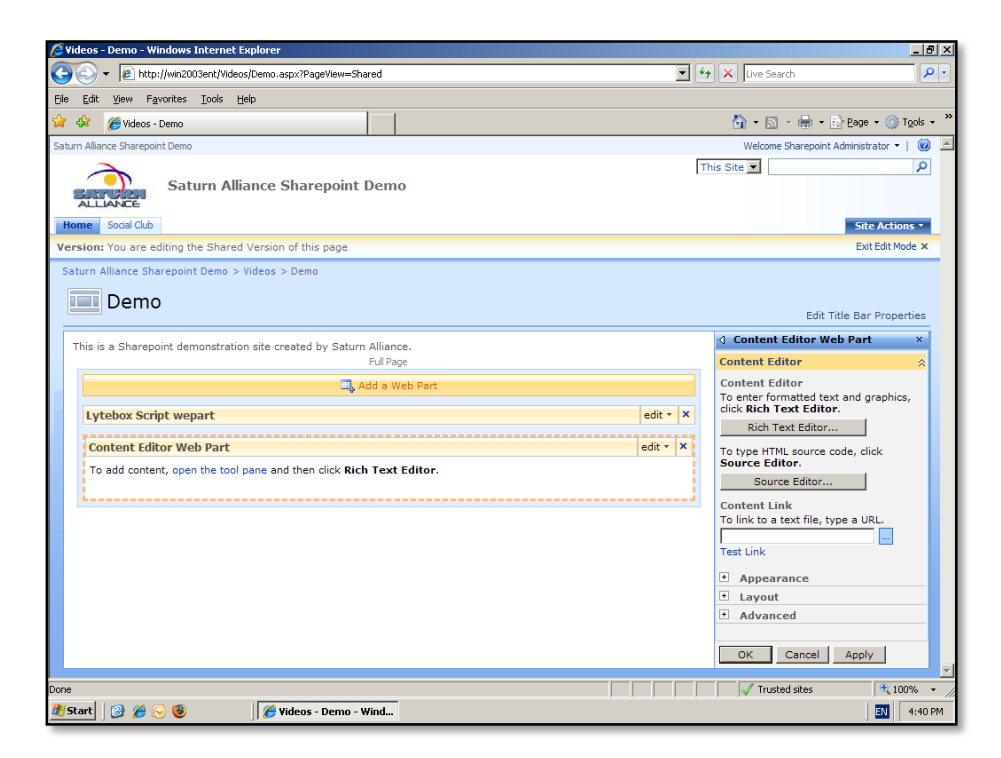

You now need to add an additional *Content Editor Web Part* to the page (below the existing one with the script). Repeat the previous steps to add an additional *Content Editor Web Part* to the page. If this web part is initially placed above the previous one you created you can simply drag and drop it to a position below the existing one.

It is into this second *Content Editor Web Part* that we will place the HTML code to display the link to our video.

A typical example of the HTML code we wish to place in this web part is:

<a title="Demo Video" href="http://<server>/<document library>/page.htm" rel="lyteframe" title="Demo" rev="width: 449px; height: 380px; scrolling: no;">YouTube</a>

This will display a page http://<server>/<document library>/page.htm over the page. More information about this can be found at the Lytebox page but remember the page to be displayed can be from our existing WSS v3 site or any page on the Internet, however it is important to remember that this page must existing to be displayed correctly.

| 😢 Videos - Demo - Windows Internet Explorer                                                                                                    |                                                                                                    |
|----------------------------------------------------------------------------------------------------|----------------------------------------------------------------------------------------------------|
|                                                                                                    | 💽 🍫 🗙 Live Search 🖉 🗸                                                                                                    |
| Ele Edit Yiew Favorites Tools Help                                                                                                    |                                                                                                    |
| 😭 🏟 🏈 Videos - Demo                                                                                                    | han a the test of the test of the test of the test of the test of the test of the test of the test of the test of the test of the test of test of test |
| Saturn Alliance Sharepoint Demo                                                                                                    | Welcome Sharepoint Administrator 🔻   🔞 💻                                                                                                    |
| Saturn Allance Shareport Deno<br>Saturn Allance Shareport Deno<br>Social Cub<br>Version: You are editing the Sha<br>Saturn Alliance Sharepoint Deno<br>Demo<br>This is a Sharepoint demonstru<br>Lytebox Script wepart<br>To add content, open the tr | Vectore Shareport Administrator • • • • • • • • • • • • • • • • • • •                                                                                                    |
|                                                                                                    | ed                                                                                                    |
|                                                                                                    | OK Cancel Apply                                                                                                    |
|                                                                                                    | Trusted sites                                                                                                    |
| 🏂 Start 🛛 🙆 🏀 🧕 🕘 🧭 Videos - Demo - Wind.                                                                                                    | . EN 4:41 PM                                                                                                    |

It is important to ensure that the HTML you enter here, especially the address links, are correct. If there are errors your page will not display correctly.

When you have completed you changes press the **Save** button.

| 🗧 Videos - Demo - Windows Internet Explorer                                                               |                               | _ 8 ×                  |
|----------------------------------------------------------------------------------------------------|-------------------------------|------------------------|
| G ⊙ ▼                                                                                                    | 💌 🐓 🗙 Live Search             | <b>₽</b> •             |
| Eile Edit View Favorites Iools Help                                                                       |                               |                        |
| 😭 🎶 🌈 Videos - Demo                                                                                       | 🏠 + 🔂 - 🖶 - 🔂 Page            | • 💮 T <u>o</u> ols • " |
| Saturn Alliance Sharepoint Demo                                                                           | Welcome Sharepoint Administra | ator 🕶   🔞 📥           |
| Saturn Alliance Sharepoint Demo                                                                           | This Site 💌                   | P                      |
| Home Social Club                                                                                          | Site                          | Actions *              |
| Saturn Alliance Sharepoint Demo > Videos > Demo                                                           |                               |                        |
| Demo                                                                                                    |                               |                        |
| This is a Sharepoint demonstration site created by Saturn Alliance.<br>Content Editor Web Part<br>YouTube |                               | -                      |
|                                                                                                    |                               |                        |
|                                                                                                    |                               |                        |
|                                                                                                    | Trusted sites                 | 🔍 100% 🔹 🏒             |
| 🍠 Start 🛛 🚱 🏀 🧐 🦉 Videos - Demo - Wind                                                                    |                               | EN 4:42 PM             |

Once you have finished modifying this *Content Editor Web Part* press **OK** in the lower right hand side of the screen. To completely exit editing this web part page select **Exit Edit Mode** if it appears in the top right of the page.

When you have completed editing the page should appear as shown above.

| Image: Start     Image: Start        Image: Start </th <th>🖉 Videos - Wir</th> <th>dows Internet Explorer</th> <th></th> <th></th> <th>_ 8 ×</th>                                                                                                    | 🖉 Videos - Wir                          | dows Internet Explorer                                                                                                    |                |                            | _ 8 ×       |
|----------------------------------------------------------------------------------------------------|-----------------------------------------|----------------------------------------------------------------------------------------------------|----------------|----------------------------|-------------|
| Utubiled - hotepad   Utubiled - hotepad   Ubiled - hotepad   Ubiled - hotepad                                                                                                    | C C - [                                 | http://win2003ent/Videos/Forms/AllItems.aspx                                                                                                    | 💌 🔸 🗙 Live     | Search                     | <b>P</b> •  |
| Image: Start Grands Verw (Beb)   Start   Start                                                                                                    | Eile E 🚺 Unt                            | tled - Notepad                                                                                                    | <u>_     ×</u> |                            |             |
| Sturn ryane" all low full screen " true" vid the "true" vid the "t                                                                                                    | 🙀 🦸 Kobie                               | it Format <u>View H</u> elp<br>ct width="425" beight="344"> <param <br="" name="movie"/>                                                                                                    |                | 🛐 • 🖶 • 🔂 Page •           | 💮 Tools 🗸 " |
| Image: "In true: "In true: "width="coder_/coder_Sises: seh] - emd*s_1." trype="application/x-shockwave-flash"   Image: "Inter-True" width="425" height="344">     Image: "Inter-True" width="425" height="344">     Image: "Inter-True" width="425" hei                                                                                                    | Saturn ( parrow                         | ="http://www.youtube.com/v/cdZ6T58eSTs&hl=en&fs=1"> <param<br>"llowfullscence",v2lue="true"&gt;<param< td=""><td>-</td><td>me Sharepoint Administrate</td><td>or •   🔞 🔺</td></param<></param<br> | -              | me Sharepoint Administrate | or •   🔞 🔺  |
| allowfullscreene true widthe 425 neighte 344 >                                                                                                    | src=                                    | http://www.youtube.com/v/cdz6T58eSTs&hl=en&fs=1" type="application/x-shockwa                                                                                                    | ve-flash"      |                            | 2           |
| Hom   Verr A   Store   Verr All Documents   Verr Call Documents   Verr Call Documents                                                                                                    | allow                                   | ruliscreen= true widtn= 425 neight= 344 >                                                                                                    |                |                            |             |
| Hom Site Actions -   Year All Documents •   Year All Documents •   Pictur All Documents •   Pictur All Documents •   Pictur Stat   Stat •   Stat •   * Traved sites *   * Stat •   * Stat • <td>-</td> <td></td> <td></td> <td></td> <td></td>                                                                                                    | -                                       |                                                                                                    |                |                            |             |
| Ver /<br>Ver /<br>Surve<br>• Lase<br>Docu<br>• Jac<br>• Docu<br>• Polc<br>• All Documents<br>• Werre All Documents<br>• Werre All Documents<br>• Werre All Documents<br>• Werre All Documents<br>• Test<br>• Supp<br>• Supp<br>• Supp<br>• Conference on tasts<br>• Test Discussion<br>• Test Discussion                                                                                                    | Hom                                     |                                                                                                    |                | Site A                     | ctions •    |
| Verr   Verr   All Documents   • Carl   Pictur   • Instr   • Rok   • Rok   • Soci   • Soci   • Soci   • Carl   • Soci   • Carl   • Soci   • Carl   • Soci   • Soci </td <td></td> <td></td> <td></td> <td></td> <td></td>                                                                                                    |                                         |                                                                                                    |                |                            |             |
| Verr       All Documents         Pictur       • Lins         Documents       • Pictur         • Inse       • Cole         • Polc       • Cole         • Noc       • Cole         • Cole       • Cole         • Cole       • Cole         • Stat       • Cole         • Stat       • Cole         • Stat       • Cole         • Stat       • Cole         • Stat       • Weex         • Stat       • Weex         • Stat       • Weex                                                                                                    |                                         |                                                                                                    |                |                            |             |
| Surve<br>- Curst<br>- Krotu<br>- Palc<br>- Rak<br>- Sang<br>- Culs<br>- Palc<br>- Culs<br>- Rak<br>- Sang<br>- Culs<br>- Sang<br>- Culs<br>- Sang<br>- Culs<br>- Culs | View A                                  |                                                                                                    |                | View: All Documen          | ts 🔹        |
| Cust Pictur Pictur Pi                                                                                                    | Surve                                   |                                                                                                    |                |                            |             |
| Pictur   • Inay   Docur   • Palc   • Yde   Lists   • Vide   Lists   • Sage   • Sage   • Sage   • Tasi   • Sage   • Tasi   • Sage   • Tasi   • Sage   • Tasi   • Sage   • Tasi   • Sage   • Tasi   • Davison   Sites   • Social Cub   People and Groups                                                                                                    | <ul> <li>Cust</li> </ul>                |                                                                                                    |                |                            |             |
| Inside     Decur     Polc     Polc     Polc     Polc     Polc     Polc     Susp     Staf     Cale     Staf     Cale     Staf     Cale     Staf     Cale     Staf     Cale     Staf     Cale     Staf     Cale     Staf     Cale     Cale     Staf     Cale     Cale     Cal                                                                                                    | Pictu                                   |                                                                                                    |                |                            |             |
| Oocur         • kolo         • kolo                                                                                                    | <ul> <li>Imaç</li> </ul>                |                                                                                                    |                |                            |             |
| Cole     Cole                                                                                                    | Docur                                   |                                                                                                    |                |                            |             |
| Vide      Vide                                                                                                    | <ul> <li>Molic</li> <li>Knov</li> </ul> |                                                                                                    |                |                            |             |
| Lists<br>• Cale<br>• Tasi<br>• Supp<br>• Supp<br>• Supp<br>• Cale<br>• Team Discussion<br>• Team Discussion<br>• Team Discussion<br>• Team Discussion<br>• Team Discussion<br>• Team Discussion<br>• Stest<br>• Sodd Club<br>People and Groups<br>• Trusted sites * 100% • ~<br>* Trusted sites * 100% • ~                                                                                                    | <ul> <li>Vide</li> </ul>                |                                                                                                    |                |                            |             |
| Cale     Tas     Sug     Staf     Cale     Tas     Sug     Staf     Cale     Tas     Descussion     Sites     Social Cub     People and Group     ✓ Trusted sites     *(100% ~ √)     Trusted sites     *(100% ~ √)                                                                                                    | Lists                                   |                                                                                                    |                |                            |             |
| Start     Start                                                                                                    | <ul> <li>Cale</li> </ul>                |                                                                                                    |                |                            |             |
| <ul> <li>Sug<br/>Staf</li> <li>Daly/Teception tass</li> <li>Daly/Teception tass</li> <li>Discussion</li> <li>Team Discussion</li> <li>Sites</li> <li>Sodal Club</li> <li>People and Groups</li> <li>✓ Trusted sites</li> <li>*, 100% </li> <li>✓</li> <li>Ø &amp; </li> <li>Ø Mess - Windows Intern</li> <li>Juhtitled - Notepad</li> <li>I 4:43 PM</li> </ul>                                                                                                    | <ul> <li>Task</li> </ul>                |                                                                                                    |                |                            |             |
| Sala      Sola      Comparison     Sola      Comparison     Sola      Comparison     Comparison     Compa                                                                                                    | <ul> <li>Suge</li> </ul>                |                                                                                                    | _              |                            |             |
| Discussions<br>• Team Discussion<br>Sites<br>• Social Club<br>People and Groups                                                                                                    | <ul> <li>Daily receptor</li> </ul>      | 1 Tasks                                                                                                    | 7              | J                          |             |
|                                                                                                    | Discussions                             |                                                                                                    |                |                            |             |
| Sites       • Sodal Club         People and Groups       ✓         If Start                                                                                                    | Team Discuss                            | on                                                                                                    |                |                            |             |
| Social Club People and Groups                                                                                                    | Sites                                   |                                                                                                    |                |                            |             |
| People and Groups     Trusted sites     *, 100%     *,       1 Start     Image: Start     Image: Start     Image: Start     Image: Start                                                                                                    | Social Club                             |                                                                                                    |                |                            |             |
| 🎒 Start 🕜 🖉 😔 🖉 Videos - Windows Intern 🕞 Unitiled - Notepad 📰 4:43 PM                                                                                                    | People and G                            | oups                                                                                                    |                |                            | -           |
| 🐮 Start 🛛 🕜 🔗 😔 🛛 🌔 Videos - Windows Intern ) 🕞 Untitled - Notepad 🔤 🛛 4:43 PM                                                                                                    |                                         |                                                                                                    |                | usted sites                | 100% • /    |
|                                                                                                    | 🎒 Start 🛛 🙆                             | 🏉 🕞 😻 🥖 Videos - Windows Intern 🕞 Untitled - Notepad                                                                                                    |                |                            | 4:43 PM     |
Because the page we wish to display does not yet exist in this example we need to create it. In this case, we are simply copying the embedded HTML code that is part of the page on which the desired YouTube video is displayed. We simply copy this code into a notepad document and save it as a .HTM file (in this case video.htm).

Once the HTM file has been saved we simply upload that document to our document library as shown previously.

| 🖉 Videos - Windows Inter                    | net Explorer                                   |                    |                                    | _ <u>8 ×</u>         |
|---------------------------------------------|------------------------------------------------|--------------------|------------------------------------|----------------------|
| 😋 🕤 👻 🙋 http://wir                          | n2003ent/Videos/Forms/AllItems.aspx            |                    | 🔽 🐓 🗙 Live Search                  | <b>P</b> •           |
| Eile Edit View Favoriti                     | es <u>T</u> ools <u>H</u> elp                  |                    |                                    |                      |
| 😪 🎲 🄏 Videos                                |                                                |                    | 🟠 + 🔂 + 🖶 Page + 🍥 Tg              | ols + "              |
| Saturn Alliance Sharepoint De               | imo                                            |                    | Welcome Sharepoint Administrator 👻 | <ul> <li></li> </ul> |
| 2                                           |                                                |                    | This List                          | 8                    |
| Sarras                                      | aturn Alliance Sharepoint D                    | emo                |                                    |                      |
| ALLIANCE                                    |                                                |                    |                                    |                      |
| Home Social Club                            |                                                |                    | Site Actions                       | 2                    |
|                                             | Saturn Alliance Sharepoint Demo > Vi<br>Videos | deos               |                                    |                      |
| View All Site Content                       | New • Upload • Actions • S                     | ettings •          | View: All Documents                | •                    |
| Surveys                                     | Type Name                                      | Modified           | Modified By                        |                      |
| Customer feedback                           | images                                         | 22/09/2008 4:34 PM | Sharepoint Administrator           |                      |
| Pictures                                    | Demo ! NEW                                     | 22/09/2008 4:36 PM | Sharepoint Administrator           |                      |
| <ul> <li>Images</li> </ul>                  | Iytebox I NEW                                  | 22/09/2008 4:34 PM | Sharepoint Administrator           |                      |
| Documents                                   | Iytebox I NEW                                  | 22/09/2008 4:34 PM | Sharepoint Administrator           |                      |
| Policies                                    | eileo ! NEW                                    | 22/09/2008 4:45 PM | Sharepoint Administrator           |                      |
| <ul> <li>Knowledge Base</li> </ul>          |                                                |                    |                                    |                      |
| • videos                                    |                                                |                    |                                    |                      |
| Lists                                       |                                                |                    |                                    |                      |
| <ul> <li>Calendar</li> <li>Taska</li> </ul> |                                                |                    |                                    |                      |
| Idsks     Suggestions                       |                                                |                    |                                    |                      |
| Staff Details                               |                                                |                    |                                    |                      |
| Daily reception tasks                       |                                                |                    |                                    |                      |
| Discussions                                 |                                                |                    |                                    |                      |
| Team Discussion                             |                                                |                    |                                    |                      |
| Sites                                       |                                                |                    |                                    |                      |
| Social Club                                 |                                                |                    |                                    |                      |
| People and Groups                           |                                                |                    |                                    | -                    |
| Done                                        | -                                              |                    | Trusted sites                      | 10 + //              |
| 🍠 Start 🛛 📝 🏉 🕓 🍕                           | 🕑 🖉 Videos - Windows I                         | nt                 |                                    | :45 PM               |

When the upload is complete you should now see the HTM document also in your document library.

To test the operation of your page click on the web part page you created earlier (in this case *Demo*).

| Videos - Demo - Windows Internet Explorer                                                                                                    |                                 | _ 8 ×                |
|----------------------------------------------------------------------------------------------------|---------------------------------|----------------------|
| Figure 1 - State - State - Sta | 💽 🍫 🗙 Live Search               | P -                  |
| le <u>E</u> dit <u>V</u> iew F <u>a</u> vorites <u>I</u> ools <u>H</u> elp                                                                                                    |                                 |                      |
| 7 🎲 🌈 Videos - Demo                                                                                                    | 🏠 🔹 🔝 🕜 🖶 Bage 🔹                | 💮 T <u>o</u> ols 🔹 ' |
| atum Alliance Sharepoint Demo                                                                                                    | Welcome Sharepoint Administrato | or 🕶   🔞 🔺           |
| Saturn Alliance Sharepoint Demo                                                                                                    | This Site 🔽                     | Q                    |
| Home Social Club                                                                                                    | Site A                          | ctions •             |
| Saturn Alliance Sharepoint Demo > Videos > Demo                                                                                                    |                                 |                      |
| Demo                                                                                                    |                                 |                      |
| This is a Sharepoint demonstration site created by Saturn Alliance.<br>Content Editor Web Part                                                                                                    |                                 | <u> </u>             |
| TOUIUDE                                                                                                    |                                 |                      |
|                                                                                                    |                                 |                      |
|                                                                                                    |                                 |                      |
|                                                                                                    |                                 |                      |
|                                                                                                    |                                 |                      |
|                                                                                                    |                                 |                      |
|                                                                                                    |                                 |                      |
|                                                                                                    |                                 |                      |
|                                                                                                    |                                 |                      |
|                                                                                                    |                                 |                      |
| ne                                                                                                    | Trusted sites                   | 100% •               |
| Start 🛛 🙆 🏀 🥹 👘 🖉 Videos - Demo - Wind                                                                                                    |                                 | 4:46 PM              |

With the web part page displayed you should see the link that you created earlier. Click on this link to launch the video (in this case the *YouTube* link).

| Chttp://supportweb.ciaops.net.au/Videos/youtube2.html - Windows Inte                                                                                                    | ernet Explorer                                                           | _ 8 ×                |
|----------------------------------------------------------------------------------------------------|--------------------------------------------------------------------------|----------------------|
| 🚱 🕤 👻 http://supportweb.ciaops.net.au/Videos/youtube2.html                                                                                                    | 💌 🔄 🔀 Live Search                                                        | <b>P</b> •           |
| Eile Edit View Favorites Iools Help                                                                                                    |                                                                          |                      |
| 😭 🏟 🍘 http://supportweb.ciaops.net.au/Videos/youtube2.html                                                                                                    | 🏠 + 🔂 - 🖶 Page + 🎯 1                                                     | igols + "            |
| Your security settings do not allow websites to use ActiveX controls installed on your security settings do not allow websites to use ActiveX controls installed on your security settings. | ur computer. This page may not display correctly. Click here for options | ×                    |
| 2                                                                                                    |                                                                          | 4                    |
| Done                                                                                                    | internet 🗮 🗤                                                             | ₩<br>3% ▼<br>4:48 PM |

If you are attempting to run this on a Windows Server or a workstation with enhanced browser security you may see something similar to the screen shown above. In that case you will need to adjust the browser security settings to allow the JavaScript to run.

427

If everything is working correctly you should see the video (or other web content) appear in a window on top of the current page.

To close this window simply click on the **Close** button or click outside the video.

## 12.7 Access Checker Web Part

This web part that can be used in WSS v3 and MOSS to display a tree view of permissions on SharePoint objects for any user in the site. It also enables you to view the permission inheritance of objects within a site.

At present list items are not displayed and it will not currently work with Forms based Authentication.

Firstly, download the required files from:

http://www.codeplex.com/AccessChecker/Release/ProjectReleases.aspx?ReleaseId=171 94

then extract them to the local disk on the WSS v3 server after logging into the server as an administrator. When the files have been extracted they should appear like:

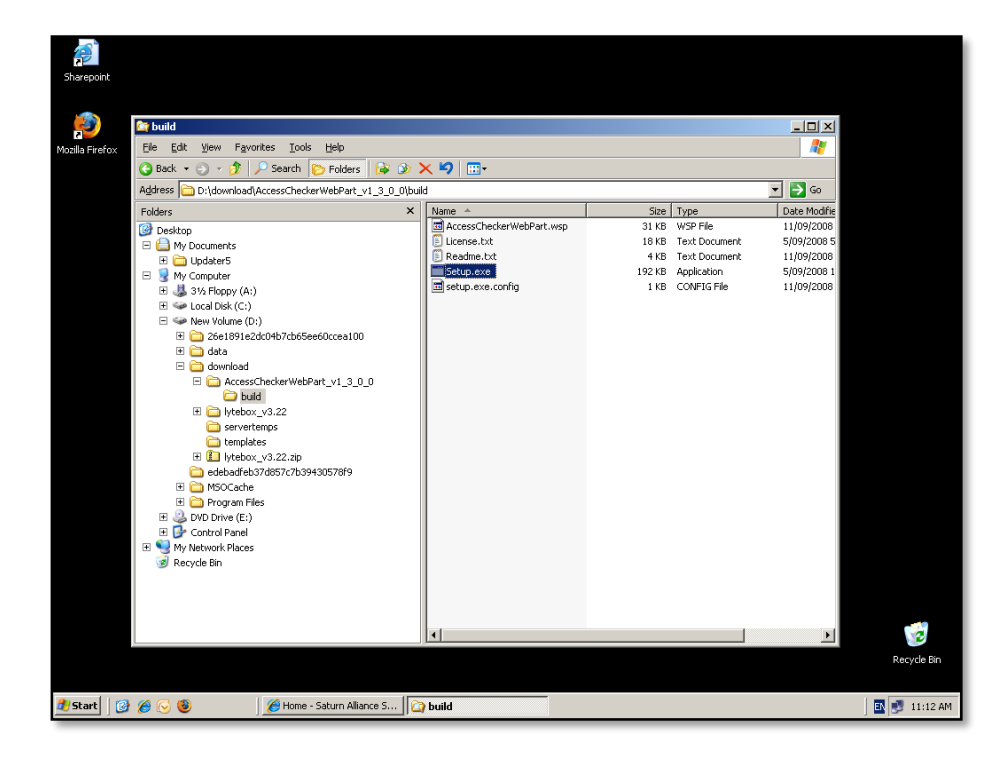

**Double click** on the file *setup.exe* to commence installation.

| Shareonint      |                                   |                                                                                                 |              |           |
|-----------------|-----------------------------------|-------------------------------------------------------------------------------------------------|--------------|-----------|
| Site op onte    |                                   |                                                                                                 |              |           |
| <b>E</b>        | 🔄 build                           |                                                                                                 |              |           |
| Mozilla Firefox | Eile Edit View Favor              | ites Iools Help                                                                                 | <b>A</b>     |           |
|                 | 🚱 Back 👻 🕤 🖌 🏂 🌙                  | Search 📴 Folders 😰 🕉 🗙 🗐 📖+                                                                     | 1            |           |
|                 | Address 🛅 D:\download\A           | Access Checker Web Part                                                                         | 💌 🔁 Go       |           |
|                 | Folders                           | Access Checker Web Part                                                                         | Date Modifie |           |
|                 | Desktop                           | Welcome to the Access Checker Web Part setup wizard                                             | 5/09/2008 5  |           |
|                 | E Documents                       |                                                                                                 | 11/09/2008   |           |
|                 | 🖃 😼 My Computer                   | This setup wizard will install and deploy Access Checker Web Part to your SharePoint 2007 farm. | 5/09/2008 1  |           |
|                 |                                   |                                                                                                 | 11/0/2000    |           |
|                 | 🗆 🥯 New Volume (D:                |                                                                                                 |              |           |
|                 | ⊞                                 | ×                                                                                               |              |           |
|                 | E 🚞 download                      |                                                                                                 |              |           |
|                 | E 🚞 Accesso                       | r                                                                                               |              |           |
|                 | E C Ivtebox                       |                                                                                                 |              |           |
|                 | a serverte                        | 4                                                                                               |              |           |
|                 | E Constant                        |                                                                                                 |              |           |
|                 | 🚞 edebadfeb3                      | 7                                                                                               |              |           |
|                 | 🗄 🚞 MSOCache                      |                                                                                                 |              |           |
|                 | E B DVD Drive (E:)                | °                                                                                               |              |           |
|                 | 🗄 🔂 Control Panel                 | Mandacat ShareRaist Solution Installer                                                          |              |           |
|                 | My Network Places     Recycle Bin | munuusun sinaler oim sulukion installer                                                         |              |           |
|                 |                                   |                                                                                                 |              |           |
|                 |                                   |                                                                                                 |              |           |
|                 |                                   |                                                                                                 |              |           |
|                 |                                   |                                                                                                 | •            | <b>1</b>  |
|                 |                                   |                                                                                                 | Re           | cycle Bin |
|                 |                                   |                                                                                                 |              |           |
| 🌌 Start 🛛 💈     | ) 🏉 😼 🧶                           | Home - Saturn Aliance S Charlen build                                                           | EN 🛃         | 11:13 AM  |

At this first screen click **Next** to continue.

| Sharepoint                             |                                                                           |                |
|----------------------------------------|---------------------------------------------------------------------------|----------------|
| 🎒 🔄 build                              |                                                                           | _ <b>_ _ _</b> |
| Mozilla Firefox Elle Edit View Favorit | es Iools Help                                                             |                |
| 🕓 Back 👻 🕥 🗸 🧭 🔎                       | Search 📴 Folders 🛛 🗟 🕥 🗙 🗳 📖 🗸                                            |                |
| Address 🛅 D:\download\A                | ALLESS CHELKET WED Part                                                   | 💌 🔁 Go         |
| Folders                                | System Check                                                              | Date Modifie   |
| Desktop                                | Checking if Access Checker Web Part can be installed from this machine    | 11/09/2008     |
| 🖂 🚞 My Documents                       | -                                                                         | 5/09/2008 5    |
| E V Computer                           |                                                                           | 5/09/2008 1    |
| 🗄 🍓 31/2 Floppy (A:)                   | Windows SharePoint Service 3.0 is installed.                              | 11/09/2008     |
| 🗄 🥯 Local Disk (C:)                    | You have permission to install and deploy SharePoint solutions.           |                |
| E Service (D:)                         | The Windows SharePoint Services Administration service is started.        |                |
| E C 20010910200                        | The Windows SharePoint Services Timer service is started.                 |                |
| 🗆 🧰 download                           | Solution file found.                                                      |                |
| E 🚞 AccessCh                           | Access Checker Web Part is not installed.                                 |                |
| buid                                   |                                                                           |                |
| Serverter                              |                                                                           |                |
| 🛅 template:                            |                                                                           |                |
| 🗉 🚺 lytebox_1                          |                                                                           |                |
| 🖂 edebadreb37                          | All checks succeeded. Please click Next to proceed with the installation. |                |
| E C Program Files                      |                                                                           |                |
| E 🔔 DVD Drive (E:)                     |                                                                           |                |
| 🕀 🔂 Control Panel                      | Mondocoft SharePoint Solution Installer ▲                                 |                |
| Recycle Bin                            |                                                                           |                |
|                                        |                                                                           |                |
|                                        |                                                                           |                |
|                                        |                                                                           |                |
|                                        | 4                                                                         | • <b>•</b>     |
|                                        |                                                                           | Recycle Bin    |
|                                        |                                                                           |                |
| 🏄 Start 🛛 🚱 後 🕟 🗐                      | Home - Saturn Alliance S Da build                                         | 💽 🛃 11:13 AM   |

The setup process will now check to see that all the requirements are met before proceeding.

Click the **Next** button to continue with the process.

| Sharepoint                                                                                                    |                                                                                                    |                                                                      |             |
|----------------------------------------------------------------------------------------------------|----------------------------------------------------------------------------------------------------|----------------------------------------------------------------------|-------------|
| En build                                                                                                    |                                                                                                    |                                                                      |             |
| Mozilla Firefox File Edit View Favo                                                                                                    | ites Tools Help                                                                                                    |                                                                      |             |
| G Back - 🕤 - 🤧                                                                                                    | 🔎 Search 🍋 Folders 🗟 🛞 🗙 🗐 📖 -                                                                                                    |                                                                      |             |
| Address D:\download                                                                                                    | Access Checker Web Part                                                                                                    | ▼ 📑 Go                                                               |             |
| Folders                                                                                                    | Deployment Targets                                                                                                    | Date Modifie                                                         |             |
| By Desktop     Desktop     Desktop     W Computer     Wy Computer     Wy Computer     Style     Style | Please select one or more web applications Web Application:  Meb Application:  Meb A | 11/09/2008<br>5/09/2008 5<br>11/09/2008<br>5/09/2008 1<br>11/09/2008 |             |
|                                                                                                    | Please click the Next button to start the installation process.  Mondosoft SharePoint Solution Installer                                                                                                    |                                                                      |             |
|                                                                                                    | *                                                                                                    | Þ                                                                    | 2           |
| 🤹 Start 🛛 🞯 🏀 🕓 🕲                                                                                                    | Home - Saturn Aliance S 🔓 build                                                                                                    |                                                                      | Recycle Bin |

You will now be presented with a list of SharePoint sites on the server into which you wish to install the web part. In this case, since there are only two SharePoint sites on the server (the default site and the Central Administration web site), the choice is to only install the web part into the default web site (in this case http://win2003ent).

Make the appropriate selection and press the **Next** button to continue.

| Sharepoint<br>Sharepoint<br>Mozilla Firefox | <mark>≧a build</mark><br>Efe Edt Vjew Pavori<br>G Back • ⊙ • ∯ ≶ | zes Iools Belp<br>Search IPs Folders I I⊇ ID ➤ III IIII+                                                                                                    |                           |                |
|---------------------------------------------|------------------------------------------------------------------|----------------------------------------------------------------------------------------------------|---------------------------|----------------|
|                                             | Address 🛅 D:\download\A                                          | Access Checker Web Part                                                                                                    |                           |                |
|                                             | Folders                                                          | Installing                                                                                                    | Date Modifie              |                |
|                                             | Desktop E <a href="mailto:blue">E</a> My Documents               | Please wait while Access Checker Web Part is installed                                                                                                    | 11/09/2008<br>5/09/2008 5 |                |
|                                             |                                                                  | Waining (max. 15 minutes) for solution deployment job to complete. Press Abort to stop.         Waining (max. 15 minutes) for solution deployment job to complete. Press Abort to stop.         Version (max. 15 minutes) for solution deployment job to complete. Press Abort to stop.         Version (max. 15 minutes) for solution deployment job to complete. Press Abort to stop.         Version (max. 15 minutes) for solution installer         Version (max. 15 minutes)         Version (max. 15 minutes)         Version (max. 15 minutes) | 5/09/2008 1<br>11/09/2008 |                |
|                                             | 🥑 Recycle bin                                                    |                                                                                                    |                           |                |
|                                             |                                                                  | •                                                                                                    |                           | 2              |
|                                             |                                                                  |                                                                                                    |                           | Recycle Bin    |
| 🍂 Start 🛛 🔞                                 | 60                                                               | Home - Saturn Alliance S                                                                                                    |                           | 🔄 💽 🗾 11:14 AM |

The installation process will now proceed. You may press the **Abort** button if you wish to stop the installation.

| Sharepoint      |                                     |                                                                           |              |
|-----------------|-------------------------------------|---------------------------------------------------------------------------|--------------|
| <u>100</u>      | Red and                             |                                                                           |              |
| 2               |                                     |                                                                           |              |
| Mozilla Firefox | Elle Edit View Favon                | tes Loos Hep                                                              |              |
|                 | 😋 Back 🔹 🕥 🖌 🍠 🏓                    | Search 😰 Folders 🛛 🔊 🗙 🗳 📖 🕶                                              |              |
|                 | Address 🛅 D:\download\A             |                                                                           | 🗾 🔁 Go       |
|                 | Folders                             | Installation Successfully Completed                                       | Date Modifie |
|                 | Besktop                             |                                                                           | 11/09/2008   |
|                 | H C My Documents                    |                                                                           | 11/09/2008   |
|                 | E 😡 My Computer                     | Details:                                                                  | 5/09/2008 1  |
|                 | 🗉 뷇 3½ Floppy (A:)                  | SOLUTION DEPLOYMENT INNE                                                  | 11/09/2008   |
|                 | E Se Local Disk (C:)                | WIN2003ENT : http://win2003ent/ : The solution was successfully deployed. |              |
|                 | New Volume (D:)                     |                                                                           |              |
|                 | 🗉 🧰 data                            |                                                                           |              |
|                 | 🖃 🚞 download                        |                                                                           |              |
|                 | E 🚞 AccessCl                        |                                                                           |              |
|                 | E C Ivtebox                         |                                                                           |              |
|                 | 🚞 serverte                          |                                                                           |              |
|                 | 🚞 template                          |                                                                           |              |
|                 | 🗄 🔝 lytebox_                        |                                                                           |              |
|                 | E Construction                      |                                                                           |              |
|                 | 🗉 🛅 Program Files                   |                                                                           |              |
|                 | E 🗳 DVD Drive (E:)                  |                                                                           |              |
|                 | Gontrol Panel     Wy Network Places | Mondosoft SharePoint Solution Installer                                   |              |
|                 | 📝 Recycle Bin                       |                                                                           |              |
|                 |                                     |                                                                           |              |
|                 |                                     |                                                                           |              |
|                 |                                     |                                                                           |              |
|                 |                                     |                                                                           |              |
|                 |                                     |                                                                           | Recycle Bin  |
|                 |                                     |                                                                           |              |
| 🕂 Start 🛛 🞯     | 1 🏉 🕞 🕲 📃                           | 🍘 Home - Saturn Alliance S 🛛 🏠 build                                      | 💽 🛃 11:15 AM |

After pressing the **Next** button you will be presented with a summary of the installation results. If the result is that *"The solution was successfully deployed"* press the **Close** button to complete the installation.

|                                                                                                    | Application Manager                       | ment - Windows Internet Explorer                                            |                                                                              | _ 6                  |
|----------------------------------------------------------------------------------------------------|-------------------------------------------|-----------------------------------------------------------------------------|------------------------------------------------------------------------------|----------------------|
| Ext Yew Fayorkation   Application Management   Central Administration   Central Administration > Application Management Central Administration > Application Management Central Administration > Application Management Central Administration > Application Management Central Administration > Control Administration > Control Administration > Control Administration > Control Administration > Control Administration > Control Administration > Control Administration > Control Administration > Control Administration > Control Application Management Central Administration > Control Application Management SharePoint Web Application Management SharePoint Web Application Management SharePoint Web Application Management SharePoint Web Application Management SharePoint Site Hanagement Content databases Web application outpoing enal settings Site collection administrators Site collection administrators Site collection administrators Web application features Web application features Web application features Web application features Web application features Web application features Web application Security for Web Path application Security for Web Path application Security for Web path application Security for Web application Security for Web appli                                                                                                    | 🄾 🗸 🖉 http://                             | win2003ent:46362/_admin/applications.aspx                                   | 💽 🍫 🗙 Live Search                                                            | ×                    |
| Application Management     Veloame WIN2003ENT administration     Veloame WIN2003ENT administration     Veloame Stare Addination     Veloame Stare Administration     Veloame Stare Administration     Veloame Stare Administration     Veloame Stare Administration     Veloame Stare Administration     Veloame Stare Administration     Veloame Stare Administration     Veloame Stare Administration     Veloame Stare Administration     Veloame Stare Administration     Veloame Stare Administration     Veloame Stare Administration     Veloame Veloame administration     Veloame Veloame administration     Veloame Veloame      | e <u>E</u> dit <u>V</u> iew F <u>a</u> vo | vites <u>T</u> ools <u>H</u> elp                                            |                                                                              |                      |
| tra Administration  Central Administration  Central Ad | 🔅 🄏 Application                           | n Management                                                                | 🟠 • 🗟 - 🚔 • 🔂 Pag                                                            | e 🕶 🎯 T <u>o</u> ols |
| Central Administration       Site Actions         ame       Central Administration > Application Management       Central Administration > Application Management         Application Management       Central Administration > Application Management       SharePoint Site Hanagement         Application Management       SharePoint Site Hanagement       SharePoint Site Hanagement         Operations       Create or extend Web application       = Create or extend Web application         Recycle Bin       Create or extend Web application       = Site use confirmation and deletion         Bedet web application framese       = Output site Management       = Output site Management         Web application general settings       = Site collection       = Site collection         Bedet web application framese       = Site collection       = Site collection         Bedet web application ontrajong e- mail settings       = Site collection administrators       = Site collection site         Bedet web application framese       = Site collection administrators       = Site collection site         Bedet web application framese       = Site collection site       = Bedet site collections         Bedet site collection       = Site collection site       = Bedet site collection site         Bedet site collection       = Site collection administrators       = Site collection site         Bedet site collection                                                                                                    | ntral Administration                      |                                                                             | Welcome WIN2003ENT\adminis                                                   | trator •   🔞         |
| Application Ranagement Ste Actions   Corrations Application Ranagement   Application Ranagement Application Management   Application Security The page contains links to pages that help you configure settings for applications and components that are instaled on the server or server farm.   StarePoint Web Application Management Security for Web Application Management   Corrations Corrations and deletion   Corrations Corrations and deletion   Corrations Corrations and deletion   Corrations Corrations and deletion   Corrations Corrations and deletion   Corrations Corrations and deletion   Corrations Corrations and deletion   Corrations Corrations   Corrations Corrations   Corrations<                                                                                                    | Central Adu                               | ministration                                                                |                                                                              |                      |
| Central Administration   Operations   Available Content   that all   Contable additionable to pose that help you configure settings for applications and components that are installed on the server or server form.   SharePoint Web Application Hanagement   Operations   Wanagement   Recycle Bin     Content databases   Operations   Web application outgoing e-mail settings   Operations   Web application outgoing e-mail settings   Operations   Web application outgoing e-mail settings   Operations   Operations   Web application outgoing e-mail settings   Operations   Operations   Web application outgoing e-mail settings   Operations   Operations   Operations   Operations   Web application outgoing e-mail settings   Operations   Operations                                                                                                    | ome Operations                            | Application Management                                                      | ST                                                                           | te Actions 🔻         |
| Application Management         ex Aiste Content<br>thrain<br>instruction<br>Decretories<br>regulation<br>management       The page contains links to pages that help you configure settings for applications and components that are installed on the server or server from.         American Management       SharePoint Site Management         Operations<br>regulation<br>management       - Create or extend Web application         Recycle Bin       - Create or extend Web application         • Create or extend Web application<br>• Delete Web application outpaing e-mail settings<br>• Delete Web application outpaing e-mail settings<br>• Delete web application outpaing e-mail settings<br>• Create difference web application outpaing e-mail settings<br>• Create difference web application resultings<br>• Create difference web application features<br>• Web application restures<br>• Web application features<br>• Web application features<br>• Web application features<br>• Web application features<br>• Web application features<br>• Web application features<br>• Web application features<br>• Web application features<br>• Web application features<br>• Web application features<br>• Self-service alte management<br>• User permissions for Web application<br>• Authentication providers<br>• Workflow Hanagement<br>• User/flow Hanagement<br>• User/flow Hanagement<br>• Workflow Hanagement<br>• Workflow                            | and operatorio                            | Central Administration > Application Management                             |                                                                              | AC ACCIONS           |
| av Al Site Content   utrial   trutial   trutial   filministration   Queretons   Avaluation   Avaluation </td <td></td> <td>Application Management</td> <td></td> <td></td>                                                                                                    |                                           | Application Management                                                      |                                                                              |                      |
| With Site Content:   Imministration   Deprations   Application   Amagement:   Create or extend Web application   BarePoint Web Application Hanagement:   SharePoint Web Application   BarePoint Web Application   BarePoint Web Application   BarePoint Web Application   BarePoint Web Application   BarePoint Web Application   BarePoint Web Application   BarePoint Web Application   BarePoint Web Application   BarePoint Site Hanagement:   BarePoint Web Application outgoing enal settings   BarePoint Gatabases   Web application outgoing enal settings   BarePoint Gatabases   BarePoint Gatabases   BarePoint Web Application   BarePoint Web Application   BarePoint Web Application <td></td> <td>, pp. cat.or anagomene</td> <td></td> <td></td>                                                                                                    |                                           | , pp. cat.or anagomene                                                      |                                                                              |                      |
| SharePoint Web Application Management       SharePoint Site Management         Operations Application Security <ul> <li>Create are extend Web application</li> <li>Create are extend Web application</li> <li>Define managed paths</li> <li>Use set confirmation and deletion</li> <li>Operations</li> <li>Operations</li> <li>Define managed paths</li> <li>Store Point Site Management</li> <li>Operate site collection</li> <li>Define managed paths</li> <li>Operate site collection ad deletion</li> <li>Operate site collection administrators</li> <li>Operations</li> <li>Operations</li> <li>Operations</li> <li>Define managed paths</li> <li>Security</li> <li>Security</li> <li>Security</li> <li>Security</li> <li>Security</li> <li>Security for Web application</li> <li>Paceords center</li> <li>HTML veryer</li> <li>Document conversions</li> <li>Security for Web application</li> <li>Paceords center</li> <li>HTML veryer</li> <li>Document conversions</li> </ul> <li>Workflow Hanagement         <ul> <li>Workflow Hanagement</li> <li>Workflow Hanagement</li> <li>Workflow Hanagement</li> <li>Workflow Hanagement</li> <li>Workflow Fanges</li> <li>Security</li> <li>Mone - Saturn Allance Sun</li> <li>Application Management - Workflow Security</li> <li>Paceords come</li> <li>Mone - Saturn Allance Sun</li> <li>Application Management - Workflow Fanges</li> <li>Workflow Fanges</li> <li>Workflow Fanges</li> <li>Workflow Fanges</li></ul></li>                                                                                                    | ew All Site Content                       | This page contains links to pages that help you configure settings for      | applications and components that are installed on the server or server farm. |                      |
| Operators       Participation         Application       Perse extend Web application       © Create site collection         Recycle Bin       Delete vite operators       © Delete site collection         Web application outgoing e-mail settings       © Site collection       © Site collection         Web application outgoing e-mail settings       © Site collection       © Site collection         Web application outgoing e-mail settings       © Site collection deletion       © Site collection         Web application outgoing e-mail settings       © Site collection deletion       © Site collection         Web application (settings)       © Site collection       © Site collection settings         Web application features       External Service Connections       © Networks outgoing e-mail settings         Web application features       External Service Connections       © Records center         Web application for Web application       © Downent conversions       © Downent conversions         Self-service site management       © Workflow Hanagement       © Downent conversions         Universe       © Self-service site management       © Workflow settings         Workflow settings       Workflow settings       Trueted sites         Windowsettrigs       @ None - Satura Malance Sure (Application Management)       If thet Seting (Setting (Setting (Setting (Setting (Settin                                                                                                    | entral<br>dministration                   | ChareDoint Web Application Management                                       | ShareDoint Site Management                                                   |                      |
| Application Application Performance Performance Perfo  | Operations                                |                                                                             |                                                                              |                      |
| Wardgettert <ul> <li>Construction</li> <li>Construction</li> <li>Define managed paths</li> <li>Define managed paths</li> <li>Define managed paths</li> <li>Set collection additation</li> <li>Quala tamplates</li> <li>Site collection additations</li> <li>Site collection additations</li> <li>Sit</li></ul>                                                                                                    | Application                               | Create or extend web application      B Demove SharePoint from ITS Web site | Create site collection                                                       |                      |
| Recycle Bin <ul> <li>Define managed paths</li> <li>Web application outpring e-inal settings</li> <li>Set objection administrators</li> <li>Set collection administrators</li> <li>Site collection administrators</li> <li>Site collection administratore</li> <li< td=""><td>Management</td><td>Delete Web application</td><td>Site use confirmation and deletion</td><td></td></li<></ul>                                                                                                    | Management                                | Delete Web application                                                      | Site use confirmation and deletion                                           |                      |
| <ul> <li>Web application outpoing e-mail settings</li> <li>Web application general settings</li> <li>Web application general settings</li> <li>Web application features</li> <li>Ste collection administrators</li> <li>Site collection administrators</li> <li>Site collection administrators</li> <li>Becords center</li> <li>Records center</li> <li>Becords center</li> <li>Becords ce</li></ul>                                                                                                    | Recycle Bin                               | Define managed paths                                                        | Quota templates                                                              |                      |
| Web application general settings     Content databases     Content databases     Content databases     Ste collection last     Content databases     Ste collection last     Content databases     Ste collection last     Content databases     Ste collection last     Content databases     Ste collection last     Content databases     Ste collection last     Content databases     Ste collection last     Content databases     Ste collection last     Content databases     Ste collection last     Content databases     Ste collection last     Content databases     Ste collection last     Content databases     Ste collection last     Content databases     Ste collection last     Content databases     Ste collection last     Ste collection last       |                                           | Web application outgoing e-mail settings                                    | Site collection guotas and locks                                             |                      |
| <ul> <li>Content databases</li> <li>Ste collection list</li> <li>Manage Web application features</li> <li>Web application fist</li> <li>External Service Connections</li> <li>External Service Connections</li> <li>External Service Connections</li> <li>External Service Connections</li> <li>External Service Connections</li> <li>External Service Connections</li> <li>External Service Connections</li> <li>External Service Connections</li> <li>External Service Connections</li> <li>External Service Connections</li> <li>External Service Connections</li> <li>External Service Service stem management</li> <li>User permissions for Web application</li> <li>Below Baptication</li> <li>Below Baptication</li></ul>                                                                                                    |                                           | Web application general settings                                            | Site collection administrators                                               |                      |
| • Menage Web Application Ist             • Menage Web Application             • Menage Web Application             • Service Connections             • Records center             • Security             • Security             • Decoment conversions             • Decoment conversions             • Authentication providers              • Workflow Hanagement             • Workflow settings              • Workflow settings             • Web WebAppFeatures.espx             • MoneSaturn Allance S             • Management                                                                                                    |                                           | Content databases                                                           | Site collection list                                                         |                      |
| Web application list      Application Security      Proceeding      Proceeding      Proc       |                                           | Manage Web application features                                             | External Courses Connections                                                 |                      |
| Application Security <ul> <li>Necods conterfor</li> <li>PTDL Vewer</li> <li>Security for Web Part pages</li> <li>Document conversions</li> <li>Self-ervice site management</li> <li>User permaisions for Web application</li> <li>Policy for Web application</li> <li>Policy for Web application</li> <li>Authentication providers</li> </ul> <ul> <li>Workflow Management</li> <li>Workflow settings</li> </ul> <li>I/win2003ert:r46352/_admin/ManageWebAppFeatures.aspx.</li> <li>If rusted sites</li> <li>Application Management</li>                                                                                                    |                                           | <ul> <li>Web application list</li> </ul>                                    | External Service Connections                                                 |                      |
| Security for Web Part pages     Self-arvice site management     User permissions for Web application     Authentication providers      Workflow Hanagement     Workflow settings  (wen2003ert:H6:362/_admin/ManageWebAppFeatures.aspx     Authentication     Saft @ @ @ @ @ @ @ @ @ @ @ @ @ @ @ @ @ @ @                                                                                                    |                                           | Application Security                                                        | Records center                                                               |                      |
| Self-service site management     User permissions for Web application     Policy for Web application     Authentication providers      Workflow Hanagement     Workflow estings  ///win2003ent:H4362/_admin/ManageWebAppFeatures.espx      Authentication for web application Management     Start     @ @ @ @ @ @ @ @ @ @ @ @ @ @ @ @ 11:17                                                                                                    |                                           | Security for Web Part pages                                                 | Document conversions                                                         |                      |
| User permissions for Web application Constraints Constraints Cons  |                                           | Self-service site management                                                |                                                                              |                      |
| Policy for Web application     Authentication providers      Workflow Management     Workflow settings  //wn2003ert:145362/_admin/ManageWebAppFeatures.aspx      //wn2003ert:145362/_admin/ManageWebAppFeatures.aspx      //wn2003ert:145362/_admin/ManageWebAppFeatures.aspx      // Trusted sites      // Trusted sites      // Tr       |                                           | User permissions for Web application                                        |                                                                              |                      |
| Authentication providers      Workflow Hanagement     Workflow settings  //win2003ert:46362/_admin/ManageWebAppFeatures.aspx  //win2003ert:46362/_admin/ManageWebAppFeatures.aspx //win2003ert:46362/_admin/ManageWebAppFeatures.aspx //win2004//ManageWebAppFeatures.aspx //win2004///win204///win204///win204///win204///win204///win204///win204///win204///win204///win204///win204///win204///win204///win204//////////win204/////////////win204////////////////////////////////////                                                                                                    |                                           | Policy for Web application                                                  |                                                                              |                      |
| Workflow Management       = Workflow settings       //win2003erk:46362/_admin/ManageWebAppFeatures.espx       //win2003erk:46362/_admin/ManageWebAppFeatures.espx       Start       @ @ @ @ @ @ @ @ @ @ @ @ @ @ Mone - Saturn Alliance 5 @ Application Management                                                                                                    |                                           | Authentication providers                                                    |                                                                              |                      |
| Workflow settings  //win2003ent:46362/_admin/ManageWebAppFeatures.aspx  //win2003ent:46362/_admin/ManageWebAppFeatures.aspx  i Voir Trusted sites  i 100%  itart  i Voir Trusted sites  i 11:17  i Voir Voir Voir Voir Voir Voir Voir Voi                                                                                                    |                                           | Workflow Management                                                         |                                                                              |                      |
| //win2003ent:146362/_admin/ManageWebAppFeatures.aspx 🕴 🗸 Trusted sites 🗮 100%<br>Start 🕜 🏾 🌀 🧑 😒 😻 🎯 Home - Saturn Alliance S 🧭 Application Management                                                                                                    |                                           | Workflow settings                                                           |                                                                              |                      |
| //wir2003ert:46362/_admin/ManageWebAppFeatures.aspx 🕴 🗸 100%<br>Start 🕜 🏈 😒 😻 🎯 Home - Saturn Alliance S 💋 Application Management                                                                                                    |                                           |                                                                             |                                                                              |                      |
| start 🔯 🔗 💊 🧶 🌈 Home - Saturn Alliance S 🧭 Application Management                                                                                                    | :p://win2003ent:46362/_                   | admin/ManageWebAppFeatures.aspx                                             | √ Trusted sites                                                              | 100%                 |
|                                                                                                    | JStart 🛛 🚱 🏉 🕟                            | 3 Mome - Saturn Alliance S 6 Application Mar                                | agement                                                                      | 🖪 🛃 11:17            |

Now launch the SharePoint Central Administration via **Start | Administrative Tools | SharePoint 3.0 Central Administration**.

When the Central Administration web site has loaded, select the **Application Management** Tab. Now select the option **Manage Web application features** from the *SharePoint Web Application Management* Section.

| C Manage Web Application Features - Windows Internet Explorer                                                                                             |                                   | _ <u> </u> |
|----------------------------------------------------------------------------------------------------|-----------------------------------|------------|
| S S A A A A A A A A A A A A A A A A A A                                                                                                    | 🔽 🐓 🗙 Live Search                 | <b>P</b> • |
| Eile Edit Yiew Favorites Iools <u>H</u> elp                                                                                                    |                                   |            |
| 😭 🎄 🍘 Manage Web Application Features                                                                                                    | 🟠 • 🔝 - 🖶 • 🔂 Page •              | Tools • *  |
| Central Administration                                                                                                    | Welcome WIN2003ENT\administrate   | x •   🕜 🔺  |
| X Central Administration                                                                                                    |                                   |            |
| Home Operations Application Management                                                                                                    | Site A                            | ctions 🔻   |
| Central Administration > Application Management > Manage Web Application Features Manage Web Application Features                                         |                                   |            |
| View All Site Content This page allows you to manage web application features.                                                                            |                                   |            |
| Central<br>Administration                                                                                                    | Web Application: http://win2003en | t/ -       |
| Operations     Name                                                                                                    | Status                            |            |
| Application     Management     Access Checker (Site Settings)     Create pages to check a users access and view permission inheritance via Site Settings. | Activate                          |            |
| C Recycle Bin                                                                                                    |                                   |            |
|                                                                                                    |                                   |            |
|                                                                                                    |                                   |            |
|                                                                                                    |                                   |            |
|                                                                                                    |                                   |            |
|                                                                                                    |                                   |            |
|                                                                                                    |                                   |            |
|                                                                                                    |                                   |            |
|                                                                                                    |                                   |            |
|                                                                                                    |                                   |            |
|                                                                                                    |                                   |            |
|                                                                                                    |                                   |            |
|                                                                                                    |                                   | -          |
| Done                                                                                                    | Trusted sites                     | 100% •     |
| 🔰 Start 🛛 🚱 💋 🧐 🦉 🦉 🖉 🖉 🖉 Home - Saturn Alliance S 🛛 🌈 Manage Web Applicat                                                                                |                                   | 🛃 11:17 AM |

Here you will see the *Access Checker* web part but you will need to click on the **Activate** button to make the web part available to the site. The web part remains inactive until the word *Active* appears under the status column for that web part.

Click the **Activate** button.

| 🖉 Manage Web Applicatio                          | n Features - Windows Internet Explorer                                                                               |                                           | - 18 ×                                                                                                    |
|--------------------------------------------------|----------------------------------------------------------------------------------------------------|-------------------------------------------|----------------------------------------------------------------------------------------------------|
| 🕒 🗸 🖉 http://win                                 | 2003ent:46362/_admin/ManageWebAppFeatures.aspx                                                                       | 💌 🍫 🗙 Live Search                         | <b>P</b> •                                                                                                    |
| <u>File E</u> dit <u>V</u> iew F <u>a</u> vorite | s <u>I</u> ools <u>H</u> elp                                                                                         |                                           |                                                                                                    |
| 🙀 🎄 🏾 🏉 Manage Web                               | Application Features                                                                                                 | 🏠 • 🔝 - 🖶 • 🕞 <u>P</u> age • 🎯 T <u>o</u> | ols + »                                                                                                    |
| Central Administration                           |                                                                                                    | Welcome WIN2003ENT\administrator 🝷        | A      A     A  A     A     A |
| 🔆 Central Admi                                   | nistration                                                                                                    |                                           |                                                                                                    |
| Home Operations App                              | olication Management                                                                                                 | Site Actions                              | ~                                                                                                    |
|                                                  | Central Administration > Application Management > Manage Web Application Features<br>Manage Web Application Features |                                           |                                                                                                    |
| View All Site Content                            | This page allows you to manage web application features.                                                             |                                           |                                                                                                    |
| Administration                                   |                                                                                                    | Web Application: http://win2003ent/ -     |                                                                                                    |
| Operations     Application                       | Name                                                                                                    | Status                                    |                                                                                                    |
| Management                                       | Access Checker (Site Settings)                                                                                       | Deactivate Active                         |                                                                                                    |
| @ Recycle Bin                                    | Create pages to creck a users access and view permission inneritance via site settings.                              |                                           |                                                                                                    |
|                                                  |                                                                                                    |                                           |                                                                                                    |
| Done                                             |                                                                                                    | Trusted sites                             | • //                                                                                                    |
| 🎒 Start 🛛 🞯 🔗 😔 🔞                                | 💋 Home - Saturn Alliance S 🏾 🌈 Manage Web Applicat                                                                   | 🔣 🛃 🔝                                     | :17 AM                                                                                                    |

Once you have clicked on the **Activate** button you should see the screen refresh to now display a **Deactivate** button and the word *Active* under the status column for that web part. In the future you can simply return to this page and Deactivate the web part by clicking the **Deactivate** button.

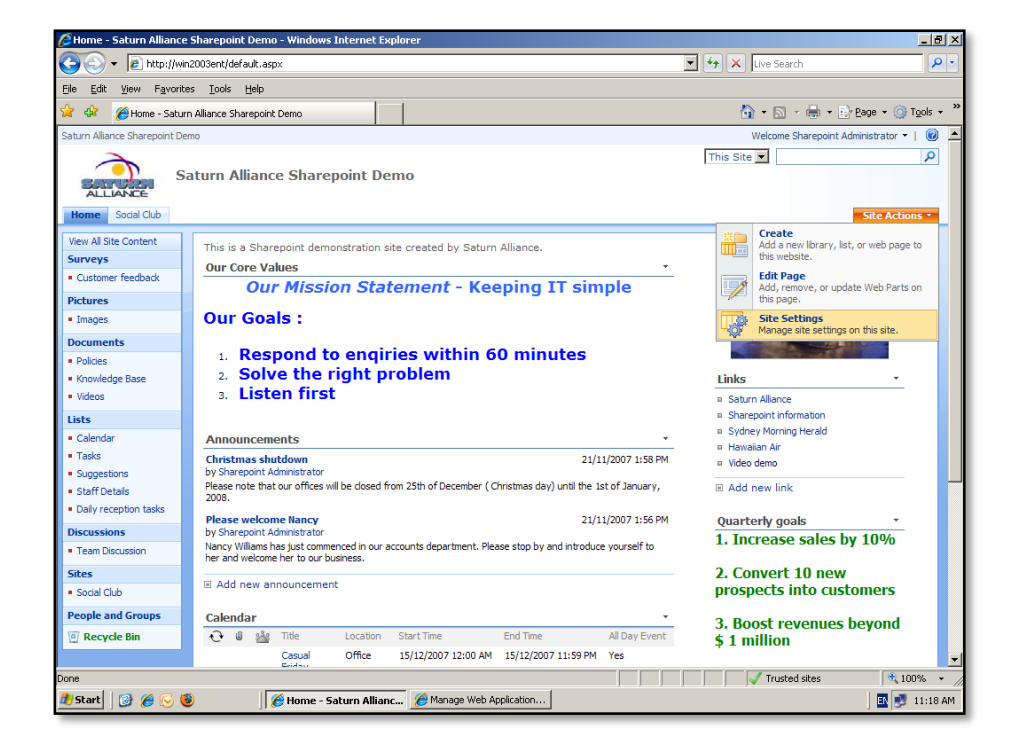

Return to the home screen of your WSS v3 site and select **Site Actions | Site Settings** from the top right.

| 🥭 Site Settings - Window      | s Internet Explorer                                                                                                    |                                                                                                    |                                                                                                    |                                                                                                    | _ 8 ×                                                  |  |  |  |
|-------------------------------|----------------------------------------------------------------------------------------------------|----------------------------------------------------------------------------------------------------|----------------------------------------------------------------------------------------------------|----------------------------------------------------------------------------------------------------|--------------------------------------------------------|--|--|--|
| 🕒 🗸 🖌 🔁 http://wir            | n2003ent/_layouts/settings.aspx                                                                                                    |                                                                                                    |                                                                                                    | 💌 🍫 🗙                                                                                                    | Live Search 🖉 🔹                                        |  |  |  |
| Eile Edit View Favorite       | Ele Edt Yew Favorites Iools Help                                                                                                    |                                                                                                    |                                                                                                    |                                                                                                    |                                                        |  |  |  |
| 🙀 🎄 🛛 🏉 Site Settings         |                                                                                                    |                                                                                                    |                                                                                                    | 6                                                                                                    | • 🔊 - 🖶 • 🔂 Bage • 🎯 Tgols • »                         |  |  |  |
| Saturn Alliance Sharepoint De | mo                                                                                                    |                                                                                                    |                                                                                                    | 1                                                                                                    | Welcome Sharepoint Administrator 🔹   🔞 📥               |  |  |  |
| Home Social Club              | aturn Alliance Share                                                                                                    | point Demo                                                                                                    |                                                                                                    |                                                                                                    | Site Actions *                                         |  |  |  |
|                               | Saturn Alliance Sharepoint<br>Site Settings                                                                                                 | Demo > Site Settings                                                                                                    |                                                                                                    |                                                                                                    |                                                        |  |  |  |
|                               | Site Information                                                                                                    |                                                                                                    |                                                                                                    |                                                                                                    |                                                        |  |  |  |
|                               | Site URL:                                                                                                    |                                                                                                    | http://win200                                                                                                    | 3ent/                                                                                                    |                                                        |  |  |  |
|                               | Mobile Site URL:                                                                                                    |                                                                                                    | http://win200                                                                                                    | 3ent/m/                                                                                                    |                                                        |  |  |  |
|                               | Version:                                                                                                    |                                                                                                    | 12.0.0.6318                                                                                                    |                                                                                                    |                                                        |  |  |  |
|                               | Users and Permissions                                                                                                    | Look and Feel                                                                                                    | Galleries                                                                                                    | Site Administration                                                                                                    | Site Collection Administration                         |  |  |  |
|                               | People and groups     Site collection     administrators     Advanced permissions     Check User Access     View Permission     Inheritance | Title, description, and icon     Tree view     Site theme     Top link bar     Quick Launch     Save site stemplate     Reset to site definition | Master pages     Site content types     Site content types     Site content     Site templates     List templates     Web Parts     Workflows | Regional settings     Site libraries and lists     Site usage report     User alerts     RSS     Search visibility     Sites and workspaces     Site features     Delete this site | Recycle bin     Stelewarchy     Portal site connection |  |  |  |
| http://win2003ent/_layouts/M  | anageFeatures.aspx?Scope=Site                                                                                                    |                                                                                                    | 1                                                                                                    |                                                                                                    | Trusted sites                                          |  |  |  |
| 🌁 Start 🛛 🞯 🏉 😔 🄇             | 👂 🔤 🖉 Site Setti                                                                                                    | ngs - Windo 😢 Manage We                                                                                                    | eb Application                                                                                                    |                                                                                                    | 🔤 📑 11:18 AM                                           |  |  |  |

Under the *Site Collection Administration* section at the right of the screen select the item **Site Collection Features**.

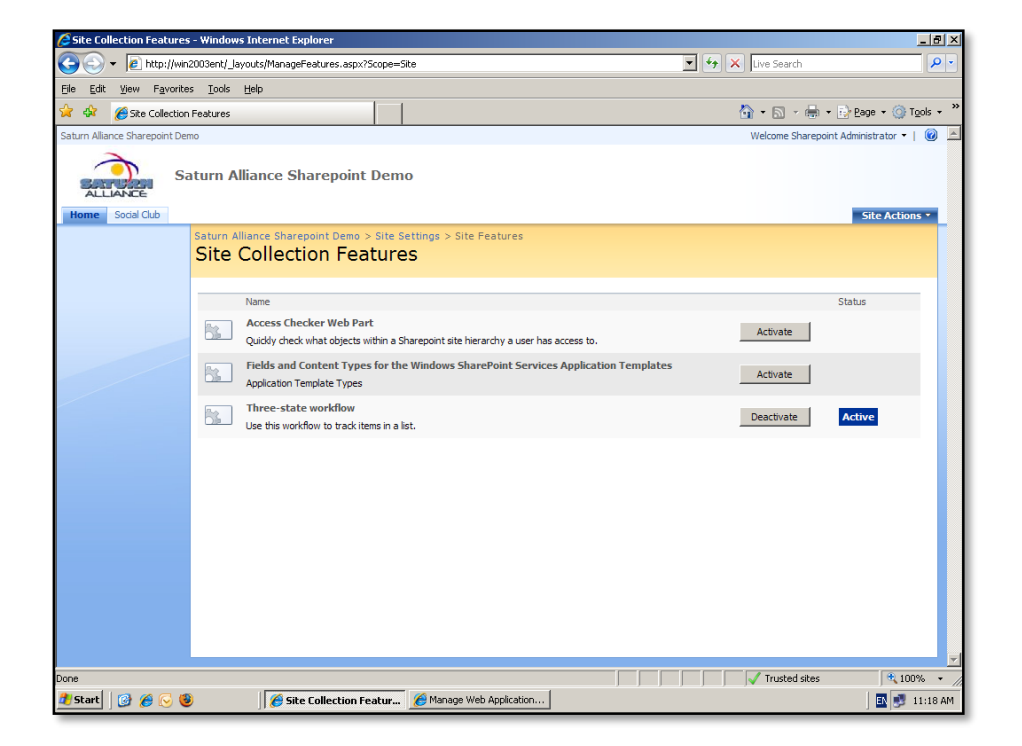

In the list that appears you should find an entry for *Access Checker Web Part*. You should also find that this web part is currently not active for this site, much like what you saw previously. To activate the web part simply click the **Activate** button.

| 🥭 Site Collection Features - Windows In | ternet Explorer                                         |                                                    |                   | _ 8 ×                    |
|-----------------------------------------|---------------------------------------------------------|----------------------------------------------------|-------------------|--------------------------|
| G v E http://win2003ent/_layou          | ts/ManageFeatures.aspx?Scop                             | be=Site                                            | 💌 🐓 🗙 Live Search | <b>₽</b> •               |
| Eile Edit View Favorites Tools Hel      | lp                                                      |                                                    |                   |                          |
| 😪 🎄 🔏 Site Collection Features          |                                                         |                                                    | 🟠 • 🗟 - 🖶 ·       | • 🔂 Bage 🔹 🎯 Tools 🔹 🎇   |
| Saturn Alliance Sharepoint Demo         |                                                         | ·                                                  | Welcome Sharepoi  | nt Administrator 🕶   🔞 📥 |
| Saturn Allia                            | nce Sharepoint De                                       | 2000                                               |                   | Site Actions *           |
| Saturn Alliar<br>Site Co                | nce Sharepoint Demo > Sit<br>Dilection Featu            | te Settings > Site Features<br>IFES                |                   |                          |
| Na                                      | me<br>ccess Checker Web Part                            |                                                    |                   | Status                   |
|                                         | uickly check what objects within                        | a Sharepoint site hierarchy a user has access to.  | Deactivate        | Active                   |
| Fit Ap                                  | elds and Content Types for<br>oplication Template Types | r the Windows SharePoint Services Application Temp | Activate          |                          |
| The Us                                  | iree-state workflow<br>to track items in                | n a list.                                          | Deactivate        | Active                   |
|                                         |                                                         |                                                    |                   |                          |
|                                         |                                                         |                                                    |                   |                          |
|                                         |                                                         |                                                    |                   |                          |
|                                         |                                                         |                                                    |                   |                          |
|                                         |                                                         |                                                    |                   |                          |
|                                         |                                                         |                                                    |                   | <b>_</b>                 |
| Done                                    |                                                         |                                                    | Trusted sites     | 🔍 100% 👻 🎢               |
| 🏄 Start 🛛 🞯 🏉 😔 🕲                       | 🗌 🏉 Site Collection Featu                               | # 🏉 Manage Web Application                         |                   | 🗈 🛃 11:18 AM             |

Once the screen has refreshed you should see that the status has changed to *Active* and that the button has changed to read **Deactivate**.

| te Settings - Window     | s Internet Explorer                 |                                                                  |                    |                                       |                                      |
|--------------------------|-------------------------------------|------------------------------------------------------------------|--------------------|---------------------------------------|--------------------------------------|
| 💽 👻 🙋 http://wi          | n2003ent/_layouts/settings.aspx     |                                                                  |                    | • • ×                                 | Live Search                          |
| Edit View Favorit        | es <u>T</u> ools <u>H</u> elp       |                                                                  |                    |                                       |                                      |
| 🖗 🄏 Site Settings        |                                     |                                                                  |                    | 6                                     | 🔹 🔊 👻 🖶 🔹 🔂 Page 🔹 🍥 Tools           |
| n Alliance Sharepoint De | emo                                 |                                                                  |                    |                                       | Welcome Sharepoint Administrator 🝷 📔 |
|                          |                                     |                                                                  |                    |                                       |                                      |
| ALLIANCE                 | aturn Alliance Share                | point Demo                                                       |                    |                                       |                                      |
| me Social Club           |                                     |                                                                  |                    |                                       | Site Actions -                       |
|                          | Saturn Alliance Sharepoint          | Demo > Site Settings                                             |                    |                                       |                                      |
|                          | Site Settings                       |                                                                  |                    |                                       |                                      |
|                          |                                     |                                                                  |                    |                                       |                                      |
|                          | Site Information                    |                                                                  |                    |                                       |                                      |
|                          | Site URL:                           |                                                                  | http://win200      | )3ent/                                |                                      |
|                          | Mobile Site URL:                    |                                                                  | http://win200      | )3ent/m/                              |                                      |
|                          | Version:                            |                                                                  | 12.0.0.6318        |                                       |                                      |
|                          | Users and Permissions               | Look and Feel                                                    | Galleries          | Site Administration                   | Site Collection Administration       |
|                          | People and groups                   | Title, description, and icon                                     | Master pages       | Regional settings                     | Recycle bin                          |
|                          | <ul> <li>Site collection</li> </ul> | Tree view                                                        | Site content types | Site libraries and lists              | Site collection features             |
|                          | Advanced permissions                | Site theme                                                       | Site columns       | Site usage report                     | Site hierarchy                       |
|                          | Check User Access                   | Top link bar                                                     | Site templates     | User alerts                           | Portal site connection               |
|                          | View Permission                     | <ul> <li>Guick Eaurier</li> <li>Save site as template</li> </ul> | Web Parts          | <ul> <li>Search visibility</li> </ul> |                                      |
|                          | Inheritance                         | Reset to site definition                                         | Workflows          | Sites and workspaces                  |                                      |
|                          |                                     |                                                                  |                    | Site features                         |                                      |
|                          |                                     |                                                                  |                    | Delete this site                      |                                      |
|                          |                                     |                                                                  |                    |                                       |                                      |
|                          |                                     |                                                                  |                    |                                       |                                      |
|                          |                                     |                                                                  |                    |                                       |                                      |
|                          |                                     |                                                                  |                    |                                       |                                      |
|                          |                                     |                                                                  |                    |                                       |                                      |
|                          |                                     |                                                                  |                    |                                       | •                                    |

If you now return to *Site Settings* using the bread crumb menu at the top of the page you should find two new entries under the *Users and Permissions* section. These new entries are *Check User Access* and *View Permission Inheritance*.

Click **Check User Access** to continue.

| Check User Access - Windows Intern | t Explorer                                                                                                    |                                          |
|------------------------------------|----------------------------------------------------------------------------------------------------|------------------------------------------|
| 🚱 🕤 👻 🙋 http://win2003ent/_layou   | s/AccessChecker/CheckUserAccess.aspx                                                                             | 💌 🐓 🗙 Live Search 🖉 🗸                    |
| Eile Edit View Favorites Tools He  | p                                                                                                    |                                          |
| 🙀 🎄 🏾 🏀 Check User Access          |                                                                                                    | 🏠 + 🔝 - 🖶 + 🔂 Page + 🎯 Tools + 🍅         |
| Saturn Alliance Sharepoint Demo    |                                                                                                    | Welcome Sharepoint Administrator 🔹 📔 🙆 📥 |
| ALLIANCE<br>Home Sodal Club        | nce Sharepoint Demo                                                                                              | Site Actions *                           |
| Saturn Alliar<br>Check             | ce Sharepoint Demo > Site Settings > Check User Access User Access                                               |                                          |
| This page allo                     | vs you to check a users access to sites and lists.                                                               |                                          |
|                                    | Check Access                                                                                                    |                                          |
| Login Nar                          | ne 🔍                                                                                                    |                                          |
| Access                             | Full Control                                                                                                    |                                          |
| Filter Opt                         | Show All     C Only show items where the user does not have access     Only show items where the user has access |                                          |
|                                    |                                                                                                    |                                          |
|                                    |                                                                                                    |                                          |
|                                    |                                                                                                    |                                          |
|                                    |                                                                                                    |                                          |
|                                    |                                                                                                    |                                          |
| Done                               |                                                                                                    | Trusted sites                            |
| 🏄 Start 🛛 🚱 🌈 🕟 🕲                  | Check User Access 🧭 Manage Web Application                                                                       | 🔣 🛃 11:20 AM                             |

This option will allow you to check a users access to sites and lists. To do this simply enter the user login name into the field, select any *Filter Options, Access Level* and press the **Check Access** button.

You can check the validity of the login details by clicking the *check mark*. You can also select a user from your existing catalogue of SharePoint users by clicking the *book icon* to the right of the *check mark*.

| 🖉 Check User Access - Wi | ndows Internet Expl                            | lorer                                                                                                    |                                                                               |                   | _ 8 ×                    |
|--------------------------|------------------------------------------------|----------------------------------------------------------------------------------------------------|-------------------------------------------------------------------------------|-------------------|--------------------------|
| 😋 💽 👻 🙋 http://win:      | 2003ent/_layouts/Acce                          | ssChecker/CheckUserAcc                                                                                                    | ess.aspx                                                                      | 💌 🐓 🗙 Live Search | <b>₽</b> •               |
| Eile Edit View Favorite  | s <u>T</u> ools <u>H</u> elp                   |                                                                                                    |                                                                               |                   |                          |
| 🚖 🍪 🏾 🏀 Check User Ac    | cess                                           |                                                                                                    | 1                                                                             | 🏠 🔹 🔂 👻 🖶 Page    | • • 🕥 T <u>o</u> ols • * |
|                          | Download Report                                | t                                                                                                    | Check Access                                                                  |                   |                          |
|                          | Login Name                                     | Sharepoint Adminis                                                                                                    | trator<br>&/ 🛍                                                                | 2                 |                          |
|                          | Access                                         | Full Control                                                                                                    |                                                                               |                   |                          |
|                          | Filter Options                                 | <ul> <li>Show All</li> <li>Only show items</li> <li>Only show items</li> </ul>                                                    | s where the user does not have access<br>s where the user has access          |                   |                          |
|                          | Green - WIN2003<br>Red - WIN2003E              | BENT\administrator ha<br>NT\administrator does<br>nouncements (3)<br>lendar (7)<br>stomer feedback (3)<br>ily reception tasks (4) | s Full Control or greater access.<br>not have Full Control or greater access. |                   |                          |
|                          | ີໝ Im<br>ໂລ Kni<br>ເລີ Lin<br>ໂລ Pol<br>ໂລ Scr | ages (6)<br>owledge Base (1)<br>ks (5)<br>licies (5)<br>reencasts (31)                                                            |                                                                               |                   |                          |
|                          | Sta<br>Su<br>Marata<br>Su<br>Su<br>Tas         | aff Details (4)<br>ggestions (1)<br>sks (1)<br>am Discussion (4)                                                                  |                                                                               |                   |                          |
|                          | ier Vid<br>□ Vid<br>□ 👷 /su                    | deos (32)<br>ocial<br>Attendees (3)                                                                                               |                                                                               |                   | -                        |
|                          |                                                |                                                                                                    |                                                                               | Trusted sites     | 🔍 100% 🔹 🎢               |
| 🏄 Start 🛛 🞯 🏉 😔 🧕        |                                                | Check User Access                                                                                                    | Manage Web Application                                                        |                   | 🗈 🛃 11:21 AM             |

After entering the user login and pressing the **Check Access** button you should see a display like what is shown above.

In the above tree display you see a hierarchical listing of the WSS v3 site colour coded with access rights. In the above example, we have run the test using the SharePoint Administrator which, as you would expect, shows has *Full Control* Access to all areas of the site.

An entry in the tree in green indicates that the user has the access right selected or greater in that section. Alternatively, red indicates that the user doesn't have access rights to the selection.

| Check User Access - Wind        | lows Internet Expl                 | orer                                                                           |                                                         |                    |      |                       | _ <u>8 ×</u>         |
|---------------------------------|------------------------------------|--------------------------------------------------------------------------------|---------------------------------------------------------|--------------------|------|-----------------------|----------------------|
| 🕒 🕤 👻 🙋 http://win20            | 003ent/_layouts/Acces              | ssChecker/CheckUserAcce                                                        | ss.aspx                                                 |                    | • •, | K Live Search         | P -                  |
| jle Edit View Favorites         | <u>T</u> ools <u>H</u> elp         |                                                                                |                                                         |                    |      |                       |                      |
| 🚖 🛷 🛛 🄏 Check User Acc          | ess                                |                                                                                | [                                                       |                    |      | 🟠 • 🖻 • 🖶 • 🖻         | Page + 🍥 Tools + 👋   |
| Saturn Alliance Sharepoint Demo | 5                                  |                                                                                |                                                         |                    |      | Welcome Sharepoint Ac | lministrator 🕶   🔞 🔺 |
| ALLIANCE Sat                    | turn Alliance S                    | Sharepoint Dem                                                                 | 10                                                      |                    |      |                       | Site Actions         |
|                                 | Saturn Alliance Sha<br>Check Use   | er Access                                                                      | Settings > Check User Acces                             | s                  |      |                       |                      |
|                                 | This page allows you t             | to check a users access to                                                     | sites and lists.                                        |                    |      |                       |                      |
|                                 | Download Report                    |                                                                                |                                                         | Check Access       |      |                       |                      |
|                                 | Login Name                         | Doug Wilson                                                                    |                                                         | \$ <sub>7</sub> [] |      |                       |                      |
|                                 | Access                             | Contribute 💌                                                                   |                                                         |                    |      |                       |                      |
|                                 | Filter Options                     | <ul> <li>Show All</li> <li>Only show items</li> <li>Only show items</li> </ul> | where the user does not ha<br>where the user has access | ve access          |      |                       |                      |
|                                 | Green - WIN2003<br>Red - WIN2003EN | ENT\doug has Contrib<br>T\doug does not have                                   | ute or greater access.<br>• Contribute or greater acce  | is.                |      |                       |                      |
|                                 | 🖃 🛸 /<br>😼 Anr                     | nouncements (3)                                                                |                                                         |                    |      |                       |                      |
|                                 | 🛄 Cal                              | endar (7)<br>stomer feedback (3)                                               |                                                         |                    |      |                       |                      |
|                                 | 🔯 Dai<br>🛐 Ima                     | ly reception tasks (4)<br>ages (6)                                             |                                                         |                    |      |                       |                      |
|                                 | 🛅 Kno                              | owledge Base (1)                                                               |                                                         |                    |      |                       | -                    |
|                                 |                                    |                                                                                |                                                         |                    |      | Trusted sites         | 🔍 100% 🔹             |
| 🖥 🌀 後 🚱 🔡                       | ) 🏉 C                              | heck User Access                                                               | 🔏 Manage Web Application                                |                    |      |                       | 🔣 📑 11:25 AM         |

In contrast, you can see when the test is run against another SharePoint user with lower rights the tree display indicates that this user does not have at least Contribute rights in most areas of the site (items indicated in red).

| 🖉 Check User Access - Wi                         | indows Internet Expl               | orer                                                                           |                                                         |                    |                      | _ @ ×                                  |  |
|--------------------------------------------------|------------------------------------|--------------------------------------------------------------------------------|---------------------------------------------------------|--------------------|----------------------|----------------------------------------|--|
| 🕒 🗸 🖉 http://win                                 | 2003ent/_layouts/Acce              | ssChecker/CheckUserAco                                                         | ess.aspx                                                |                    | 💌 🐓 🗙 Live Search    | P •                                    |  |
| <u>File E</u> dit <u>V</u> iew F <u>a</u> vorite | je Edit Vjew Favorites Iools Help  |                                                                                |                                                         |                    |                      |                                        |  |
| 🚖 🎄 🔏 Check User A                               | ccess                              |                                                                                | 1                                                       |                    | 🟠 • 🗟 - 🖶 • 🗄        | } <u>P</u> age ▼ () T <u>o</u> ols ▼ " |  |
| Saturn Alliance Sharepoint Der                   | mo                                 |                                                                                |                                                         |                    | Welcome Sharepoint A | Administrator 🕶   🙆 🔺                  |  |
| Home Social Club                                 | aturn Alliance                     | Sharepoint Der                                                                 | no                                                      |                    |                      | Site Actions •                         |  |
|                                                  | Saturn Alliance She<br>Check Use   | er Access                                                                      | Settings > Check User Acce                              | SS                 |                      |                                        |  |
|                                                  | This page allows you               | to check a users access to                                                     | o sites and lists.                                      |                    |                      |                                        |  |
|                                                  | Download Report                    | t                                                                              |                                                         | Check Access       |                      |                                        |  |
|                                                  | Login Name                         | Doug Wilson                                                                    |                                                         | \$ <sub>7</sub> [] |                      |                                        |  |
|                                                  | Access                             | Contribute 💌                                                                   |                                                         |                    |                      |                                        |  |
|                                                  | Filter Options                     | <ul> <li>Show All</li> <li>Only show items</li> <li>Only show items</li> </ul> | s where the user does not ha                            | ave access         |                      |                                        |  |
|                                                  | Green - WIN2003<br>Red - WIN2003EN | ENT\doug has Contril<br>IT\doug does not hav                                   | oute or greater access.<br>e Contribute or greater acce | :55.               |                      |                                        |  |
|                                                  | G 🕵 /<br>S Ani                     | nouncements (3)<br>lendar (7)                                                  |                                                         |                    |                      |                                        |  |
|                                                  | Cu<br>Da<br>Cu                     | stomer feedback (3)<br>ily reception tasks (4)<br>ages (6)                     | 1                                                       |                    |                      |                                        |  |
|                                                  | 🛅 Kn                               | owledge Base (1)                                                               |                                                         |                    |                      | -                                      |  |
| Al Shark   🙉 🚳 🕞 🕷                               |                                    | These laters                                                                   | Manage Web Application                                  |                    | Trusted sites        | 🔍 100% 🔹                               |  |
|                                                  |                                    | LIIELK USEF ACCESS                                                             | . Service web Application.                              | ·· _               |                      | 11:27 AM                               |  |

If we modify this restricted user to provide them with greater rights in certain sections of the site and then re-run the web part we see how the tree immediately reflects these changes.

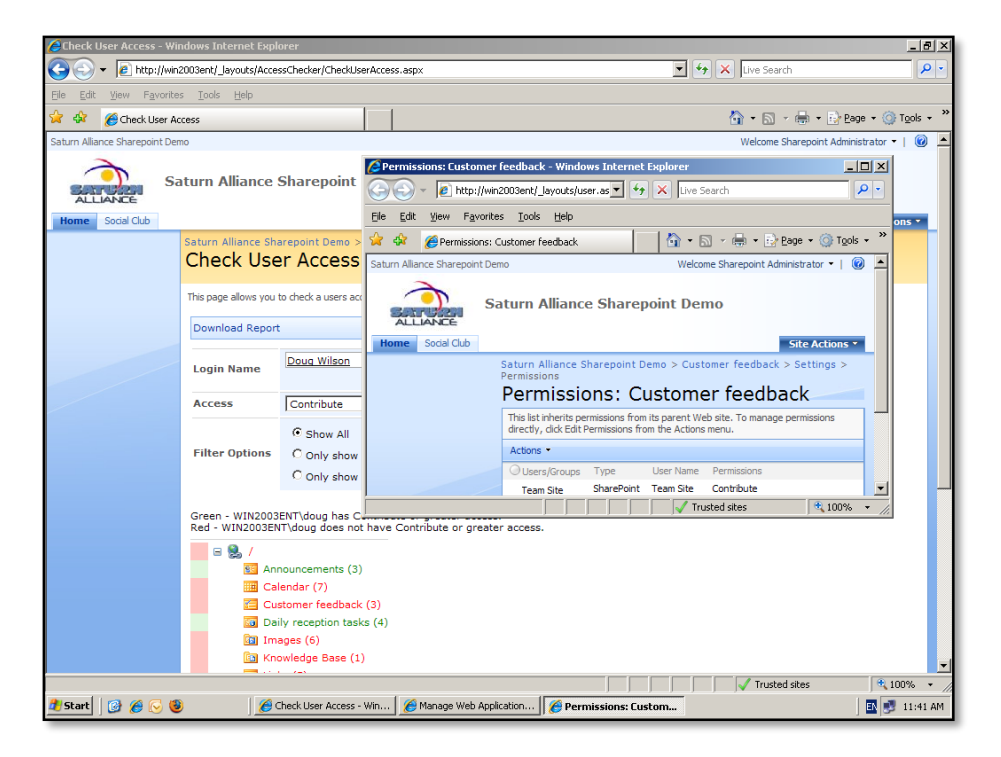

If you now **click** on any section of the tree another window will opened that displays the permissions page for that section of the site. This means that you can now quickly evaluate user access and make changes as required.

|                                   | is incernet explorer            |                                |                    |                                          | -                                    |
|-----------------------------------|---------------------------------|--------------------------------|--------------------|------------------------------------------|--------------------------------------|
| 🍑 👻 🙋 http://wi                   | n2003ent/_layouts/settings.aspx |                                |                    | <u> </u>                                 | Live Search                          |
| dit <u>V</u> iew F <u>a</u> vorit | es <u>T</u> ools <u>H</u> elp   |                                |                    |                                          |                                      |
| 🕻 🄏 Site Settings                 |                                 |                                |                    | 6                                        | r 🔊 - 🖶 - 📴 Bage - 🎯 Too             |
| Alliance Sharepoint De            | emo                             |                                |                    |                                          | Welcome Sharepoint Administrator 🝷 📔 |
|                                   |                                 |                                |                    |                                          |                                      |
| STERN S                           | aturn Alliance Share            | point Demo                     |                    |                                          |                                      |
| LLIANCE                           |                                 |                                |                    |                                          |                                      |
| e Social Club                     |                                 | • • • • • • • •                |                    |                                          | Site Actions                         |
|                                   | Site Settings                   | Demo > Site Settings           |                    |                                          |                                      |
|                                   | Site Settings                   |                                |                    |                                          |                                      |
|                                   |                                 |                                |                    |                                          |                                      |
|                                   | Site Information                |                                |                    |                                          |                                      |
|                                   | Site URL:                       |                                | http://win200      | D3ent/                                   |                                      |
|                                   | Mobile Site URL:                |                                | http://win200      | D3ent/m/                                 |                                      |
|                                   | Version:                        |                                | 12.0.0.6318        |                                          |                                      |
|                                   | Users and Permissions           | Look and Feel                  | Galleries          | Site Administration                      | Site Collection Administration       |
|                                   | People and groups               | = Title, description, and icon | Master pages       | Regional settings                        | Recycle bin                          |
|                                   | Site collection                 | Tree view                      | Site content types | Site libraries and lists                 | Site collection features             |
|                                   | administrators                  | Site theme                     | Site columns       | Site usage report                        | Site hierarchy                       |
|                                   | Check Liser Access              | Top link bar                   | Site templates     | User alerts                              | Portal site connection               |
|                                   | View Permission                 | Quick Launch                   | List templates     | = RSS                                    |                                      |
|                                   | Inheritance                     | Save site as template          | Web Parts          | Search visibility                        |                                      |
|                                   |                                 | Reset to site definition       | W WORKHOWS         | <ul> <li>Sites and workspaces</li> </ul> |                                      |
|                                   |                                 |                                |                    | Site reatures                            |                                      |
|                                   |                                 |                                |                    | Delete this site                         |                                      |
|                                   |                                 |                                |                    |                                          |                                      |
|                                   |                                 |                                |                    |                                          |                                      |
|                                   |                                 |                                |                    |                                          |                                      |
|                                   |                                 |                                |                    |                                          |                                      |
|                                   |                                 |                                |                    |                                          |                                      |
|                                   |                                 |                                |                    |                                          | Trusted sites                        |

If you now return to the *Site Settings* page once again using the bread crumb navigation menu at the top of the page and select **View Permission Inheritance** from the *Users and Permissions* section.

| Permission Inheritance -        | Windows Internet E                                                                                                    | xplorer                                                                        |                                                                                        |                               |                         | _8×                          |
|---------------------------------|----------------------------------------------------------------------------------------------------|--------------------------------------------------------------------------------|----------------------------------------------------------------------------------------|-------------------------------|-------------------------|------------------------------|
|                                 | 003ent/_layouts/Acces                                                                                                    | Checker/PermissionInh                                                          | eritance.aspx                                                                          | 1                             | 🖌 😽 🗙 Live Search       | P -                          |
| Ele Edit View Favorites         | <u>T</u> ools <u>H</u> elp                                                                                                    |                                                                                |                                                                                        |                               |                         |                              |
| 😪 🏟 🔏 Permission Inhe           | ritance                                                                                                    |                                                                                |                                                                                        |                               | 🟠 • 🗟 - 🖶 • 🔂 E         | age + 🎯 T <u>o</u> ols + 🏾 💙 |
| Saturn Alliance Sharepoint Demo | D                                                                                                    |                                                                                |                                                                                        |                               | Welcome Sharepoint Admi | inistrator 🕶   🔞 🔺           |
| ALLIANCE Social Club            | turn Alliance S                                                                                                    | harepoint Der                                                                  | mo                                                                                     |                               |                         | Site Actions •               |
| 1                               | Saturn Alliance Sha<br>Permission                                                                                                    | Inheritanc                                                                     | e Settings > View Permission Inheritance<br>C <b>C</b>                                 | 2                             |                         |                              |
|                                 | This page shows the p                                                                                                    | ermission inheritance hie                                                      | erarchy for sites and lists that exist under the c                                     | urrent site                   |                         |                              |
|                                 | Download Report                                                                                                    |                                                                                |                                                                                        | Apply Filter                  |                         |                              |
|                                 | Filter Options                                                                                                    | <ul> <li>Show All</li> <li>Only show items</li> <li>Only show items</li> </ul> | is that do not inherit permissions from t<br>Is that inherit permissions from their pa | neir parent site<br>rent site |                         |                              |
|                                 | Green - Item inher<br>Red - Item has uni<br>S & /<br>S Announ                                                                                                    | its permissions fron<br>que permissions del<br>cements (3)                     | n its parent site.<br>fined.                                                           |                               |                         |                              |
|                                 | Custom<br>Daily re<br>Images<br>Control Knowled<br>Control Links (5<br>Control Control Contro | er feedback (3)<br>ception tasks (4)<br>(6)<br>dge Base (1)<br>)<br>(5)        |                                                                                        |                               |                         |                              |
|                                 | Screen                                                                                                    | asts (31)<br>tails (4)                                                         |                                                                                        |                               |                         | -                            |
| 🏄 Start   🞯 🄏 🕞 🕲               |                                                                                                    | ermission Inheritan                                                            | 🥖 Manage Web Application                                                               |                               | Trusted sites           | 🔍 100% 🔹                     |

The *Permission Inheritance* component of the web part looks very similar to the *Check User Access*. The tree view at the bottom of the page displays items in green that inherit

their permissions from the parent site (the normal default) and items in red that do not inherit.

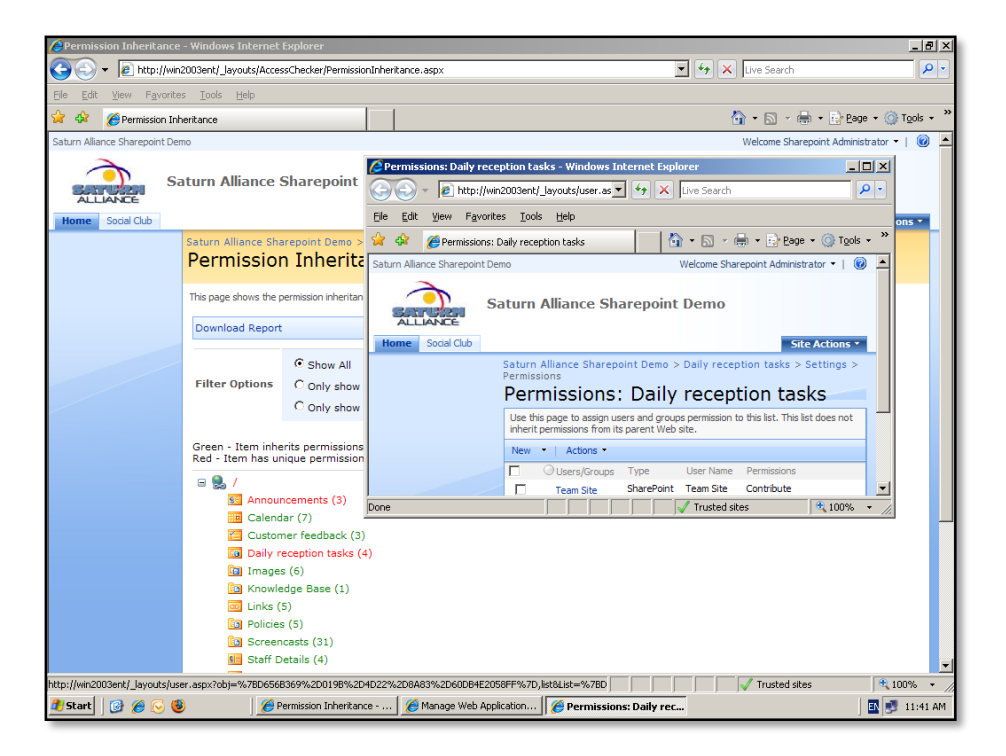

Once again you can simply **click** any location in the tree view to open a new window displaying the permissions for that section of the site so you can make changes quickly if needed.

As you can appreciate the Access Checker Web Part is a very handy addition to any SharePoint site, especially one with complex permissions, since it allows easy determine of individual user access rights as well site inheritance.

## 12.8 What's New web part

The 'What's New' add-on can display a list of recently added or changed items on a SharePoint site in a single location. To download the add-on go to:

http://www.codeplex.com/smarttools/Release/ProjectReleases.aspx?ReleaseId=13197

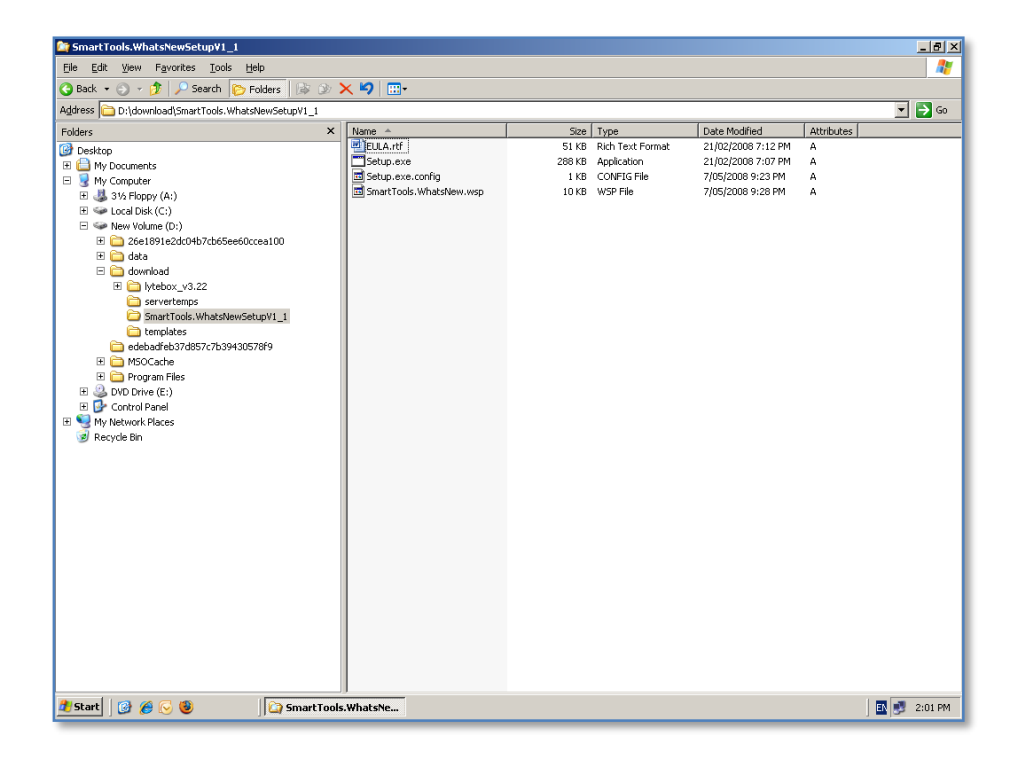

Once the files have been downloaded and expanded onto the hard disk of the SharePoint Server, which has also been logged into as an administrator, you simply **double click** on *setup.exe* to commence the installation process.

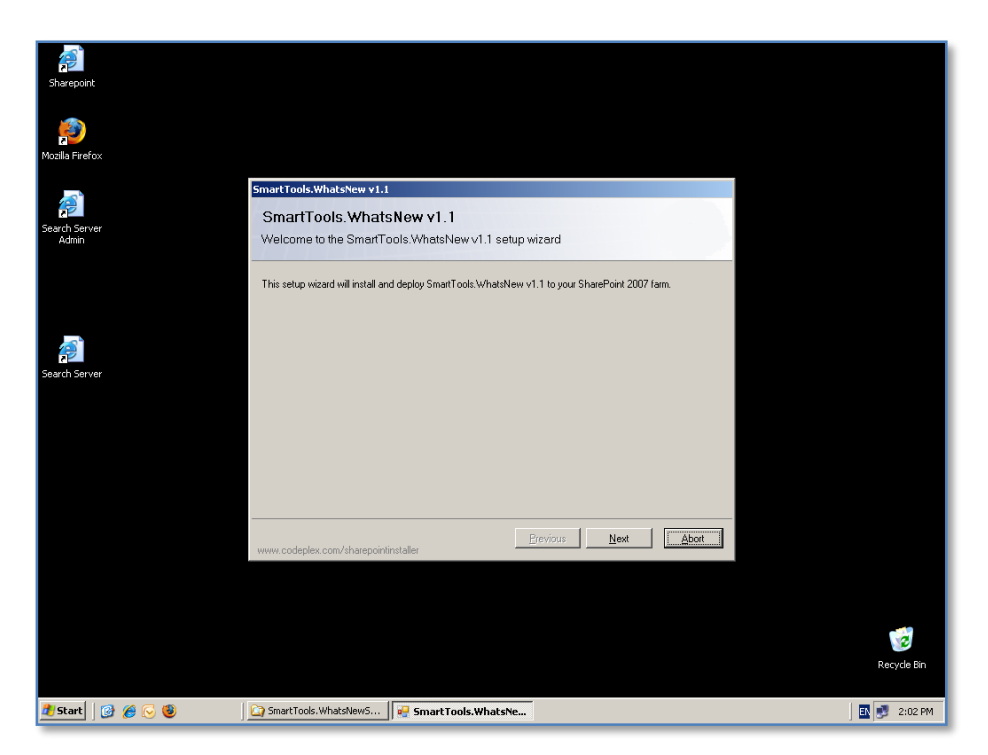

You should now see the Welcome window displayed.

Press the Next button to continue.

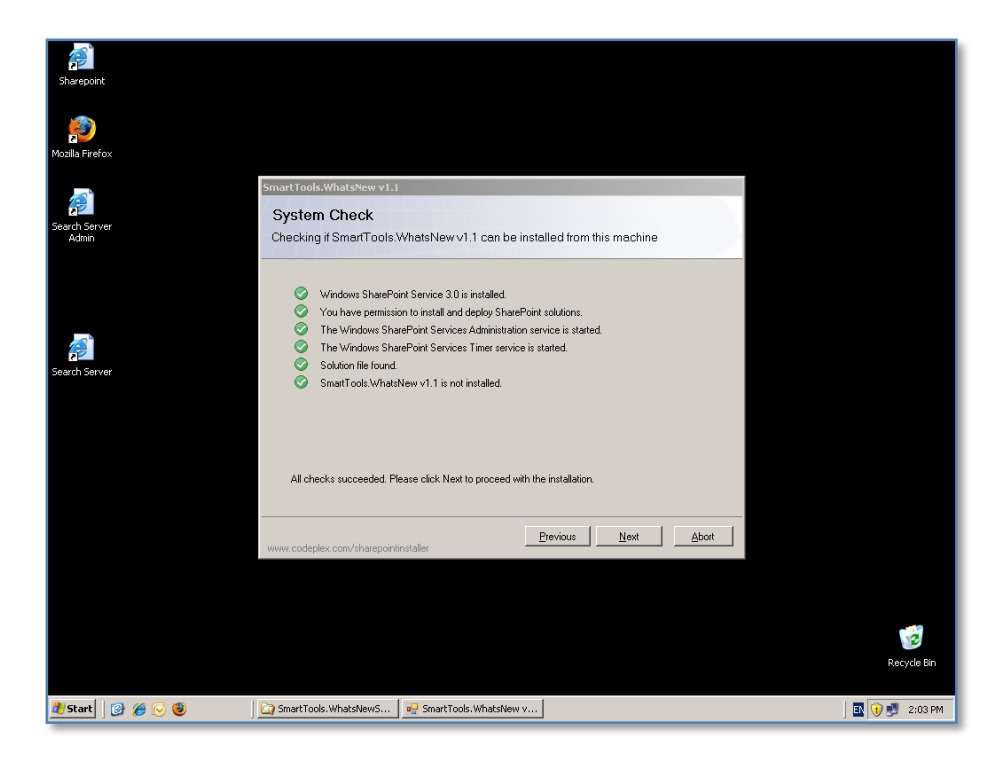

The installation will now check to ensure that your environment is suitable.

When this process is complete, press the **Next** button to continue.

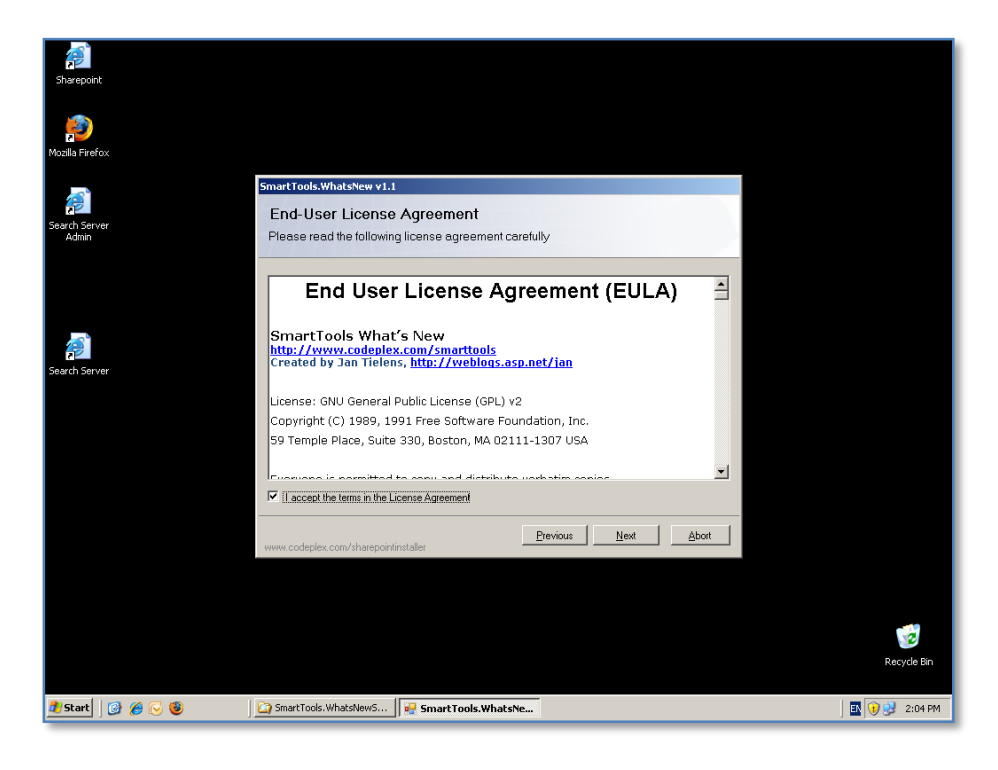

Click in the "*I accept the terms of the License Agreement*" to accept the EULA and press the **Next** button to continue.

| sharepoint             |                                                                                                    |               |
|------------------------|----------------------------------------------------------------------------------------------------|---------------|
| Mozilla Firefox        |                                                                                                    |               |
| Search Server<br>Admin | Smart Tools WhatsNew v1.1 Deployment Targets Please select one or more web applications                                                                        |               |
| Search Server          | Web Applications:<br>http://win2003ent/45352/ (Central Administration)<br>http://win2003ent/7530/ (ShareFork - 7530)<br>✓ http://win2003ent// (ShareFork - 80) |               |
|                        | Please click the Next button to start the installation process.                                                                                                |               |
|                        | www.codeplex.com/sharepointinstaller                                                                                                    |               |
|                        |                                                                                                    | Recycle Bin   |
| 👔 Start 🛛 🚱 🌈 🕞 🕲      | CaractTools:WhatsNewS                                                                                                    | 🔣 ᡝ 🛃 2:04 PM |

Select the SharePoint sites where you wish to install this add-on for. Normally, this will not include any of the SharePoint administration sites. In the above example only the main SharePoint site (in this case http://win2003ent) has been selected.

When the selection is complete, press the **Next** button to continue.

| Sharepoint            |                                                                                                   |               |
|-----------------------|---------------------------------------------------------------------------------------------------|---------------|
| Mozilla Firefox       |                                                                                                   |               |
| earch Server<br>Admin | SmartTools.WhatsNew v1.1<br>Installing<br>Please wait while SmartTools.WhatsNew v1.1 is installed |               |
|                       |                                                                                                   |               |
| Search Server         | Creating job for deploying the solution to all web applications.                                  |               |
|                       |                                                                                                   |               |
|                       | www.codeplex.com/sharepointinstaller                                                              |               |
|                       |                                                                                                   |               |
|                       |                                                                                                   | recycle Bin   |
| 🦺 Start 🛛 🚱 後 🕟 🕲     | 🚰 SmartTools.WhatsNewS 🛛 👳 SmartTools.WhatsNe                                                     | 💽 😟 🗾 2:05 PM |

The installation process will now commence copying files.

You are able to press the **Abort** button if required.

| Sharepoint             |                                                         |               |
|------------------------|---------------------------------------------------------|---------------|
| Mozilla Firefox        |                                                         |               |
|                        | SmartTools.WhatsNew v1.1                                |               |
| <i>(</i>               | Installing                                              |               |
| Search Server<br>Admin | Please wait while SmartTools WhatsNew v1.1 is installed |               |
| Search Sorver          | All operations successfully completed.                  |               |
|                        | www.codenlex.com/sharenointinstaller                    |               |
|                        |                                                         |               |
|                        |                                                         |               |
|                        |                                                         |               |
|                        |                                                         | Recycle Bin   |
|                        |                                                         |               |
| 🎒 Start 🛛 🚱 後 🕞 🕲      | Carl SmartTools.WhatsNewS                               | 🗈 🕡 🥩 2:05 PM |

When the process has completed press the **Next** button to continue.

| Sharepoint                                                                                                    |                                                                                                    |               |
|----------------------------------------------------------------------------------------------------|----------------------------------------------------------------------------------------------------|---------------|
| page 1 and 1 and 1 |                                                                                                    |               |
|                                                                                                    | Proved March 101 (as between as the                                                                                       |               |
| Search Server<br>Admin                                                                                                    | Installation Successfully Completed                                                                                       |               |
|                                                                                                    | Detaile                                                                                                    |               |
|                                                                                                    | Deviat,<br>Forms SplitutTIDN DEPLOTYKENT *****<br>WIN2003ENT : http://win2003ent/: The solution was successfully deployed |               |
| Search Server                                                                                                    |                                                                                                    |               |
|                                                                                                    |                                                                                                    |               |
|                                                                                                    | www.codeplex.com/sharepointinstaller                                                                                      |               |
|                                                                                                    |                                                                                                    |               |
|                                                                                                    |                                                                                                    | 1             |
|                                                                                                    |                                                                                                    | Recycle Bin   |
| 🥂 Start 🛛 🚱 🏈 🕟 🕲                                                                                                    | SmartTools.WhatsNewS                                                                                                    | 🛛 🚺 🛃 2:05 PM |

The installation summary window will now be displayed. Ensure that the installation has been successful and press the **Close** button to complete the process.

| 😤 Home - Saturn Alliance Sharepoint Demo - Windows Internet Explorer                                                                                     | ×                                                 |
|----------------------------------------------------------------------------------------------------|---------------------------------------------------|
| 🔄 🕘 👻 🖻 http://win2003ent/default.aspx                                                                                                    | 🔽 🐓 🗙 Live Search 🖉 🖓                             |
| Elle Edit View Favorites Tools Help                                                                                                    |                                                   |
| 🙀 🍻 🌈 Home - Saturn Alliance Sharepoint Demo                                                                                                    | 🟠 + 🔊 - 🖶 + 📴 Page + 🎯 Tools + 🍟                  |
| Saturn Alliance Sharepoint Demo                                                                                                    | Welcome Sharepoint Administrator 🝷   🔞 💻          |
| 2                                                                                                    | This Site 💌 🔎                                     |
| Saturn Alliance Sharepoint Demo                                                                                                    |                                                   |
| ALLIANCE                                                                                                    |                                                   |
| Home Social Club                                                                                                    | Site Actions *                                    |
| View All Site Content                                                                                                    | Add a new library, list, or web page to           |
| Surveys Our Core Values                                                                                                    | this website.                                     |
| Customer feedback     Our Mission Statement - Keening IT simple                                                                                          | Edit Page                                         |
| Pictures                                                                                                    | this page.                                        |
| Images Our Goals:                                                                                                    | Site Settings                                     |
| Documents                                                                                                    | Manage site settings on this site.                |
| Policies     A Respond to engines within 60 minutes                                                                                                    |                                                   |
| Knowledge Base     2. Solve the right problem                                                                                                    | Links •                                           |
| Lists 3. Listen first                                                                                                    | <ul> <li>Saturn Alliance</li> </ul>               |
| Calendar                                                                                                    | Sharepoint information     Surface Marping Herald |
| Tasks     Announcements     *                                                                                                    | <ul> <li>Hawaiian Air</li> </ul>                  |
| Suggestions Christmas shutdown 21/11/2007 1:58 PM                                                                                                    | = Video demo                                      |
| Daily reception tasks     Please note that our offices will be closed from 25th of December (Christmas day) until the 1st of January, 2008.              | Add new link                                      |
| Discussions Please welcome Nancy 21/11/2007 1:56 PM                                                                                                    | Quarterly goals •                                 |
| Team Discussion     by Sharepoint Administrator     Nancy William has just compared in our accounts department. Places step by and introduce yourself to | 1. Increase sales by 10%                          |
| Sites her and welcome her to our business.                                                                                                    |                                                   |
| Sodal Club     Add new announcement                                                                                                    | 2. Convert 10 new                                 |
| People and Groups                                                                                                    | prospects into customers                          |
| Calendar                                                                                                    | 3. Boost revenues beyond                          |
| 😌 🖉 🏰 Title Location Start Time End Time All Day Event                                                                                                   | \$ 1 million                                      |
| Casual Office 15/12/2007 12:00 AM 15/12/2007 11:59 PM Yes                                                                                                |                                                   |
| lone                                                                                                    | Trusted sites                                     |
| 🧶 Start 🛛 🙆 🏀 🧶 📕 🌈 Home - Saturn Allianc                                                                                                    | 🔣 🚺 🛃 2:11 PM                                     |

Open the SharePoint site and login as a SharePoint administrator. From the *Site Actions* menu in the top right of the screen select **Site Settings**.

| Site Settings - Window                      | s Internet Explorer                         |                                                                             |                    |                                                                     | _15                                    |
|---------------------------------------------|---------------------------------------------|-----------------------------------------------------------------------------|--------------------|---------------------------------------------------------------------|----------------------------------------|
| 💽 🗸 🙋 http://win                            | n2003ent/_layouts/settings.asp×             |                                                                             |                    | ▼ * <del>,</del> ×                                                  | Live Search                            |
| <u>E</u> dit <u>V</u> iew F <u>a</u> vorite | es <u>T</u> ools <u>H</u> elp               |                                                                             |                    |                                                                     |                                        |
| 🎄 🏾 🏀 Site Settings                         |                                             |                                                                             |                    | 6                                                                   | 🔹 🔝 🔹 🖶 🔹 🔂 Rage 🔹 🎯 Tools 🤹           |
| um Alliance Sharepoint De                   | mo                                          |                                                                             |                    |                                                                     | Welcome Sharepoint Administrator 🔹   🔞 |
| ALLIANCE Social Club                        | aturn Alliance Share                        | point Demo                                                                  |                    |                                                                     | Site Actions *                         |
|                                             | Saturn Alliance Sharepoint<br>Site Settings | Demo > Site Settings                                                        |                    |                                                                     |                                        |
|                                             | Site Information                            |                                                                             |                    |                                                                     |                                        |
|                                             | Site URL:                                   |                                                                             | http://win200      | 3ent/                                                               |                                        |
|                                             | Mobile Site URL:                            |                                                                             | http://win2003     | 3ent/m/                                                             |                                        |
|                                             | Version:                                    |                                                                             | 12.0.0.6318        |                                                                     |                                        |
|                                             | Users and Permissions                       | Look and Feel                                                               | Galleries          | Site Administration                                                 | Site Collection Administration         |
|                                             | People and groups                           | <ul> <li>Title, description, and icon</li> </ul>                            | Master pages       | Regional settings                                                   | Recycle bin                            |
|                                             | Site collection                             | Tree view                                                                   | Site content types | Site libraries and lists                                            | Site collection features               |
|                                             | administrators                              | Site theme                                                                  | Site columns       | Site usage report                                                   | Site hierarchy                         |
|                                             | - Advanced permissions                      | Top link bar                                                                | Site templates     | User alerts                                                         | Portal site connection                 |
|                                             |                                             | Quick Launch                                                                | List templates     | RSS - R                                                             |                                        |
|                                             |                                             | <ul> <li>Save site as template</li> <li>Recet to site definition</li> </ul> | Web Parts          | <ul> <li>Search visibility</li> <li>Sites and workspaces</li> </ul> |                                        |
|                                             |                                             | <ul> <li>Reset to site definition</li> </ul>                                | - Worknows         | <ul> <li>Site features</li> </ul>                                   |                                        |
|                                             |                                             |                                                                             |                    | Delete this site                                                    |                                        |
|                                             |                                             |                                                                             |                    |                                                                     |                                        |
|                                             |                                             |                                                                             |                    |                                                                     |                                        |
|                                             |                                             |                                                                             |                    |                                                                     |                                        |
|                                             |                                             |                                                                             |                    |                                                                     |                                        |
|                                             |                                             |                                                                             |                    |                                                                     |                                        |
|                                             |                                             |                                                                             |                    |                                                                     | Trusted sites                          |

In the *Site Settings* page select **Site Collection features** under the *Site Collection Administration* heading at the right of the page.

| Collection Features - '                           | Windows Internet Explorer                                                                                                   |                   | _ 문 ×                                 |
|---------------------------------------------------|----------------------------------------------------------------------------------------------------|-------------------|---------------------------------------|
| 🕒 🗸 🖉 http://win20                                | 03ent/_layouts/ManageFeatures.aspx?Scope=Site                                                                               | 💌 🔸 🗙 Live Search | P •                                   |
| <u>Eile E</u> dit <u>V</u> iew F <u>a</u> vorites | Iools Help                                                                                                    |                   |                                       |
| 😪 🎄 🏾 🏀 Site Collection Fe                        | atures                                                                                                    | 🟠 • 🗟 - 🖶 •       | 😥 <u>P</u> age 🔹 🍥 T <u>o</u> ols 🔹 🎽 |
| Saturn Alliance Sharepoint Demo                   |                                                                                                    | Welcome Sharepoir | nt Administrator 👻 📔                  |
| Sat                                               | urn Alliance Sharepoint Demo                                                                                                |                   |                                       |
| Home Social Club                                  |                                                                                                    |                   | Site Actions -                        |
| s                                                 | aturn Alliance Sharepoint Demo > Site Settings > Site Features<br>Site Collection Features                                  |                   |                                       |
|                                                   | Name                                                                                                    |                   | Status                                |
|                                                   | Fields and Content Types for the Windows SharePoint Services Application Templates<br>Application Template Types            | Activate          |                                       |
|                                                   | Office SharePoint Server Search Web Parts<br>This feature uploads all web parts required for Search Center                  | Activate          |                                       |
|                                                   | SmartTools.WhatsNew (version 1.1)<br>Adds a web part to display the latest changes in a SharePoint site or site collection. | Activate          |                                       |
|                                                   | Three-state workflow<br>Use this workflow to track items in a list.                                                         | Deactivate        | Active                                |
|                                                   |                                                                                                    |                   |                                       |
|                                                   |                                                                                                    |                   |                                       |
|                                                   |                                                                                                    |                   |                                       |
|                                                   |                                                                                                    |                   |                                       |
|                                                   |                                                                                                    |                   | =                                     |
| Done                                              |                                                                                                    | Trusted sites     | 🔍 100% 🔹 🏑                            |
| 🏄 Start 🛛 🞯 🔏 🕞 🕲                                 | Site Collection Featur                                                                                                    |                   | 🗈 🕡 🛃 2:12 PM                         |

In the list of Site Collection features locate *SmartTools.WhatIsNew* line and press the **Activate** button to make this feature available to the site.

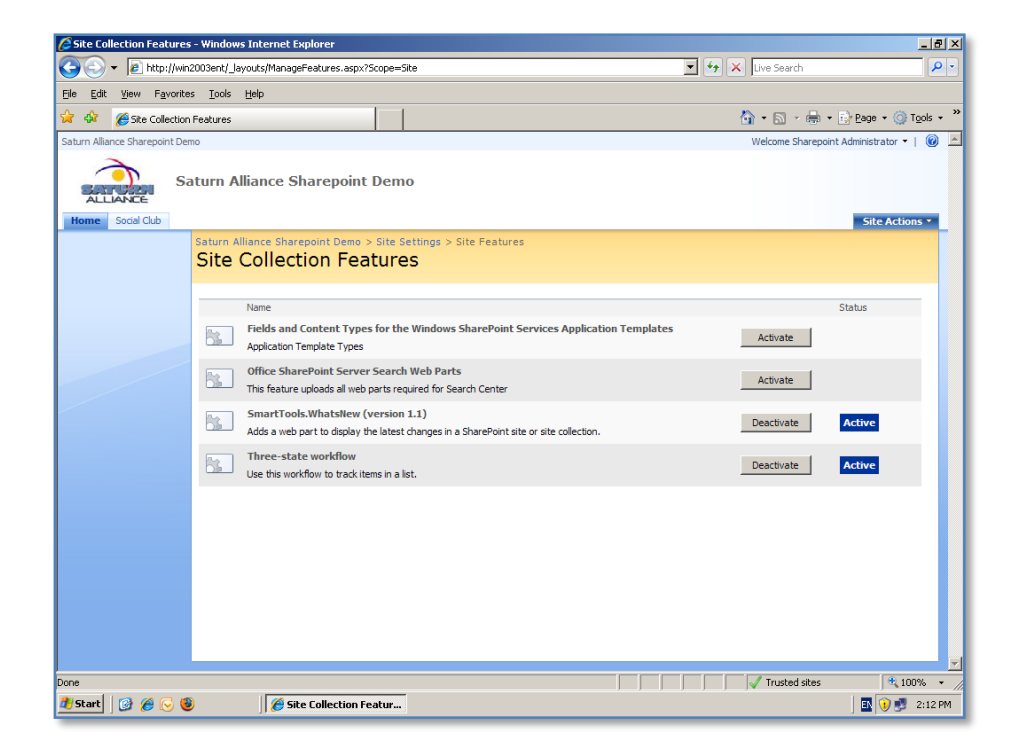

After you have pressed the **Activate** button you should now see the *Status* is *Active* and the button has now changed to read **Deactivate**. To remove this feature from the site, if required in the future, simply return here and press the **Deactivate** button.

| Amme - Saturn Alliance Sharepoint Demo - Windows Internet Explorer                                                                                   | X                                                                 |  |  |  |  |  |
|----------------------------------------------------------------------------------------------------|-------------------------------------------------------------------|--|--|--|--|--|
| 🕝 🕞 👻 🖹 http://win2003ent/default.aspx 🔽 🔽 Live Search 🖉 🗠                                                                                           |                                                                   |  |  |  |  |  |
| Elle Edit View Favorites Iools Help                                                                                                    |                                                                   |  |  |  |  |  |
| 😪 🍻 🍘 Home - Saturn Alliance Sharepoint Demo                                                                                                    | 🏠 + 🔝 - 🖶 + 🔂 Page + 🎯 Tools + 🍟                                  |  |  |  |  |  |
| Saturn Alliance Sharepoint Demo                                                                                                    | Welcome Sharepoint Administrator 🝷   🔞 💻                          |  |  |  |  |  |
| Saturn Alliance Sharepoint Demo                                                                                                    | This Site V                                                       |  |  |  |  |  |
| Vew All Site Content Surveys Usuation State Content Surveys Usuation Feedback Ut Core Values                                                         | Create<br>Add a new library, list, or web page to<br>this webste. |  |  |  |  |  |
| Pictures Our Mission Statement - Keeping IT simple                                                                                                   | Add, remove, or update Web Parts on this page.                    |  |  |  |  |  |
| Images Our Goals:                                                                                                    | Site Settings                                                     |  |  |  |  |  |
| Documents                                                                                                    | Manage site settings on this site.                                |  |  |  |  |  |
| Policies     1. Respond to engines within 60 minutes                                                                                                 |                                                                   |  |  |  |  |  |
| Knowledge Base     2. Solve the right problem                                                                                                    | Links •                                                           |  |  |  |  |  |
| Lists 3. LISTEN TIPST                                                                                                    | Saturn Alliance                                                   |  |  |  |  |  |
| Calendar                                                                                                    | <ul> <li>Sharepoint information</li> </ul>                        |  |  |  |  |  |
| Tasks Announcements                                                                                                    | Sydney Morning Herald                                             |  |  |  |  |  |
| Suggestions Christmas shutdown 21/11/2007 1:58 PM                                                                                                    | a Video demo                                                      |  |  |  |  |  |
| Staff Details     by Sharepoint Administrator                                                                                                    |                                                                   |  |  |  |  |  |
| Daily reception tasks     Please note that our offices will be closed from 25th of December ( Christmas day) until the 1st of January, 2008.         | Add new link                                                      |  |  |  |  |  |
| Discussions Please welcome Nancy 21/11/2007 1:56 PM                                                                                                  | Quarterly goals                                                   |  |  |  |  |  |
| Team Discussion by Sharepoint Administrator                                                                                                    | by Sharepoint Administrator 1. Increase sales by 100/6            |  |  |  |  |  |
| Sites Nancy Williams has just commenced in our accounts department. Please stop by and introduce yourself to<br>her and welcome her to our business. |                                                                   |  |  |  |  |  |
| Social Club                                                                                                    | - 2. Convert 10 new                                               |  |  |  |  |  |
| People and Groups                                                                                                    | prospects into customers                                          |  |  |  |  |  |
| Recycle Bin     Calendar                                                                                                    | 2. Beest sevenues beyond                                          |  |  |  |  |  |
| 🔂 🖉 🏰 Title Location Start Time End Time All Day Event                                                                                               | \$ 1 million                                                      |  |  |  |  |  |
| Casual Office 15/12/2007 12:00 AM 15/12/2007 11:59 PM Yes                                                                                            | <i>↓</i> ↓                                                        |  |  |  |  |  |
| Done                                                                                                    | 🗸 Trusted sites 🔍 100% 👻                                          |  |  |  |  |  |
| 👌 Start 🛛 🙆 🏀 🧐 🖉 Home - Saturn Allianc                                                                                                    | 🔣 😯 🛃 2:12 PM                                                     |  |  |  |  |  |

If you now return to the SharePoint site you can add the web part to any web part page.

In this case we are going to add it to the home page. To do this, select **Site Actions** | **Edit Page** from top right to place this web page into edit mode and allow the addition of web parts.

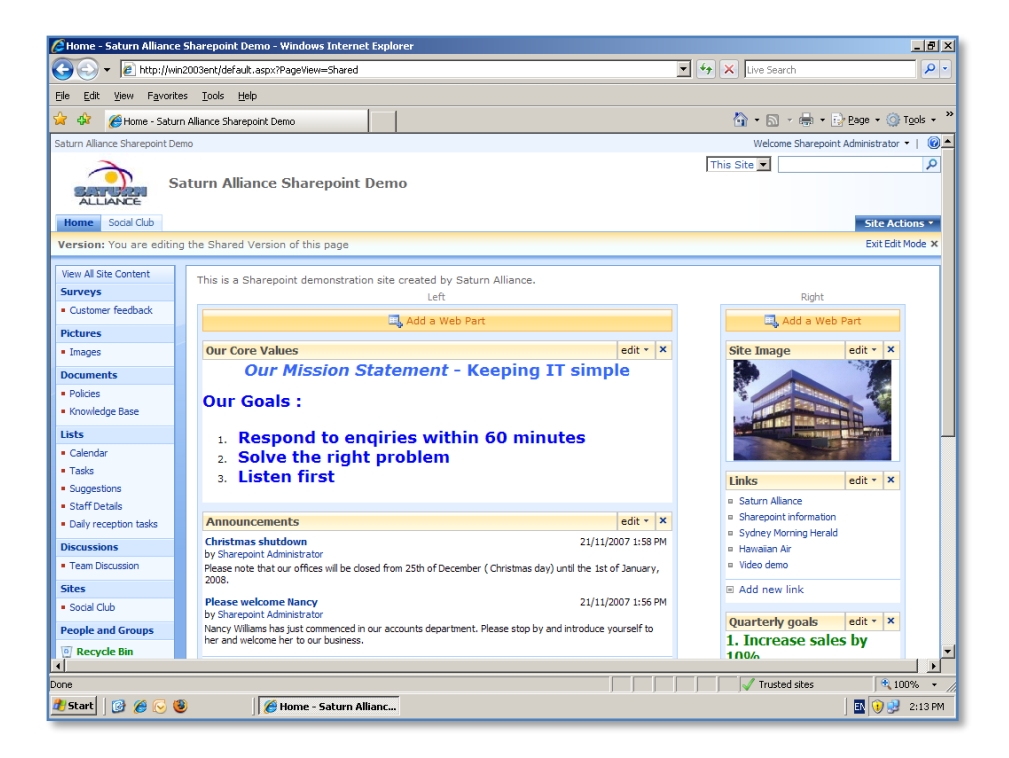

The page will now be placed in *Edit Mode*. Select the location on the page that says *Add Web Part* and click. In this case, we have chosen to do this in the centre of our page.

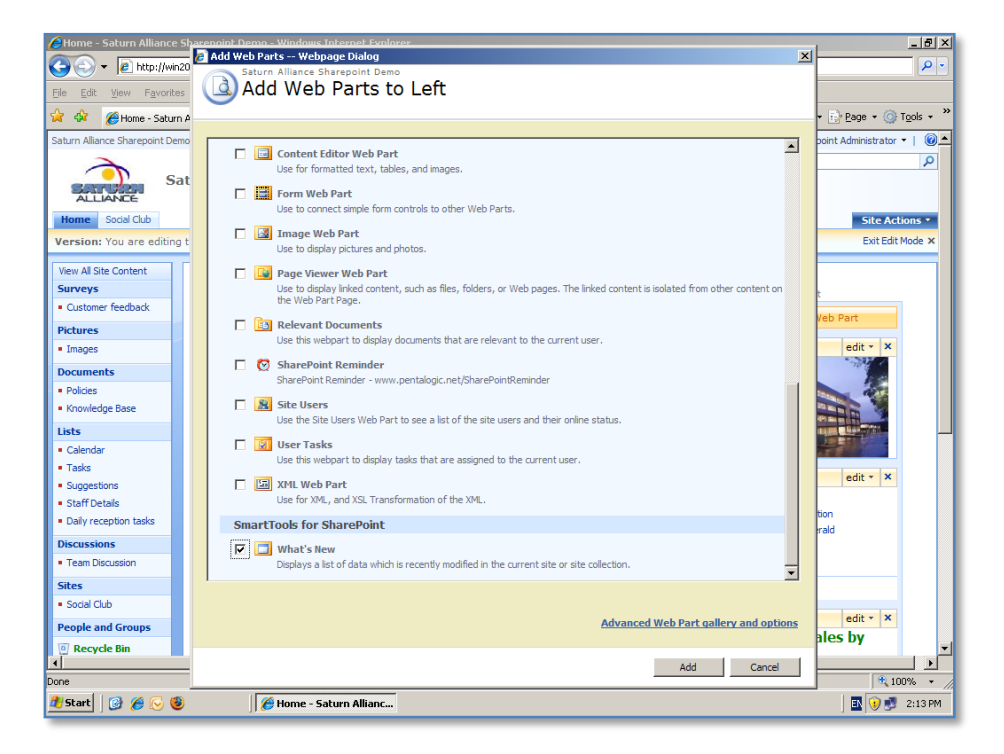

From the list of available web parts that is now displayed, scroll down until you locate the *What's New* webpart. Simply place a tick in the check box and press the **Add** button to incorporate the web part onto the page.

| Province Starepoint Admission Starepoint Demo     Statum Allance Sharepoint Demo     Statum Allance Sharepoint Demo     Statum Allance Sharepoint Admission Statum Allance Sharepoint Demo     Setter Statum Allance Sharepoint Admission Statum Allance Sharepoint Demo     Setter Statum Allance Sharepoint Admission Statum Allance Sharepoint Demo     Setter Statum Allance Sharepoint Admission Statum Allance Sharepoint Demo     Setter Statum Allance Sharepoint Admission Statum Allance Sharepoint Demo     Setter Statum Allance Sharepoint Admission Statum Allance Sharepoint Demo     Setter Statum Allance Sharepoint Admission Statum Allance Sharepoint Demo     Setter Statum Allance Sharepoint Demo     Setter Maxies     Setter Allance     Setter Allance     Setter Allance     Setter Allance     Sharepoint Admission     Setter Statum Allance Sharepoint Demo     Setter Statum Allance Sharepoint Demo     Setter Statum Allance Sharepoint Demo     Setter Maxies     Setter Allance     Setter Allance     Setter Maxies     Setter Allance     Setter Allance      | 🖉 Home - Saturn Alliance                  | e Sharepoint Demo - Windows Internet Explorer                       | _8×                                                           |
|----------------------------------------------------------------------------------------------------|-------------------------------------------|---------------------------------------------------------------------|---------------------------------------------------------------|
| Be git vew Favorites took telo   Saturn Allance Sharepoint Demo   Saturn Allance Sharepoint Demo   Saturn Allance Sharepoint Demo   Saturn Allance Sharepoint Demo   Saturn Allance Sharepoint Demo   Werk All Site Content   Swery Sould Cub   Versions: You are editing the Shared Version of this page   Saturn Allance Sharepoint demonstration site created by Saturn Allance.   Seturn Rectack   Pictures   • Datase   • Datase   • Calenda   • Calenda                                                                                                    | 😋 💿 👻 🙋 http://wi                         | in2003ent/default.aspx?PageView=Shared                              | 💽 🔄 🗙 Live Search 🖉 🔹                                         |
| Image:   Image:    Image:   Image:   Image:   Image:   Image:   Image:   Image:   Image:   Image:   Image:   Image:   Image:   Image:   Image:   Image:   Image:   Image:   Image:   Imag                                                                                                    | <u>File Edit View Favorit</u>             | ies <u>I</u> ools <u>H</u> elp                                      |                                                               |
| Saturn Alliance Sharepoint Demo       Welcome Sharepoint Administrator V         Image:       Sodd Cub         Version: You are editing the Shared Version of this page       Exit Edit Mode ×         Version: You are editing the Shared Version of this page       Exit Edit Mode ×         Version: You are editing the Shared Version of this page       Exit Edit Mode ×         Version: You are editing the Shared Version of this page       Exit Edit Mode ×         Version: You are editing the Shared Version of this page       Left         Version: You are editing the Shared Version of this page       Exit Edit Mode ×         Version: You are editing the Shared Version of this page       Left         Version: You are editing the Shared Version of this page       Exit Edit Mode ×         Version: You are editing the Shared Version of this page       Left         Video demo       \$155 PM         Policies       Notified: 16/09/2008         Video demo       \$155 PM         Screencasts       Saturn Alliance Sharepoint Demo         prev_green.pif       \$155 PM       Screencasts         Staff Detais       Daly reception taks       Gose_green.png       \$155 PM         Discussions       Size FM       Screencasts       Saturn Alliance Sharepoint Demo       Sydrey Moring Heral         Daly reception taks       Our Core                                                                                                    | 🚖 🏟 🔏 Home - Satur                        | rn Alliance Sharepoint Demo                                         | 🟠 • 🔊 - 🖶 • 📴 <u>P</u> age • 🎯 T <u>o</u> ols • 🍅             |
| Saturn Alliance Sharepoint Demo     Version: You are editing the Shared Version of this page   Version: You are editing the Shared Version of this page   Version: You are editing the Shared Version of this page   Version: You are editing the Shared Version of this page   Version: You are editing the Shared Version of this page   Version: You are editing the Shared Version of this page   Version: You are editing the Shared Version of this page   Version: You are editing the Shared Version of this page   Version: You are editing the Shared Version of this page   Version: You are editing the Shared Version of this page   Version: You are editing the Shared Version of this page   Version: You are editing the Shared Version of this page   Version: You are editing the Shared Version of this page   Version: You are editing the Shared Version of this page   Version: You are editing the Sharepoint demonstration site created by Saturn Alliance   Name   Poldices   • Clasher   • Clasher   • Video demo   • Stare Policing Size PM   • Clasher   • Clasher   • Clasher   • Clasher   • Stare Policing Size PM   • Stare Policing Size PM   • Stare Policing Size PM   • Stare Policing Size PM   • Stare Policing Size PM   • Stare Policing Size PM   • Stare Policing Size PM   • Stare Policing Size PM   • Stare Policing Size PM   • Stare Policing Size PM   • Stare Policing Size PM                                                                                                    | Saturn Alliance Sharepoint De             | emo                                                                 | Welcome Sharepoint Administrator 🝷 🛛 🔞 📥                      |
| Saturn Alliance Sharepoint Demo         Nome       Social Cub         Version: You are editing the Shared Version of this page       Exit Edit Mode x         Version: You are editing the Shared Version of this page       Left         Surveys       Left         • Outsomer feedback       Pottures         Protures       Left         • Datomer feedback       What's file         Protures       Left         • Nowledge Base       What's file         Lists       • Outfield: 16/09/2008         Video demo       5:35 PM         • Screen.asts       Saturn Alliance Sharepoint Demo         prev_green.gif       5:25 PM         • Calendar       prev_green.gif         • Sizts PM       Screencasts         • Start Malance       Sharepoint Demo         prev_green.gif       5:25 PM         • Sizts PM       Screencasts         • Start Allance       Sharepoint Demo         odes_green.pmg       5:25 PM         • Sizts PM       Screencasts         • Start Allance       Sharepoint Demo         odes_green.pmg       5:25 PM         • Start Allance       Sharepoint Information         • Satur Out Core Values       Satur Alliance Sharepoint Demo                                                                                                    |                                           |                                                                     | This Site 🗸                                                   |
| All LAVAGE       State Context         Were sold Cub       Exit Edit Mole X         Verwall Site Context       Left         Surveys       Left         • Customer feedback       Modified: 16/09/2008         • Customer feedback       What's flew         • Dolces       Modified: 16/09/2008         • Nowledge Base       Wide odemo         Lists       • Odemoents         • Calendar       prev_green.jif         • Staff Detals       Odes_green.png         • Staff Detals       Our Core Values         • Staff Detals       Our Mission Statement - Keeping IT simple         Our Core Values       Our Mission Statement - Keeping IT simple         Our Core Values       Our Mission Statement - Keeping IT simple         Our Core Values       edit * X         • Ropide Information       Boding edit * X         • Starpoint Tomato       Our Mission Statement - Keeping IT simple         Our Mission Statement - Keeping IT simple       Add new link         • Ropide Information       B detit * X         • Recycle Bin       * Torease sales by thome                                                                                                    | s s                                       | aturn Alliance Sharepoint Demo                                      |                                                               |
| Iteme:       Social Cub       State Actions •         Version:: You are editing the Shared Version of this page       Exit Edit Mode ×         Version:: You are editing the Shared Version of this page       Exit Edit Mode ×         Version:: You are editing the Shared Version of this page       Exit Edit Mode ×         Version:: You are editing the Shared Version of this page       Exit Edit Mode ×         Version:: You are editing the Shared Version of this page       Exit Edit Mode ×         Version:: You are editing the Shared Version of this page       Left       Right         Customer feedback       Version:: Social Mark Shared Version of Mark Shared Version Add a Web Part       Right         Polaces       Video demo       5:35 PM       Screencasts       Saturn Alliance Sharepoint Demo         Prev_green.off       5:25 PM       Screencasts       Saturn Alliance Sharepoint Demo       Prev_green.off       Siz5 PM       Screencasts       Saturn Alliance Sharepoint Demo       Screencasts       Saturn Alliance Sharepoint Demo       Scheep Version       Social Cub       Prev_green.off       Siz5 PM       Screencasts       Saturn Alliance Sharepoint Demo       Scheep Version       Social Cub       Saturn Alliance Sharepoint Demo       Scheep Version       Social Cub       Social Cub       Social Cub       Screencasts       Saturn Alliance Sharepoint Demo       Social Cub       Social Cub <th>ALLIANCE</th> <th></th> <th></th>                                                                                                    | ALLIANCE                                  |                                                                     |                                                               |
| Version: You are editing the Shared Version of this page       Exit Edit Mote X         Version: You are editing the Shared Version of this page       Left       Right         • Customer feedback       Images       Left       Right         • Customer feedback       Images       Images       Add a Web Part       Right         • Policies       • Modified: 16/09/2008       Images       Images       Right       Images         • Coleradar       • Wood field: 15/09/2008       Images       Images       Ima                                                                                                    | Home Social Club                          |                                                                     | Site Actions *                                                |
| Verw Af Site Content       Left       Right         • Custome feedback       Left       Right         Pictures       Add a Web Part       Add a Web Part         • Images       Madria : 16/09/2008       Right       Add a Web Part         • Notices       Streen.aspx       5:25 PM       Streen.casts       Saturn Alliance Sharepoint Demo         • Nondedge Base       Video demo       5:25 PM       Screen.casts       Saturn Alliance Sharepoint Demo         • Sudgestons       - Size pold, png       5:25 PM       Screen.casts       Saturn Alliance Sharepoint Demo         • Sudgestons       - Gose_green.png       5:25 PM       Screen.casts       Saturn Alliance Sharepoint Demo         • Suggestons       - Gose_green.png       5:25 PM       Screen.casts       Saturn Alliance Sharepoint Demo         • Suggestons       - Gose_green.png       5:25 PM       Screen.casts       Saturn Alliance Sharepoint Demo         • Suggestons       - Gose_green.png       5:25 PM       Screen.casts       Saturn Alliance Sharepoint Demo         • Sudd Cub       Our Core Values       edit * X       • Satura Alliance       Sharepoint Information         • Socia Cub       Our Mission Statement - Keeping IT simple       Our Mission Statement - Keeping IT simple       • Wede demo         • Recyc                                                                                                    | Version: You are editin                   | ig the Shared Version of this page                                  | Exit Edit Mode 🗙                                              |
| Internet all cultures   • Lustomer feedback   Pictures   • Lustomer feedback   Pictures   • Langes   Oocuments   • Policies   • Knowledge Base   Lists   • Calendar   • Sugestons   • Staff Detals   • Odies_green,ong   • Staff Detals   • Odies_green,ong   • Staff Detals   • Calendar   • Sugestons   • Staff Detals   • Discussions   • Staff Detals   • Concer Cover Values   • Cover Cover Values   • Cover Cover Values   • Cover Cover Values   • Cover Cover Values   • Staff Detals   • Social Cub   Our Core Values   • Staff Detals   • Social Cub   Our Core Values   • Staff Detals   • Social Cub   • Staff Detals   • Social Cub   • Staff Detals   • Cover Cover Values   • Staff Detals   • Social Cub   • Social Cub   People and Groups   • Staff Detals   • Social Cub   • Staff Detals   • Social Cub   • Staff Detals   • Social Cub   • Staff Detals   • Social Cub   • Cover Values   • Social Cub   • Social Cub   • Cover Values   • Social Cub   • Social Cub   • Revicke Bin   • Social Cub                                                                                                    | View All Site Content                     |                                                                     |                                                               |
| Customer feedback Pictures Customer feedback Pictures Pictures Customer feedback Pictures Pictures Picture | Surveys                                   | This is a Sharepoint demonstration site created by Saturn Alliance. |                                                               |
| Pictures                                                                                                    | Customer feedback                         | Left                                                                | Right                                                         |
| Images       What's New       edt *         Documents       * Modified:::6/09/2008         * Polices       Site: Imaged:::000/2008         * Sources       Video demo       Site: Site: PM Screencasts         * State       Site: Site: S                                                                                                    | Pictures                                  | 🖳 Add a Web Part                                                    | 🖳 Add a Web Part                                              |
| Modified : 16/09/2008     Video demo 5:35 PM Links Saturn Alliance Sharepoint Demo     prev_green.gif 5:25 PM Screencasts Saturn Alliance Sharepoint Demo     prev_green.gif 5:25 PM Screencasts Saturn Alliance Sharepoint Demo     dose_gold.png 5:25 PM Screencasts Saturn Alliance Sharepoint Demo     dose_gold.png 5:25 PM Screencasts Saturn Alliance Sharepoint Demo     dose_green.png 5:25 PM Screencasts Saturn Alliance Sharepoint Demo     dose_green.png 5:25 PM Screencasts Saturn Alliance Sharepoint Demo     dose Saturn Alliance Sharepoint Demo    | Images                                    | What's New edit * ×                                                 | Site Imag                                                     |
| Video demo       5:35 PM       Links       Saturn Alliance Sharepoint Demo         • Rolices       screen.aspx       5:26 PM       Screencasts       Saturn Alliance Sharepoint Demo         Lists       prev_green.gif       5:25 PM       Screencasts       Saturn Alliance Sharepoint Demo         • Colender       prev_green.gif       5:25 PM       Screencasts       Saturn Alliance Sharepoint Demo         • Stadf Detais       ocse_greel.ping       5:25 PM       Screencasts       Saturn Alliance Sharepoint Demo         • Stadf Detais       ocse_greep.png       5:25 PM       Screencasts       Saturn Alliance Sharepoint Demo         • Stadf Detais       ocse_greep.png       5:25 PM       Screencasts       Saturn Alliance Sharepoint Demo         • Daly reception taks       Odse_grey.png       5:25 PM       Screencasts       Saturn Alliance Sharepoint Demo         • Daly reception taks       Our Core Values       edit * X       • Saturn Alliance         • Sodol Cub       Our Mission Statement - Keeping IT simple       Our Adnew link       • Wede demo         • Recycle Bin       Our Core Values       edit * X       1. Increase sales by 1100/n       1. Increase sales by 1100/n         • Recycle Bin       • Tome - Saturn Alliance       • Tome - Saturn Alliance       • Touted stes       • Touted stes                                                                                                    | Documents                                 | ■ Modified : 16/09/2008                                             | Add a web Part (opens in new window)                          |
| Knowledge Base     Screen.aspx 5:26 PM Screencasts Saturn Alliance Sharepoint Demo     prev_green.gif 5:25 PM Screencasts Saturn Alliance Sharepoint Demo     prev_green.gif 5:25 PM Screencasts Saturn Alliance Sharepoint Demo     prev_green.gif 5:25 PM Screencasts Saturn Alliance Sharepoint Demo     prev_green.gif 5:25 PM Screencasts Saturn Alliance Sharepoint Demo     dose_grey.png 5:25 PM Screencasts Saturn Alliance Sharepoint Demo     dose_grey.png 5:25 PM Screencasts Saturn Alliance Sharepoint Demo     dose_grey.png 5:25 PM Screencasts Saturn Alliance Sharepoint Demo     dose_grey.png 5:25 PM Screencasts Saturn Alliance Sharepoint Demo     dose_grey.png 5:25 PM Screencasts Saturn Alliance Sharepoint Demo     dose_grey.png 5:25 PM Screencasts Saturn Alliance Sharepoint Demo     dose_grey.png 5:25 PM Screencasts Saturn Alliance Sharepoint Demo     dose_grey.png 5:25 PM Screencasts Saturn Alliance Sharepoint Demo     dose_grey.png 5:25 PM Screencasts Saturn Alliance Sharepoint Demo     dose_grey.png 5:25 PM Screencasts Saturn Alliance Sharepoint Demo     dose_grey.png 5:25 PM Screencasts Saturn Alliance Sharepoint Demo     dose_grey.png 5:25 PM Screencasts Saturn Alliance Sharepoint Demo     dose_grey.png 5:25 PM Screencasts Saturn Alliance Sharepoint Demo     dose Cour Mission Statement - Keeping IT simple     Our Core Values     Our Goals :         Our Goals :         Tucted stes         (Mome - Saturn Alliance,         (Mome - Saturn Alliance,         ( | Policies                                  | Video demo 5:35 PM Links Saturn Alliance Sharepoint Demo            |                                                               |
| Lists       prev_green.gif       5:125 PM       Screencasts       Saturn Alliance Sharepoint Demo         Celendar       prev_grey.gif       5:25 PM       Screencasts       Saturn Alliance Sharepoint Demo         • Taska       Suggestora       close_grey.gif       5:25 PM       Screencasts       Saturn Alliance Sharepoint Demo         • Suggestora       close_grey.pig       5:25 PM       Screencasts       Saturn Alliance Sharepoint Demo         • Suggestora       close_grey.ping       5:25 PM       Screencasts       Saturn Alliance Sharepoint Demo         • Staff Detais       oldse_green.png       5:25 PM       Screencasts       Saturn Alliance Sharepoint Demo         • Dadr yception tasks       oldse_green.png       5:25 PM       Screencasts       Saturn Alliance Sharepoint Demo         • Dading.gif       5:25 PM       Screencasts       Saturn Alliance Sharepoint Demo       Sydrey Mornig Herald         • Dading.gif       5:25 PM       Screencasts       Saturn Alliance Sharepoint Demo       Sydrey Mornig Herald         • Staff       Our Core Values       edit * X       Wedo demo       Wedo demo         Our Mission Statement - Keeping IT simple       Our Mission Statement - Keeping IT simple       Quarterhy goals       edit * X         • Recycle Bin       • Neme - Saturn Allianc.       • Tusted                                                                                                    | <ul> <li>Knowledge Base</li> </ul>        | screen.aspx 5:26 PM Screencasts Saturn Alliance Sharepoint Demo     | A DELETION OF THE OWNER OF THE OWNER                          |
| Colendar       prev_grey.gif       5:25 PM       Screencasts       Saturn Alliance Sharepoint Demo         Takas       obse_gold.png       5:25 PM       Screencasts       Saturn Alliance Sharepoint Demo         Sugestons       Staff Detals       obse_gold.png       5:25 PM       Screencasts       Saturn Alliance Sharepoint Demo         Discussions       Cose_green.png       5:25 PM       Screencasts       Saturn Alliance Sharepoint Demo         Discussions       Cose_green.png       5:25 PM       Screencasts       Saturn Alliance Sharepoint Demo         Discussions       Cose_green.png       5:25 PM       Screencasts       Saturn Alliance Sharepoint Demo         Discussions       Cose_green.png       5:25 PM       Screencasts       Saturn Alliance Sharepoint Demo         Discussions       Core Values       edit * X       Our Core Values       edit * X         Our Core Values       edit * X       Uad new link       Uad new link         Our Goals :       .       .       .       .         V       Recycle Bin       .       .       .         V       Recycle Bin       .       .       .         V       Tucted stast       * tome - Saturn Alliance.       * tome - Saturn Alliance. <th>Lists</th> <td>prev_green.gif 5:25 PM Screencasts Saturn Alliance Sharepoint Demo</td> <td>AT FULL REAL PROPERTY AND AND AND AND AND AND AND AND AND AND</td>                                                                                                    | Lists                                     | prev_green.gif 5:25 PM Screencasts Saturn Alliance Sharepoint Demo  | AT FULL REAL PROPERTY AND AND AND AND AND AND AND AND AND AND |
| Tasks       prev_red.gif       5:25 PM       Screencasts       Saturn Alliance Sharepoint Demo         1 Staff Detais       close_green.png       5:25 PM       Screencasts       Saturn Alliance Sharepoint Demo         0 Jay reception tasks       close_green.png       5:25 PM       Screencasts       Saturn Alliance Sharepoint Demo         0 Jay reception tasks       close_green.png       5:25 PM       Screencasts       Saturn Alliance Sharepoint Demo         0 Jay reception tasks       Close_green.png       5:25 PM       Screencasts       Saturn Alliance Sharepoint Demo         0 Jay reception tasks       Discussions       Isading.gif       S:25 PM       Screencasts       Saturn Alliance         0 tream Discussion       Isading.gif       S:25 PM       Screencasts       Saturn Alliance Sharepoint Demo       Statura Alliance         • Team Discussion       Isading.gif       S:25 PM       Screencasts       Saturn Alliance Sharepoint Demo       Statura Alliance         • Sodd Club       Our Core Values       edit * X       North Screencasts       Wide demo         • Recycle Bin       Our Goals :       .       .       .       .         • Recycle Bin       • Touted ates       • Touted ates       • Touted ates       • Touted ates         • Start       • Tome - Saturn Allianc                                                                                                    | Calendar                                  | prev_grey.gif 5:25 PM Screencasts Saturn Alliance Sharepoint Demo   |                                                               |
| Suggestons     Coles_greg.gold.png     Siz5 FM     Screencasts     Saturn Alliance Sharepoint Demo     Coles_greg.png     Siz5 FM     Screencasts     Saturn Alliance Sharepoint Demo     Coles_greg.png     Siz5 FM     Screencasts     Saturn Alliance Sharepoint Demo     Coles_greg.png     Siz5 FM     Screencasts     Saturn Alliance Sharepoint Demo     Coles_greg.png     Siz5 FM     Screencasts     Saturn Alliance Sharepoint Demo     Coles_greg.png     Siz5 FM     Screencasts     Saturn Alliance Sharepoint Demo     Coles_greg.png     Siz5 FM     Screencasts     Saturn Alliance Sharepoint Demo     Stats     Coles.greg.png     Siz5 FM     Screencasts     Saturn Alliance     Sharepoint formation     Sydrey Morring Herald     Sydrey Morring Herald     Sides     Cour Core Values     Our Core Values     Our Goals     Cour Goals     Cour G | <ul> <li>Tasks</li> </ul>                 | prev_red.gif 5:25 PM Screencasts Saturn Alliance Sharepoint Demo    |                                                               |
| Staff Detals     Close_green.png     SizS PM     Screencasts     Saturn Alliance Sharepoint Demo     Close_green.png     SizS PM     Screencasts     Saturn Alliance Sharepoint Demo     Close_green.png     SizS PM     Screencasts     Saturn Alliance Sharepoint Demo     Close_green.png     SizS PM     Screencasts     Saturn Alliance Sharepoint Demo     Sydey Morning Herald     Sydey Morning Herald     Hawalan Ar     Sodo Club     Our Core Values     Our Mission Statement - Keeping IT simple     Our Goals:     Increase sales by     InO/n     State     State     Sodo Club     Our Goals     State     Sodo Club     Our Goals     Site     Sodo Club     Our Goals     Site     Sodo Club     Our Goals     Site     Sodo Club     Our Goals     Site     Sodo Club     Our Goals     Site     Sodo Club     Our Goals     Site     Sodo Club     Our Goals     Site     Sodo Club     Our Goals     Site     Sodo Club     Our Goals     Site     Sodo Club     Our Goals     Site     Sodo Club     Our Goals     Site     Sodo Club     Our Goals     Site     Sodo     State     Sodo Club     Our Goals     Site     Sodo     Sodo     So | <ul> <li>Suggestions</li> </ul>           | close_gold.png 5:25 PM Screencasts Saturn Alliance Sharepoint Demo  | Links edit • ×                                                |
| Daly reception tasks     Discussions     Cose_red.org     Start PM Screencasts     Saturn Alliance Sharepoint Demo     loading.gif     S:25 PM Screencasts     Saturn Alliance Sharepoint Demo     loading.gif     S:25 PM Screencasts     Saturn Alliance Sharepoint Demo     loading.gif     S:25 PM Screencasts     Saturn Alliance Sharepoint Demo     loading.gif     S:25 PM Screencasts     Saturn Alliance Sharepoint Demo     loading.gif     S:25 PM Screencasts     Saturn Alliance Sharepoint Demo     loading.gif     S:25 PM Screencasts     Saturn Alliance Sharepoint Demo     loading.gif     S:25 PM Screencasts     Saturn Alliance Sharepoint Demo     loading.gif     S:25 PM Screencasts     Saturn Alliance Sharepoint Demo     loading.gif     S:25 PM Screencasts     Saturn Alliance     Saturn Alliance     Saturn     Sat | <ul> <li>Staff Details</li> </ul>         | close_green.png 5:25 PM Screencasts Saturn Alliance Sharepoint Demo | Saturn Alliance                                               |
| Discussions       I loading.gif       5:25 PM       Screencasts       Saturn Alliance Sharepoint Demo         • Team Discussion       Our Core Values       edite.vi       • Weade Admo         • Sodid Cub       Our Mission Statement - Keeping IT simple       • Add new link         People and Groups       • Recycle Bin       • Increase sales by 100/m         • Statt       • Our Core Values       • You with the saturn Alliance Sharepoint Demo         • Video demo       • Add new link         • Recycle Bin       • Trusted stes         • Statt       • Memo - Saturn Alliance.                                                                                                    | <ul> <li>Daily reception tasks</li> </ul> | close_grey.png 5:25 PM Screencasts Saturn Alliance Sharepoint Demo  | Sharepoint information     Sudney Marrian Harald              |
| Trusted stass     Cour Core Values     Our Core Values     Our Mission Statement - Keeping IT simple     Our Goals:     Our Goals:     Cour Goals:     Co | Discussions                               | loading.gif 5:25 PM Screencasts Saturn Alliance Sharepoint Demo     | Hawaiian Air                                                  |
| Sites       Our Core Values       edit * X         • Sodd Cub       Our Mission Statement - Keeping IT simple       Quarterly goals         People and Groups       Our Goals :       1. Increase sales by         * Sodd Cub       100/n       >         One       * Trusted sites       * tome - Saturn Allianc                                                                                                    | Team Discussion                           |                                                                     | = Video demo                                                  |
| Sodd CLb People and Groups Our Mission Statement - Keeping 11 simple Our Goals:      Recycle Bin      Toures      Trusted sites      Trusted sites      Trusted sites      Trusted sites      Toure      Trusted sites      Toure      Trusted sites      Toure      Toure     | Sites                                     | Our Core Values                                                     | Add new link                                                  |
| People and Groups       Our Goals :       Quarterly goals edit • ×         Recycle Bin       1. Increase sales by       1.00%         Conce       V Trusted sites       0.00%         Start       @ @ @ @ @       @ Home - Saturn Allianc       0.00%                                                                                                    | <ul> <li>Social Club</li> </ul>           | Our mission Statement - Keeping IT simple                           |                                                               |
| Recycle Bin     I. Increase sales by     100//     Trucked akes     V Trucked akes     V Trucked akes     V Trucked akes     V Trucked akes     V Trucked akes     V Trucked akes     V Trucked akes     V Trucked akes     V Trucked akes     V Trucked akes                                                                                                    | People and Groups                         | Our Goals :                                                         | Quarterly goals edit • ×                                      |
| Trusted stes ♥, 100% ♥                                                                                                    | Recycle Bin                               |                                                                     | 1. Increase sales by                                          |
| Done 🗸 Trusted sites 🕆 100% • 🧳                                                                                                    | 4                                         |                                                                     |                                                               |
| 🐉 Start 🔯 🌈 🕓 🚳 🖉 Home - Saturn Allianc 🖬 👔 👘 🛃 2:13 PM                                                                                                    | Done                                      |                                                                     | Trusted sites                                                 |
|                                                                                                    | 🍠 Start 🛛 🚱 🏉 🌜                           | 🗿 🔰 🌈 Home - Saturn Allianc                                         | 💽 😯 🗾 2:13 PM                                                 |

You should now see the *What's New* web part displayed on the page. You can always drag and drop the web part to any other zone on the page if required.

Once you have finished editing the page simply select **Exit Edit Mode** from the top right of the screen (under *Site Actions*).

| 🛢 Home - Saturn Alliance                       | e Sharepoint Demo - Windows Internet Explorer                       | _ 8                                                                                                    |
|------------------------------------------------|---------------------------------------------------------------------|----------------------------------------------------------------------------------------------------|
| 🕒 🗢 🖉 http://wi                                | n2003ent/default.aspx?PageView=Shared                               | 💌 🐓 🗙 Live Search 🖉                                                                                                    |
| ile <u>E</u> dit <u>V</u> iew F <u>a</u> vorib | es <u>T</u> ools <u>H</u> elp                                       |                                                                                                    |
| 🖌 🎶 🏾 🄏 Home - Satur                           | m Alliance Sharepoint Demo                                          | 🟠 • 🔊 - 🖶 • 🔂 Page • 🎯 Tools •                                                                                                    |
| aturn Alliance Sharepoint De                   | emo                                                                 | Welcome Sharepoint Administrator 🝷 🛛 🔞                                                                                                    |
| 2                                              |                                                                     | This Site 💌 🔎                                                                                                    |
| s s                                            | aturn Alliance Sharepoint Demo                                      |                                                                                                    |
| ALLIANCE                                       |                                                                     |                                                                                                    |
| Home Social Club                               |                                                                     | Site Actions *                                                                                                    |
| View All Site Content                          | This is a Sharepoint demonstration site created by Saturn Alliance. |                                                                                                    |
| urveys                                         | What's New                                                          | 100                                                                                                    |
| Customer feedback                              |                                                                     |                                                                                                    |
| Pictures                                       | Video demo 5:35 PM Links Saturn Alliance Sharepoint Demo            |                                                                                                    |
| Images                                         | screen.aspx 5:26 PM Screencasts Saturn Alliance Sharepoint Demo     | T THE REAL PROPERTY IN THE REAL PROPERTY INTO THE REAL PROPERTY INTO THE REAL PROPERTY INTO THE REA |
| Documents                                      | prev_green.gif 5:25 PM Screencasts Saturn Alliance Sharepoint Demo  |                                                                                                    |
| Policies                                       | prev_grey.gif 5:25 PM Screencasts Saturn Alliance Sharepoint Demo   | and the second second                                                                                                    |
| Knowledge Base                                 | prev_red.gif 5:25 PM Screencasts Saturn Alliance Sharepoint Demo    | Links •                                                                                                    |
| Links                                          | close_gold.png 5:25 PM Screencasts Saturn Alliance Sharepoint Demo  | n. Saturo Alliance                                                                                                    |
| Calandar                                       | close_green.png 5:25 PM Screencasts Saturn Alliance Sharepoint Demo | Sharepoint information                                                                                                    |
| Tacks                                          | close_grey.png 5:25 PM Screencasts Saturn Alliance Sharepoint Demo  | Sydney Morning Herald                                                                                                    |
| Suggestions                                    | close_red.png 5:25 PM Screencasts Saturn Alliance Sharepoint Demo   | Hawaiian Air                                                                                                    |
| Staff Details                                  | loading.gif 5:25 PM Screencasts Saturn Alliance Sharepoint Demo     | = Video demo                                                                                                    |
| Daily reception tasks                          | Our Core Values                                                     | Add new link                                                                                                    |
| Discussions                                    | Our Mission Statement - Keeping IT simple                           | Questada anala                                                                                                    |
| Team Discussion                                |                                                                     | Quarterly goals                                                                                                    |
| lites                                          | Our Goals :                                                         | 1. Increase sales by 10%                                                                                                    |
| Social Club                                    |                                                                     | 2. Convert 10 new                                                                                                    |
|                                                | 1. Respond to engiries within 60 minutes                            | prospects into customers                                                                                                    |
| People and Groups                              | 2. Solve the right problem                                          | , ,                                                                                                    |
| Recycle Bin                                    | 3. Listen first                                                     | 3. Boost revenues beyond                                                                                                    |
|                                                |                                                                     | \$ 1 million                                                                                                    |
|                                                | A                                                                   |                                                                                                    |
| ne                                             |                                                                     | Trusted sites 🔍 100% 👻                                                                                                    |
| Start   🔞 🔗 🗔 🛛                                | Home - Saturn Allianc                                               | 🗊 😧 🛒 2:14 Pf                                                                                                    |

Once the page has been returned to normal mode you will see the *What's New* webpart on the page. As the above screen shot shows, the web part indicates any changes or updates that have been made to the site.

| 🖉 Policies - Windows Inte                                                                                                    | rnet Explorer                              |          |                           |                   |    |                          | _ 8 ×                                    |
|----------------------------------------------------------------------------------------------------|--------------------------------------------|----------|---------------------------|-------------------|----|--------------------------|------------------------------------------|
| 😋 🕤 👻 🙋 http://win                                                                                                    | 2003ent/Shared%20Documents/Forms/All       | Items.as | px                        |                   | -  | 😽 🗙 Live Search          | P •                                      |
| File Edit View Favorite                                                                                                    | es <u>T</u> ools <u>H</u> elp              |          |                           |                   |    |                          |                                          |
| 😪 🎶 🄏 Policies                                                                                                    |                                            |          |                           |                   |    | 🐴 - 🔊 - 🖶                | • 📝 <u>P</u> age • 🍥 T <u>o</u> ols • ** |
| Saturn Alliance Sharepoint De                                                                                                    | mo                                         |          |                           |                   |    | Welcome Sharep           | oint Administrator 🝷 🛛 🙆 📥               |
| ALLIANCE Side                                                                                                    | aturn Alliance Sharepoint                  | Dem      | 0                         |                   |    | This List 💌              | ₽<br>Site Actions •                      |
|                                                                                                    | Saturn Alliance Sharepoint Demo > Policies | Policie  | 5                         |                   |    |                          |                                          |
| View All Site Content                                                                                                    | Company Policies                           |          |                           |                   |    |                          |                                          |
| Surveys                                                                                                    | New • Upload • Actions •                   | Setting  | IS 🕈                      |                   |    | View:                    | All Documents •                          |
| <ul> <li>Customer feedback</li> </ul>                                                                                                    | Title                                      | Туре     | Name                      | Modified          | (  | Modified By              | Approval Status                          |
| Pictures                                                                                                    | Sample Workplace Alcohol Policy            | 1        | appendix_k_alcohol_policy | 22/11/2007 11:38  | AM | Robert Crane             | Approved                                 |
| <ul> <li>Images</li> </ul>                                                                                                    |                                            | 2        | close_gold ! NEW          | 12/11/2008 2:14 P | м  | Sharepoint Administrator | Draft                                    |
| Documents                                                                                                    | Equal Opportunity Policy                   | 2        | equal_opportunity         | 22/11/2007 11:41  | AM | Robert Crane             | Approved                                 |
| <ul> <li>Policies</li> </ul>                                                                                                    | Internet Usage Policy                      |          | IUP_E                     | 22/11/2007 11:45  | AM | Robert Crane             | Approved                                 |
| <ul> <li>Knowledge Base</li> </ul>                                                                                                    | Dress Code Policy                          | 1        | Philosophy and Purpose    | 22/11/2007 11:47  | AM | Robert Crane             | Approved                                 |
| Lists                                                                                                    | Sexual Harassment Policy                   |          | sexualharassmentpolicy    | 22/11/2007 11:44  | AM | Robert Crane             | Approved                                 |
| Calendar     Tasks     Suggestions     Staff Details     Daily reception tasks     Discussions     Team Discussion     State     Social Club     People and Groups     Recycle Bin |                                            |          |                           |                   |    |                          | _                                        |
| Done                                                                                                    |                                            |          |                           |                   |    | Trusted sites            | 🔍 100% 🔹 🎢                               |
| 🏄 Start 🛛 🞯 🏉 😔 🍕                                                                                                    | Policies - Window                          | vs Int   |                           |                   |    |                          | 💽 🕡 🛃 2:14 PM                            |

To test this, go to any document library and upload a new document. In the above case the image file *close\_gold* has been added. You can see this because of the *!NEW* that appears next to the document name.

| 🖉 Home - Saturn Allianc                   | e Sharepoint Demo - Windows Internet Explorer                                              | _ 8                                        |  |  |  |
|-------------------------------------------|--------------------------------------------------------------------------------------------|--------------------------------------------|--|--|--|
| 🕞 🔄 👻 😰 http://win2003ent/default.aspx    |                                                                                            |                                            |  |  |  |
| File Edit View Favori                     | tes <u>T</u> ools <u>H</u> elp                                                             |                                            |  |  |  |
| 🚖 🎄 🄏 Home - Satu                         | rn Alliance Sharepoint Demo                                                                | 🟠 + 🔊 - 🖶 + 🔂 Page + 🎯 Tools +             |  |  |  |
| Saturn Alliance Sharepoint D              | iemo                                                                                       | Welcome Sharepoint Administrator 💌 🛛 🔞     |  |  |  |
| 2                                         |                                                                                            | This Site                                  |  |  |  |
| s                                         | Saturn Alliance Sharepoint Demo                                                            |                                            |  |  |  |
| ALLIANCE                                  |                                                                                            |                                            |  |  |  |
| Home Social Club                          |                                                                                            | Site Actions *                             |  |  |  |
| View All Site Content                     | This is a Sharepoint demonstration site created by Saturn Alliance.                        |                                            |  |  |  |
| Surveys                                   | What's New                                                                                 |                                            |  |  |  |
| <ul> <li>Customer feedback</li> </ul>     | G Modified : Today                                                                         |                                            |  |  |  |
| Pictures                                  | close gold.ong 2:14 PM Policies Saturn Alliance Sharepoint Demo                            | · · · · · · · · · · · · · · · · · · ·      |  |  |  |
| <ul> <li>Images</li> </ul>                | ■ Modified : 16/09/2008                                                                    | T CH AND BERREN IN THE                     |  |  |  |
| Documents                                 | Video demo 5:35 PM Links Saturn Alliance Sharepoint Demo                                   |                                            |  |  |  |
| Policies                                  | screen.aspx 5:26 PM Screencasts Saturn Alliance Sharepoint Demo                            |                                            |  |  |  |
| <ul> <li>Knowledge Base</li> </ul>        | prev_green.gif 5:25 PM Screencasts Saturn Alliance Sharepoint Demo                         | Links *                                    |  |  |  |
| Lists                                     | prev_grey.gif 5:25 PM Screencasts Saturn Alliance Sharepoint Demo                          | Saturn Alliance                            |  |  |  |
| Calendar                                  | prev_red.gif 5:25 PM Screencasts Saturn Alliance Sharepoint Demo                           | <ul> <li>Sharepoint information</li> </ul> |  |  |  |
| <ul> <li>Tasks</li> </ul>                 | close_gold.png 5:25 PM Screencasts Saturn Alliance Sharepoint Demo                         | Sydney Morning Herald                      |  |  |  |
| <ul> <li>Suggestions</li> </ul>           | close_green.png 5:25 PM Screencasts Saturn Alliance Sharepoint Demo                        | <ul> <li>Hawaiian Air</li> </ul>           |  |  |  |
| <ul> <li>Staff Details</li> </ul>         | close_grey.png 5:25 PM <u>Screencasts</u> Saturn Alliance Sharepoint Demo                  | Video demo                                 |  |  |  |
| <ul> <li>Daily reception tasks</li> </ul> | close_red.png 5:25 PM Screencasts Saturn Alliance Sharepoint Demo                          | Add new link                               |  |  |  |
| Discussions                               | Our Core Values                                                                            | Quantarly cools x                          |  |  |  |
| Team Discussion                           | Our Mission Statement - Keeping IT simple                                                  | 1. Increase sales by 10%                   |  |  |  |
| Sites                                     |                                                                                            | If filerease sules by 10 /0                |  |  |  |
| <ul> <li>Social Club</li> </ul>           | Our Goals :                                                                                | 2. Convert 10 new                          |  |  |  |
| People and Groups                         | Despend to enginize within 60 minutes                                                      | prospects into customers                   |  |  |  |
| D Recordo Rin                             | <ol> <li>Respond to enquires within ou minutes</li> <li>Solve the right problem</li> </ol> |                                            |  |  |  |
| E Recycle bill                            | 2. Solve the right problem                                                                 | 3. Boost revenues beyond                   |  |  |  |
|                                           | 3. LISTEN TIPST                                                                            | ⇒ 1 million                                |  |  |  |
| http://win2003ent/Screences               | ts/Forms/AllItems.aspx                                                                     | Trusted sites 🕀 100% 🗸                     |  |  |  |
| 8 Charl   🚳 🖉 🖂 (                         | Cohung Alling                                                                              |                                            |  |  |  |
|                                           |                                                                                            | j 🔤 🔰 📑 2:15 P                             |  |  |  |

If you now return to the location of the web part you will see that this addition is reflected here under the current date.

| CHome - Saturn Alliance Sharepoint Demo - Windows Internet Explorer                                                                                                    |                                                                                                    |
|----------------------------------------------------------------------------------------------------|----------------------------------------------------------------------------------------------------|
| 🚱 🕤 👻 🖻 http://win2003ent/default.aspx                                                                                                    | 🔹 🐓 🗙 Live Search 🖉 🗸                                                                                                |
| Elle Edit Yiew Favorites Iools Help                                                                                                    |                                                                                                    |
| 😪 🎶 🍘 Home - Saturn Alliance Sharepoint Demo                                                                                                    | 🏠 + 🔝 - 🖶 + 🕞 Page + 🎯 Tools + 🍟                                                                                     |
| Sharepoint Demo                                                                                                    | Welcome Sharepoint Administrator •   @  This Site  Site Actions •                                                    |
| pn of this page                                                                                                    | Exit Edit Mode 🗙                                                                                                    |
| oint demonstration site created by Saturn Alliance.<br>Left Right Add a Web Part edit - X foday d.png 2:14 PM Policies Saturn Alliance Sharepoint Demo                                                                                                    |                                                                                                    |
| mo 5:35 PM Links Saturn Alliance Sharepoint Demo<br>engif 5:25 PM Screencasts Saturn Alliance Sharepoint Demo<br>y gif 5:25 PM Screencasts Saturn Alliance Sharepoint Demo<br>opif 5:25 PM Screencasts Saturn Alliance Sharepoint Demo<br>e Saturn Alliance Sharepoint Demo<br>e Saturn Alliance Sharepoint Demo<br>e Saturn Alliance Sharepoint Demo<br>e Saturn Alliance Sharepoint Demo<br>e Saturn Alliance Sharepoint Demo<br>e Saturn Alliance Sharepoint Demo<br>e Saturn Alliance Sharepoint Demo<br>e Saturn Alliance Sharepoint Demo<br>e Saturn Alliance Sharepoint Demo<br>e Saturn Alliance Sharepoint Demo<br>e Saturn Alliance Sharepoint Demo<br>e Saturn Alliance Sharepoint Demo                                                                                                    | Advanced     Settings     Columns to show     Modified                                                               |
| bits fm         Sizs FM         Screencasts         Saturn Alliance Sharepoint Demo         = Sydeye Morning Herald           ey.png         Sizs FM         Screencasts         Saturn Alliance Sharepoint Demo         = Hawaian Air           st.png         Sizs FM         Screencasts         Saturn Alliance Sharepoint Demo         = Video demo           st.png         Sizs FM         Screencasts         Saturn Alliance Sharepoint Demo         = Video demo                                                                                                    | Ime     Date     List     Site                                                                                       |
| Image: Second Statement - Keeping IT simple     Quarterly goals     edit * >       Is *     1. Increase sales by       Is *     1. Second Second Secon | ✓     Modified By       ✓     OK       Cancel     Apolv       ✓     Trusted sites       If trusted sites     If too% |
| 🟄 Start 🛛 🞯 🏀 🧐 🚺 🖉 Home - Saturn Allianc                                                                                                    | 🔣 🕠 🛃 2:15 PM                                                                                                    |

If you once again put the page into *Edit mode* and select to *Modify* the Properties of the web part you are able to customize how the web part appears. In this case it is probably more beneficial to display who the change was made by rather than the site in which the change was made. We simply make these selections in the *Columns to show section*, press the **OK** button and return the page to *Normal mode*.

| 🜈 Home - Saturn Alliance Sharepoi  | nt Demo - Windows Inter | rnet Explor  | er               |                          |                                                                                                    | _ 8 ×      |
|------------------------------------|-------------------------|--------------|------------------|--------------------------|----------------------------------------------------------------------------------------------------|------------|
| 🔆 🔁 🗸 🖉 http://win2003ent/d        | efault.aspx             |              |                  |                          | 💌 🔄 🗙 Live Search                                                                                                    | <b>P</b> • |
| File Edit View Favorites Tools     | Help                    |              |                  |                          |                                                                                                    |            |
| 🔶 💩 🖉 Home - Saturn Alliance S     | harapoint Damo          | 1 1          |                  |                          | 🟠 • 🕞 • 🖶 • 🕞 Page • 🍈                                                                                                    | Tools • »  |
| Cature Alliance Channesist Dame    | naropoine Demo          |              |                  |                          | Welcome Reheat Cross #                                                                                                    |            |
| Saturn Aliance Sharepoint Deno     |                         |              |                  |                          | Welcome Robert Grane •                                                                                                    |            |
| Saturn /                           | Miance Sharenoir        | at Demo      |                  |                          |                                                                                                    |            |
| ALLIANCE                           | sillance Sharepon       | it Denio     | ,                |                          |                                                                                                    |            |
| Home Social Club                   |                         |              |                  |                          | Site Actio                                                                                                    | ns •       |
| Manu All City Combant              |                         |              |                  |                          |                                                                                                    |            |
| Supress                            | a Sharepoint demonstr   | ation site c | reated by Saturn | Alliance.                |                                                                                                    |            |
| What                               | t's New                 |              |                  | •                        |                                                                                                    |            |
| I                                  | tem Ti                  | me           | List             | Modified By              |                                                                                                    |            |
| Pictures 🗉 Mod                     | dified : Today          |              |                  |                          | and the second in                                                                                                    |            |
| • Images c                         | lose_red.png 2:         | 18 PM        | Policies         | Robert Crane             | LA COLUMN TWO IS NOT THE OWNER WATER OF THE OWNER OF THE OWNER OWNER OF THE OWNER OWNER OWNER OWNER OWNER OWNER OWNER OWNER OWNER OWNER OWNER OWNER OWNER OWNER OWNER OWNER OWNER OWNER OWNER OWNER OWNER OWNER OWNER OWNER OWNER OWNER OWNER OWNER OWNER OWNER OWNER OWNER OWNER OWNER |            |
| Documents 🗆 Mod                    | dified : 16/09/2008     |              |                  |                          |                                                                                                    |            |
| Policies     V                     | rideo demo 5:           | 35 PM        | Links            | Sharepoint Administrator |                                                                                                    |            |
| <ul> <li>Knowledge Base</li> </ul> | creen.aspx 5:           | 26 PM        | Screencasts      | Sharepoint Administrator | Links                                                                                                    |            |
| Lists                              | rev_green.git 5:        | 25 PM        | Screencasts      | Sharepoint Administrator | <ul> <li>Saturn Alliance</li> </ul>                                                                                                    |            |
| Calendar     P                     | rev_grey.gir 5:         | 25 PM        | Screencasts      | Sharepoint Administrator | <ul> <li>Sharepoint information</li> </ul>                                                                                                    |            |
| Tasks     P                        | rev_red.gir 5:          | 25 PM        | Screencasts      | Sharepoint Administrator | <ul> <li>Sydney Morning Herald</li> <li>Hawaiian Air</li> </ul>                                                                                                    |            |
| Suggestions                        | lose_gold.prig 5:       | 25 PM        | Screencasts      | Sharepoint Administrator | <ul> <li>Video demo</li> </ul>                                                                                                    |            |
| Staff Details                      | lose_green.phg 5:       | 25 PM        | Screencasts      | Sharepoint Administrator | mandal according to be                                                                                                    |            |
| Daily reception tasks              | lose_red.nng 5:         | 25 PM        | Screencasts      | Sharepoint Administrator | E Add new link                                                                                                    |            |
| Discussions                        |                         |              |                  |                          | Quarterly goals                                                                                                    |            |
| Team Discussion     Our C          | ore Values              |              |                  | *                        | 1. Increase sales by 10%                                                                                                    |            |
| Sites                              | <b>Our Mission</b>      | Staten       | nent - Kee       | ping IT simple           |                                                                                                    |            |
| Social Club                        | Coale :                 |              |                  |                          | 2. Convert 10 new                                                                                                    |            |
| People and Groups                  | Guais .                 |              |                  |                          | prospects into customers                                                                                                    |            |
| Recycle Bin                        | Respond to e            | nairie       | s within 6       | 0 minutes                | 2 Beertoneen beerd                                                                                                    |            |
| 2                                  | Solve the righ          | nt prot      | lem              |                          | \$ 1 million                                                                                                    |            |
| 2.                                 | Listen first            |              |                  |                          | 4 I minor                                                                                                    | <b>_</b>   |
| Done                               |                         |              |                  |                          | Trusted sites                                                                                                    | 0% •       |
| 🛃 Start 🛛 🞯 🌈 🕞 🔞                  | 🧭 Home - Saturr         | n Allianc    |                  | , , , ,                  | , , , , , , , , , , , , , , , , , , ,                                                                                                    | 2:19 PM    |

As you can now see from the screen shot above the display in our *What's New* web part now indicates which SharePoint user made the change that is displayed.

The *What's New* web part will display additions or changes to most of the items in your SharePoint site including document libraries, calendars, etc.

## 12.9 Copy Paste add on

The 'Copy Paste' add-on is an addition that easily allows you to move a document from one SharePoint library to another. To download the add-on go to:

http://www.codeplex.com/smarttools/Release/ProjectReleases.aspx?ReleaseId=13197

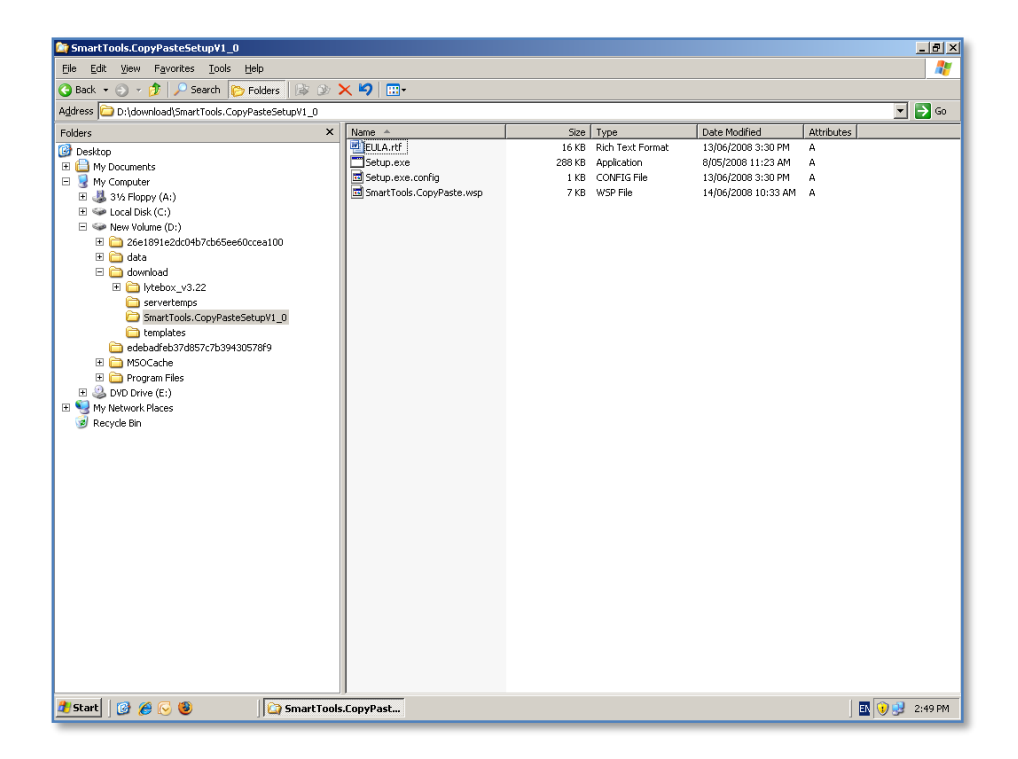

Once the files have been downloaded and expanded onto the hard disk of the SharePoint Server, which has also been logged in as an administrator, simply **double click** on *setup.exe* to commence the installation process.

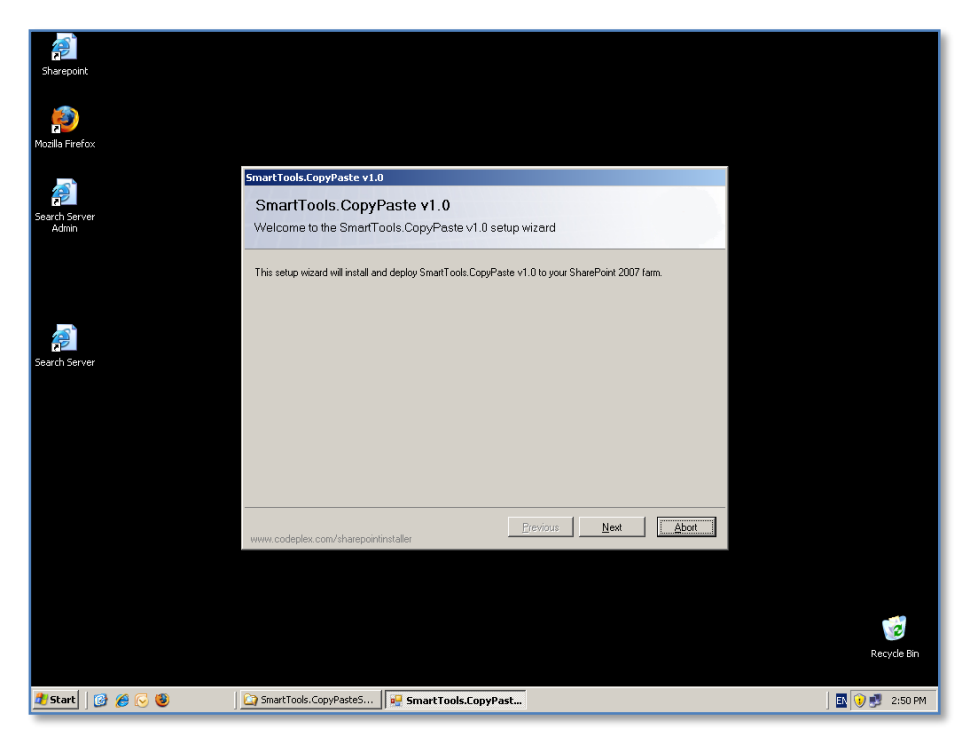

You should now see the Welcome windows displayed.

| Sharepoint             |                                                                                                    |               |
|------------------------|----------------------------------------------------------------------------------------------------|---------------|
| Mozilla Firefox        |                                                                                                    |               |
| Search Server<br>Admin | SmartTools.CopyPaste v1.0 System Check Checking if SmartTools.CopyPaste v1.0 can be installed from this machine                                                                                                    |               |
| Search Server          | <ul> <li>Windows ShareFoint Service 3.0 is installed.</li> <li>You have permission to install and deploy ShareFoint solutions.</li> <li>The Windows ShareFoint Services Administration service is stated.</li> <li>The Windows ShareFoint Services Timer service is stated.</li> <li>Solution file found.</li> <li>SmartTools:CopyPeste v1.0 is not installed.</li> </ul> |               |
|                        | All checks succeeded. Please click Next to proceed with the installation.                                                                                                    |               |
|                        | www.codeples.com/sharepointinstaller                                                                                                    |               |
|                        |                                                                                                    | ecycle Bin    |
| 🏄 Start 🛛 🞯 後 🕞 🕲      | 🚰 SmartTools.CopyPasteS 🛛 🐖 SmartTools.CopyPast                                                                                                    | 💽 🚺 🛃 2:50 PM |

The installation will now check to ensure that your environment is suitable for installation.

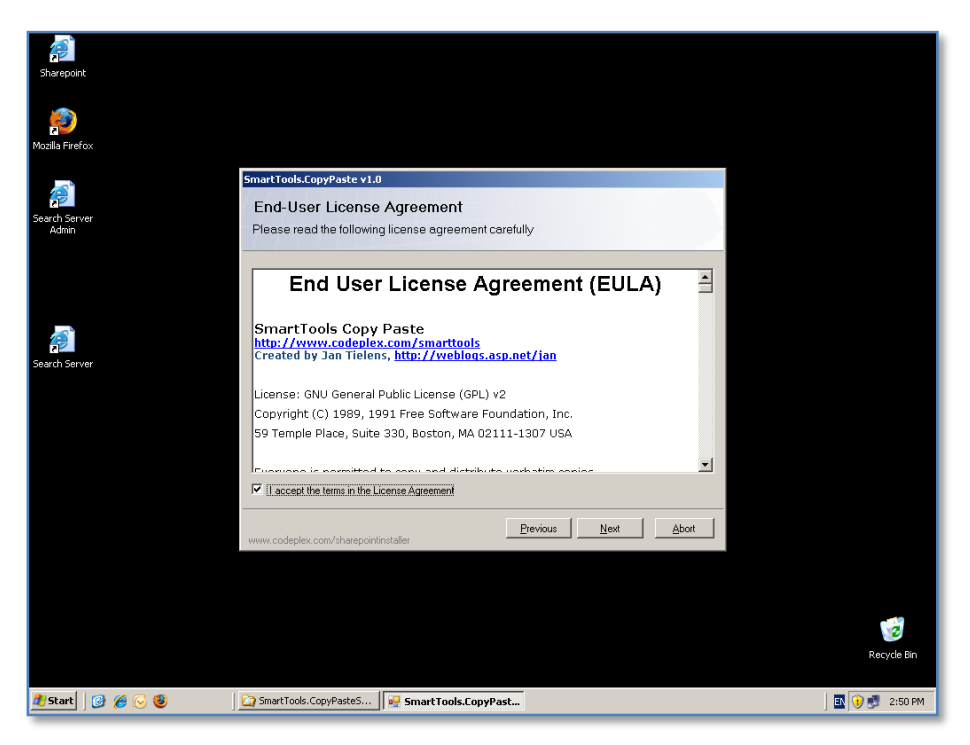

When this process is complete, press the **Next** button to continue.

Click in the "*I accept the terms of the License Agreement*" to accept the EULA and press the **Next** button to continue.

| Sharepoint             |                                                                   |
|------------------------|-------------------------------------------------------------------|
| Mozilla Firefox        |                                                                   |
|                        | Consel Table Conselvation (1-0                                    |
| Search Server<br>Admin | Deployment Targets<br>Please select one or more web applications  |
|                        | Note Annotations                                                  |
|                        | web Applications:                                                 |
|                        | http://win2003ent:7530/ (SharePoint - 7530)                       |
|                        | ✓ http://win2003ent/ [SharePoint - 80]                            |
| <b>P</b>               |                                                                   |
| Search Server          |                                                                   |
|                        |                                                                   |
|                        |                                                                   |
|                        |                                                                   |
|                        |                                                                   |
|                        |                                                                   |
|                        | Eleven a Ealt, the Mand is start the installation assessed        |
|                        | Piedse blok trie wext builton to stair, the instaliation process. |
|                        | Previous Next Abort                                               |
|                        | www.codeplex.com/sharepointinstaller                              |
|                        |                                                                   |
|                        |                                                                   |
|                        |                                                                   |
|                        |                                                                   |
|                        | B asuda Bin                                                       |
|                        | Ketyde bir                                                        |
| 🏄 Start   🚱 🏉 🕞 🥹      | 🔁 SmartTools.CopyPaste5 🙀 SmartTools.CopyPast                     |

Select the SharePoint sites where you wish to install this add-on. Normally, this will not include any of the SharePoint administration sites. In the above example only the main SharePoint site (in this case http://win2003ent) has been selected.

When the selection is complete, press the **Next** button to continue.

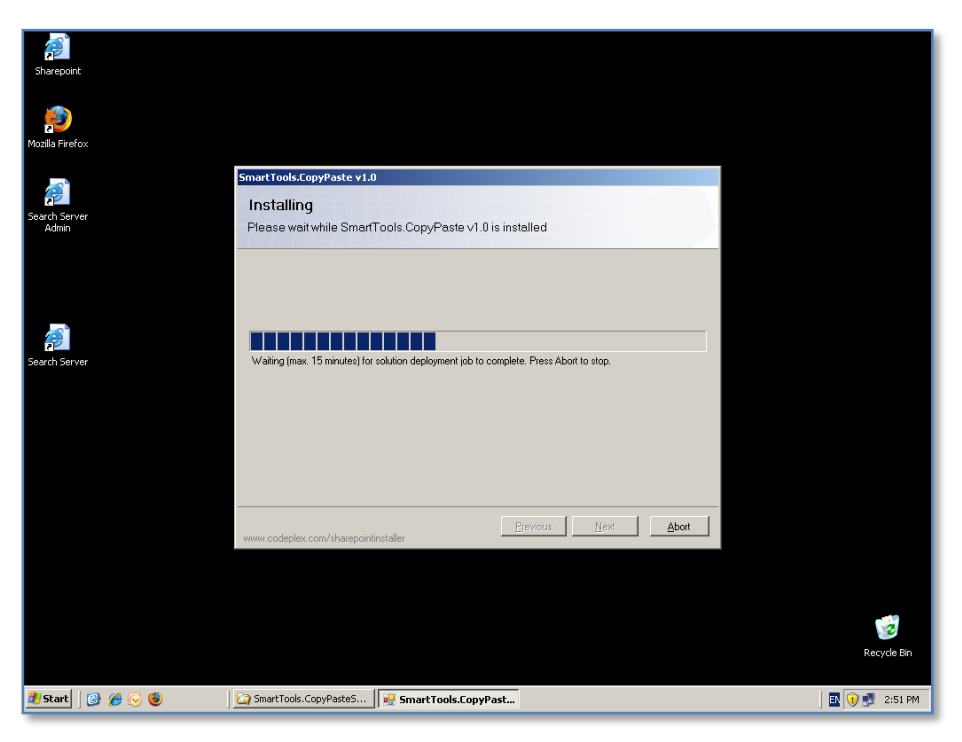

The installation process will now commence copying files.

You are able to press the **Abort** button if required.

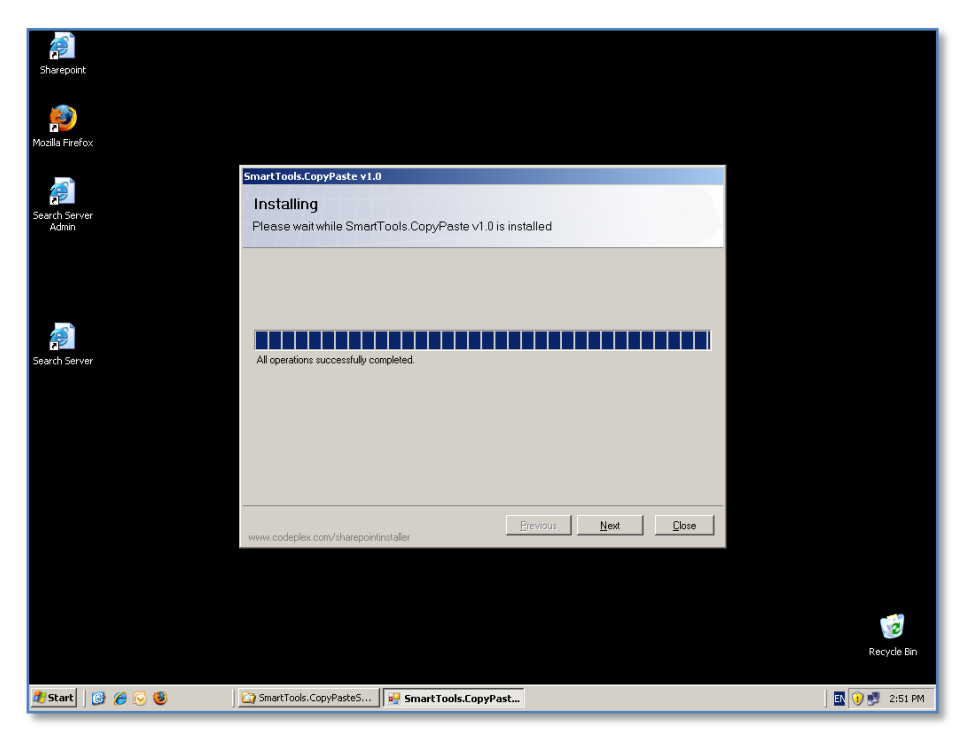

When the process has completed press the **Next** button to continue.

| Sharepoint             |                                                                          |                 |
|------------------------|--------------------------------------------------------------------------|-----------------|
| Mozilla Firefox        |                                                                          |                 |
|                        | SmartTools.ConvPaste v1.0                                                |                 |
| Search Server<br>Admin | Installation Successfully Completed                                      |                 |
|                        | Details:                                                                 |                 |
|                        | VIX2003ENT - http://win2003ent/ - The solution was successfully deployed |                 |
|                        |                                                                          |                 |
| <b>P</b>               |                                                                          |                 |
| Search Server          |                                                                          |                 |
|                        |                                                                          |                 |
|                        |                                                                          |                 |
|                        |                                                                          |                 |
|                        |                                                                          |                 |
|                        |                                                                          |                 |
|                        |                                                                          |                 |
|                        | www.codeplex.com/sharepointinstaller                                     |                 |
|                        |                                                                          |                 |
|                        |                                                                          |                 |
|                        |                                                                          |                 |
|                        |                                                                          | Recycle Bin     |
|                        |                                                                          |                 |
| 🏄 Start 🛛 🚱 🏉 🕓 🕲      | 🚰 SmartTools.CopyPasteS 🛛 🐖 SmartTools.CopyPast                          | 🛛 💽 👀 🗾 2:52 PM |

The installation summary window will now be displayed. Ensure that the installation has been successful and press the **Close** button to complete the process.

| Iome - Saturn Allianc                     | e Sharepoint Demo - Windows Internet Explorer                                                                     | <u> </u>                                              |
|-------------------------------------------|----------------------------------------------------------------------------------------------------|-------------------------------------------------------|
| 💽 - 🙋 http://w                            | vin2003ent/default.aspx                                                                                           | 🔹 😽 🗙 Live Search                                     |
| <u>E</u> dit <u>V</u> iew F <u>a</u> vori | ites <u>T</u> ools <u>H</u> elp                                                                                   |                                                       |
| 🖗 🏀 Home - Satı                           | um Alliance Sharepoint Demo                                                                                       | 🏠 🔹 🔂 🕜 🖶 🔹 🔂 Page 🔹 🎯 T <u>o</u> ols                 |
| turn Alliance Sharepoint D                | i i<br>Demo                                                                                                    | Welcome Sharepoint Administrator 🝷   🤅                |
| ALLIANCE                                  | Saturn Alliance Sharepoint Demo                                                                                   | This Site 💌 💋                                         |
| ome Social Club                           |                                                                                                    | Site Actions                                          |
| iew All Site Content                      | This is a Sharepoint demonstration site created by Saturn Alliance.                                               | Add a new library, list, or web page to this website. |
| Customer feedback                         | Our Mission Statement - Keeping IT simple                                                                         | Edit Page<br>Add, remove, or update Web Parts on      |
| ictures<br>Images                         | Our Goals :                                                                                                    | this page.                                            |
| indges .                                  |                                                                                                    | Manage site settings on this site.                    |
| ocuments                                  | 1. Respond to engiries within 60 minutes                                                                          |                                                       |
| Policies<br>Knowledge Base                | 2. Solve the right problem                                                                                        | Links •                                               |
| ists                                      | 3. Listen first                                                                                                   | <ul> <li>Saturn Alliance</li> </ul>                   |
| Calendar                                  |                                                                                                    | Sharepoint information                                |
| Tasks                                     | Announcements                                                                                                    | Sydney Morning Herald                                 |
| Suggestions                               | Christmas shutdown 21/11/2007 1:58 PM                                                                             | <ul> <li>Hawaiian Air</li> <li>Nideo demo</li> </ul>  |
| Staff Details                             | by Sharepoint Administrator                                                                                       | a video demo                                          |
| Daily reception tasks                     | Please note that our offices will be closed from 25th of December (Christmas day) until the 1st of January, 2008. | Add new link                                          |
| iscussions                                | Please welcome Nancy 21/11/2007 1:56 PM                                                                           | Quarterly goals *                                     |
| Team Discussion                           | by Sharepoint Administrator                                                                                       | 1. Increase sales by 10%                              |
| ites                                      | her and welcome her to our business.                                                                              |                                                       |
| Social Club                               |                                                                                                    | 2. Convert 10 new                                     |
| eople and Groups                          | Add new announcement                                                                                              | prospects into customers                              |
| Recycle Bin                               | Calendar                                                                                                    | 3 Boost revenues beyond                               |
|                                           | 📀 🛽 🏰 Title Location Start Time End Time All Day Event                                                            | \$ 1 million                                          |
|                                           | Casual Office 15/12/2007 12:00 AM 15/12/2007 11:59 PM Yes                                                         | 4 x 11111011                                          |
| in .                                      |                                                                                                    | Trusted sites 🔍 100%                                  |
|                                           |                                                                                                    | , , , , , , , , , , , , , , , , , , ,                 |

Open the SharePoint site and login as a SharePoint Administrator. From the *Site Actions* menu in the top right of the screen select **Site Settings**.

| 🖉 Site Settings - Windows                                     | Finternet Explorer                                                                |                                                                                                    |                                                                                                    |                                                                                                    | _ 8 ×                                                    |  |
|---------------------------------------------------------------|-----------------------------------------------------------------------------------|----------------------------------------------------------------------------------------------------|----------------------------------------------------------------------------------------------------|----------------------------------------------------------------------------------------------------|----------------------------------------------------------|--|
| 🕒 🗢 🖉 http://win                                              | 2003ent/_layouts/settings.asp×                                                    | ▼ * <del>,</del> ×                                                                                                    | Live Search                                                                                                    |                                                                                                    |                                                          |  |
| Ele Edit View Favorites Iools Help                            |                                                                                   |                                                                                                    |                                                                                                    |                                                                                                    |                                                          |  |
| 🙀 🏟 🏾 🏉 Site Settings                                         |                                                                                   |                                                                                                    |                                                                                                    | 6                                                                                                    | • 🔊 - 🖶 • 🔂 Page • 🌀 Tools • »                           |  |
| Saturn Alliance Sharepoint De                                 | mo                                                                                |                                                                                                    |                                                                                                    | 1                                                                                                    | Welcome Sharepoint Administrator 🔹   🔞 🔺                 |  |
| ALLIANCE Sa                                                   | aturn Alliance Share                                                              | point Demo                                                                                                    |                                                                                                    |                                                                                                    | Site Actions *                                           |  |
|                                                               | Saturn Alliance Sharepoint<br>Site Settings                                       | Demo > Site Settings                                                                                                    |                                                                                                    |                                                                                                    |                                                          |  |
|                                                               | Site Information                                                                  |                                                                                                    |                                                                                                    |                                                                                                    |                                                          |  |
|                                                               | Site URL:                                                                         |                                                                                                    | http://win200                                                                                                    | 3ent/                                                                                                    |                                                          |  |
|                                                               | Mobile Site URL:                                                                  |                                                                                                    | http://win200                                                                                                    | 3ent/m/                                                                                                    |                                                          |  |
|                                                               | Version:                                                                          |                                                                                                    | 12.0.0.6318                                                                                                    |                                                                                                    |                                                          |  |
|                                                               | Users and Permissions                                                             | Look and Feel                                                                                                    | Galleries                                                                                                    | Site Administration                                                                                                    | Site Collection Administration                           |  |
|                                                               | People and groups     Stee collection     administrators     Advanced permissions | Title, description, and icon     Tree view     Site theme     Top link bar     Quick Launch     Save aite as template     Reset to site definition | Master pages     Site content types     Site content types     Site content     Site content     Site templates     List templates     Web Parts     Workflows | Regional settings     Site libraries and lists     Site usage report     User alerts     RSS     Search visibility     Sites and workspaces     Site features     Delete this site | Recycle bin     Stele learchy     Portal site connection |  |
| <br>http://win2003ent/_layouts/ManageFeatures.aspx?5cope=Site |                                                                                   |                                                                                                    |                                                                                                    |                                                                                                    |                                                          |  |
| 🎒 Start 🛛 🚱 🏉 🌜                                               | ) 🧭 Site Setti                                                                    | ings - Windo                                                                                                    |                                                                                                    |                                                                                                    | 🔣 🕡 🛃 2:54 PM                                            |  |

In the *Site Settings* page select **Site Collection features** under the *Site Collection Administration* heading at the right of the page.

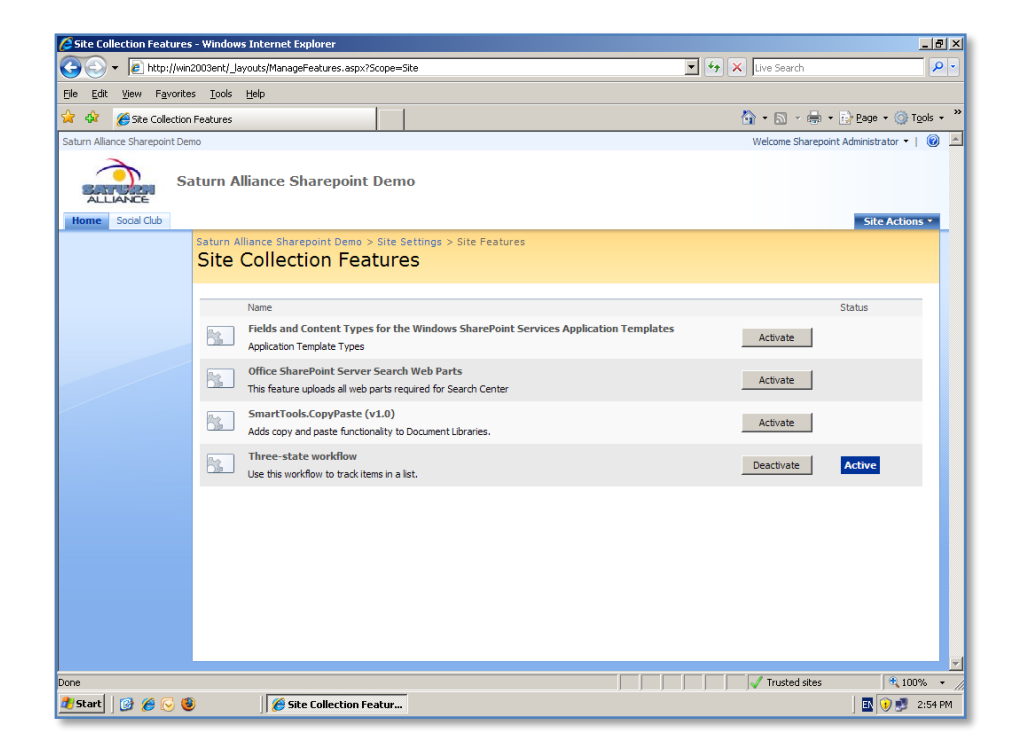

In the list of Site Collection features locate *SmartTools.CopyPaste* line and press the **Activate** button to make this feature available to the site.

| 🧭 Site Collection Features - Windows Internet Explorer                                                                                                    |                   | _ @ ×                    |  |  |  |  |
|----------------------------------------------------------------------------------------------------|-------------------|--------------------------|--|--|--|--|
| Solution - Anther Street - Street - Str | 💌 🐓 🗙 Live Search | P •                      |  |  |  |  |
| Ele Edit View Favorites Iools Help                                                                                                    |                   |                          |  |  |  |  |
| 😪 🎄 🌈 Site Collection Features                                                                                                    | 🟠 • 🗟 - 🖶 •       | 📴 Page 🔹 🍥 Tools 🔹 🎽     |  |  |  |  |
| Saturn Alliance Sharepoint Demo                                                                                                    | Welcome Sharepoir | nt Administrator 🔻   🔞 📥 |  |  |  |  |
| Saturn Alliance Sharepoint Demo                                                                                                    |                   |                          |  |  |  |  |
| Home Social Club                                                                                                    |                   | Site Actions -           |  |  |  |  |
| Saturn Alliance Sharepoint Demo > Site Settings > Site Features Site Collection Features                                                                                                    |                   |                          |  |  |  |  |
| Name                                                                                                    |                   | Status                   |  |  |  |  |
| Fields and Content Types for the Windows SharePoint Services Application Templates<br>Application Template Types                                                                                                    | Activate          |                          |  |  |  |  |
| Office SharePoint Server Search Web Parts This feature uploads all web parts required for Search Center                                                                                                    | Activate          |                          |  |  |  |  |
| SmartTools.CopyPaste (v1.0)<br>Adds copy and paste functionality to Document Libraries.                                                                                                    | Deactivate        | Active                   |  |  |  |  |
| Three-state workflow<br>Use this workflow to track items in a list.                                                                                                    | Deactivate        | Active                   |  |  |  |  |
|                                                                                                    |                   |                          |  |  |  |  |
|                                                                                                    |                   |                          |  |  |  |  |
|                                                                                                    |                   |                          |  |  |  |  |
|                                                                                                    |                   |                          |  |  |  |  |
|                                                                                                    |                   |                          |  |  |  |  |
| Done                                                                                                    | Trusted sites     | 🔍 100% 🔹 🏑               |  |  |  |  |
| 🐉 Start 🛛 🧭 🕟 🕲 🧭 🌈 Site Collection Featur                                                                                                    |                   | 🗈 💓 🗾 2:55 PM            |  |  |  |  |

After you have pressed the **Activation** button you should now see the *Status* is *Active* and the button has now changed to read **Deactivate**. To remove this feature from the site if required in the future, simply return here and press the **Deactivate** button.

| Policies - Windows Internet Explorer                             |                    |            |                               |   |              |           |                      |                       | _ 8              |
|------------------------------------------------------------------|--------------------|------------|-------------------------------|---|--------------|-----------|----------------------|-----------------------|------------------|
| COO - @ http://win2003ent/Shared%20Documents/Forms/AllItems.aspx |                    |            |                               |   |              | -         | 😽 🗙 Live Search      |                       | <b>P</b>         |
| Ele Edit Yew Favorites Looks Help                                |                    |            |                               |   |              |           |                      |                       |                  |
| 😪 🅸 🌈 Policies                                                   |                    |            |                               |   |              | 🟠 • 🚮 • 🖶 | • 🔂 <u>P</u> age • 🍥 | T <u>o</u> ols +      |                  |
| Saturn Alliance Sharepoint Demo                                  |                    |            |                               | _ |              |           | Welcome Share        | ooint Administrator 🝷 | 10               |
| Saturn Alliance Sharepoint Demo                                  |                    |            |                               |   |              |           |                      |                       |                  |
| Saturn Alliance<br>Policies                                      | Sharepoint Demo 3  | > Policies |                               |   |              |           |                      |                       |                  |
| View All Site Content Company Policies                           | s                  |            |                               |   |              |           |                      |                       |                  |
| Customer feedback                                                | pad • Actions •    | Settings   | •<br>                         |   |              |           | View:                | All Documents         | -                |
| Title                                                            |                    | Type       | Name                          |   | Modified     |           | Modified By          | Approval Status       |                  |
| Sample Workplan                                                  | ce Alcohol Policy  | <u>m</u> ] | appendix_k_alcohol_policy     | _ | 22/11/2007 1 | 1:38 AM   | Robert Crane         | Approved              |                  |
| Equal Opportuni                                                  | ty Policy          | M.         | equal_opportunity             | - | 22/11/2007 1 | 1:41 AM   | Robert Crane         | Approved              |                  |
| Documents Internet Usage                                         | Policy             |            | View Properties               |   | 22/11/2007 1 | 1:45 AM   | Robert Crane         | Approved              |                  |
| Policies Dress Code Polic                                        | y .                | 1          | Edit Properties               |   | 22/11/2007 1 | 1:47 AM   | Robert Crane         | Approved              |                  |
| Docs                                                             | ent Policy         |            | Manage Permissions            |   | 22/11/2007 1 | 1:44 AM   | Robert Crane         | Approved              |                  |
| iste                                                             |                    |            | Edit in Microsoft Office Word |   |              |           |                      |                       |                  |
| Calendar                                                         |                    |            | Sand To                       |   |              |           |                      |                       |                  |
| Tasks                                                            |                    |            | Charle Out                    | - |              |           |                      |                       |                  |
| Suggestions                                                      |                    |            | Unpublish this version        |   |              |           |                      |                       |                  |
| Staff Details                                                    |                    |            | Voreien History               |   |              |           |                      |                       |                  |
| Daily reception tasks                                            |                    |            | Alex Me                       |   |              |           |                      |                       |                  |
| Discussions                                                      |                    |            | Alercine Cistand              | _ |              |           |                      |                       |                  |
| Team Discussion                                                  |                    |            | Copy to Cipboard              |   |              |           |                      |                       |                  |
| ites                                                             |                    |            |                               |   |              |           |                      |                       |                  |
| Social Club                                                      |                    |            |                               |   |              |           |                      |                       |                  |
| People and Groups                                                |                    |            |                               |   |              |           |                      |                       |                  |
| ine                                                              |                    |            |                               |   |              |           | Trusted sites        | ; 🔍 1)                | JO% <del>•</del> |
| JStart 🛛 🙆 🌈 🔀 🔞                                                 | 🏉 Policies - Windo | ws Int     |                               |   |              |           |                      | Í 🖪 🛈 🔊               | 2:56 P           |

To use the functionality of the add-on simply select any document library. Inside, locate any document and **click** to the right of the document name to display the menu. At the bottom of the menu select the **Copy to Clipboard** option.

| 🜈 Item copied to Clipboard - W                                  | /indows Internet Explorer                                              |                                                                         | ×                              |  |  |  |
|-----------------------------------------------------------------|------------------------------------------------------------------------|-------------------------------------------------------------------------|--------------------------------|--|--|--|
| 🔆 🕤 👻 🙋 http://win2003e                                         | ent/_layouts/SmartTools.CopyPaste.Co                                   | py.aspx?listid={2BB54757-EE62-4609-AB5B-AE6754C16967}&itemid=2 🗹 🐓 🗙    | Live Search 🖉 🗸                |  |  |  |
| Ele Edit View Favorites Iools Help                              |                                                                        |                                                                         |                                |  |  |  |
| 😭 🐼 🍘 Item copied to Clipboard 🏠 - 🗟 - 👘 - 🔂 Bage - 🎯 Tgols - 🎽 |                                                                        |                                                                         |                                |  |  |  |
| Saturn Alliance Sharepoint Demo                                 | Saturn Alliance Sharepoint Demo Welcome Sharepoint Administrator 📲 🔞 🗷 |                                                                         |                                |  |  |  |
| Satur                                                           | n Alliance Sharepoint [                                                | emo                                                                     |                                |  |  |  |
| ALLIANCE                                                        |                                                                        |                                                                         |                                |  |  |  |
| Home Social Club                                                |                                                                        |                                                                         | Site Actions •                 |  |  |  |
| Ite                                                             | em copied to Clip                                                      | poard                                                                   |                                |  |  |  |
|                                                                 |                                                                        |                                                                         |                                |  |  |  |
|                                                                 |                                                                        |                                                                         |                                |  |  |  |
| F                                                               | ollowing item has been copied to                                       | the clipboard:                                                          |                                |  |  |  |
| 1                                                               | tem:<br>Document library:                                              | equal_opportunity.doc<br>Policies                                       |                                |  |  |  |
| s                                                               | Site:                                                                  | Saturn Alliance Sharepoint Demo                                         |                                |  |  |  |
| N                                                               | Next, navigate to the document I                                       | brary where you would like to paste this document, then select the Past | te item from the Actions menu. |  |  |  |
|                                                                 |                                                                        |                                                                         |                                |  |  |  |
|                                                                 |                                                                        | Go back to the document library                                         |                                |  |  |  |
|                                                                 |                                                                        |                                                                         |                                |  |  |  |
|                                                                 |                                                                        |                                                                         |                                |  |  |  |
|                                                                 |                                                                        |                                                                         |                                |  |  |  |
|                                                                 |                                                                        |                                                                         |                                |  |  |  |
|                                                                 |                                                                        |                                                                         |                                |  |  |  |
|                                                                 |                                                                        |                                                                         |                                |  |  |  |
|                                                                 |                                                                        |                                                                         |                                |  |  |  |
|                                                                 |                                                                        |                                                                         |                                |  |  |  |
|                                                                 |                                                                        |                                                                         | <u> </u>                       |  |  |  |
| Done                                                            |                                                                        |                                                                         | V Trusted sites                |  |  |  |
| 🍠 Start 🛛 🞯 🏉 😔 🕲                                               | 🛛 🧭 Item copied to Cli                                                 | bo                                                                      | 🔣 🕡 🗾 2:58 PM                  |  |  |  |

Once selected, you will see the following page that indicates the document has been copied and you can now paste the document into another document library.

Note, it is not possible to copy the document outside SharePoint, for example to Word.

| 🖉 Docs - Windows Intern                          | et Explorer                                              |           |                                                                                         | _ 문 ×                                        |  |  |
|--------------------------------------------------|----------------------------------------------------------|-----------|-----------------------------------------------------------------------------------------|----------------------------------------------|--|--|
| 🕒 🗢 🖉 http://wir                                 | n2003ent/Docs/Forms/AllIter                              | ns.aspx   |                                                                                         | 🔽 🐓 🗙 Live Search 🖉 🗸                        |  |  |
| Eile Edit View Favorite                          | es <u>T</u> ools <u>H</u> elp                            |           |                                                                                         |                                              |  |  |
| 🚖 🏟 🏀 Docs                                       |                                                          |           |                                                                                         | 🟠 + 🗟 + 📑 Page + 🎯 Tools + 🎽                 |  |  |
| Saturn Alliance Sharepoint De                    | mo                                                       |           |                                                                                         | Welcome Sharepoint Administrator 👻   🔞 🔼     |  |  |
| Saturn Alliance Sharepoint Demo                  |                                                          |           |                                                                                         |                                              |  |  |
| Saturn Alliance Sharepoint Demo > Docs DOCS      |                                                          |           |                                                                                         |                                              |  |  |
| View All Site Content                            | New • Upload •                                           | Actions - | Settings -                                                                              | View: All Documents                          |  |  |
| Surveys                                          | Туре                                                     |           | dit in Datasheet                                                                        | Modified By                                  |  |  |
| <ul> <li>Customer reedback</li> </ul>            | There are no items to show                               | E/A f     | ormat.                                                                                  | te a new item, dick "New" or "Upload" above. |  |  |
| Images                                           |                                                          | 0         | Open with Windows Explorer<br>Drag and drop files into this library.                    |                                              |  |  |
| Documents                                        |                                                          | <u> </u>  | Connect to Outlook                                                                      |                                              |  |  |
| Policies                                         |                                                          |           | Synchronize items and make them<br>wailable offline.                                    |                                              |  |  |
| <ul> <li>Knowledge Base</li> <li>Docs</li> </ul> |                                                          |           | Export to Spreadsheet<br>Analyze items with a spreadsheet<br>application.               |                                              |  |  |
| Lists                                            |                                                          |           | /iew RSS Feed                                                                           |                                              |  |  |
| Calendar                                         |                                                          | <b>D</b>  | Syndicate items with an RSS reader.                                                     |                                              |  |  |
| Iasks     Suggestions     Staff Datala           |                                                          | 1         | Alert Me<br>Receive e-mail notifications when<br>tems change.                           |                                              |  |  |
| Daily reception tasks                            |                                                          | 8 d       | Paste equal_opportunity.doc<br>From 'Saturn Alliance Sharepoint<br>Demo' in 'Policies'. |                                              |  |  |
| Discussions                                      |                                                          |           |                                                                                         |                                              |  |  |
| Team Discussion                                  |                                                          |           |                                                                                         |                                              |  |  |
| Social Club                                      |                                                          |           |                                                                                         |                                              |  |  |
| People and Groups                                |                                                          |           |                                                                                         |                                              |  |  |
| one 🗸 Trusted sites 🔩 100% •                     |                                                          |           |                                                                                         |                                              |  |  |
| 🎒 Start 🛛 🞯 🏉 🕞 🍕                                | 🕽 Start 🛛 🖉 😥 🕲 👔 🖉 Docs - Windows Inter 🔤 👔 🐨 💆 2:58 PM |           |                                                                                         |                                              |  |  |

Locate the document library into which you wish to place the document. From the *Action* menu select **Paste <document\_name>**.

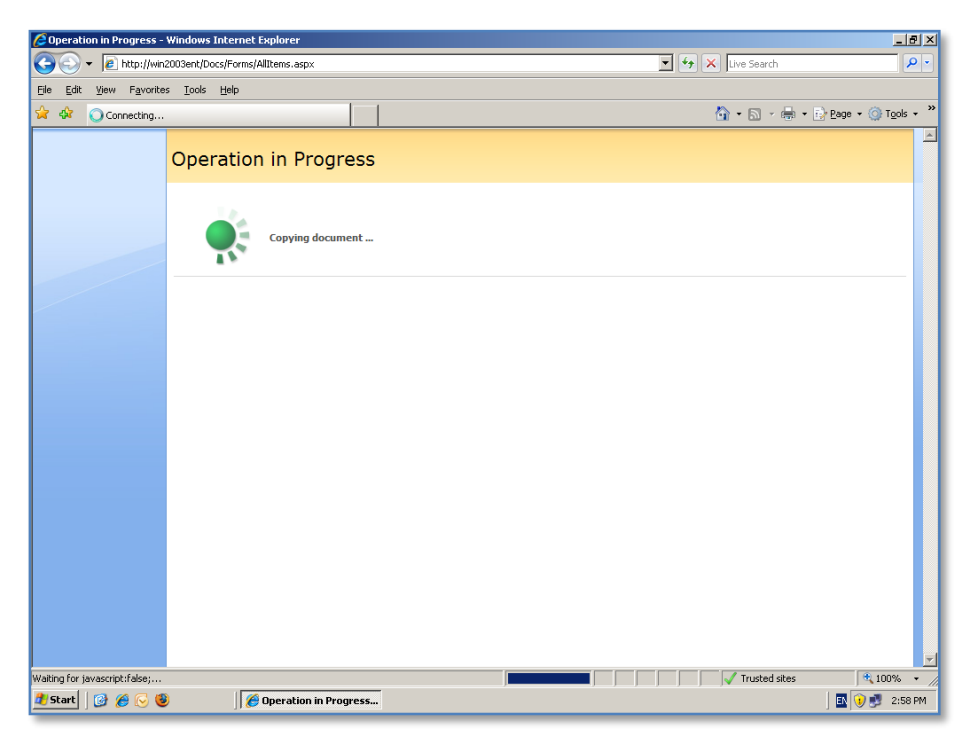

The *Operation in Progress* page will be displayed.
| Oocs - Windows Inter                                              | net Explorer                                |                    |                                       | _ 8 ×                  |
|-------------------------------------------------------------------|---------------------------------------------|--------------------|---------------------------------------|------------------------|
| 🕒 🕤 👻 🖉 http://w                                                  | in2003ent/Docs/Forms/AllItems.aspx          |                    | 🔽 😽 🗙 Live Search                     | P -                    |
| ∃le <u>E</u> dit <u>V</u> iew F <u>a</u> vori                     | tes <u>T</u> ools <u>H</u> elp              |                    |                                       |                        |
| 🍃 🎄 🏾 🏀 Docs                                                      |                                             |                    | 🟠 🔹 🗟 🔹 🔂 🛃                           | • 🔘 T <u>o</u> ols • 3 |
| aturn Alliance Sharepoint D                                       | emo                                         |                    | Welcome Sharepoint Administra         | ator 🕶   🔞 🛓           |
| ALLIANCE Sodal Club                                               | Gaturn Alliance Sharepoint Demo             |                    | This List 💌                           | P<br>Actions *         |
|                                                                   | Saturn Alliance Sharepoint Demo > Docs Docs |                    |                                       | rectoris               |
| View All Site Content                                             | New • Upload • Actions • Settings •         |                    | View: All Docume                      | ents 🔹                 |
| Surveys                                                           | Type Name                                   | Modified           | Modified By                           |                        |
| Customer feedback                                                 | equal_opportunity ! NEW                     | 12/11/2008 2:58 PM | Sharepoint Administrator              |                        |
| Pictures                                                          |                                             |                    |                                       |                        |
| Images                                                            |                                             |                    |                                       |                        |
| Documents                                                         |                                             |                    |                                       |                        |
| Policies                                                          |                                             |                    |                                       |                        |
| Docs                                                              |                                             |                    |                                       |                        |
| Lists                                                             |                                             |                    |                                       |                        |
| <ul> <li>Calendar</li> </ul>                                      |                                             |                    |                                       |                        |
| <ul> <li>Tasks</li> </ul>                                         |                                             |                    |                                       |                        |
| <ul> <li>Suggestions</li> </ul>                                   |                                             |                    |                                       |                        |
| <ul> <li>Staff Details</li> <li>Definition to the last</li> </ul> |                                             |                    |                                       |                        |
| Daily reception tasks                                             |                                             |                    |                                       |                        |
| Jiscussions                                                       |                                             |                    |                                       |                        |
| Tean Discussion                                                   |                                             |                    |                                       |                        |
| Social Club                                                       |                                             |                    |                                       |                        |
| People and Groups                                                 |                                             |                    |                                       |                        |
| copic and droups                                                  |                                             |                    |                                       | 100%                   |
|                                                                   |                                             | J                  | I I I I I I I I I I I I I I I I I I I | • %001 •               |
| /Start 🛛 🚱 🏉 😡 (                                                  | 🕘 🔰 🏉 Docs - Windows Inter                  |                    | j 🖾 j                                 | 🍤 📑 2:58 PM            |

Once complete the document should appear in the document library.

Once again note this functionality is only available inside SharePoint not to external applications.

## 12.10 Enhanced site actions add-on

The 'Copy Paste' add-on is an addition that easily allows you to move a document from one SharePoint library to another. To download the add-on go to:

http://www.codeplex.com/smarttools/Release/ProjectReleases.aspx?ReleaseId=13197

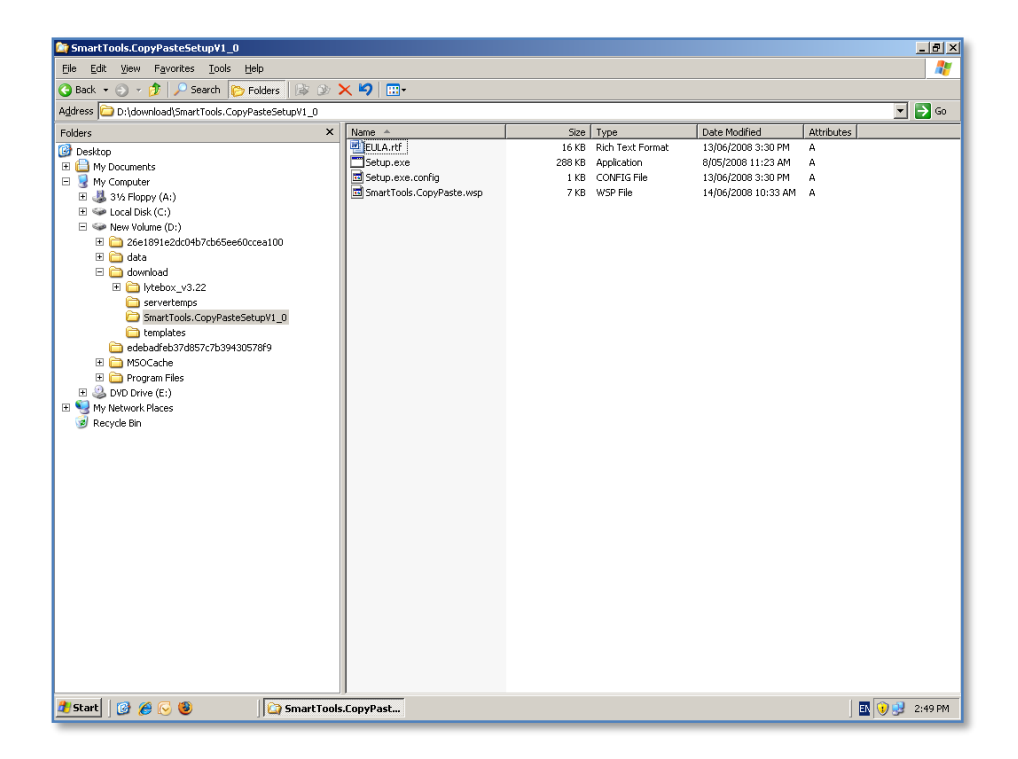

Once the files have been downloaded and expanded onto the hard disk of the SharePoint Server, which has also been logged in as an administrator, simply **double click** on *setup.exe* to commence the installation process.

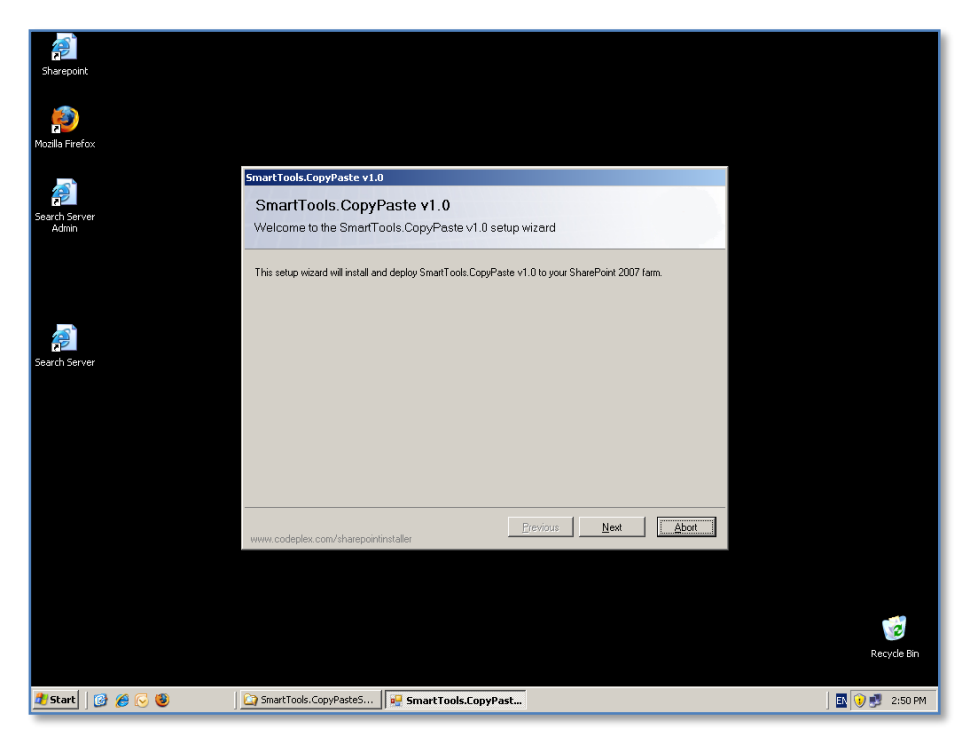

You should now see the Welcome windows displayed.

| Sharepoint             |                                                                                                    |               |
|------------------------|----------------------------------------------------------------------------------------------------|---------------|
| Mozilla Firefox        |                                                                                                    |               |
| Search Server<br>Admin | SmartTools.CopyPaste v1.0 System Check Checking if SmartTools.CopyPaste v1.0 can be installed from this machine                                                                                                    |               |
| Search Server          | <ul> <li>Windows ShareFoint Service 3.0 is installed.</li> <li>You have permission to install and deploy ShareFoint solutions.</li> <li>The Windows ShareFoint Services Administration service is stated.</li> <li>The Windows ShareFoint Services Timer service is stated.</li> <li>Solution file found.</li> <li>SmartTools:CopyPeste v1.0 is not installed.</li> </ul> |               |
|                        | All checks succeeded. Please click Next to proceed with the installation.                                                                                                    |               |
|                        | www.codeples.com/sharepointinstaller                                                                                                    |               |
|                        |                                                                                                    | ecycle Bin    |
| 🏄 Start 🛛 🞯 後 🕞 🕲      | 🚰 SmartTools.CopyPasteS 🛛 🐖 SmartTools.CopyPast                                                                                                    | 💽 🚺 🛃 2:50 PM |

The installation will now check to ensure that your environment is suitable for installation.

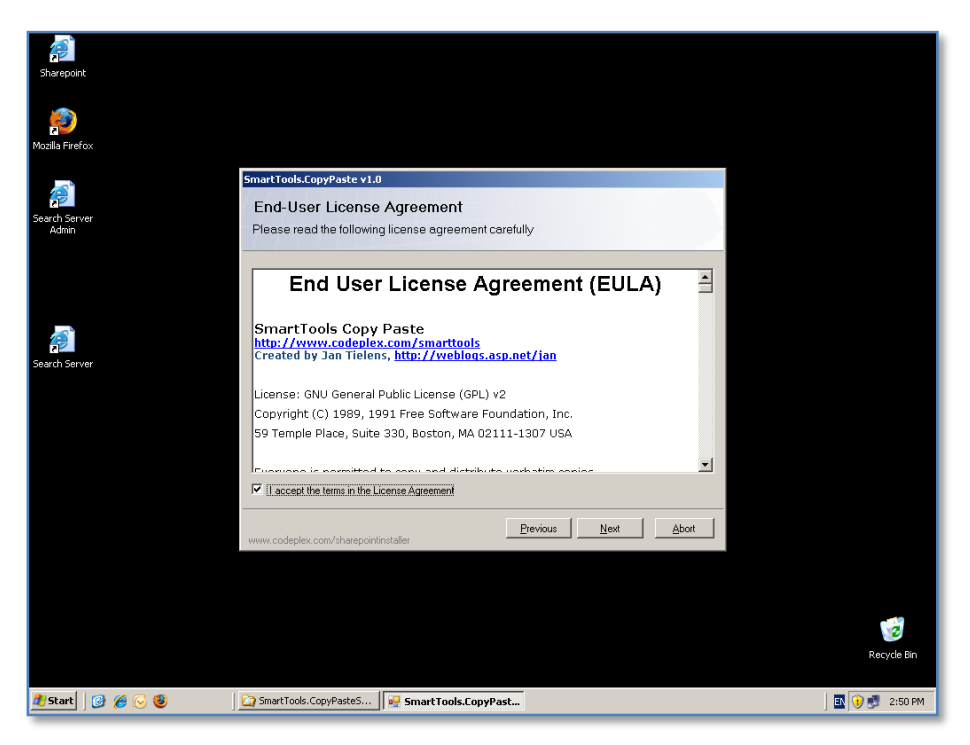

When this process is complete, press the **Next** button to continue.

Click in the "*I accept the terms of the License Agreement*" to accept the EULA and press the **Next** button to continue.

| Sharepoint             |                                                                                       |
|------------------------|---------------------------------------------------------------------------------------|
| Mozilla Firefox        |                                                                                       |
|                        | SmartToole FooyBasta v1.0                                                             |
| Search Server<br>Admin | Deployment Targets<br>Please select one or more web applications                      |
|                        | Wak Andersteiner                                                                      |
|                        | http://win2003ent:46362/ (Central Administration)                                     |
|                        | http://win2003ent/7530/ (SharePoint - 7530)      http://win2003ent/ (SharePoint - 90) |
| Search Server          |                                                                                       |
|                        | Please click the Next button to start the installation process.                       |
|                        | www.codeplex.com/sharepointinstaller                                                  |
|                        |                                                                                       |
|                        |                                                                                       |
|                        |                                                                                       |
|                        |                                                                                       |
|                        | Recycle Bin                                                                           |
| 🍠 Start 🛛 🕜 🏉 🕞 🧐      | 🔁 SmartTools.CopyPaste5 🙀 SmartTools.CopyPast                                         |

Select the SharePoint sites where you wish to install this add-on. Normally, this will not include any of the SharePoint administration sites. In the above example only the main SharePoint site (in this case http://win2003ent) has been selected.

When the selection is complete, press the **Next** button to continue.

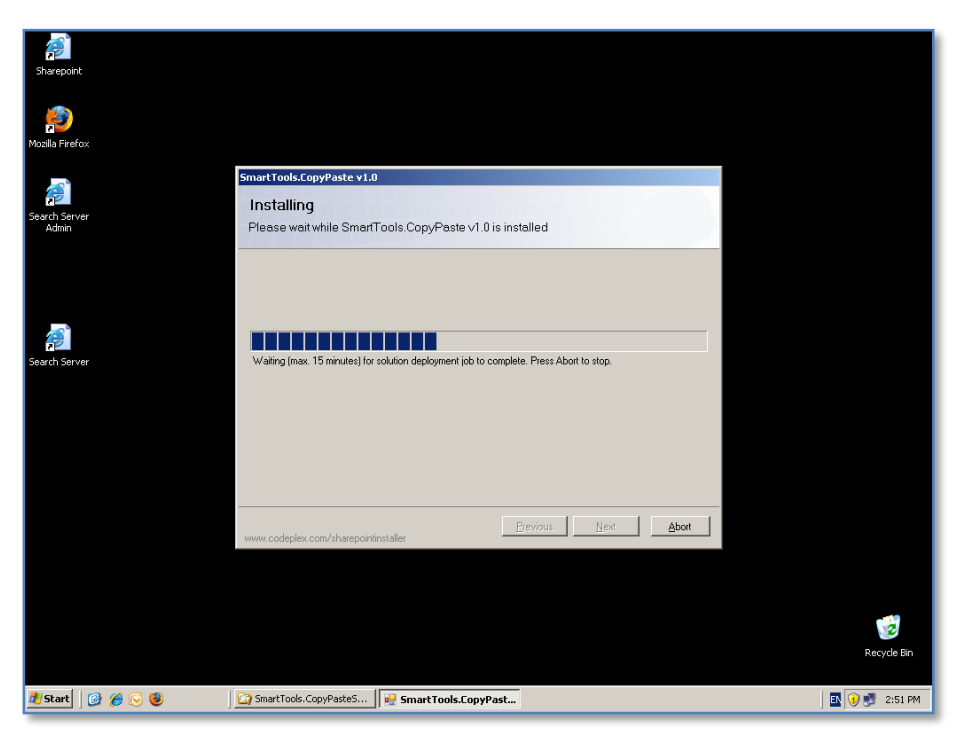

The installation process will now commence copying files.

You are able to press the **Abort** button if required.

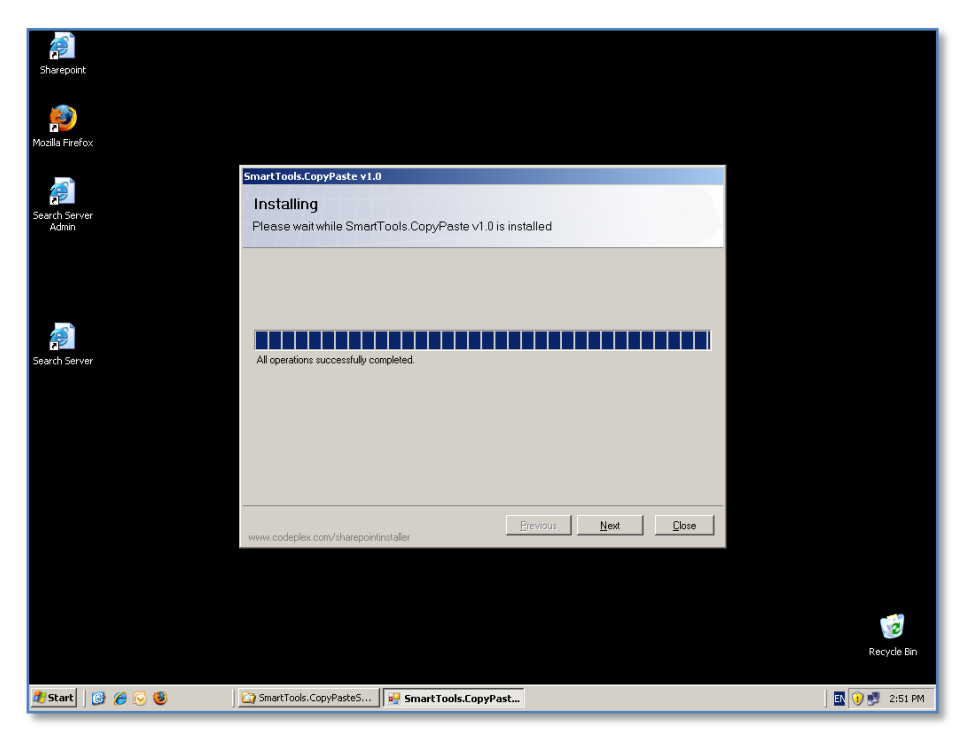

When the process has completed press the **Next** button to continue.

| Sharepoint             |                                                                                                    |               |
|------------------------|----------------------------------------------------------------------------------------------------|---------------|
| point firefox          |                                                                                                    |               |
|                        | Smart Tools, ConvPaster v 1.0                                                                                                    |               |
| Search Server<br>Admin | Installation Successfully Completed                                                                                                    |               |
|                        | Details:  Solution DEPLOYMENT  Solution DEPLOYMENT  Solution  Solution  Solu |               |
| Search Server          |                                                                                                    |               |
|                        | www.codeplex.com/sharepointinstaller                                                                                                    |               |
|                        |                                                                                                    | Recycle Bin   |
| 🦺 Start 🛛 🕜 後 🕞 🧕      | 🚰 SmartTools.CopyPasteS   🐖 SmartTools.CopyPast                                                                                                    | 💽 🕡 🛃 2:52 PM |

The installation summary window will now be displayed. Ensure that the installation has been successful and press the **Close** button to complete the process.

| Succession and                     | e sharepoint Demo - Windows Internet Explorer                                                                                         |                                                                 |
|------------------------------------|----------------------------------------------------------------------------------------------------|-----------------------------------------------------------------|
| 💽 - 🖉 http://w                     | in2003ent/default.aspx                                                                                                    | 🔹 🄄 🗙 Live Search                                               |
| Edit <u>V</u> iew F <u>a</u> voril | tes <u>I</u> ools <u>H</u> elp                                                                                                    |                                                                 |
| 🖗 🏀 Home - Satu                    | rn Alliance Sharepoint Demo                                                                                                    | 🏠 🔹 🔂 🕜 🖶 🔹 🔂 Page 🔹 🎯 To                                       |
| turn Alliance Sharepoint D         | emo                                                                                                    | Welcome Sharepoint Administrator 🝷                              |
| ALLIANCE S                         | aturn Alliance Sharepoint Demo                                                                                                    | This Site 💌                                                     |
| ome Social Club                    |                                                                                                    | Site Actions                                                    |
| iew All Site Content               | This is a Sharepoint demonstration site created by Saturn Alliance.                                                                   | Add a new library, list, or web page to this website.           |
| Customer feedback                  | Our Core Values                                                                                                    | Edit Page<br>Add, remove, or update Web Parts or                |
| ictures                            |                                                                                                    | this page.                                                      |
| Images                             | Our Goals :                                                                                                    | Site Settings<br>Manage site settings on this site.             |
| ocuments                           | Personal to engiries within 60 minutes                                                                                                |                                                                 |
| Policies                           | <ol> <li>Respond to enquires within oo minutes</li> <li>Solve the right problem</li> </ol>                                            |                                                                 |
| Knowledge Base                     | 2. Solve the right problem                                                                                                    | Links *                                                         |
| ists                               | 3. LISTER HIST                                                                                                    | <ul> <li>Saturn Alliance</li> </ul>                             |
| Calendar                           |                                                                                                    | <ul> <li>Sharepoint information</li> </ul>                      |
| Tasks                              | Announcements                                                                                                    | <ul> <li>Sydney Morning Herald</li> <li>Hawaiian Air</li> </ul> |
| Suggestions                        | Christmas shutdown 21/11/2007 1:58 PM                                                                                                 | <ul> <li>Video demo</li> </ul>                                  |
| Staff Details                      | by Sharepoint Administrator                                                                                                    |                                                                 |
| Daily reception tasks              | Please note that our offices will be dosed from 25th of December ( Christmas day) until the 1st of January,<br>2008.                  | Add new link                                                    |
| iscussions                         | Please welcome Nancy 21/11/2007 1:56 PM                                                                                               | Quarterly goals *                                               |
| Team Discussion                    | by Sharepoint Administrator<br>Nancy Williams has just commenced in our accounts department. Please stop by and introduce yourself to | 1. Increase sales by 10%                                        |
| ites                               | her and welcome her to our business.                                                                                                  |                                                                 |
| Social Club                        |                                                                                                    | 2. Convert 10 new                                               |
| eople and Groups                   | Add new announcement                                                                                                    | prospects into customers                                        |
| Recycle Bin                        | Calendar                                                                                                    | 3 Boost royonuos boyond                                         |
|                                    | 😔 🛽 🏰 Title Location Start Time End Time All Day Event                                                                                | \$ 1 million                                                    |
|                                    | Casual Office 15/12/2007 12:00 AM 15/12/2007 11:59 PM Yes                                                                             | 4 I 1111101                                                     |
|                                    |                                                                                                    | Trusted citer                                                   |
| 2                                  |                                                                                                    |                                                                 |

Open the SharePoint site and login as a SharePoint Administrator. From the *Site Actions* menu in the top right of the screen select **Site Settings**.

| 🖉 Site Settings - Windows                        | Internet Explorer                                                                 |                                                                                                    |                                                                                                    |                                                                                                    | _ 8 ×                                                  |
|--------------------------------------------------|-----------------------------------------------------------------------------------|----------------------------------------------------------------------------------------------------|----------------------------------------------------------------------------------------------------|----------------------------------------------------------------------------------------------------|--------------------------------------------------------|
| 🕒 🗸 🖉 http://win                                 | 2003ent/_layouts/settings.aspx                                                    |                                                                                                    |                                                                                                    | ▼ <del>*,</del> ×                                                                                                    | Live Search                                            |
| <u>Eile E</u> dit <u>V</u> iew F <u>a</u> vorite | s <u>T</u> ools <u>H</u> elp                                                      |                                                                                                    |                                                                                                    |                                                                                                    |                                                        |
| 🙀 🎶 🛛 🏀 Site Settings                            |                                                                                   |                                                                                                    |                                                                                                    | <u>6</u>                                                                                                    | • 🔊 - 🖶 • 🔂 Page • 🎯 Tools • 🍟                         |
| Saturn Alliance Sharepoint Der                   | סוו                                                                               |                                                                                                    |                                                                                                    | 1                                                                                                    | Nelcome Sharepoint Administrator 🔻   🔞 📐               |
| ALLIANCE Sa                                      | aturn Alliance Share                                                              | point Demo                                                                                                    |                                                                                                    |                                                                                                    | Site Actions *                                         |
|                                                  | Saturn Alliance Sharepoint<br>Site Settings                                       | Demo > Site Settings                                                                                                    |                                                                                                    |                                                                                                    |                                                        |
|                                                  | Site Information                                                                  |                                                                                                    |                                                                                                    |                                                                                                    |                                                        |
|                                                  | Site URL:                                                                         |                                                                                                    | http://win2003                                                                                                    | ent/                                                                                                    |                                                        |
|                                                  | Mobile Site URL:                                                                  |                                                                                                    | http://win2003                                                                                                    | ent/m/                                                                                                    |                                                        |
|                                                  | Version:                                                                          |                                                                                                    | 12.0.0.6318                                                                                                    |                                                                                                    |                                                        |
|                                                  | Users and Permissions                                                             | Look and Feel                                                                                                    | Galleries                                                                                                    | Site Administration                                                                                                    | Site Collection Administration                         |
|                                                  | People and groups     Site collection     administrators     Advanced permissions | Title, description, and icon Title, description, and icon Title view Top link ber Top link ber Top link ber Could Launch Save site at emplate Reset to site definition | Master pages     Site content types     Site content types     Site content types     Site templates     List templates     Web Parts     Workflows | Regional settings     Site libraries and lists     Site usage report     User alerts     RSS     RSS     Search visibility     Sites and workspaces     Site features     Delete this site | Recycle bin     Ste tearchy     Portal site connection |
| http://win2003ent/_layouts/Ma                    | nageFeatures.aspx?Scope=Site                                                      |                                                                                                    |                                                                                                    |                                                                                                    | Trusted sites                                          |
| 🏄 Start 🛛 🙆 🏉 🔇                                  | ) 🧭 Site Setti                                                                    | ings - Windo                                                                                                    |                                                                                                    | , , , , , , , ,                                                                                                    | 🖪 🜖 🛃 2:54 PM                                          |

In the *Site Settings* page select **Site Collection features** under the *Site Collection Administration* heading at the right of the page.

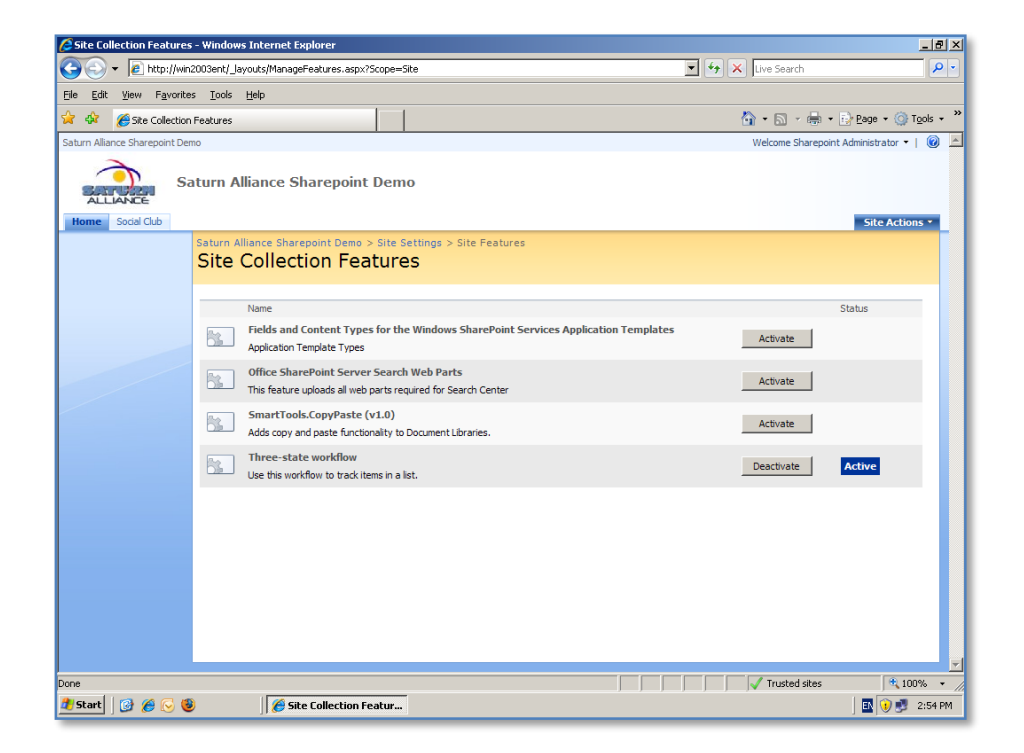

In the list of Site Collection features locate *SmartTools.CopyPaste* line and press the **Activate** button to make this feature available to the site.

| 🖉 Site Collection Features - Windows Internet Explorer                                                                                                    |                   | _ 8 ×                                |
|----------------------------------------------------------------------------------------------------|-------------------|--------------------------------------|
| Solution = A the contemport of the contemport of | 💌 🐓 🗙 Live Search | P •                                  |
| Elle Edit View Favorites Iools Help                                                                                                    |                   |                                      |
| 😭 🏘 🎉 Site Collection Features                                                                                                    | 🟠 • 🗟 - 🖶 •       | <u>₽</u> ege + () T <u>o</u> ols + " |
| Saturn Alliance Sharepoint Demo                                                                                                    | Welcome Sharepoir | nt Administrator 🕶 📔 🙆 📩             |
| Saturn Alliance Sharepoint Demo                                                                                                    |                   |                                      |
| Home Social Club                                                                                                    |                   | Site Actions •                       |
| Saturn Alliance Sharepoint Demo > Site Settings > Site Features<br>Site Collection Features                                                                                                    |                   |                                      |
| Name                                                                                                    |                   | Status                               |
| Fields and Content Types for the Windows SharePoint Services Application Templates<br>Application Template Types                                                                                                    | Activate          |                                      |
| Office SharePoint Server Search Web Parts This feature uploads all web parts required for Search Center                                                                                                    | Activate          |                                      |
| SmartTools.CopyPaste (v1.0) Adds copy and paste functionality to Document Ubraries.                                                                                                    | Deactivate        | Active                               |
| Three-state workflow<br>Use this workflow to track items in a list.                                                                                                    | Deactivate        | Active                               |
|                                                                                                    |                   |                                      |
|                                                                                                    |                   |                                      |
|                                                                                                    |                   |                                      |
|                                                                                                    |                   |                                      |
|                                                                                                    |                   |                                      |
| Done                                                                                                    | Trusted sites     | 🔍 100% 🔹 🏑                           |
| 🛃 Start 🛛 🙆 🏀 🧕 🎉 Site Collection Featur                                                                                                    |                   | 🖪 😟 🝠 2:55 PM                        |

After you have pressed the **Activation** button you should now see the *Status* is *Active* and the button has now changed to read **Deactivate**. To remove this feature from the site if required in the future, simply return here and press the **Deactivate** button.

| Policies - Windows Internet Explorer                                        |                     |              |                               |   |           |             |              |          |                      | _ 8              |
|-----------------------------------------------------------------------------|---------------------|--------------|-------------------------------|---|-----------|-------------|--------------|----------|----------------------|------------------|
| 🕘 🕤 👻 http://win2003ent/Shared%                                             | 20Documents/Forms/A | dlitems.aspx |                               | _ |           | -           | 😽 🗙 Live Sea | arch     |                      | <b>P</b>         |
| jie <u>E</u> dit <u>V</u> iew F <u>a</u> vorites <u>T</u> ools <u>H</u> elp |                     |              |                               |   |           |             |              |          |                      |                  |
| 🍃 🎶 🏀 Policies                                                              |                     |              |                               |   |           |             | 🟠 - 🚮        | •        | • 🔂 <u>P</u> age • 🎯 | T <u>o</u> ols + |
| Saturn Alliance Sharepoint Demo                                             |                     |              |                               | _ |           |             | Welcome      | Sharep   | oint Administrator 🝷 | 🕜                |
| ALLIANCE<br>Biome Sodal Club                                                | ce Sharepoint       | t Demo       |                               |   |           |             | This List 💌  |          | Site Actio           | P<br>ons •       |
| Saturn Alliance<br>Policies                                                 | Sharepoint Demo >   | > Policies   |                               |   |           |             |              |          |                      |                  |
| View All Site Content Company Policies                                      | s                   |              |                               |   |           |             |              |          |                      |                  |
| Customer feedback                                                           | oad • Actions •     | Settings •   | •<br>                         |   | N. 10 1   |             | Q14 15 1     | View:    | All Documents        | _                |
| Title                                                                       |                     | Type         | Name                          |   | Modified  |             | Modified I   | Ву       | Approval Status      |                  |
| Sample Workplace                                                            | ce Alcohol Policy   | <u>m</u> ]   | appendix_k_alcohol_policy     | _ | 22/11/200 | 07 11:38 AM | Robert Ci    | rane     | Approved             |                  |
| Equal Opportunit                                                            | ty Policy           | <b>M</b>     | equal_opportunity             | - | 22/11/200 | 07 11:41 AM | Robert Ci    | rane     | Approved             |                  |
| Documents Internet Usage P                                                  | Policy              |              | View Properties               |   | 22/11/200 | 07 11:45 AM | Robert Ci    | rane     | Approved             |                  |
| Policies Dress Code Polic                                                   | :y                  | 2            | Edit Properties               |   | 22/11/200 | 07 11:47 AM | Robert Ci    | rane     | Approved             |                  |
| Docs Sexual Harassme                                                        | ent Policy          |              | Manage Permissions            |   | 22/11/200 | )7 11:44 AM | Robert Cr    | rane     | Approved             |                  |
| iste                                                                        |                     |              | Edit in Microsoft Office Word |   |           |             |              |          |                      |                  |
| Calendar                                                                    |                     |              | Sand To                       |   |           |             |              |          |                      |                  |
| Tasks                                                                       |                     |              | Charle Out                    | - |           |             |              |          |                      |                  |
| Suggestions                                                                 |                     |              | Unpublish this version        |   |           |             |              |          |                      |                  |
| Staff Details                                                               |                     |              | Vortion History               |   |           |             |              |          |                      |                  |
| Daily reception tasks                                                       |                     |              | Alex Me                       |   |           |             |              |          |                      |                  |
| Discussions                                                                 |                     |              | Alercine Cistand              | _ |           |             |              |          |                      |                  |
| Team Discussion                                                             |                     |              | Copy to Cipboard              |   |           |             |              |          |                      |                  |
| ites                                                                        |                     |              |                               |   |           |             |              |          |                      |                  |
| Social Club                                                                 |                     |              |                               |   |           |             |              |          |                      |                  |
| People and Groups                                                           |                     |              |                               |   |           |             |              |          |                      |                  |
| ine                                                                         |                     |              |                               |   |           |             | 🗸 Trust      | ed sites | <b>a</b> 10          |                  |
| JStart 🛛 🙆 🌈 🕞 🔞                                                            | 🏉 Policies - Windo  | ws Int       |                               |   |           |             |              |          | 🖪 🛈 🗾                | 2:56 P           |

To use the functionality of the add-on simply select any document library. Inside, locate any document and **click** to the right of the document name to display the menu. At the bottom of the menu select the **Copy to Clipboard** option.

| C Item copied to Clipboard      | - Windows Internet Explorer           |                                                                                     | _ 8 ×                      |
|---------------------------------|---------------------------------------|-------------------------------------------------------------------------------------|----------------------------|
| 🔆 💽 🗸 🙋 http://win20            | 03ent/_layouts/5martTools.CopyPaste.C | opy.aspx?listid={2B854757-EE62-4609-AB58-AE6754C16967}&itemid=2 🗾 😏 🗙 🛛 Live Search | P •                        |
| Elle Edit View Favorites        | <u>T</u> ools <u>H</u> elp            |                                                                                     |                            |
| 😪 🍻 🄏 Item copied to C          | lipboard                              | 🐴 • 🗅 -                                                                             | 🖶 + 🔂 Page + 🎯 Tools + 🏾 » |
| Saturn Alliance Sharepoint Demo |                                       | Welcome Sł                                                                          | arepoint Administrator 👻 📔 |
| Sat                             | urn Alliance Sharepoint I             | Demo                                                                                |                            |
| ALLIANCE                        |                                       |                                                                                     |                            |
| Home Social Club                |                                       |                                                                                     | Site Actions •             |
|                                 | Item copied to Clip                   | poard                                                                               |                            |
|                                 |                                       |                                                                                     |                            |
|                                 |                                       |                                                                                     |                            |
|                                 | Following item has been copied to     | the clipboard:                                                                      |                            |
|                                 | Document library:                     | Policies                                                                            |                            |
|                                 | Site:                                 | Saturn Alliance Sharepoint Demo                                                     |                            |
|                                 | Next, navigate to the document I      | brary where you would like to paste this document, then select the Paste item from  | n the Actions menu.        |
|                                 |                                       |                                                                                     |                            |
|                                 |                                       | Go back to the document library                                                     |                            |
|                                 |                                       |                                                                                     |                            |
|                                 |                                       |                                                                                     |                            |
|                                 |                                       |                                                                                     |                            |
|                                 |                                       |                                                                                     |                            |
|                                 |                                       |                                                                                     |                            |
|                                 |                                       |                                                                                     |                            |
|                                 |                                       |                                                                                     |                            |
|                                 |                                       |                                                                                     |                            |
|                                 |                                       |                                                                                     | <b>V</b>                   |
| Done                            |                                       | V Trusted                                                                           | sites 🔍 100% 🔹 🎢           |
| 🌁 Start 🛛 🙆 🏉 😼                 | 🛛 🥭 Item copied to Cli                | bo                                                                                  | 🗈 🔰 🛃 2:58 PM              |

Once selected, you will see the following page that indicates the document has been copied and you can now paste the document into another document library.

Note, it is not possible to copy the document outside SharePoint, for example to Word.

| 🖉 Docs - Windows Intern                          | et Explorer                   |            |                                                                                        | <u>_</u> 8                                   | × |
|--------------------------------------------------|-------------------------------|------------|----------------------------------------------------------------------------------------|----------------------------------------------|---|
| 😋 💽 👻 🙋 http://wir                               | 2003ent/Docs/Forms/AllIter    | ns.aspx    |                                                                                        | 🔽 🐓 🗙 Live Search 🖉                          |   |
| <u>File Edit View Favorite</u>                   | es <u>T</u> ools <u>H</u> elp |            |                                                                                        |                                              |   |
| 🙀 🏟 🏀 Docs                                       |                               |            |                                                                                        | 🟠 🔹 🗟 🔹 🔂 🔹 🚱 Tools 🔹                        | » |
| Saturn Alliance Sharepoint De                    | mo                            |            |                                                                                        | Welcome Sharepoint Administrator 👻   🔞       |   |
| ALLIANCE Social Club                             | aturn Alliance Sh             | arepoi     | nt Demo                                                                                | This List 💌 🔎<br>Site Actions *              |   |
|                                                  | Saturn Alliance Sharep DOCS   | oint Demo  | > Docs                                                                                 |                                              |   |
| View All Site Content                            | New • Upload •                | Actions -  | Settings •                                                                             | View: All Documents                          |   |
| Surveys  Customer feedback                       | Туре                          |            | E <b>dit in Datasheet</b><br>Bulk edit items using a datasheet                         | O Modified By                                |   |
| Distance                                         | There are no items to show    | f          | ormat.                                                                                 | te a new item, dick "New" or "Upload" above. |   |
| Images                                           |                               | 0          | Open with Windows Explorer<br>Drag and drop files into this library.                   |                                              |   |
| Documents                                        |                               |            | Connect to Outlook                                                                     |                                              |   |
| Policies                                         |                               |            | vailable offline.                                                                      |                                              |   |
| <ul> <li>Knowledge Base</li> <li>Docs</li> </ul> |                               | Щ.         | Export to Spreadsheet<br>Analyze items with a spreadsheet<br>application.              |                                              |   |
| Lists                                            |                               |            | /iew RSS Feed                                                                          |                                              |   |
| Calendar                                         |                               | S 🖸        | Syndicate items with an RSS reader.                                                    |                                              |   |
| Tasks     Suggestions     Chaff Datals           |                               | 2          | Alert Me<br>Receive e-mail notifications when<br>tems change.                          |                                              |   |
| Daily reception tasks                            |                               | 8 F        | Paste equal_opportunity.doc<br>rom 'Saturn Alliance Sharepoint<br>Demo' in 'Policies'. |                                              |   |
| Discussions                                      |                               |            |                                                                                        |                                              |   |
| <ul> <li>Team Discussion</li> </ul>              |                               |            |                                                                                        |                                              |   |
| Sites                                            |                               |            |                                                                                        |                                              |   |
| People and Groups                                |                               |            |                                                                                        |                                              | _ |
| Done                                             |                               |            |                                                                                        | Trusted sites 🕀 100%                         |   |
| 🏄 Start 🛛 🙆 🏉 🌜                                  | Doc:                          | s - Windov | ws Inter                                                                               | , , , , , , , , , , , , , , , , , , ,        | M |

Locate the document library into which you wish to place the document. From the *Action* menu select **Paste <document\_name>**.

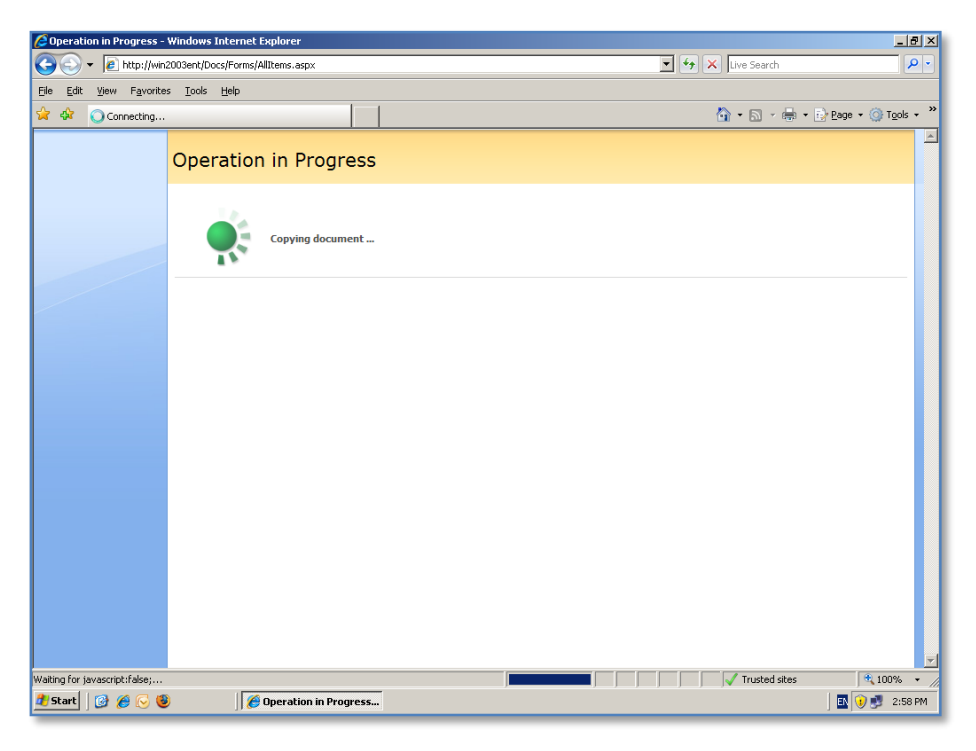

The *Operation in Progress* page will be displayed.

| Docs - Windows Internet Explorer                                                                                                    |                                       | <u>_8×</u>                           |
|----------------------------------------------------------------------------------------------------|---------------------------------------|--------------------------------------|
| Contemporary Contemporary Conte | 💽 🍫 🗙 Lives                           | Search 🖉 🗸                           |
| ile <u>E</u> dit ⊻iew F <u>a</u> vorites <u>T</u> ools <u>H</u> elp                                                                                                    |                                       |                                      |
| 🗧 🎶 🌈 Docs                                                                                                    | 🙆 • (                                 | 🔊 🔹 🖶 🔹 🔂 Page 🔹 🍥 Tools 🔹           |
| aturn Alliance Sharepoint Demo                                                                                                    | Welco                                 | ome Sharepoint Administrator 🔹   🔞 👱 |
| Saturn Alliance Sharepoint De                                                                                                    | This List 💌                           | Site Actions *                       |
| Saturn Alliance Sharepoint Demo > Dor<br>DOCS                                                                                                    |                                       |                                      |
| View All Site Content New   Upload   Actions   Se                                                                                                    | s <del>•</del>                        | View: All Documents                  |
| Surveys Type Name                                                                                                    | Modified O Modified By                |                                      |
| equal_opportunity ! NEW                                                                                                    | 12/11/2008 2:58 PM Sharepoint Admin   | istrator                             |
| Pictures                                                                                                    |                                       |                                      |
| indges                                                                                                    |                                       |                                      |
| Documents                                                                                                    |                                       |                                      |
| Knowledge Base                                                                                                    |                                       |                                      |
| Docs                                                                                                    |                                       |                                      |
| ists                                                                                                    |                                       |                                      |
| Calendar                                                                                                    |                                       |                                      |
| Tasks                                                                                                    |                                       |                                      |
| Suggestions                                                                                                    |                                       |                                      |
| Start Details<br>Daily recention tasks                                                                                                    |                                       |                                      |
| Discussions                                                                                                    |                                       |                                      |
| Team Discussion                                                                                                    |                                       |                                      |
| Sites                                                                                                    |                                       |                                      |
| Social Club                                                                                                    |                                       |                                      |
| People and Groups                                                                                                    |                                       |                                      |
| ne                                                                                                    | I I I I I I I I I I I I I I I I I I I | usted sites 🔍 100% 👻                 |
| Start 🛛 🔗 🍋 🚳                                                                                                    | · · · · · · · · · · · · · · · · · · · | 🗊 😧 🛒 2:58 PM                        |

Once complete the document should appear in the document library.

Once again note this functionality is only available inside SharePoint not to external applications.

## 12.11 Adding Google maps

You can easily add an interactive Google map to your WSS v3 site using the following technique.

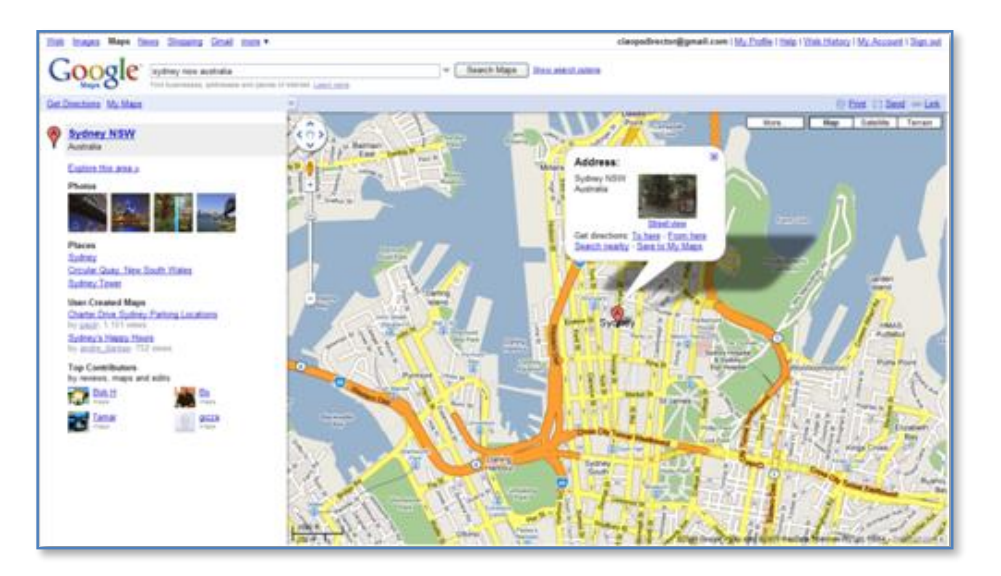

Firstly visit http://maps.google.com and enter an initial location you may wish to view. Ensure that the location you want is displayed in the browser.

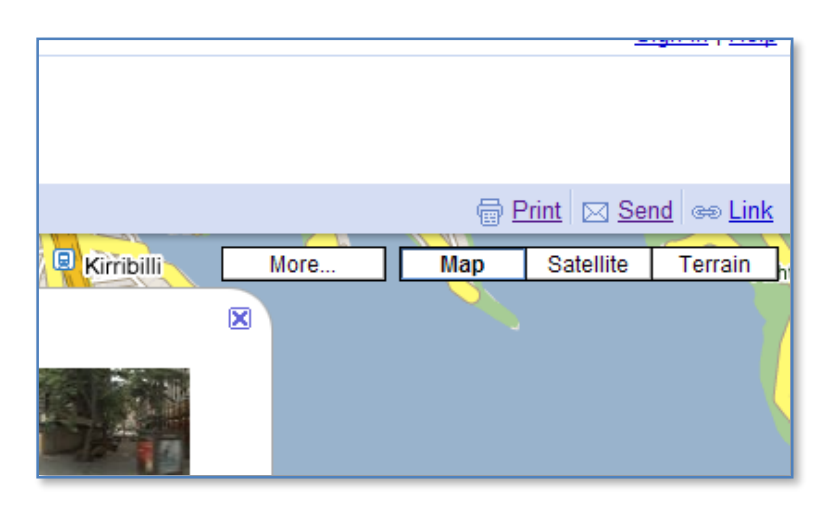

In the top right of the screen locate and click on the *Link* hyperlink.

| aps <u>s</u>              | how search options                                                                                                    |                                                                                                    |  |  |  |  |
|---------------------------|----------------------------------------------------------------------------------------------------|----------------------------------------------------------------------------------------------------|--|--|--|--|
|                           |                                                                                                    | 🖶 Print 🖂 Send 👄 Link                                                                                                    |  |  |  |  |
| ad                        | Point                                                                                                    | Paste link in email or IM                                                                                                    |  |  |  |  |
| 8                         | Addresses                                                                                                    | http://maps.google.com/maps?f=q&source=s_q&hl=en&geocode=8                                                                                            |  |  |  |  |
| at Island                 | Address:<br>Sydney NSW<br>Australia                                                                                                    | Paste HTML to embed in website<br><iframe frameborder="0" height="350" m<br="" scrolling="no" width="425">Customize and preview embedded map</iframe> |  |  |  |  |
| Clyn<br>Rese<br>9 Miller. | Clyn<br>Rese<br>Miller<br>Get directions: <u>To here - From here</u><br>Search nearby - Save to My Maps<br>Circular<br>Quay<br>Royal Botanic Garden<br>Island |                                                                                                    |  |  |  |  |

This will display two lines. Copy the second line (under *Paste HTML to embed in website*).

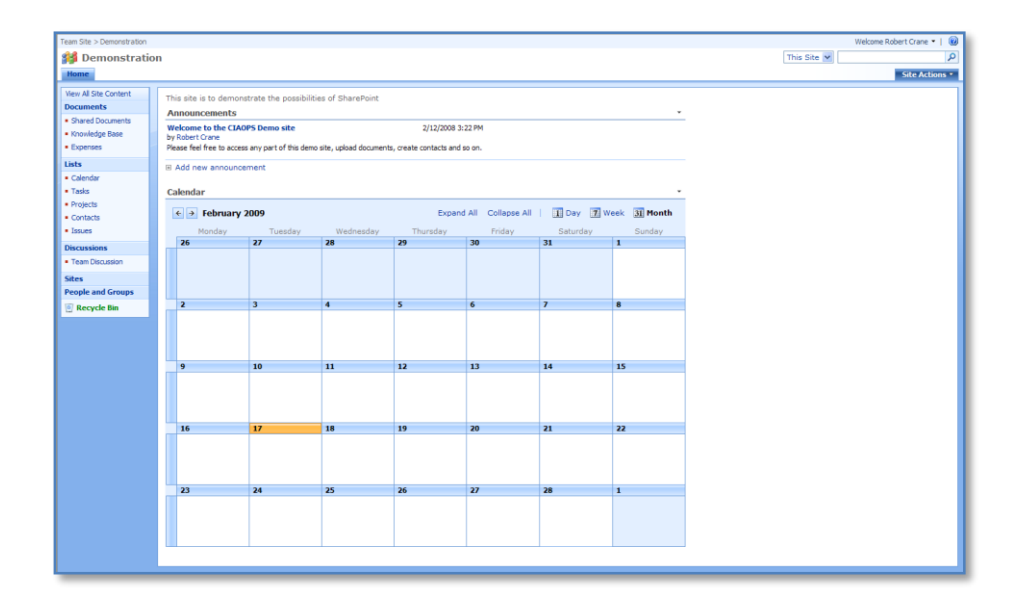

Return to the web part page in your WSS v3 site where you wish to locate the map. Locate the Site Actions option in the top right of the screen.

|           | Welcome Robert Crane 🔻 📔 🥨                                                |  |
|-----------|---------------------------------------------------------------------------|--|
| This Site | <u>۷</u>                                                                  |  |
|           | Site Actions •                                                            |  |
|           | <b>Create</b><br>Add a new library, list, or web page to<br>this website. |  |
|           | Edit Page<br>Add, remove, or update Web Parts on<br>this page.            |  |
|           | Site Settings<br>Manage site settings on this site.                       |  |
|           |                                                                           |  |

Click on **Site Actions**, then select **Edit Page** from the menu that is displayed.

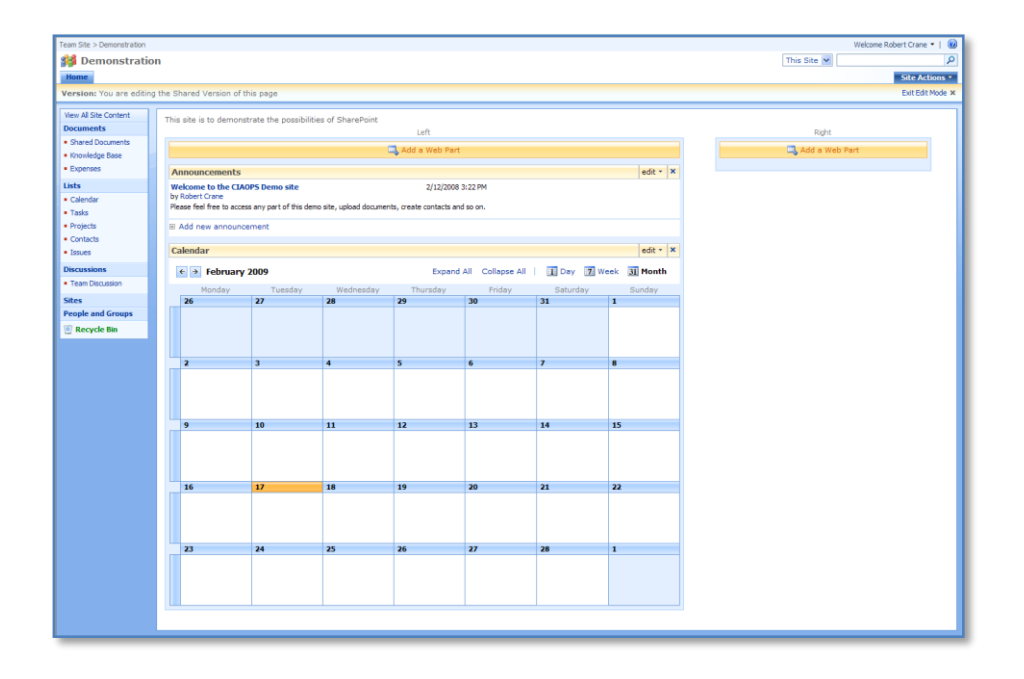

The page will now be placed into *Edit mode*. Select **Add a Web Part** from the location where you wish the map to be displayed on your page. In this case, on the right hand column.

| 🛿 Add Web Parts Webpage Dialog                                                                                                    |
|----------------------------------------------------------------------------------------------------|
| 🗶 http://cia.webcentral.com.au/demo/_Jayouts/webpartgallerypickerpage.aspx?Steld=17694317-6886-4x8a-ba99-4622475a6c488xHeb5 💌                                                         |
| Add Web Parts to Right                                                                                                    |
| с<br>-                                                                                                    |
| Use the Taoks list to keep track of work that you or your team needs to complete.                                                                                                    |
| Kon Discussion     We the Team Discussion list to hold newsgroup-style discussions on tapics relevant to your team.                                                                   |
| 3 All Web Parts                                                                                                    |
| Miscellaneous                                                                                                    |
| Context Editor Web Part     Los for functional that, tables, and images.     Context Editor Web Part     Limit Form Web Part     Use connect engine form controls to other Web Parts. |
| Use to display pictures and photos.                                                                                                    |
| Page Viewer Web Part<br>Use to display in the content, such as files, folders, or Web pages. The Initial content is isolated from other content on<br>the Web Part Page.              |
| Relevant Documents     Use this webpart to display documents that are relevant to the current user.                                                                                   |
| Use the Site Users Web Part to see a lot of the site users and their online status.                                                                                                   |
| User Tasks Use this webpart to display tasks that are assigned to the current user.                                                                                                   |
| 2010, Web Part Use for XML, and XSL Transformation of the XML.                                                                                                    |
| Advanced Web Part suffery and options                                                                                                    |
| Add Canor                                                                                                    |
| http://da.webcentral.com.au/demo/_layouts/webpartgallerypickerpage.asp:/758x8d=17694317-68865-4; 🥥 Internet                                                                           |

An *Add Web Part* windows will appear. Scroll down the list until you locate the *Content Editor Web Part*. Place a tick in the box to left of this and press the **Add** button.

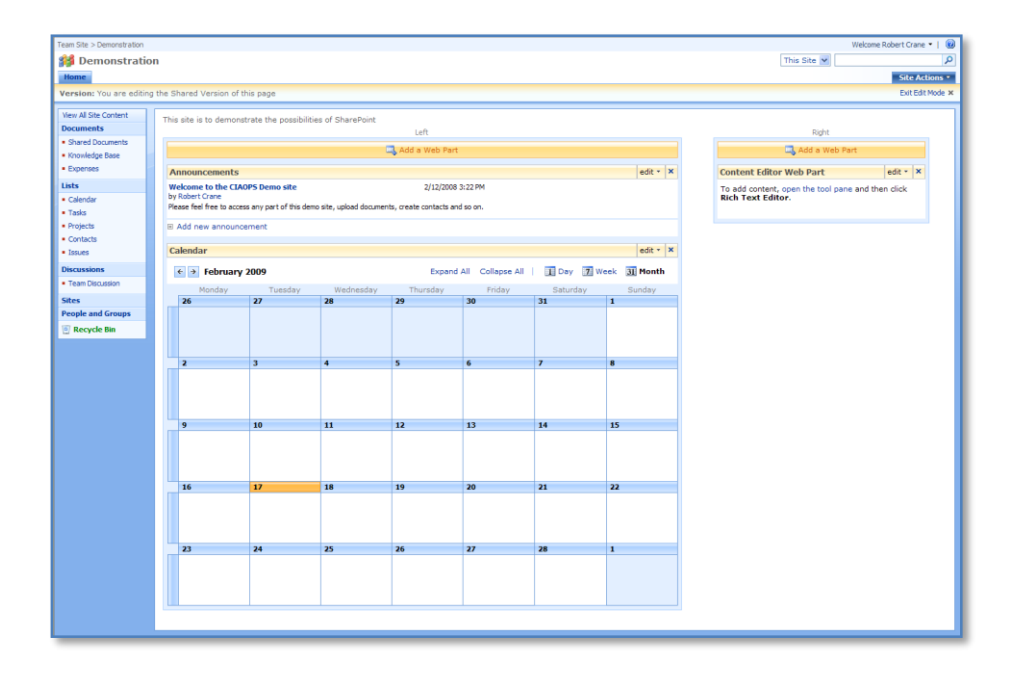

You should see the web part appear at the top of the column you selected. You can drag the web part to any location on the page.

Now click the text **open the tool pane** from within the *Content Editor Web Part*.

| Toor Charles Descenden Kon |                             |                         |                       |                      |              |          |             |                                    | Weberer Debert Core                |
|----------------------------|-----------------------------|-------------------------|-----------------------|----------------------|--------------|----------|-------------|------------------------------------|------------------------------------|
| eam Site > Demonstration   |                             |                         |                       |                      |              |          |             |                                    | Welcome Robert Cran                |
| pemonstratio               | on                          |                         |                       |                      |              |          |             |                                    | This Site M                        |
| Home                       |                             |                         |                       |                      |              |          |             |                                    | Site A                             |
| Version: You are editin    | g the Shared Version of t   | his page                |                       |                      |              |          |             |                                    | Exit Ed                            |
| View All Site Content      | while also in the demonstra | and the second little   | a of Theoremaint      |                      |              |          |             |                                    | A Content Editor Web Part          |
| Documents                  | This site is to demons      | crate the possibilitie  | s or SharePoint       | Left                 |              |          |             | Right                              | Content Editor                     |
| Shared Documents           |                             |                         |                       | Add a Web Dart       |              |          |             | Add a Web Dad                      | Content Editor                     |
| Knowledge Base             |                             |                         | -                     | Abb a vieb Parc      |              |          |             | Sector a medical                   | To enter formatted text and grap   |
| Expenses                   | Announcements               |                         |                       |                      |              |          | edit * X    | Content Editor Web Part edit • ×   | Rich Text Editor.                  |
| ists                       | Welcome to the CIA          | OPS Demo site           |                       | 2/12/20              | 08 3:22 PM   |          |             | To add content, open the tool pane | To have NTML sources and a slick   |
| Tarka                      | Please feel free to acce    | ss any part of this dem | o site, upload docume | nts, create contacts | and so on.   |          |             | and then click kich Text Editor.   | Source Editor.                     |
| Projects                   | E Add new announc           | ement                   |                       |                      |              |          |             | L                                  | Source Editor                      |
| Contacts                   |                             |                         |                       |                      |              |          |             |                                    | Content Link                       |
| <ul> <li>Issues</li> </ul> | Calendar                    |                         |                       |                      |              |          | edit * X    |                                    | To link to a text file, type a URL |
| Discussions                | ← → February                | 2009                    |                       | Expand All           | Collapse All | Day 7 We | ek 31 Month |                                    | Test Link                          |
| Team Discussion            | Monday                      | Tuesday                 | Wednesday             | Thursday             | Friday       | Saturday | Sunday      |                                    |                                    |
| Sites                      | 26                          | 27                      | 28                    | 29                   | 30           | 31       | 1           |                                    | Appearance                         |
| People and Groups          |                             |                         |                       |                      |              |          |             |                                    | + Advanced                         |
| Recycle Bin                |                             |                         |                       |                      |              |          |             |                                    |                                    |
|                            |                             |                         |                       |                      |              |          |             |                                    |                                    |
|                            | 2                           | 3                       | 4                     | 5                    | 6            | 7        | 8           |                                    |                                    |
|                            |                             |                         |                       |                      |              |          |             |                                    |                                    |
|                            |                             |                         |                       |                      |              |          |             |                                    |                                    |
|                            |                             |                         |                       |                      |              |          |             |                                    |                                    |
|                            | 9                           | 10                      | 11                    | 12                   | 13           | 14       | 15          |                                    |                                    |
|                            |                             |                         |                       |                      |              |          |             |                                    |                                    |
|                            |                             |                         |                       |                      |              |          |             |                                    |                                    |
|                            |                             |                         |                       |                      |              |          |             |                                    | -                                  |
|                            | 16                          | 17                      | 18                    | 19                   | 20           | 21       | 22          |                                    |                                    |
|                            |                             |                         |                       |                      |              |          |             |                                    |                                    |
|                            |                             |                         |                       |                      |              |          |             |                                    |                                    |
|                            |                             |                         |                       |                      |              |          |             |                                    | OV Cascal Apply                    |
|                            | 32                          | 34                      | 16                    | 36                   | 77           | 10       |             |                                    | Cancel Cappiy                      |

You will now see an editing panel on the right. Select the **Source Editor** button.

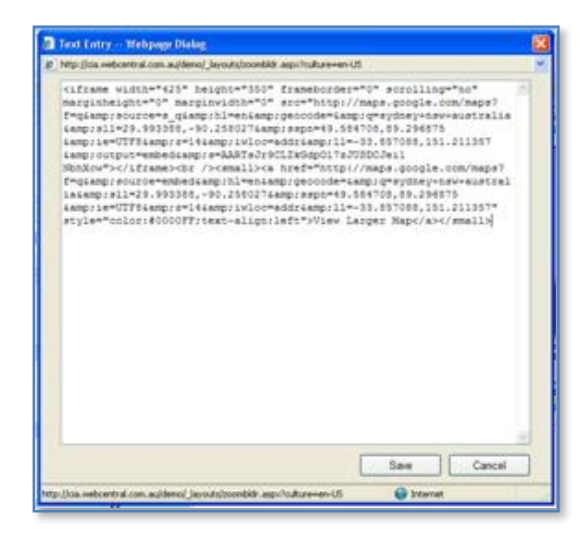

In the Text Entry window that appears *paste* the text you copied from the Google Maps page.

Press Save when complete.

| Team Site > Demonstration |                    |                  |                        |                      |                       |              |          |             |                                                                  | Welcome Robert Crane 💌 🛛 🔞                                                                                                    |
|---------------------------|--------------------|------------------|------------------------|----------------------|-----------------------|--------------|----------|-------------|------------------------------------------------------------------|----------------------------------------------------------------------------------------------------|
| 💕 Demonstratio            | n                  |                  |                        |                      |                       |              |          |             |                                                                  | This Site 💌 🔎                                                                                                    |
| Home                      |                    |                  |                        |                      |                       |              |          |             |                                                                  | Site Actions *                                                                                                    |
| Version: You are editing  | the Shared         | d Version of t   | this page              |                      |                       |              |          |             |                                                                  | Exit Edit Mode ×                                                                                                    |
|                           |                    |                  |                        |                      |                       |              |          |             |                                                                  |                                                                                                    |
| View All Site Content     | This site          | is to demons     | trate the possibili    | ties of SharePoint   |                       |              |          |             |                                                                  | ↑ Content Editor Web Part ×                                                                                                    |
| Documents                 |                    |                  |                        |                      | Left                  |              |          |             | Right                                                            | Content Editor 🔅                                                                                                    |
| Shared Documents          |                    |                  |                        |                      | Add a Web Part        |              |          |             | 🔍 Add a Web Part                                                 | Content Editor                                                                                                    |
| Knowledge base            |                    |                  |                        |                      |                       |              |          |             |                                                                  | To enter formatted text and graphics,<br>click Rich Text Editor.                                                                                                    |
| Cxpenses                  | Annou              | incements        |                        |                      |                       |              |          | edit * X    | Content Editor Web Part edit • X                                 | Rich Text Editor                                                                                                    |
| Lists                     | Welcom<br>by Dobre | ne to the CIA    | OPS Demo site          |                      | 2/12/2                | 008 3:22 PM  |          |             | Point Point Map Sat Ter                                          | The former of the second second |
| Calendar                  | Please fe          | el free to acces | ss any part of this de | mo site, upload docu | nents, create contact | s and so on. |          |             |                                                                  | Source Editor.                                                                                                    |
| Tests                     | III Add a          |                  |                        |                      |                       |              |          |             | Point Point                                                      | Source Editor                                                                                                    |
| Contacte                  | IS ADD P           | new announce     | ement                  |                      |                       |              |          |             |                                                                  | Content Link                                                                                                    |
| Issues                    | Calend             | far              |                        |                      |                       |              |          | edit * X    | Address:                                                         | To link to a text file, type a URL.                                                                                                    |
| Discussions               |                    |                  |                        |                      |                       |              |          |             | Sydney NSW                                                       |                                                                                                    |
| Team Discussion           | <del>(</del> )     | February         | 2009                   |                      | Expand Al             | Collapse All | Day 7 We | ek 31 Month | Australia -                                                      | Test Link                                                                                                    |
|                           | _                  | Monday           | Tuesday                | Wednesday            | Thursday              | Friday       | Saturday | Sunday      | Get directions: To here - From here                              | Appearance                                                                                                    |
| Sites                     | 26                 |                  | 27                     | 28                   | 29                    | 30           | 31       | 1           | Reverve Miller Search nearby                                     | Layout                                                                                                    |
| People and Groups         |                    |                  |                        |                      |                       |              |          |             |                                                                  | Advanced                                                                                                    |
| Recycle Bin               |                    |                  |                        |                      |                       |              |          |             | Cantr Cantre A                                                   |                                                                                                    |
|                           |                    |                  |                        |                      |                       |              |          |             | a // Stay                                                        |                                                                                                    |
|                           | 2                  |                  | 3                      | 4                    | 5                     | 6            | 7        | 8           | Darting                                                          |                                                                                                    |
|                           |                    |                  |                        |                      |                       |              |          |             | island                                                           |                                                                                                    |
|                           |                    |                  |                        |                      |                       |              |          |             | Sydney The Domain HMAS Kuttabul                                  |                                                                                                    |
|                           |                    |                  |                        |                      |                       |              |          |             | GOOGLE Has data \$2009 MacData Species Provide PSMA Posts Points |                                                                                                    |
|                           | 9                  |                  | 10                     | 11                   | 12                    | 13           | 14       | 15          | View Larger Map                                                  |                                                                                                    |
|                           |                    |                  |                        |                      |                       |              |          |             |                                                                  |                                                                                                    |
|                           |                    |                  |                        |                      |                       |              |          |             |                                                                  |                                                                                                    |
|                           |                    |                  |                        |                      |                       |              |          |             |                                                                  |                                                                                                    |
|                           | 16                 |                  | 17                     | 18                   | 10                    | 20           | 21       | 22          |                                                                  |                                                                                                    |
|                           | 16                 |                  |                        | 10                   | 17                    | 20           | 21       | **          |                                                                  |                                                                                                    |
|                           |                    |                  |                        |                      |                       |              |          |             |                                                                  |                                                                                                    |
|                           |                    |                  |                        |                      |                       |              |          |             |                                                                  |                                                                                                    |
|                           |                    |                  |                        |                      |                       |              |          |             |                                                                  | Cancel Apply                                                                                                    |
|                           | 72                 |                  | 34                     | 36                   | 76                    |              | 10       | •           | 1                                                                | 1 Mar                                                                                                    |

You should now see the Google Map appear in the area for the web part.

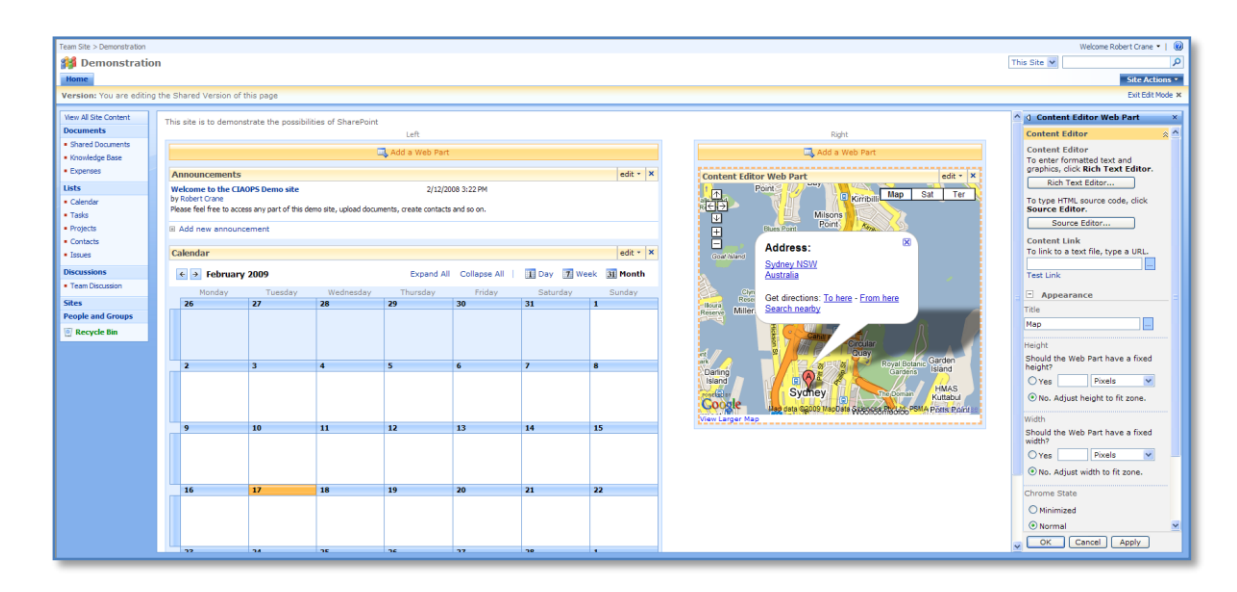

Select the **Appearance** option from the list on the right. Use these options to change how the map will be displayed. In this case we have changed the *Title* to Map.

Press the **OK** button to close the editing panel. You may also need to press **Exit Edit Mode** at the top right of the screen.

|                        |                        |              |            |               | This Site 💌                                                                                               |
|------------------------|------------------------|--------------|------------|---------------|----------------------------------------------------------------------------------------------------|
|                        |                        |              |            |               |                                                                                                    |
| vilities of SharePoin  | t                      |              |            |               |                                                                                                    |
|                        |                        |              |            |               | Мар                                                                                                    |
|                        | 2/12/20                | 08 3:22 PM   |            |               | Map - Use for formatted text, tables, and images.                                                         |
| emo site, upload docun | nents, create contacts | and so on.   |            |               | RICIAL Milsons                                                                                            |
|                        |                        |              |            |               | Address:                                                                                                  |
|                        | Europed All            | Colleges All |            | al. at Mariah | Sydney NSW<br>Australia                                                                                   |
|                        | Expand All             | Collapse All | L Day M We | ek al month   |                                                                                                    |
| Wednesday              | Thursday               | Friday       | Saturday   | Sunday        | Rese Get directions: <u>To here</u> - <u>From here</u>                                                    |
| 20                     | 23                     | 30           | 51         | 1             | Reserve Miller Search nearby                                                                              |
|                        |                        |              |            |               | Circular<br>Circular<br>Circular<br>Circular                                                              |
| 4                      | 5                      | 6            | 7          | 8             | Darling Gardens Island                                                                                    |
|                        |                        |              |            |               | Island E V Sychey The Domain HMAS<br>Kuttabul<br>Lan data 62009 Man data Spences PH Int PSMA Domain Photo |
|                        |                        |              |            |               | View Larger Map                                                                                           |

You should now see the map displayed on the page as shown.

## 12.12 QDiscussion View

WSS v3 has a feature called Team Discussions that allows user to post and reply to messages in a noticeboard format as shown below.

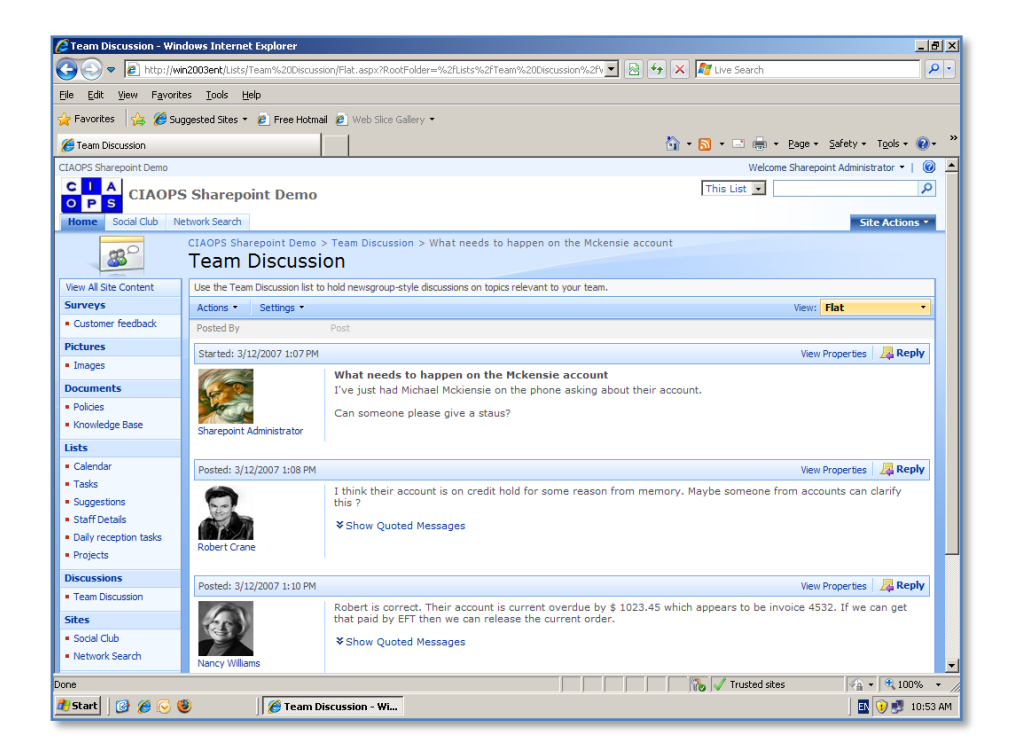

A normal WSS v3 Discussion is shown above and unfortunately doesn't allow much customization.

Quest Labs makes available a freely downloadable web part called *qDiscussionView* that allows you to create a highly customized version of any Team Discussion. You can download the web part (32 and 64 bit versions) from:

http://sharepointforall.com/media/p/320.aspx

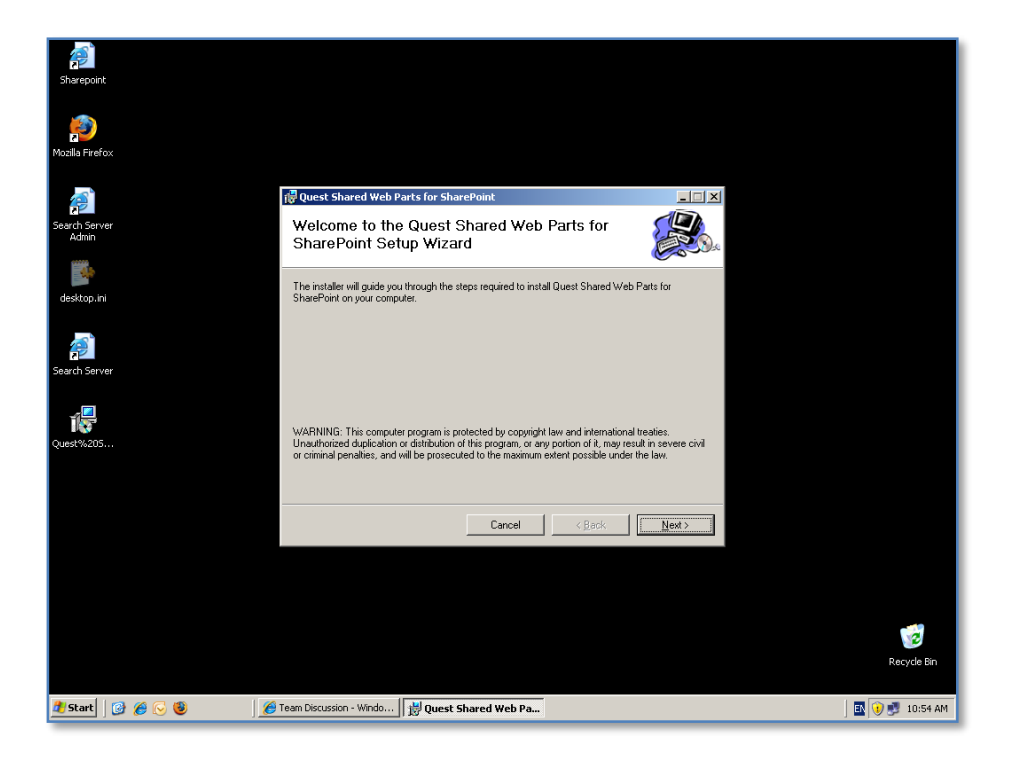

Once the software has been downloaded simply double click on the MSI file to install. Click **Next** to continue.

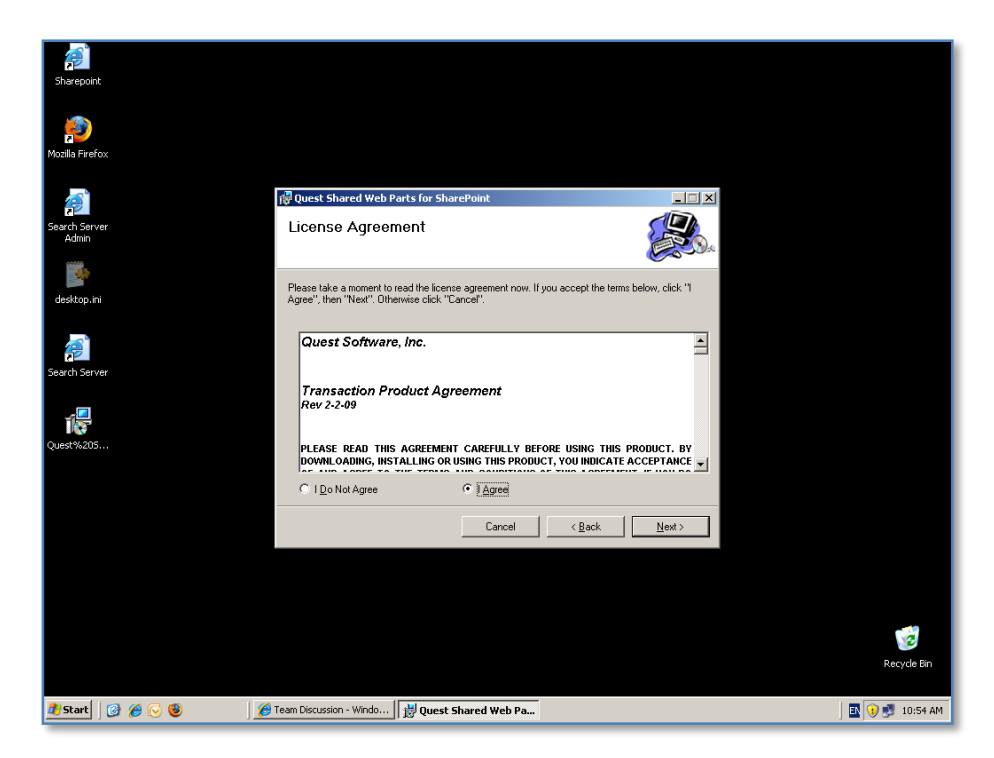

Select I Agree and click Next.

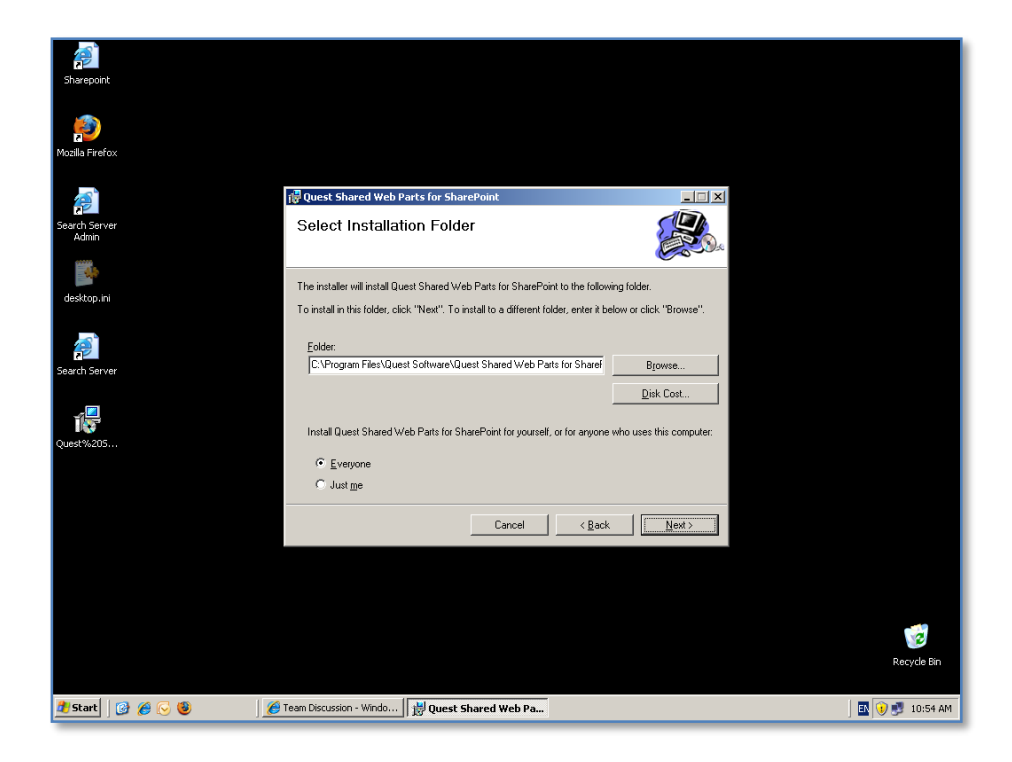

Select a location into which to install the software and click **Next** to continue.

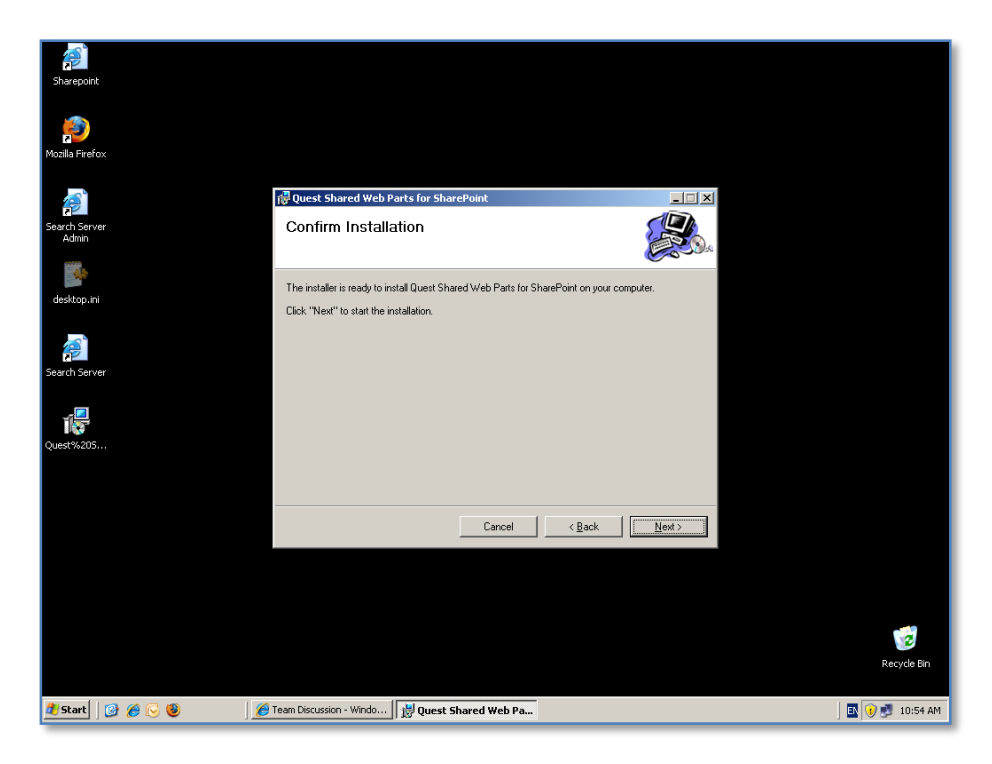

Click Next to commence the installation.

| Sharepoint             |                                                           |                |                |
|------------------------|-----------------------------------------------------------|----------------|----------------|
| Mozilla Firefox        |                                                           |                |                |
| <u>a</u>               | 侵 Quest Shared Web Parts for SharePoint                   | _ 🗆 X          |                |
| Search Server<br>Admin | Installing Quest Shared Web Parts for SharePoint          |                |                |
| desktop.ini            | Quest Shared Web Parts for SharePoint is being installed. |                |                |
| Search Server          | Please wat                                                | -              |                |
| Quest%205              |                                                           |                |                |
|                        |                                                           |                |                |
|                        | Cancel Kack                                               | <u>N</u> ext > |                |
|                        |                                                           |                |                |
|                        |                                                           |                | 2              |
|                        |                                                           |                | Recycle Bin    |
| 🦺 Start 🛛 🚱 🌈 🕞 🧕      | 🌈 Team Discussion - Windo   🔡 Quest Shared Web Pa         |                | 💽 🚺 🛃 10:54 AM |

The install process will now commence.

| Sharepoint             |                                                                                                    |                |
|------------------------|----------------------------------------------------------------------------------------------------|----------------|
| Mozilla Firefox        |                                                                                                    |                |
|                        |                                                                                                    |                |
|                        |                                                                                                    |                |
|                        | Quest Shared Web Parts for SharePoint                                                                                                    |                |
| Search Server<br>Admin | Setup will walk you through the steps to Install Quest Shared Web Parts for SharePoint.                                                                              |                |
|                        | Options                                                                                                    |                |
| desktop.ini            | I do NOT want to deploy solution package. I will use SharePoint Central Administration<br>to do so later.                                                            |                |
| <b>@</b>               | [Install on every virtual server on the local server or server farm     [Install ONLY to the specified URL of the virtual server on the local server or server farm. |                |
| Search Server          |                                                                                                    |                |
| Quest%205              |                                                                                                    |                |
|                        |                                                                                                    |                |
|                        | Cancel < Back Next >                                                                                                    |                |
|                        |                                                                                                    |                |
|                        |                                                                                                    |                |
|                        |                                                                                                    |                |
|                        |                                                                                                    |                |
|                        |                                                                                                    | 1              |
|                        |                                                                                                    | Recycle Bin    |
| 🏄 Start 🛛 🞯 後 🕟 🕲      | 💋 Team Discussion - Windo 🛛 👷 Quest Shared Web Pa                                                                                                    | 🔟 🚺 🛃 10:55 AM |

Select WSS v3 servers you wish to install the software. In most cases you will want to deploy it to all WSS v3 servers on the local machine but selecting the bottom option will allow you to target specific WSS v3 URL's.

Make the desired selection and click the Next button.

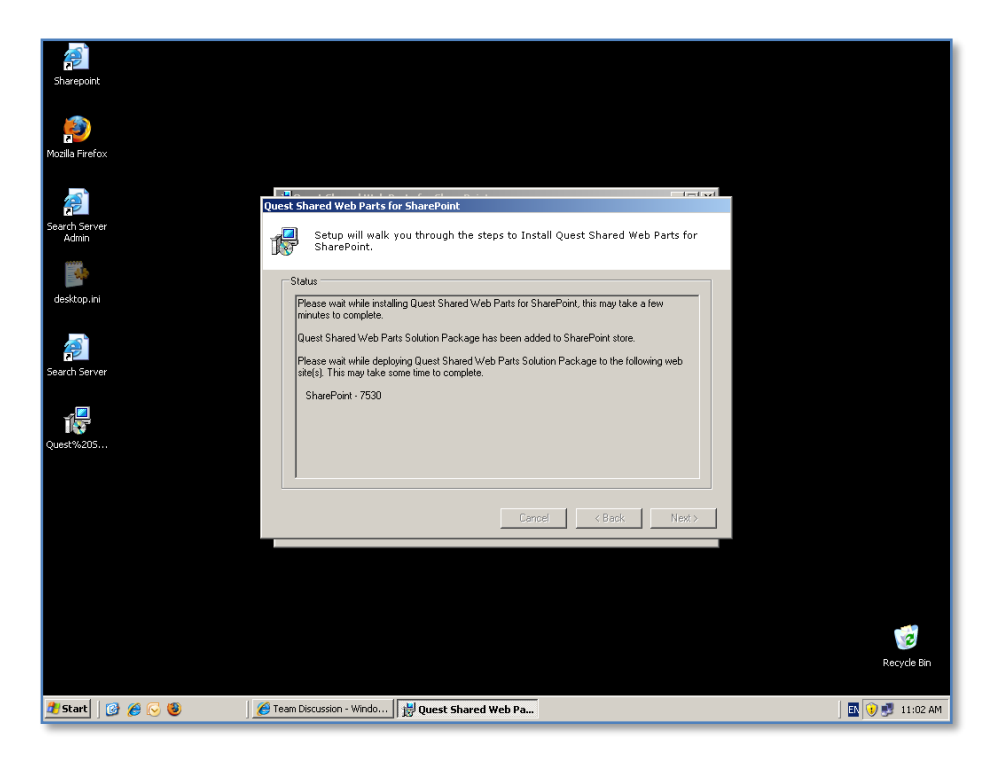

You will now see the software being deployed to the WSS v3 sites that you selected previously. Please note that this process may take a few minutes to complete.

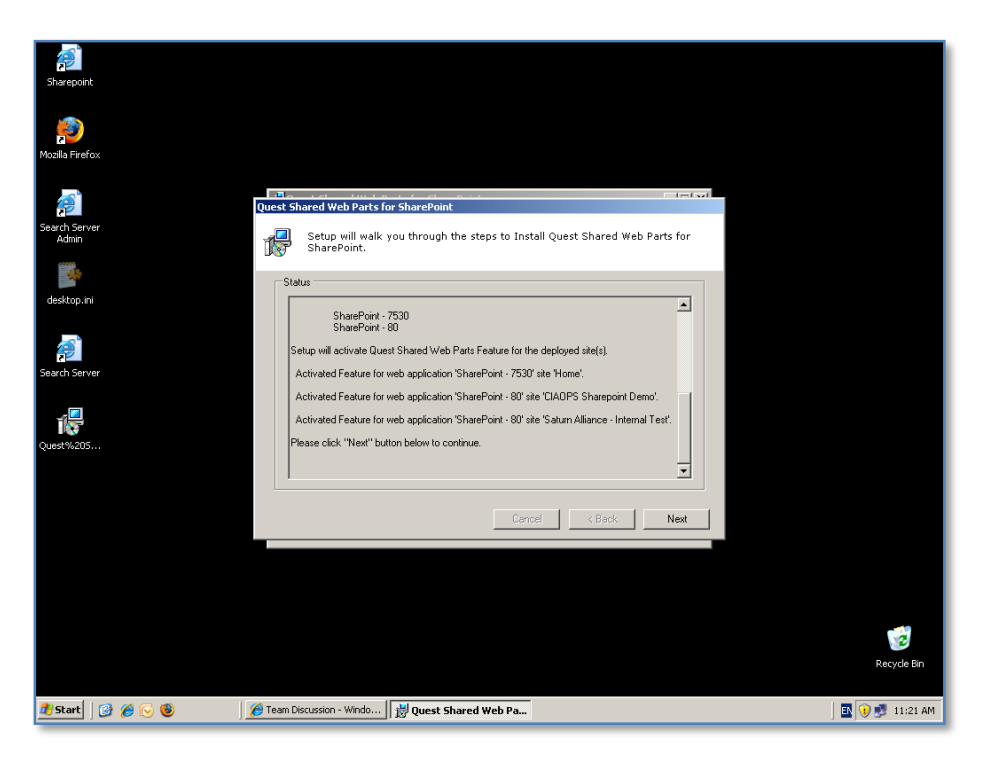

When the process is complete it will show you which sites has been successfully activated on.

Press the Next button to continue.

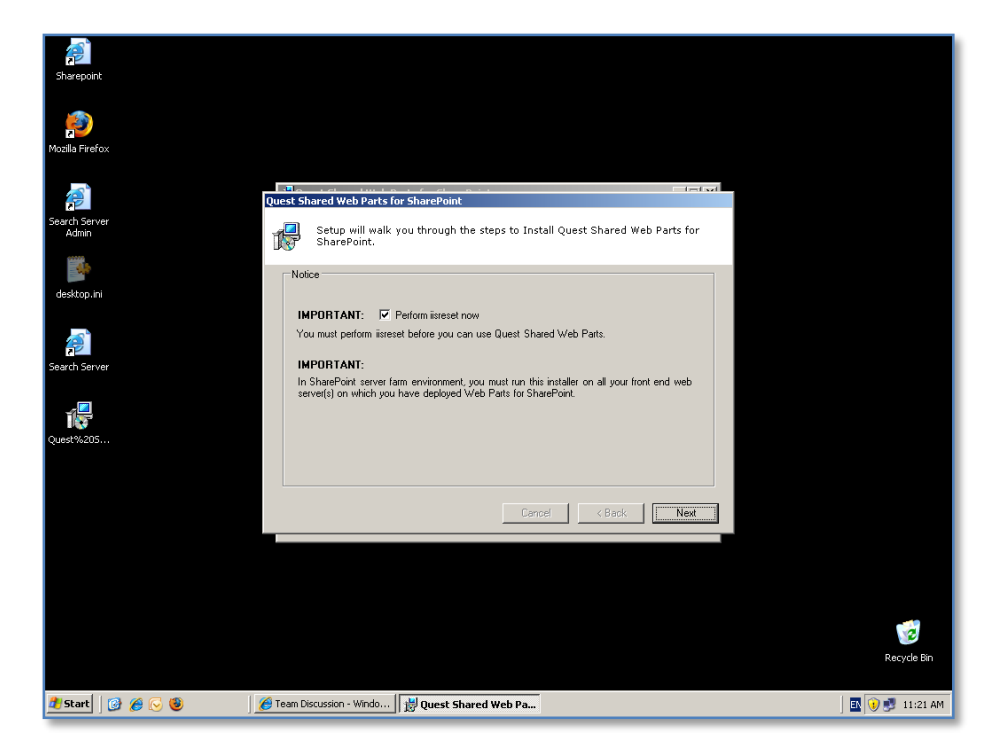

You will now be prompted as to whether you wish to complete a reset of the Internet Information Services on this machine. This process is required for the previously installed software to be available and work correctly on your WSS v3 sites, however note that performing such a reset will make any web sites on this machine temporarily unavailable while the reset process is completed.

Generally, you will want to leave the check box '*Perform iisreset now*' checked and press the **Next** button to continue.

| Sharepoint                   |                                                                                         |                                       |
|------------------------------|-----------------------------------------------------------------------------------------|---------------------------------------|
| Mozilla Firefox              |                                                                                         |                                       |
|                              |                                                                                         |                                       |
|                              | Quest Shared Web Parts for SharePoint                                                   |                                       |
| Search Server<br>Admin       | Setup will walk you through the steps to Install Quest Shared Web Parts for SharePoint. |                                       |
|                              |                                                                                         |                                       |
| deskten ini                  | Status                                                                                  |                                       |
| Search Server<br>Reed Vicots | Prese wat while performing its reset                                                    |                                       |
|                              | Cennel Z.Bark Navt                                                                      |                                       |
|                              |                                                                                         |                                       |
|                              |                                                                                         |                                       |
|                              |                                                                                         |                                       |
|                              |                                                                                         | i i i i i i i i i i i i i i i i i i i |
|                              |                                                                                         | Recycle Bin                           |
| 🏄 Start 🛛 🚱 🏉 🚱 🕘 🔰          | 9 Team Discussion - Windo 樹 Quest Shared Web Pa                                         | 🔣 😲 🝠 11:21 AM                        |

You will now see the IIS reset process complete.

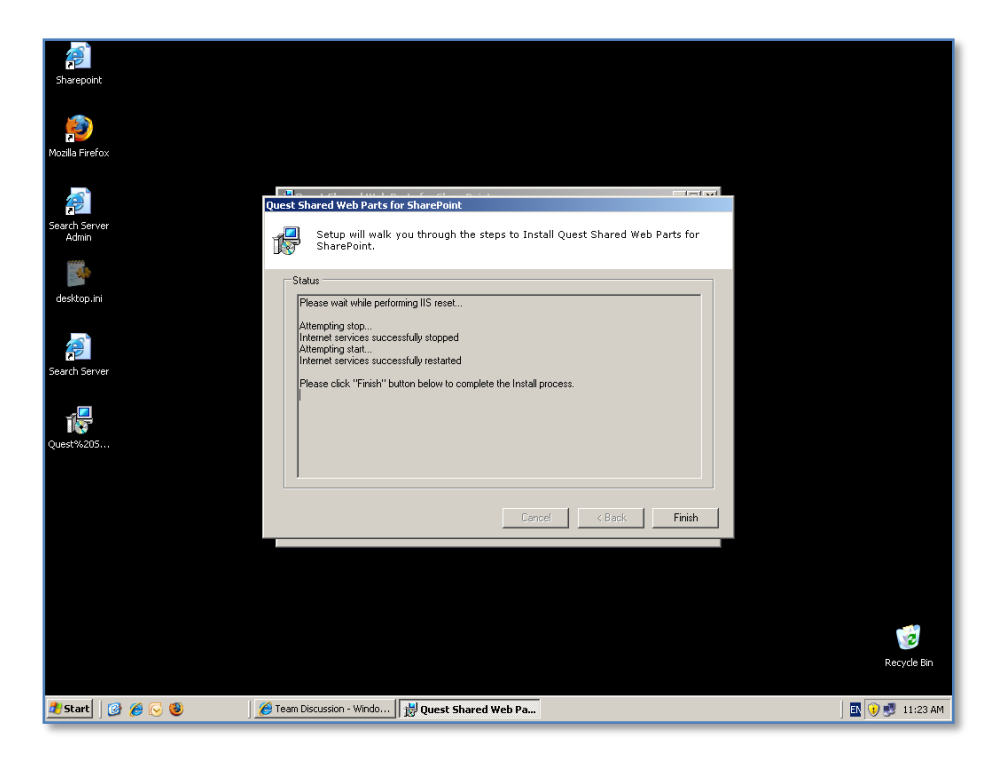

Once complete you will see the results in the window.

Press the **Finish** button.

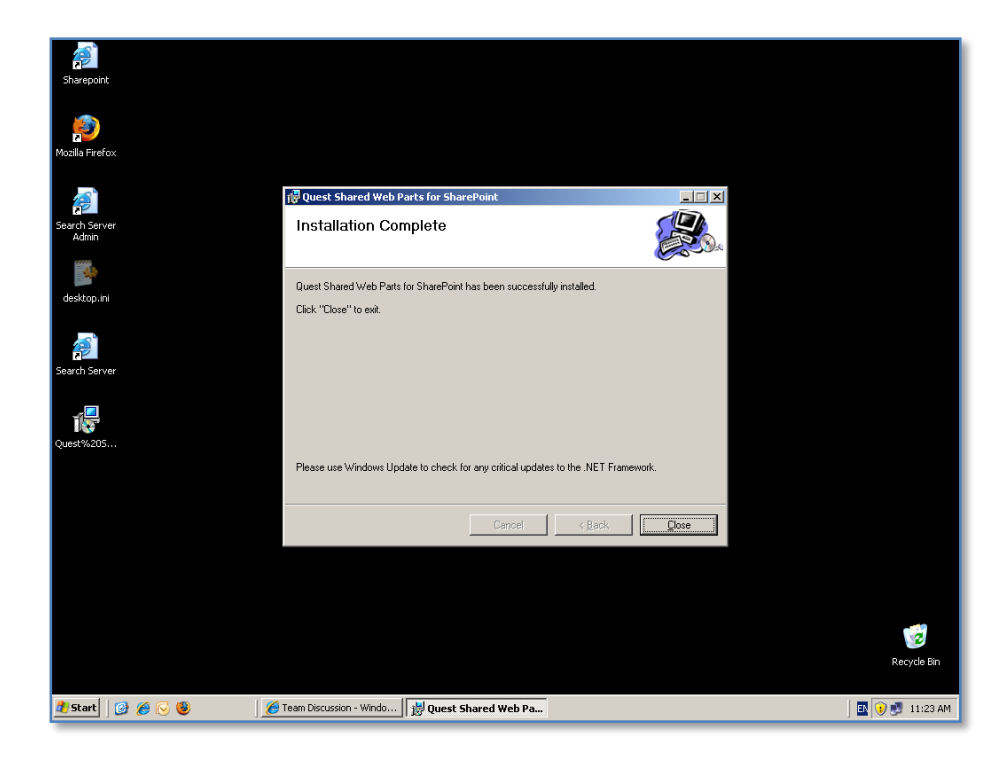

Press the **Close** button to complete the process.

| 🥭 Team Discussion - Wine                              | dows Internet Explorer                                           |                                  |                                                                                                    | _ 8 ×                               |
|-------------------------------------------------------|------------------------------------------------------------------|----------------------------------|----------------------------------------------------------------------------------------------------|-------------------------------------|
| 🕒 🗢 🖻 http://wir                                      | 2003ent/Lists/Team%20Discussion/AllItems.aspx?PageView=Share     | id 💌 🗟 🐓 🗙                       | 💐 Live Search                                                                                                    | P -                                 |
| Ele Edit View Favorite                                | es Iools Help                                                    |                                  |                                                                                                    |                                     |
| 🔆 Favorites 🛛 🚖 🏉 Sug                                 | igested Sites 🔹 🙋 Free Hotmail 🙋 Web Slice Gallery 🔹             |                                  |                                                                                                    |                                     |
| A Team Discussion                                     | 1                                                                | 合                                | - 🔊 - 🖃 🖶 -                                                                                                    | • Page • Safety • Tools • 🕢 •       |
| CIAOPS Sharepoint Demo                                |                                                                  |                                  | Welco                                                                                                    | me Sharepoint Administrator 🔻 📔 🙆 🛓 |
|                                                       | Sharepoint Demo                                                  |                                  | This List 💌                                                                                                    | 2                                   |
| O P S CINCLE                                          |                                                                  |                                  |                                                                                                    |                                     |
| Home Sodal Club INE                                   | CIAODS Sharepoint Dome > Team Discussion                         |                                  |                                                                                                    | Site Actions *                      |
| <b>3</b>                                              | Team Discussion                                                  |                                  |                                                                                                    |                                     |
| View All Site Content                                 | Use the Team Discussion list to hold newsgroup-style discussions | on topics relevant to your team. |                                                                                                    |                                     |
| Surveys                                               | New   Actions   Settings                                         |                                  |                                                                                                    | View: Subject •                     |
| <ul> <li>Customer feedback</li> </ul>                 | Subject                                                          | O Created By                     | Replies                                                                                                    | Last Updated                        |
| Pictures                                              | What needs to happen on the Mckensie account                     | Sharepoint Administrator         | 3                                                                                                    | 3/12/2007 1:11 PM                   |
| <ul> <li>Images</li> </ul>                            |                                                                  |                                  |                                                                                                    |                                     |
| Documents                                             |                                                                  |                                  |                                                                                                    |                                     |
| <ul> <li>Policies</li> </ul>                          |                                                                  |                                  |                                                                                                    |                                     |
| <ul> <li>Knowledge Base</li> </ul>                    |                                                                  |                                  |                                                                                                    |                                     |
| Lists                                                 |                                                                  |                                  |                                                                                                    |                                     |
| <ul> <li>Calendar</li> </ul>                          |                                                                  |                                  |                                                                                                    |                                     |
| <ul> <li>Tasks</li> </ul>                             |                                                                  |                                  |                                                                                                    |                                     |
| <ul> <li>Suggestions</li> <li>Staff Datale</li> </ul> |                                                                  |                                  |                                                                                                    |                                     |
| Daily recention tasks                                 |                                                                  |                                  |                                                                                                    |                                     |
| <ul> <li>Projects</li> </ul>                          |                                                                  |                                  |                                                                                                    |                                     |
| Discussions                                           |                                                                  |                                  |                                                                                                    |                                     |
| <ul> <li>Team Discussion</li> </ul>                   |                                                                  |                                  |                                                                                                    |                                     |
| Sites                                                 |                                                                  |                                  |                                                                                                    | _                                   |
| Social Club                                           |                                                                  |                                  |                                                                                                    |                                     |
| <ul> <li>Network Search</li> </ul>                    |                                                                  |                                  |                                                                                                    |                                     |
| 2                                                     |                                                                  |                                  | Man and an and a state of a state of a state | ··                                  |
|                                                       |                                                                  |                                  | No J Irusted sib                                                                                                    | es jea • j • 100% • j               |
| 🎦 Start 🛛 🞯 🏉 🚫 🄇                                     | 🔰 🔰 🌈 Team Discussion - Wi                                       |                                  |                                                                                                    | ] 🚯 😯 🛃 11:37 AM                    |

Return to your WSS v3 site. Use of the *qDiscussionView* web part requires that a Team Discussion already exist. If a Team Discussion does not already exist you will need to create one before you can use the new web part.

To configure the web part with an existing Team Discussion simply navigate to the Team discussion in your WSS v3 site.

You will need to be a WSS v3 site administrator or designer to configure the web part.

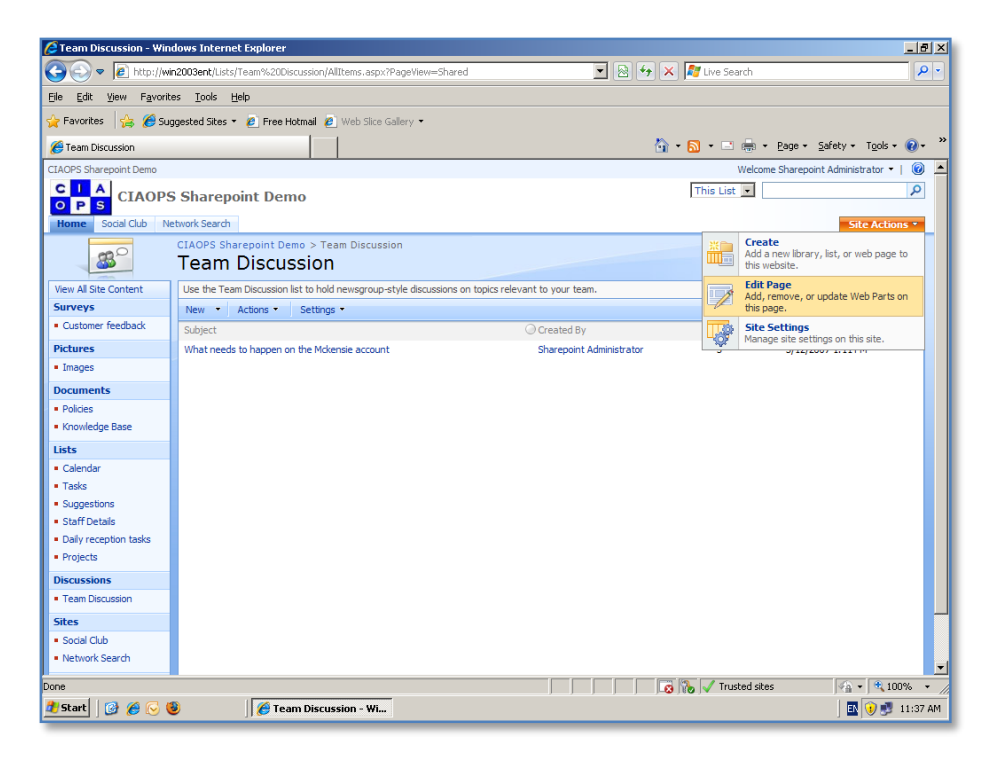

From the Site Actions menu select Edit Page.

| Team Discussion - Win                          | dows Internet Explorer                                                     |                           |                   | _ 8 ×                        |
|------------------------------------------------|----------------------------------------------------------------------------|---------------------------|-------------------|------------------------------|
| 🕒 🕤 🗢 💽 http://wi                              | n2003ent/Lists/Team%20Discussion/AllItems.aspx?PageView=Shared             | 💌 🖻 🐓 🗄                   | 🗙 ಶ Live Search   | P -                          |
| Eile Edit View Favorib                         | es <u>T</u> ools <u>H</u> elp                                              |                           |                   |                              |
| 🆕 Favorites 🛛 👍 🄏 Sug                          | igested Sites 👻 💋 Free Hotmail 🤌 Web Slice Gallery 👻                       |                           |                   |                              |
| Team Discussion                                |                                                                            | 4                         | • 🔊 • 🗉 🚔 • Pa    | qe • Safety • Tools • 😱 • '  |
| CIAOPS Sharepoint Demo                         |                                                                            |                           | Welcome Sh        | arepoint Administrator 🔹 🗌 🖗 |
| C A CTAOD                                      | Channelint Dama                                                            |                           | This List 🔹       | 2                            |
| O P S CIAOPS                                   | Sharepoint Demo                                                            |                           |                   |                              |
| Home Social Club Ne                            | etwork Search                                                              |                           |                   | Site Actions •               |
| Version: You are editin                        | g the Shared Version of this page                                          |                           |                   | Exit Edit Mode ×             |
| <b>8</b> °                                     | CIAOPS Sharepoint Demo > Team Discussion                                   |                           |                   |                              |
| View All Site Content                          | Lies the Team Discussion list to held paywarrays style discussions on task | co colourant to your toom |                   |                              |
| Surveys                                        | Use the ream discussion list to hold newsgroup-style discussions on topic  | Main                      |                   |                              |
| Customer feedback                              |                                                                            | 🔜 Add a Web Part          |                   |                              |
| Pictures                                       |                                                                            |                           |                   |                              |
| <ul> <li>Images</li> </ul>                     | Team Discussion                                                            |                           |                   | edit * X                     |
| Documents                                      | New  Actions  Settings                                                     | 0.0.1.10                  | Vie               | w: Subject •                 |
| <ul> <li>Policies</li> </ul>                   | Subject                                                                    | Sharappint Administrator  | Replies La        | 12/2007 1:11 PM              |
| <ul> <li>Knowledge Base</li> </ul>             | What needs to happen on the Hickensie account                              | Sharepoint Aunimise and   | 5 5               | 12/2007 1.11114              |
| Lists                                          |                                                                            |                           |                   |                              |
| Calendar                                       |                                                                            |                           |                   |                              |
| <ul> <li>Tasks</li> <li>Suggestions</li> </ul> |                                                                            |                           |                   |                              |
| Staff Details                                  |                                                                            |                           |                   |                              |
| <ul> <li>Daily reception tasks</li> </ul>      |                                                                            |                           |                   |                              |
| <ul> <li>Projects</li> </ul>                   |                                                                            |                           |                   |                              |
| Discussions                                    |                                                                            |                           |                   |                              |
| <ul> <li>Team Discussion</li> </ul>            |                                                                            |                           |                   |                              |
| Sites                                          |                                                                            |                           |                   |                              |
| <ul> <li>Social Club</li> </ul>                |                                                                            |                           |                   |                              |
| one                                            |                                                                            |                           | 🐞 🗸 Trusted sites | 🖓 • 🔍 100% •                 |
| 🎒 Start 🛛 🞯 🏉 📢                                | 🔰 🛛 🧭 Team Discussion - Wi                                                 |                           |                   | 🔣 🚺 🛃 11:37 AM               |

You will now be placed into *Edit Page Mode* as shown above. Click on the area that says *Add a Web Part* in the Main section of the page.

| 🔏 Team Discussion - Windo       | us Internet Evnlorer                                                                                                    |     | _ 8 ×                   |
|---------------------------------|----------------------------------------------------------------------------------------------------|-----|-------------------------|
| A 10 http://win20               | Choose Shows of Loope Shows of Loope | 쓰   | -Q-                     |
|                                 | Add Web Parts to Main                                                                                                    |     |                         |
| Hie Edic View Havorites         | Add web I alts to Main                                                                                                    |     |                         |
| 🚖 Favorites 🛛 🚖 🏉 Sugge         |                                                                                                    |     |                         |
| A Team Discussion               |                                                                                                    | 1   | Safety + Tools + 🔞 + 👋  |
| CTAOPS Sharepoint Demo          | Content Editor Web Part                                                                                                    | 1   | int Administrator 🔹 🗌 🔺 |
|                                 | Use for formatted text, tables, and images.                                                                                                    | F   |                         |
| O P S CIAOPS                    | Form Web Part                                                                                                    |     | ~                       |
| Home Social Club Netw           | Use to connect simple form controls to other Web Parts.                                                                                                    |     | Site Actions *          |
| Version: You are editing t      | 🗖 🛃 Image Web Part                                                                                                    |     | Evit Edit Mode X        |
| version. Tou are eating t       | Use to display pictures and photos.                                                                                                    |     | CARECULTIONE IN         |
| <u>m</u> 2                      | Page Viewer Web Part                                                                                                    |     |                         |
|                                 | Use to display linked content, such as files, folders, or Web pages. The linked content is isolated from other content on                                                                                                    |     |                         |
| View All Site Content           | the Web Part Page.                                                                                                    |     |                         |
| Surveys                         | 🗖 🛅 Relevant Documents                                                                                                    |     |                         |
| Customer feedback               | Use this webpart to display documents that are relevant to the current user.                                                                                                    |     |                         |
| Pictures                        | 🗖 🚫 SharePoint Reminder                                                                                                    |     |                         |
| Images                          | SharePoint Reminder - www.pentalogic.net/SharePointReminder                                                                                                    |     | edit * ×                |
| Deserved                        | Site Users                                                                                                    |     | ubject 🔹                |
| a Delvice                       | Use the Site Users Web Part to see a list of the site users and their online status.                                                                                                    |     | dated                   |
| Knowledge Race                  | Tot User Tasks                                                                                                    |     | 07 1:11 PM              |
| - Novieuge base                 | Use this webpart to display tasks that are assigned to the current user.                                                                                                    |     |                         |
| Lists                           |                                                                                                    |     |                         |
| Calendar                        | Use for XML, and XSL Transformation of the XML.                                                                                                    |     |                         |
| <ul> <li>Tasks</li> </ul>       |                                                                                                    |     |                         |
| Suggestions     Staff Datale    | Quest Shared Web Parts                                                                                                    |     |                         |
| Daily recention tasks           | P Q qDiscussionView                                                                                                    |     |                         |
| Projects                        | The web part to view discussion list.                                                                                                    |     |                         |
| Discussions                     |                                                                                                    |     | _                       |
| Team Discussion                 |                                                                                                    |     |                         |
| - ream procussion               | Advanced Web Part gallery and options                                                                                                    |     |                         |
| Sites                           |                                                                                                    |     |                         |
| <ul> <li>Social Club</li> </ul> | Add Cancel                                                                                                    | I I | <u>•</u>                |
| Done                            |                                                                                                    | _   | √a • • 100% • //        |
| 🏄 Start 🛛 🚱 🏉 😔 🕹               | 🖉 Team Discussion - Wi                                                                                                    |     | 🔄 🚺 😲 🛃 11:38 AM        |

The list of available web parts is now displayed. **Scroll down** to the bottom of the list and **select qDiscussionview** and click the **Add** button.

| C Team Discussion - Win                        | lows Intern     | et Explorer            |                          |                                           |                     |                         |                          |                    | ×   |
|------------------------------------------------|-----------------|------------------------|--------------------------|-------------------------------------------|---------------------|-------------------------|--------------------------|--------------------|-----|
| 🔆 📀 🗢 🙋 http://wi                              | 2003ent/Lists   | /Team%20Disc           | ussion/AllItems.aspx?Pa  | 'ageView=Shared                           | - 🖻 🔄               | 🕨 🗙 ಶ Live Search       |                          | <u> </u>           | •   |
| Eile Edit View Favorib                         | s <u>T</u> ools | <u>H</u> elp           |                          |                                           |                     |                         |                          |                    |     |
| 🖕 Favorites 🛛 👍 🄏 Sug                          | gested Sites    | 🔹 🩋 Free Ho            | tmail 💋 Web Slice Gal    | allery 🕶                                  |                     |                         |                          |                    |     |
| 🔏 Team Discussion                              |                 |                        |                          |                                           |                     | 🏠 • 🔂 • 🖃 🖶 •           | Page + Safety + T        | <u>o</u> ols • 🔞 • | »   |
| CIAOPS Sharepoint Demo                         |                 |                        |                          |                                           |                     | Welco                   | ne Sharepoint Administra | tor •   🔞          |     |
| C I A<br>O P S                                 | Sharep          | oint Dem               | 0                        |                                           |                     | This List 💌             |                          | P                  |     |
| Home Social Club Ne                            | twork Search    |                        |                          |                                           |                     |                         | Site                     | Actions 👻          |     |
| Version: You are editin                        | , the Share     | d Version of           | this page                |                                           |                     |                         | Exit E                   | Edit Mode ×        |     |
| <b>8</b> 0                                     | CIAOPS SH       | arepoint Den<br>Discus | o > Team Discussion      | 'n                                        |                     |                         |                          |                    |     |
| View All Site Content                          | Use the Tea     | am Discussion lis      | st to hold newsgroup-sty | yle discussions on topics relevant to you | ur team.            |                         |                          |                    |     |
| Surveys                                        |                 |                        |                          | Main                                      |                     |                         |                          |                    |     |
| <ul> <li>Customer feedback</li> </ul>          |                 |                        |                          | 🖳 Add a W                                 | eb Part             |                         |                          |                    |     |
| Pictures                                       | aDiscus         | sionView               |                          |                                           |                     |                         | e                        | dit - ×            |     |
| <ul> <li>Images</li> </ul>                     | This Web        | Part has not           | been configured yet      | t. You can access the WebPart co          | nfigurator by sele  | ecting the "ezEdit" men | u item in the WebPart    | t Menu.            |     |
| Documents                                      | The Web         | Part Menu is           | located in the litle b   | par of this WebPart.                      |                     |                         |                          |                    |     |
| Policies                                       | Team Di         | scussion               |                          |                                           |                     |                         | e                        | dit • ×            |     |
| <ul> <li>Knowledge Base</li> </ul>             | New 👻           | Actions *              | Settings 👻               |                                           |                     |                         | View: Subject            | <u> </u>           |     |
| Lists                                          | Subject         |                        |                          | O Creat                                   | ed By               | Replies                 | Last Updated             |                    |     |
| Calendar                                       | What nee        | ds to happen o         | n the Mckensie account   | t Share                                   | point Administrator | 3                       | 3/12/2007 1:11 PM        |                    |     |
| <ul> <li>Lasks</li> <li>Suggestions</li> </ul> |                 |                        |                          |                                           |                     |                         |                          |                    |     |
| Staff Details                                  |                 |                        |                          |                                           |                     |                         |                          |                    |     |
| <ul> <li>Daily reception tasks</li> </ul>      |                 |                        |                          |                                           |                     |                         |                          |                    |     |
| Projects                                       |                 |                        |                          |                                           |                     |                         |                          |                    |     |
| Discussions                                    |                 |                        |                          |                                           |                     |                         |                          |                    |     |
| Team Discussion                                |                 |                        |                          |                                           |                     |                         |                          |                    |     |
| Sites                                          |                 |                        |                          |                                           |                     |                         |                          |                    |     |
| Social Club                                    |                 |                        |                          |                                           |                     |                         |                          |                    | -   |
| Done                                           | -               |                        |                          |                                           |                     | 🛛 🐞 🗸 Trusted sit       | es 🕼 • 🛛                 | 100%               | . / |
| 🎒 Start 🛛 🚱 🏉 🌾                                | )               | 🥖 🌈 Tean               | n Discussion - Wi        |                                           |                     |                         |                          | 11:38              | АМ  |

You should now see the *qDiscussionView* web part appear at the top of the page. You will also note that it requires configuration to operate correctly.

To configure the *qDiscussionView* web part select the **edit** in the top right of the web part.

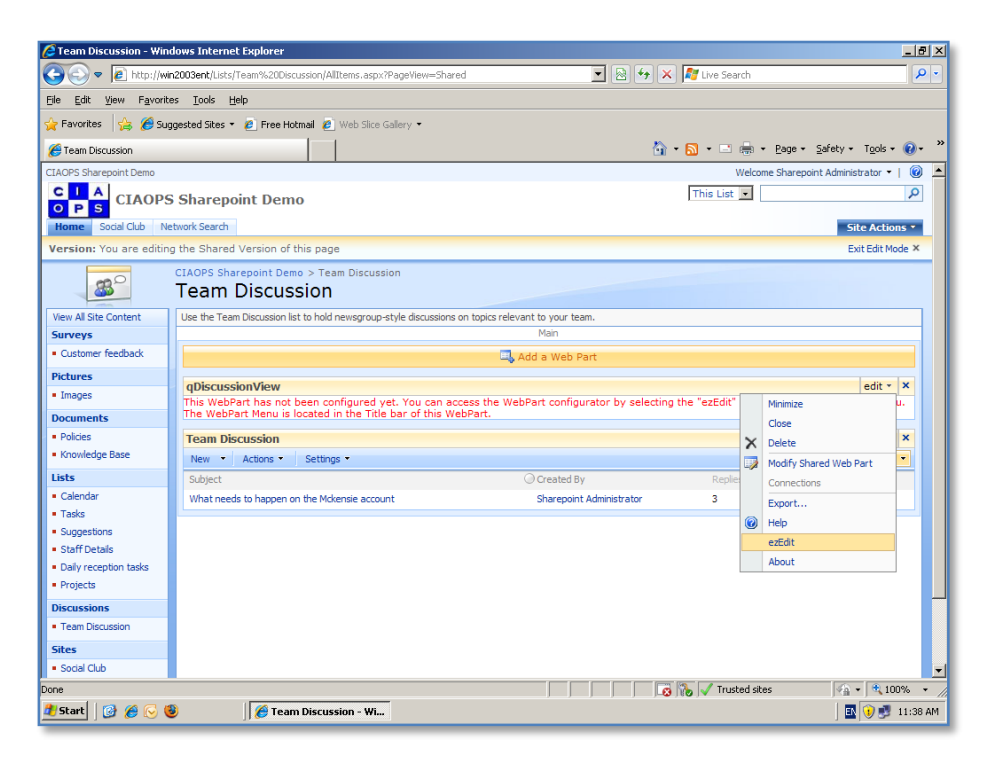

From the menu that appears select **ezEdit**.

| 🜈 Team Discussion                                             | - Windows Internet Explorer                   |                                                   |                                                | _ 8 ×                         |
|---------------------------------------------------------------|-----------------------------------------------|---------------------------------------------------|------------------------------------------------|-------------------------------|
| 🔆 🕑 💌 🖻 ht                                                    | tp://win2003ent/Lists/Team%20Discussion/AllI  | ems.aspx?PageView=Shared                          | 🗟 🐓 🗙 ಶ Live Search                            | <b>₽</b> •                    |
| <u>Eile E</u> dit <u>V</u> iew I                              | F <u>a</u> vorites <u>T</u> ools <u>H</u> elp |                                                   |                                                |                               |
| 🚖 Favorites 🛛 👍                                               | 🏉 Suggested Sites 🔹 🙋 Free Hotmail 🙋          | Veb Slice Gallery 🝷                               |                                                |                               |
| 🟉 Team Discussion                                             |                                               |                                                   | 🟠 • <u>ର</u> • 🖃 🖶 • <u>P</u> age • <u>S</u> a | fety + T <u>o</u> ols + 🔞 + 👋 |
| CIAOPS Sharepoint I                                           | You are configuring "qDiscussionView"         |                                                   | 0                                              | 🔺 tinistrator 🕶   🔞 🔺         |
|                                                               |                                               |                                                   | <u> </u>                                       | 9                             |
| Home Social C                                                 | Appearance Layout Advanced Displa             | View Appearance Toolbar Appearance Context Menu A | Appearance Localization                        | Site Actions *                |
| Version: You ar                                               |                                               |                                                   |                                                | Exit Edit Mode ×              |
|                                                               | Viewed Lists                                  |                                                   | <u> </u>                                       |                               |
| <b>33</b>                                                     |                                               |                                                   |                                                |                               |
| View All Site Conte                                           |                                               |                                                   |                                                |                               |
| Surveys                                                       |                                               |                                                   |                                                |                               |
| Pictures                                                      |                                               |                                                   | Edit                                           |                               |
| Images                                                        | Display Fields                                |                                                   |                                                | edit * ×                      |
| Documents                                                     |                                               |                                                   |                                                | speart Menu.                  |
| Policies                                                      |                                               |                                                   |                                                | edit - ×                      |
| <ul> <li>Knowledge Base</li> </ul>                            |                                               |                                                   |                                                | -                             |
| Lists<br>Calendar                                             |                                               |                                                   | Edit                                           | 1.014                         |
| <ul> <li>Tasks</li> </ul>                                     | CAML Filter                                   | [                                                 |                                                | 1 PM                          |
| Suggestions                                                   |                                               |                                                   |                                                |                               |
| <ul> <li>Starr Details</li> <li>Daily reception ta</li> </ul> |                                               |                                                   |                                                |                               |
| Projects                                                      |                                               |                                                   |                                                |                               |
| Discussions                                                   |                                               |                                                   |                                                |                               |
| <ul> <li>Team Discussion</li> </ul>                           | Sort Fields                                   | 1                                                 |                                                |                               |
| Sites                                                         | ID HTTP Parameter Name                        |                                                   |                                                |                               |
| • Social Club                                                 |                                               |                                                   | Trusted sites                                  | ▼ ▼ 100% -                    |
| 🛃 Start 🛛 🐼 🔗                                                 | 📿 📵 🛛 🥻 Team Discussi                         | 20 - Wim                                          | j j-to jeo jeo indsted sites                   | II:38 AM                      |
|                                                               |                                               |                                                   |                                                | J                             |

You will now be presented with the configuration options for your Team Discussion. Select any of the tabs across the top of the window to make configuration changes. Inside the tab options you will notice a number of fields, some of these you can simply enter information, while others (as shown above) will require you to press an *Edit* button to make changes.

When configuration is complete press the **OK** button to save your changes and continue.

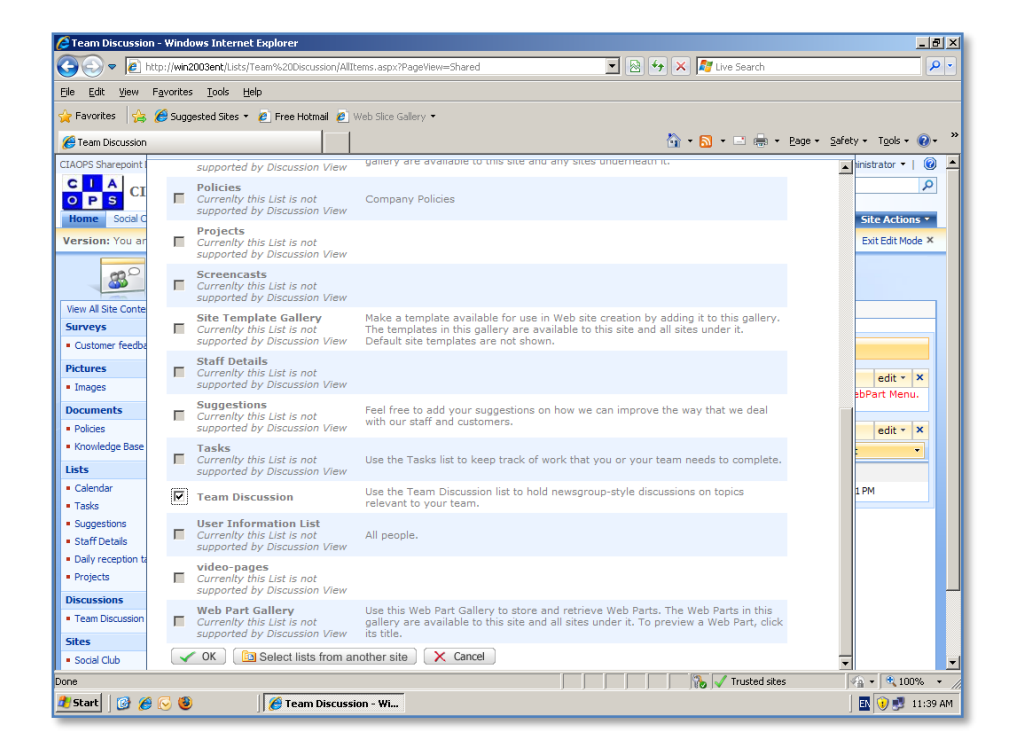

You will now be asked which Team Discussions you wish to apply this configuration to.

Select the *Team Discussion* option (usually the only one available on the screen) from the list that is presented and press the **OK** button to continue.

| 🜈 Team Discussi                   | on - Windows Internet Explorer                                                                                                    | _ 8 ×                     |
|-----------------------------------|----------------------------------------------------------------------------------------------------|---------------------------|
| <b>G</b> • E                      | http://win2003ent/Lists/Team%20Discussion/AllItems.aspx?PageView=Shared 🗾 🗟 🐓 🗙 🎼 Live Search                                                                                                    | <b>₽</b> •                |
| <u>File E</u> dit <u>V</u> iew    | Favorites Iools Help                                                                                                    |                           |
| 🚖 Favorites 🛛 🦕                   | 🏉 Suggested Sites 👻 🙋 Free Hotmail 🙋 Web Slice Gallery 👻                                                                                                    |                           |
| 🥖 Team Discussion                 | 🛅 + 🔂 + 🗉 🖶 + Ba                                                                                                    | ge 🔹 Safety 🔹 Tools 🔹 🕢 👻 |
| CIAOPS Sharepoint                 | You are configuring the Viewed Lists property                                                                                                    | inistrator 🕶   🔞 🔺        |
| CIA<br>CI                         | The information from the following list(s) is displayed in this view.                                                                                                    | 9                         |
| Home Social (                     | Please click "Edit" to configure the list settings. If you want to delete a specific list, please check that list and click "Delete".<br>If you want to add more lists, please click "Add Lists". You can rearder the lists by changing the row number for the list. | Site Actions -            |
| Version: You a                    | - ,                                                                                                    | Exit Edit Mode ×          |
| -00                               | Save Save Add List X Delete X Cancel                                                                                                    |                           |
| 80                                | List Title List List Description                                                                                                    |                           |
| View All Site Conte               | Use the Team Use the Team Discussion list to hold newsgroup-style                                                                                                    |                           |
| Surveys                           | discussions on topics relevant to your team.                                                                                                    |                           |
| Pictures                          | Save Add List X Delete X Cancel                                                                                                    |                           |
| Images                            |                                                                                                    | edit * ×                  |
| Documents                         |                                                                                                    | abPart Menu.              |
| Policies                          |                                                                                                    | edit - ×                  |
| Knowledge Base                    |                                                                                                    | •                         |
| Lists                             |                                                                                                    |                           |
| <ul> <li>Calendar</li> </ul>      |                                                                                                    | 1 PM                      |
| Tasks     Suggestions             |                                                                                                    |                           |
| <ul> <li>Staff Details</li> </ul> |                                                                                                    |                           |
| Daily reception t                 |                                                                                                    |                           |
| <ul> <li>Projects</li> </ul>      |                                                                                                    |                           |
| Discussions                       |                                                                                                    |                           |
| Team Discussion                   |                                                                                                    |                           |
| Sites                             |                                                                                                    |                           |
| <ul> <li>Social Club</li> </ul>   |                                                                                                    |                           |
| Done                              | Trusted sites                                                                                                    | · · · · · · //            |
| 🛃 Start 🛛 🞯 👔                     | 9 😔  🆉 Team Discussion - Wi                                                                                                    | 🛛 🔛 🚺 🛃 11:39 AM          |

You can now choose to edit the configuration for this Team Discussion from the list that is shown if desired, however simply press the **Save** button to continue.

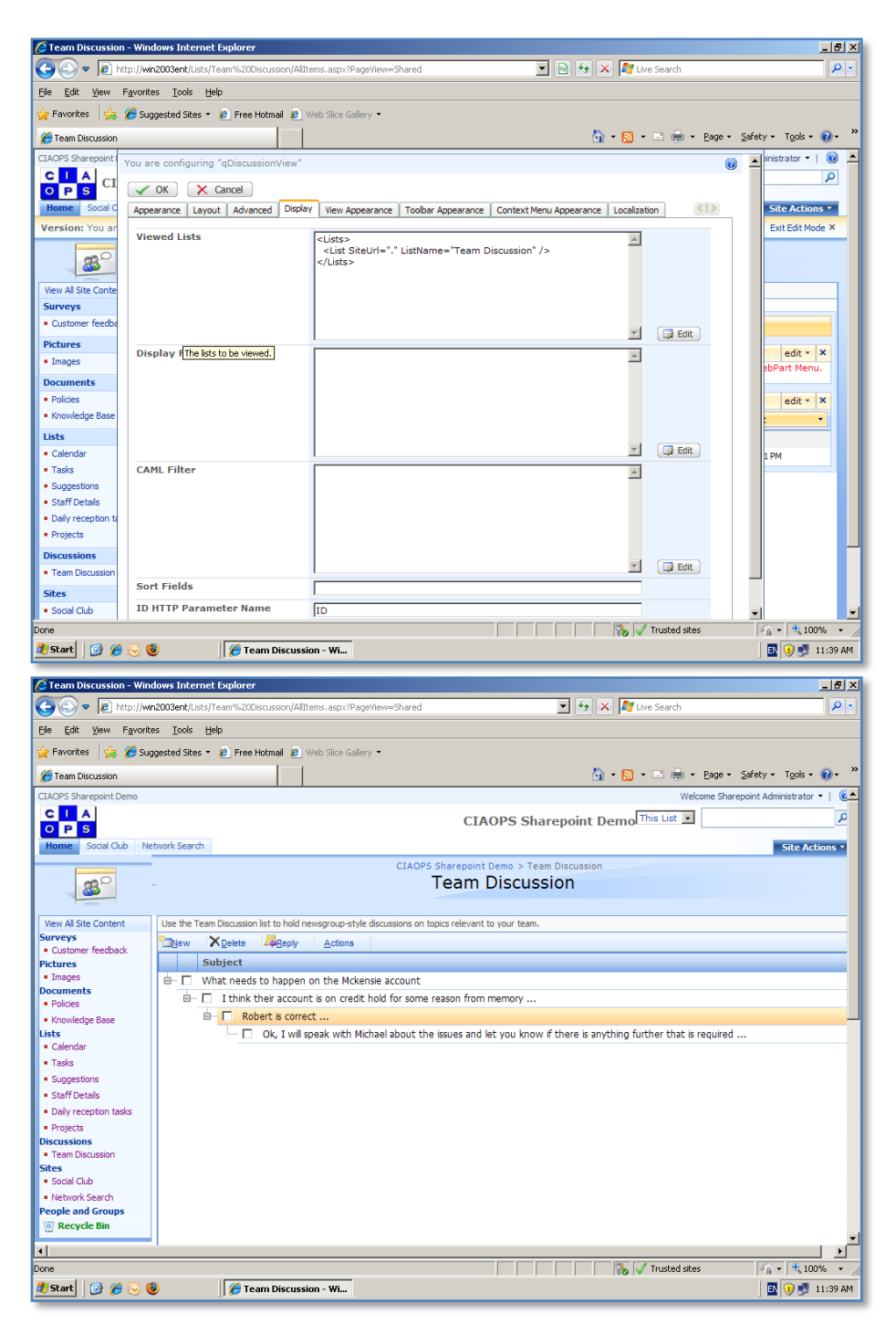

You should now see the discussion list displayed in the new format you configured.

| 🜈 Team Discussion                                             | - Windows Internet Explorer                   |                                                                          | _ 8 ×                         |
|---------------------------------------------------------------|-----------------------------------------------|--------------------------------------------------------------------------|-------------------------------|
| 😋 🗢 🖉 ht                                                      | tp://win2003ent/Lists/Team%20Discussion/AllI  | iems.aspx?PageView=Shared 💽 🍫 🔀 Live Search                              | P •                           |
| Eile Edit ⊻iew I                                              | F <u>a</u> vorites <u>T</u> ools <u>H</u> elp |                                                                          |                               |
| 🚖 Favorites 🛛 👍                                               | 🏉 Suggested Sites 🔹 🙋 Free Hotmail 👩          | Web Slice Gallery 🔹                                                      |                               |
| 🔏 Team Discussion                                             |                                               | 🟠 + 🔂 + 🖃 👼 + 📴                                                          | ge • Safety • Tools • 🔞 • 🏾 » |
| CIAOPS Sharepoint I                                           | V OK X Cancel                                 |                                                                          | Administrator 👻   🔞           |
| CIA                                                           | Appearance Layout Advanced Displa             | View Appearance Toolbar Appearance Context Menu Appearance Localization  | 2                             |
| O P S                                                         | Viewed Liete                                  |                                                                          |                               |
| Version: You as                                               | viewed Lists                                  | <lists><br/><list listname="Team Discussion" siteurl="."></list></lists> | Evit Edit Mode X              |
| version. Tot al                                               |                                               |                                                                          | EXICENTINGE A                 |
| -m2                                                           |                                               |                                                                          |                               |
|                                                               |                                               |                                                                          |                               |
| View All Site Conte                                           |                                               | Edit Edit                                                                |                               |
| Surveys                                                       | Display Fields                                |                                                                          |                               |
| <ul> <li>Customer feedba</li> <li>Pictures</li> </ul>         |                                               |                                                                          |                               |
| <ul> <li>Images</li> </ul>                                    |                                               |                                                                          | edit * X                      |
| Policies                                                      |                                               |                                                                          |                               |
| Knowledge Base                                                |                                               |                                                                          | ttachments                    |
| Lists<br>Calendar                                             |                                               | Edit                                                                     |                               |
| <ul> <li>Tasks</li> </ul>                                     | CAML Filter                                   |                                                                          |                               |
| <ul> <li>Suggestions</li> </ul>                               |                                               |                                                                          |                               |
| <ul> <li>Staff Details</li> <li>Daily reception to</li> </ul> |                                               |                                                                          |                               |
| <ul> <li>Projects</li> </ul>                                  |                                               |                                                                          |                               |
| Discussions                                                   |                                               |                                                                          |                               |
| Sites                                                         | Sort Fields                                   |                                                                          |                               |
| <ul> <li>Social Club</li> </ul>                               | ID HTTP Parameter Name                        |                                                                          |                               |
| <ul> <li>Network Search</li> <li>People and Group</li> </ul>  | 10 HTTP Parameter Name                        | ID                                                                       |                               |
| 1                                                             |                                               |                                                                          |                               |
| Done                                                          |                                               | 📄 📄 👘 🎲 🗸 Trusted sites                                                  | 🖓 • 🔍 100% • 🎢                |
| 🏄 Start 🛛 🚱 🏉                                                 | 😔 🕲 🦉 Team Discuss                            | on - Wi                                                                  | 🔣 👀 🛃 11:41 AM                |

To edit what is displayed, Edit the page as before. Select the **Edit** menu for the web part and then **ezEdit** to display the discussion group options.

To select the actual fields that will be displayed in the discussion, for example, select the **Edit** button the Display Fields area of the window that appears in the *Display* tab.

| C Team Discussion                                                  | n - Windo                        | ws Interne                                                    | t Explorer                                                                     |                                                                                                    |                                                              |                                                |                     |                                 |
|--------------------------------------------------------------------|----------------------------------|---------------------------------------------------------------|--------------------------------------------------------------------------------|----------------------------------------------------------------------------------------------------|--------------------------------------------------------------|------------------------------------------------|---------------------|---------------------------------|
| <b>G • E •</b>                                                     | ttp://win20                      | 003ent/Lists,                                                 | /Team%20Discu                                                                  | ssion/AllItems.aspx?PageV                                                                             | iew=Shared                                                   | -                                              | 🖌 😽 🔀 🕼 Live Search | <b>₽</b> •                      |
| <u>Eile E</u> dit <u>V</u> iew                                     | F <u>a</u> vorites               | Iools E                                                       | <u>t</u> elp                                                                   |                                                                                                    |                                                              |                                                |                     |                                 |
| 🚖 Favorites 🛛 👍                                                    | 🏉 Sugge                          | ested Sites 🔹                                                 | 🛛 🙋 Free Hotr                                                                  | nail 🙋 Web Slice Gallery                                                                              | •                                                            |                                                |                     |                                 |
| 🔏 Team Discussion                                                  |                                  |                                                               |                                                                                |                                                                                                    |                                                              |                                                | 🟠 • 🔂 • 🖃 🖶         | • Page • Safety • Tools • 😯 • 🂙 |
| CIAOPS Sharepoint I<br>CIAOPS Sharepoint I<br>OPS<br>Home Social C | Pleas<br>You o<br>Pleas<br>If yo | e select th<br>can specify<br>e click Ed<br>u want to<br>Save | the field(s) that<br>the width of<br>t for more se<br>use the Calcul<br>Cancel | t you want to display ir<br>the field in percentage<br>ttings on the field.<br>atedValue or FixedVali | n this view.<br>t (e.g.: 20%) or in j<br>ue attribute, you m | pixels (e.g.: 20px).<br>ust use one of the cus | tom fields.         | Administrator •   (C)           |
| Version: You ar                                                    |                                  |                                                               |                                                                                | Field Name                                                                                            | Title                                                        | Widtl                                          | h Align             | Exit Edit Mode ×                |
|                                                                    |                                  | 1 •                                                           | 📑 Edit                                                                         | ID                                                                                                    | [                                                            |                                                |                     |                                 |
| <b>3</b> 2                                                         |                                  | 2 -                                                           | Edit                                                                           | Content Type                                                                                          |                                                              |                                                |                     |                                 |
| View All Site Center                                               |                                  | 3 🔹                                                           | 📑 Edit                                                                         | Subject                                                                                               |                                                              |                                                |                     |                                 |
| Surveys                                                            |                                  | 4 💌                                                           | 📑 Edit                                                                         | Modified                                                                                              |                                                              |                                                |                     |                                 |
| Pictures                                                           |                                  | 5 💌                                                           | 📑 Edit                                                                         | Created                                                                                               |                                                              |                                                | T                   |                                 |
| <ul> <li>Images</li> <li>Documents</li> </ul>                      |                                  | 6 🔹                                                           | 📑 Edit                                                                         | Created By                                                                                            |                                                              |                                                | •                   | edit 🛪 🗙                        |
| Policies     Knowledge Page                                        |                                  | 7 💌                                                           | 📴 Edit                                                                         | Modified By                                                                                           |                                                              |                                                | ×                   |                                 |
| Lists                                                              |                                  | 8 💌                                                           | 📑 Edit                                                                         | Version                                                                                               |                                                              |                                                | ×                   |                                 |
| <ul> <li>Calendar</li> <li>Tasks</li> </ul>                        |                                  | 9 💌                                                           | 📑 Edit                                                                         | Attachments                                                                                           |                                                              |                                                | V                   |                                 |
| Suggestions                                                        |                                  | 10 -                                                          | 📑 Edit                                                                         | Edit                                                                                                  |                                                              |                                                |                     |                                 |
| <ul> <li>Staff Details</li> <li>Daily reception tail</li> </ul>    |                                  | 11 •                                                          | 📑 Edit                                                                         | Title                                                                                                 |                                                              |                                                | ×                   |                                 |
| Projects                                                           |                                  | 12 -                                                          | 📑 Edit                                                                         | Туре                                                                                                  |                                                              |                                                |                     |                                 |
| <ul> <li>Discussions</li> <li>Team Discussion</li> </ul>           |                                  | 13 -                                                          | 📑 Edit                                                                         | Body                                                                                                  |                                                              |                                                |                     |                                 |
| Sites<br>Social Club                                               |                                  | 14 -                                                          | 📑 Edit                                                                         | Last Updated                                                                                          |                                                              |                                                | ×                   |                                 |
| <ul> <li>Network Search</li> </ul>                                 |                                  | 15 🔹                                                          | 📑 Edit                                                                         | Discussion Subject                                                                                    |                                                              |                                                |                     | -                               |
| People and Group                                                   |                                  |                                                               |                                                                                |                                                                                                    |                                                              |                                                |                     |                                 |
| Done                                                               |                                  |                                                               |                                                                                |                                                                                                    |                                                              |                                                | Trusted si          | tes 🕼 • 🔍 100% • //             |
| 🏄 Start 🛛 🞯 🏉                                                      | 6                                |                                                               | 🥖 🌈 Team                                                                       | Discussion - Wi                                                                                       |                                                              |                                                |                     | 🔣 😯 🛃 11:40 AM                  |

Doing this will display a list of available fields. Simply click on the fields that wish to be displayed and enter any other details such as Title, Width, Align.

Press the **Save** button to continue.

| 🜈 Team Discussion                                        | - Windows Internet Explorer                  |                                                                      |                         | _ 8 ×                  |
|----------------------------------------------------------|----------------------------------------------|----------------------------------------------------------------------|-------------------------|------------------------|
| 🔆 🔁 🗢 💽 htt                                              | p://win2003ent/Lists/Team%20Discussion/AllIt | ems.aspx?PageView=Shared                                             | 💌 🖘 🗙 灯 Live Search     | P •                    |
| <u>File E</u> dit <u>V</u> iew F                         | avorites Iools Help                          |                                                                      |                         |                        |
| 🚖 Favorites 🛛 👍 💈                                        | 🏉 Suggested Sites 🔹 💋 Free Hotmail 💋 🛛       | Veb Slice Gallery 🔹                                                  |                         |                        |
| 🟉 Team Discussion                                        |                                              |                                                                      | 🟠 • 🔂 • 🖃 🚔 • Page •    | Safety + Tools + 🕢 + 🂙 |
| CIAOPS Sharepoint I                                      | V OK X Cancel                                |                                                                      |                         | Administrator 🕶   🔞 📥  |
| CIA                                                      | Appearance Layout Advanced Display           | View Appearance Toolbar Appearance Context Menu                      | Appearance Localization | 2                      |
| Home Social C                                            | Viewed Lists                                 | <listen.< td=""><td></td><td>Site Actions *</td></listen.<>          |                         | Site Actions *         |
| Version: You ar                                          |                                              | <list listname="Team Discussion" siteurl="."></list>                 |                         | Exit Edit Mode ×       |
|                                                          |                                              |                                                                      |                         |                        |
| 3°                                                       |                                              |                                                                      |                         |                        |
|                                                          |                                              |                                                                      |                         |                        |
| View All Site Conte                                      |                                              |                                                                      | Edit                    |                        |
| Customer feedba                                          | Display Fields                               | <fields><br/><field name="Subject"></field></fields>                 | <u>×</u>                |                        |
| Pictures<br>Trages                                       |                                              | <field name="Created"></field><br><field name="Attachments"></field> |                         |                        |
| Documents                                                |                                              |                                                                      |                         | edit 🕆 🗙               |
| <ul> <li>Policies</li> <li>Knowledge Base</li> </ul>     |                                              |                                                                      |                         |                        |
| Lists                                                    |                                              |                                                                      | 🗾 🗊 Edit                |                        |
| <ul> <li>Calendar</li> <li>Tasks</li> </ul>              | CAML Filter                                  |                                                                      | A                       |                        |
| Suggestions                                              |                                              |                                                                      |                         |                        |
| Staff Details                                            |                                              |                                                                      |                         |                        |
| <ul> <li>Daily reception ta</li> <li>Projects</li> </ul> |                                              |                                                                      |                         |                        |
| Discussions                                              |                                              |                                                                      |                         |                        |
| Sites                                                    | Sort Fields                                  | 1                                                                    | E EUIL                  |                        |
| Social Club     Notwork Search                           | ID HTTP Parameter Name                       |                                                                      |                         |                        |
| People and Group                                         |                                              |                                                                      |                         | <u> </u>               |
| <u> </u>                                                 |                                              |                                                                      |                         |                        |
| Done                                                     |                                              |                                                                      | Trusted sites           | · · · · · · //         |
| 🍠 Start 🛛 🔯 🏉                                            | 🕑 😻 🛛 🛛 🌔 🍎 Team Discussi                    | on - Wi                                                              |                         | 🔄 🚺 🗾 11:40 AM         |

You will now see some additional entries in the box for Display fields.

When configuration is complete, press the **OK** button to save the changes.

| 🖉 Team Discussion - Win                                  | ndows Internet Explorer                                                                           |                            | _ 8 ×                |
|----------------------------------------------------------|---------------------------------------------------------------------------------------------------|----------------------------|----------------------|
| 🔁 🕤 🗢 🙋 http://wi                                        | in2003ent/Lists/Team%20Discussion/AllItems.aspx?PageView=Shared                                   | 😽 🗙 ಶ Live Search          | P -                  |
| Eile Edit View Favorit                                   | tes <u>T</u> ools <u>H</u> elp                                                                    |                            |                      |
| 👉 Favorites 🛛 🚕 🄏 Su                                     | ragested Sites 🔹 💋 Free Hotmail 🖉 Web Slice Gallery 🔹                                             |                            |                      |
| Team Discussion                                          |                                                                                                   | 💩 x 🖸 x 🖃 🖨 x Rane x Safet | v * Tools * 🕥 * 3    |
| CTACODE Shareenaint Dama                                 |                                                                                                   | Welsone Characteria        | Administrator = 1 (6 |
|                                                          |                                                                                                   | Welcome snarepoint.        |                      |
| OPS                                                      | CIAOPS Sharep                                                                                     | oint Demo                  | <u>ر</u>             |
| Home Social Club Ne                                      | etwork Search                                                                                     |                            | Site Actions *       |
|                                                          | CIAOPS Sharepoint Demo > Team Dis                                                                 | cussion                    |                      |
| 00°                                                      | Team Discussion                                                                                   | 1                          |                      |
|                                                          |                                                                                                   |                            |                      |
| View All Site Content                                    | Use the Team Discussion list to hold newsgroup-style discussions on topics relevant to your team. |                            |                      |
| Surveys                                                  | New XDelete Reply Actions                                                                         |                            |                      |
| Customer feedback                                        | Subject                                                                                           | Created                    | Attachments          |
| <ul> <li>Images</li> </ul>                               | What needs to bappen on the Mckensie account                                                      | 3/12/2007 01:07 PM         | )                    |
| Documents                                                | I think their account is on credit hold for some reason from memory                               | 3/12/2007 01:08 PM         | )                    |
| Knowledge Base                                           | Robert is correct                                                                                 | 3/12/2007 01:10 PM         | )                    |
| Lists                                                    |                                                                                                   |                            |                      |
| <ul> <li>Calendar</li> </ul>                             |                                                                                                   |                            |                      |
| <ul> <li>Tasks</li> </ul>                                |                                                                                                   |                            |                      |
| Suggestions     Staff Datals                             |                                                                                                   |                            |                      |
| Daily recention tasks                                    |                                                                                                   |                            |                      |
| Projects                                                 |                                                                                                   |                            |                      |
| Discussions                                              |                                                                                                   |                            |                      |
| <ul> <li>Team Discussion</li> </ul>                      |                                                                                                   |                            |                      |
| Sites                                                    |                                                                                                   |                            |                      |
| <ul> <li>Social Club</li> <li>Notwork Consult</li> </ul> |                                                                                                   |                            |                      |
| Record and Groups                                        |                                                                                                   |                            |                      |
| Recycle Bin                                              |                                                                                                   |                            |                      |
| -                                                        | 4                                                                                                 |                            |                      |
| •                                                        |                                                                                                   | Tructed citer              | ►                    |
|                                                          |                                                                                                   | j j∦⊘ j∨ masted sites j    |                      |
| 😈 Start 🛛 🔮 🙋 🚺                                          | eam Discussion - Wi                                                                               | j                          | 🛄 😈 😎 11:41 AM       |

You should now see the additional information you selected displayed in the discussion. In the case above you see that the fields '*Created*' and '*Attachments*' now appear.

| Team Discussion                                        | - Windows Internet Explorer                   |                                                                                | _ 8 ×                  |
|--------------------------------------------------------|-----------------------------------------------|--------------------------------------------------------------------------------|------------------------|
| 🕒 🗢 🖻 htt                                              | tp://win2003ent/Lists/Team%20Discussion/Al    | Items.aspx?PageView=Shared 💽 🐓 🗙 🌠 Live Search                                 | <b>₽</b> •             |
| <u>E</u> ile <u>E</u> dit ⊻iew F                       | F <u>a</u> vorites <u>T</u> ools <u>H</u> elp |                                                                                |                        |
| 🚖 Favorites 🛛 👍 💈                                      | 🏉 Suggested Sites 🔹 🙋 Free Hotmail 🧧          | Web Slice Gallery 🝷                                                            |                        |
| 🏉 Team Discussion                                      |                                               | 🚹 + 🔂 + 🖃 🖶 + <u>P</u> age +                                                   | Safety + Tools + 🕢 + 🂙 |
| CIAOPS Sharepoint I                                    | V OK X Cancel                                 | ·                                                                              | Administrator 🔻   🧯    |
| CIA                                                    | Appearance Layout Advanced Disp               | ay View Appearance Toolbar Appearance Context Menu Appearance Localization     | 2                      |
| Home Social C                                          | Allow Minimize                                |                                                                                | Site Actions -         |
| Version: You ar                                        | Allow Close                                   |                                                                                | Exit Edit Mode ×       |
|                                                        | Allow Hide                                    |                                                                                |                        |
| <b>33</b> °                                            | Allow Zone Change                             |                                                                                |                        |
|                                                        | Allow Connections                             |                                                                                |                        |
| View All Site Conte<br>Surveys                         | Allow Editing in Personal View                |                                                                                |                        |
| Customer feedba                                        | Export Mode                                   | Export All Data                                                                |                        |
| Images                                                 | Title URL                                     |                                                                                | edit v X               |
| <ul> <li>Policies</li> </ul>                           | Description                                   | The web part to view discussion list.                                          | Cuit                   |
| Knowledge Base                                         | Help URL                                      | /_layouts/QuestSoftware/WAResources/Invariant/Help/HTML/QuestWebParts.html?cor |                        |
| Calendar                                               | Help Mode                                     | Modeless 💌                                                                     |                        |
| <ul> <li>Tasks</li> </ul>                              | Catalog Icon Image URL                        | /_layouts/QuestSoftware/WAResources/Invariant/Images/DiscussionViewWebPart.gif |                        |
| <ul> <li>Suggestions</li> <li>Staff Details</li> </ul> | Title Icon Image URL                          |                                                                                |                        |
| Daily reception ta                                     | Import Error Message                          | Cannot import this Web Part.                                                   |                        |
| Projects     Discussions                               | V OK X Cancel                                 |                                                                                |                        |
| Team Discussion                                        |                                               |                                                                                |                        |
| Social Club                                            |                                               |                                                                                |                        |
| <ul> <li>Network Search</li> </ul>                     |                                               |                                                                                | <b>v</b>               |
| <ul> <li>Copie and Group</li> </ul>                    |                                               |                                                                                |                        |
| javascript:void(0);                                    |                                               | 🛛 🔽 🔀 🗸 Trusted sites                                                          | 🖓 • 🔍 100% • 🏿         |
| 🏄 Start 🛛 🞯 🔏                                          | 🕞 🕲 🦉 Team Discus                             | sion - Wi                                                                      | 🗈 🕦 🗾 11:42 AM         |

You can return and edit the properties of the *qDiscussionView* web part at any time.

Unlike the options available with the standard Team Discussions you can highly customize what is now available via the tabs available across the top of the web part edit menu (in this case displaying the options in the *Advanced* tab).

| C Team Discussion - Windows Internet Explorer                                                                                                    |                                                                                                    |  |  |  |  |
|----------------------------------------------------------------------------------------------------|----------------------------------------------------------------------------------------------------|--|--|--|--|
| COC V Intp://win2003ent/Lists/Team%20Discussion/AllItems.aspx?PageView                                                                                                    | -Shared 💽 😽 🗙 ಶ Live Search 🔎 🔹                                                                        |  |  |  |  |
| Ele Edit View Favorites Iools Help                                                                                                    |                                                                                                    |  |  |  |  |
| 👷 Favorites 🛛 🍰 🏀 Suggested Sites 🔹 🖉 Free Hotmail 🖉 Web Slice Gallery 🔹                                                                                                    |                                                                                                    |  |  |  |  |
| Team Discussion                                                                                                    | 🏠 🔹 🔂 🔹 🖃 🌧 🔹 Page 🔹 Safety 🔹 Tools 🗙 🔞 😁 🎇                                                            |  |  |  |  |
| CIAOPS Sharepoint Demo                                                                                                    | Welcome Sharepoint Administrator •   6                                                                 |  |  |  |  |
| CIA                                                                                                    |                                                                                                    |  |  |  |  |
| O P S                                                                                                    |                                                                                                    |  |  |  |  |
| Home Social Club Network Search                                                                                                    | Site Actions *                                                                                         |  |  |  |  |
| Version: You are editing the Shared Version of this page                                                                                                    | Exit Edit Mode 🛪                                                                                       |  |  |  |  |
| <b>8</b> 0                                                                                                    | CLAOPS Sharepoint Demo > Team Discussion Team Discussion                                               |  |  |  |  |
| View All Site Content Use the Team Discussion list to hold newsgroup-style discu                                                                                                    | sions on topics relevant to your team.                                                                 |  |  |  |  |
| Surveys                                                                                                    | Use the Team Discussion list to hold newsgroup-style discussions on topics relevant to your team. Main |  |  |  |  |
| Item Discussion - Windows Internet Explorer       ■ ()         Image: Second Control Explorer       ■ ()         Image: Second Control Explorer       ■ ()         Image: Second Control Explorer       ■ ()         Image: Second Control Explorer       ● ()         Image: Second Control Explorer       ● ()         Image: Second Control Explorer       ● ()         Image: Second Control Explorer       ● ()         Image: Second Control Explorer       ● ()         Image: Second Control Explorer       ● ()         Image: Second Control Explorer       ● ()         Image: Second Control Explorer       ● ()         Image: Second Control Explorer       ● ()         Image: Second Control Explorer       ● ()         Image: Second Control Explorer       ● ()         Image: Second Control Explorer       ● ()         Image: Second Control Explorer       ● ()         Image: Provide Part Provide Part       ● ()         Image: Provide Part Part       ● ()         Image: Provide Part Part       ● ()         Image: Provide Part Part       ● ()         Image: Provide Part Part       ● ()         Image: Provide Part Part       ● ()         Image: Provide Part Part       ● () |                                                                                                    |  |  |  |  |
| Images     gDiscussionView                                                                                                    | QDiscussionView     edit • x                                                                           |  |  |  |  |
| Policies     Policies     Actions                                                                                                    | Minimize                                                                                               |  |  |  |  |
| Knowledge Base     Subject                                                                                                    | Close                                                                                                  |  |  |  |  |
| Lists<br>Calendar                                                                                                    | ccount X Delete                                                                                        |  |  |  |  |
| Tasks                                                                                                    | Modify Shared Web Part                                                                                 |  |  |  |  |
| Suggestions                                                                                                    | Connections                                                                                            |  |  |  |  |
| Staff Details                                                                                                    | Export                                                                                                 |  |  |  |  |
| Daily reception tasks     Designstra                                                                                                    | Hep                                                                                                    |  |  |  |  |
| Discussions                                                                                                    | Create Complex Category Todey List                                                                     |  |  |  |  |
| Team Discussion                                                                                                    | About                                                                                                  |  |  |  |  |
| Social Club                                                                                                    |                                                                                                    |  |  |  |  |
| Network Search                                                                                                    |                                                                                                    |  |  |  |  |
| People and Groups                                                                                                    |                                                                                                    |  |  |  |  |
| Done                                                                                                    | Trusted sites                                                                                          |  |  |  |  |
| 🐮 Start 🛛 🚱 🏀 🧕 🌘                                                                                                    | 🖺 🚺 🙂 11:43 AM                                                                                         |  |  |  |  |

At any stage in the future if you wish to return your Team Discussion to the standard WSS v3 version simply edit the Team Discussion page and select **Delete** from the *qDiscussionView* web part edit menu (in the top right of the web part).

| Team Discussion - Windows Internet Explorer                                                     |                          |                   |                             | <u>l</u> × |
|-------------------------------------------------------------------------------------------------|--------------------------|-------------------|-----------------------------|------------|
| E http://win2003ent/Lists/Team%20Discussion/AllItems.aspx?PageView=Shared                       | 💌 🗟 🍫                    | 🗙 ಶ Live Search   | ×                           | > -        |
| ile Edit View Favorites Tools Help                                                              |                          |                   |                             |            |
| 💡 Favorites 🛛 🙀 🏉 Suggested Sites 👻 💋 Free Hotmail 💋 Web Slice Gallery 🔹                        |                          |                   |                             |            |
| Team Discussion                                                                                 | 6                        | } • 🔝 • ⊡ 🖶 • Bag | a • Safety • Tools • 🔞 •    | , >        |
| IAOPS Sharepoint Demo                                                                           |                          | Welcome Sha       | repoint Administrator 👻 🛛 🔞 |            |
| CIAOPS Sharepoint Demo                                                                          |                          | This List 💌       | Q                           |            |
|                                                                                                 |                          |                   |                             |            |
| Nome Sodar Club Network Search                                                                  |                          |                   | Site Actions *              | -          |
| Team Discussion                                                                                 |                          |                   |                             |            |
| View All Site Content Use the Team Discussion list to hold newsgroup-style discussions on topic | s relevant to your team. |                   |                             |            |
| Surveys New Actions Settings                                                                    |                          | Vie               | w: Subject •                |            |
| Customer feedback     Subject                                                                   | Created By               | Replies La        | st Updated                  |            |
| Pictures What needs to happen on the Mckensie account                                           | Sharepoint Administrator | 3 3/              | 12/2007 1:11 PM             |            |
| <ul> <li>Images</li> </ul>                                                                      |                          |                   |                             |            |
| Documents                                                                                       |                          |                   |                             |            |
| Policies                                                                                        |                          |                   |                             |            |
| <ul> <li>Knowledge Base</li> </ul>                                                              |                          |                   |                             |            |
| Lists                                                                                           |                          |                   |                             |            |
| Calendar                                                                                        |                          |                   |                             |            |
| <ul> <li>Tasks</li> </ul>                                                                       |                          |                   |                             |            |
| Staff Datale                                                                                    |                          |                   |                             |            |
| Daly recention tasks                                                                            |                          |                   |                             |            |
| Projects                                                                                        |                          |                   |                             |            |
| Discussions                                                                                     |                          |                   |                             |            |
| Team Discussion                                                                                 |                          |                   |                             |            |
| Sites                                                                                           |                          |                   |                             | -          |
| Social Club                                                                                     |                          |                   |                             |            |
| Network Search                                                                                  |                          |                   |                             |            |
| ne                                                                                              |                          | 🌇 🗸 Trusted sites | 🖓 • 🔍 100%                  | •          |
| Start 🔯 🌈 🐼 🐌                                                                                   |                          |                   | 🔣 😧 🛃 11:43                 | AM         |

With the web part now deleted you should see the Team Discussion return to normal as shown above.

The standard Team Discussion features of WSS v3 can be enhanced using the *qDiscussionview* web part. Once installed and configured you can create a highly customized discussion area for users.

## 12.14 Chatterbox

Chatterbox is free web part that allows users to post messages into WSS v3 pages that are directly displayed on the page as well as being saved in a standard WSS v3 list. This can be used as a very quick and easy way to leave feedback rather than having to engage in Team Discussions.

All the information posted via this web part is saved and indexed for later reference and search.

The Chatterbox web part can be downloaded from:

http://www.codeplex.com/CKS/Release/ProjectReleases.aspx?ReleaseId=4234

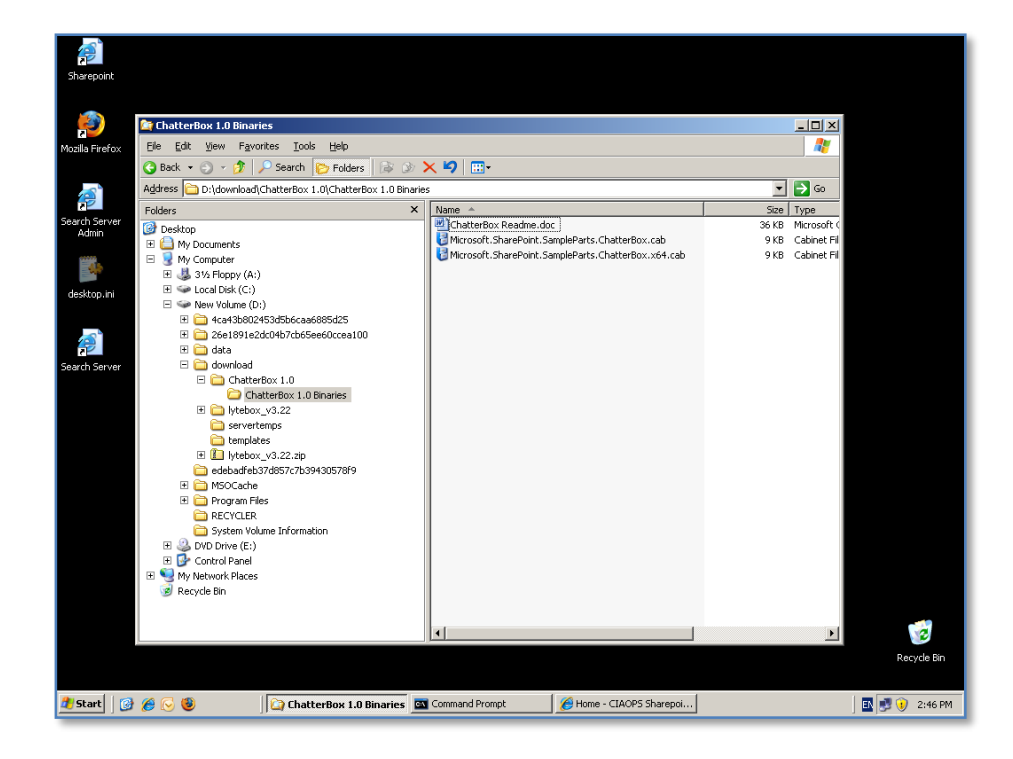

Once the software has been downloaded and uncompressed you should find 3 files; a word readme document and two .CAB files (one for 32 and x64 bit systems).

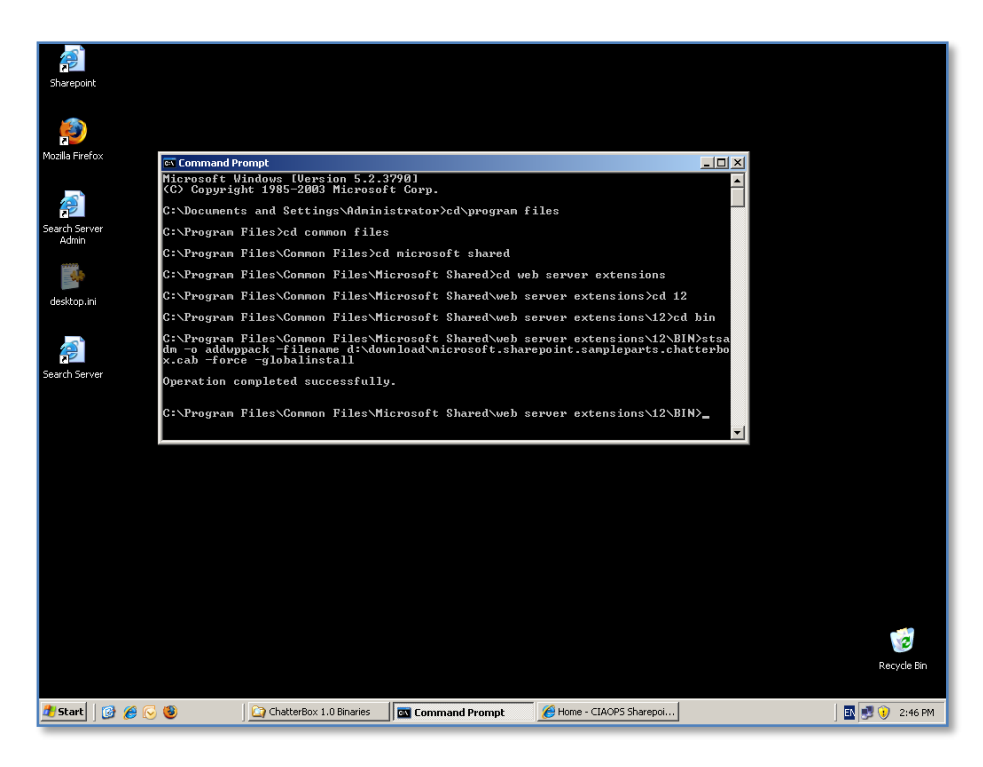

This web part needs to be added via the stsadm command line parameter. To do this change to the directory *c*:\*program files*\*common files*\*microsoft shared*\*web server extension*\12\*bin*.
Type in the following command

stsadm –o addwppack –filename <*location of .CAB file*>\microsoft.sharepoint.samplepart\chatterbox.cab –force –globalinstall

And press ENTER to execute.

Once this process has completed you should receive the message:

## **Operation completed successfully**

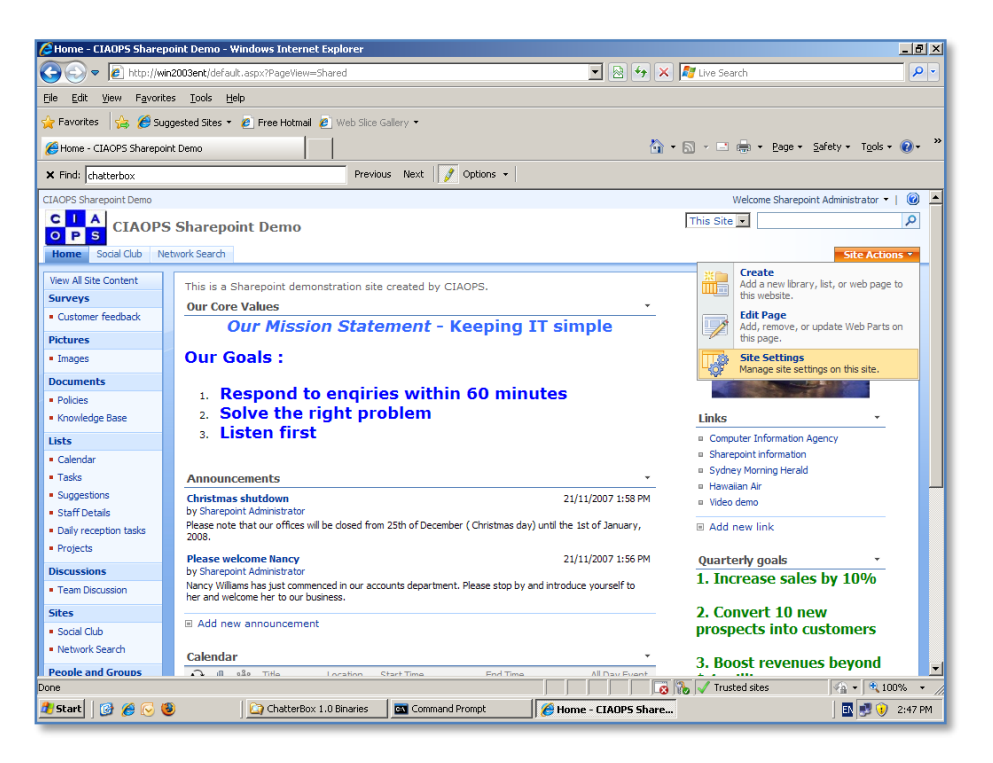

Return to your WSS v3 site and login as an administrator. Select **Site Actions** then **Site Settings** from the top right of the page.

| 🔄 🗸 👩 http://w                                                                                                    |                                                                                                    |                                                                                                    |                                                                                                    |                                                                                                    | L                                                                                                    |
|----------------------------------------------------------------------------------------------------|----------------------------------------------------------------------------------------------------|----------------------------------------------------------------------------------------------------|----------------------------------------------------------------------------------------------------|----------------------------------------------------------------------------------------------------|----------------------------------------------------------------------------------------------------|
| Contraction in the second second seco | in2003ent/_layouts/settings.aspx                                                                        |                                                                                                    |                                                                                                    | 💌 🗟 🐓 🗙 ಶ Live Sea                                                                                                    | rch .                                                                                                    |
| <u>E</u> dit ⊻iew F <u>a</u> vorit                                                                                                    | tes <u>T</u> ools <u>H</u> elp                                                                          |                                                                                                    |                                                                                                    |                                                                                                    |                                                                                                    |
| avorites 🛛 👍 🄏 Su                                                                                                    | uggested Sites 🝷 🙋 Free Hotmail                                                                         | 💋 Web Slice Gallery 🔹                                                                                                    |                                                                                                    |                                                                                                    |                                                                                                    |
| ite Settings                                                                                                    |                                                                                                    |                                                                                                    |                                                                                                    | 🟠 • 🗟 • 🖻                                                                                                    | 🖶 • Page • Safety • Tools • 🔞                                                                                                 |
| ind: chatterbox                                                                                                    |                                                                                                    | Previous Next 🧳                                                                                                    | Options 👻                                                                                                    |                                                                                                    |                                                                                                    |
| PS Sharepoint Demo                                                                                                    |                                                                                                    |                                                                                                    |                                                                                                    |                                                                                                    | Welcome Sharepoint Administrator 🔹   🧯                                                                                        |
|                                                                                                    | S Sharenoint Demo                                                                                       |                                                                                                    |                                                                                                    |                                                                                                    |                                                                                                    |
| PS                                                                                                    | o onarcpoint Denio                                                                                      |                                                                                                    |                                                                                                    |                                                                                                    |                                                                                                    |
| ne Social Club N                                                                                                    | letwork Search                                                                                          |                                                                                                    |                                                                                                    |                                                                                                    | Site Actions *                                                                                                    |
|                                                                                                    | CIAOPS Sharepoint Demo >                                                                                | Site Settings                                                                                                    |                                                                                                    |                                                                                                    |                                                                                                    |
|                                                                                                    | Site Settings                                                                                           |                                                                                                    |                                                                                                    |                                                                                                    |                                                                                                    |
|                                                                                                    |                                                                                                    |                                                                                                    |                                                                                                    |                                                                                                    |                                                                                                    |
|                                                                                                    | Site Information                                                                                        |                                                                                                    |                                                                                                    |                                                                                                    |                                                                                                    |
|                                                                                                    | Site LIPL:                                                                                              |                                                                                                    | http://wip200                                                                                                    | 3ant/                                                                                                    |                                                                                                    |
|                                                                                                    | Mobile Site URL:                                                                                        |                                                                                                    | http://win200                                                                                                    | i3ent/m/                                                                                                    |                                                                                                    |
|                                                                                                    | Version:                                                                                                |                                                                                                    | 12.0.0.6421                                                                                                    |                                                                                                    |                                                                                                    |
|                                                                                                    |                                                                                                    |                                                                                                    |                                                                                                    |                                                                                                    |                                                                                                    |
|                                                                                                    |                                                                                                    |                                                                                                    |                                                                                                    |                                                                                                    |                                                                                                    |
|                                                                                                    | Users and Permissions                                                                                   | Look and Feel                                                                                                    | Galleries                                                                                                    | Site Administration                                                                                                    | Site Collection Administration                                                                                                |
|                                                                                                    | Users and Permissions                                                                                   | Look and Feel Title, description, and icon                                                                                                    | Galleries                                                                                                    | Site Administration                                                                                                    | Site Collection Administration                                                                                                |
|                                                                                                    | Users and Permissions  People and groups Site collection                                                | Look and Feel     Title, description, and icon     Tree view                                                                                                    | Galleries<br>Master pages<br>Site content types                                                                                                    | Site Administration Regional settings Site libraries and lists                                                                                                    | Site Collection Administration Recycle bin Site collection features                                                           |
|                                                                                                    | Users and Permissions People and groups Site collection administrators                                  | Look and Feel a Title, description, and icon a Tree view a Site theme                                                                                                    | Galleries  Master pages Gite content types Gite columns                                                                                                    | Site Administration Regional settings Site libraries and lists Site usage report                                                                                                    | Site Collection Administration Recycle bin Site collection features Site hierarchy                                            |
|                                                                                                    | Users and Permissions  People and groups Site collection administrators Advanced permissions            | Look and Feel  Title, description, and icon Tree view Site theme Top link bar                                                                                                    | Galleries   Master pages  Site content types Site columns Site templates                                                                                                    | Site Administration  Regional settings Site libraries and lists Site usage report User alerts                                                                                                    | Site Collection Administration  Recycle bin Site collection features Site hierarchy Portal site connection                    |
|                                                                                                    | Users and Permissions People and groups Site collection administrators Advanced permissions             | Look and Feel  Title, description, and icon Trace view Site theme Top link bar Quick Launch                                                                                         | Galleries<br>Master pages<br>Site content types<br>Site columns<br>Site templates<br>List templates                                                                                                    | Site Administration Regional settings Site libraries and lists Site usage report User alerts RSS                                                                                                    | Site Collection Administration Recycle bin Site collection features Site hierarchy Portal site connection                     |
|                                                                                                    | Users and Permissions  People and groups Gite collection administrators Advanced permissions            | Look and Feel Title, description, and icon Tree view Site theme Top link bar Quick Launch Save site as template                                                                     | Galleries  Master pages Gite content types Gite columns Gite templates Gite templates Gite templ | Site Administration  Regional settings Site lbraries and lists Site usage report User alerts RSS Search visbility                                                                                                    | Site Collection Administration a Recycle bin a Site collection features a Site hierarchy a Portal site connection             |
|                                                                                                    | Users and Permissions<br>People and groups<br>Generations<br>administrators<br>Advanced permissions     | Look and Feel Title, description, and icon Tree view Site theme Top link bar Quick Launch Save site as template Reset to site definition                                            | Galleries  Master pages Site content types Site columns Site templates Usit templates WebParts Workflows                                                                                                    | Site Administration  Regional settings Ste libraries and lists Site usage report User alerts RSS Search visibility Sites and workspaces                                                                                                    | Site Collection Administration  a Recycle bin  s Site collection features  s Site heardhy  Portal site connection             |
|                                                                                                    | Users and Permissions  People and groups Site collection administrators Advanced permissions            | Look and Feel<br>Title, description, and icon<br>Tree view<br>Site theme<br>Top link bar<br>Quick Launch<br>Save site as template<br>Reset to site definition                       | Galleries   Mathematical State Mages  Site content types  Site content types  Site templates  Usit templates  Web Parts  Workflows                                                                                                    | Site Administration  Regional settings Site libraries and lists Site usage report User alerts RSS Search visibility Sites and workspaces Site features                                                                                                    | Site Collection Administration a Recycle bin b Site collection features Site hierarchy Portal site connection                 |
|                                                                                                    | Users and Permissions   People and groups  Gite collection administrators  Advanced permissions         | Look and Feel Title, description, and icon Tree view Site theme Top link bar Quick Launch Save site as template Reset to site definition                                            | Galleries<br>Master pages<br>Site content types<br>Site columns<br>Site templates<br>Site templates<br>Web Parts<br>Workflows                                                                                                    | Site Administration  Regional settings  Site libraries and lats  User alerts  RSS  Search visibility  Sites and workspaces  Site features  Delete this ate                                                                                                    | Site Collection Administration<br>Recycle bin<br>Site collection features<br>Site hierarchy<br>Portal site connection         |
|                                                                                                    | Users and Permissions<br>People and groups<br>Site collection<br>administrators<br>Advanced permissions | Look and Feel     Title, description, and icon     Tree view     Site theme     Top ink bar     Quick Launch     Save site as template     Reset to site definition                 | Galleries  A Master pages  Site content types  Site content types  Site templates  List templates  Wich Parts  Workflows                                                                                                    | Site Administration<br>Regional settings<br>Site labraries and lists<br>Site usage report<br>User alerts<br>RSS<br>Search visibility<br>Sites and workspaces<br>Site features<br>Delete this alte                                                                                 | Site Collection Administration<br># Recycle bin<br># Site collection features<br># Site hierarchy<br># Portal site connection |
|                                                                                                    | Users and Permissions<br>People and groups<br>Site collection<br>administrators<br>Advanced permissions | Look and Feel<br>Tible, description, and icon<br>Tree view<br>Site theme<br>Top link bar<br>Quick Launch<br>Save site as template<br>Reset to site definition                       | Galleries<br>Master pages<br>Site content types<br>Site columns<br>Site templates<br>List templates<br>Urb Parts<br>a Workflows                                                                                                    | Site Administration           • Regional settings           • Site libraries and lats           • Site usage report           • User alerts           • RSS           • Search visibility           • Sites and workspaces           • Site features           • Delete this site | Site Collection Administration<br>Recycle bin<br>Site collection features<br>Site hierarchy<br>Portal site connection         |
|                                                                                                    | Users and Permissions   People and groups  Gite collection administrators  Advanced permissions         | Look and Feel Title, description, and icon Tree view Site theme Go jink bar Quick Launch Save site as template Reset to site definition                                             | Galleries<br>Master pages<br>Site content types<br>Site columns<br>Site columns<br>Site templates<br>Use templates<br>Web Parts<br>Workflows                                                                                                    | Site Administration  Regional settings Site libraries and lats Site usage report User alerts RSS Search visibility Sites and workspaces Sites features Delete this site                                                                                                    | Site Collection Administration<br>Recycle bin<br>Site collection features<br>Site hierarchy<br>Portal site connection         |
|                                                                                                    | Users and Permissions   People and groups  Site collection administrators  Advanced permissions         | Look and Feel     Title, description, and icon     Tree view     Site theme     Site theme     Quick Launch     Quick Launch     Save site as template     Reset to site definition | Galleries<br>• Master pages<br>• Site content types<br>• Site columns<br>• Site templates<br>• List templates<br>• Web Parts<br>• Workflows                                                                                                    | Site Administration<br>= Regional settings<br>= Site lararies and lists<br>= Site usage report<br>= User alerts<br>= RSS<br>= Search visibility<br>= Site and workspaces<br>= Delete this ate                                                                                     | Site Collection Administration<br>• Recycle bin<br>• Site collection features<br>• Site hierarchy<br>• Portal site connection |

Under the *Galleries* section select the **Web Parts** option.

| 🖉 Web Part Gallery - Win                  | dows Inte   | rnet Explorer                    |                |                           |                                          |                           |                                  | _ 8 ×    |
|-------------------------------------------|-------------|----------------------------------|----------------|---------------------------|------------------------------------------|---------------------------|----------------------------------|----------|
|                                           |             |                                  |                | - 🖻 🔁 🍫 👂                 | 🕻 ಶ Live Search                          |                           | P •                              |          |
| Ele Edit View Favorites Iools Help        |             |                                  |                |                           |                                          |                           |                                  |          |
| 🚖 Favorites 🛛 👍 🏉 Sug                     | gested Site | is 🔹 🙋 Free Hotmail 💋 We         | b Slice Galler | y •                       |                                          |                           |                                  |          |
| Heb Part Gallery                          |             |                                  |                |                           | 合                                        | • 👩 • 🖃 🚔 •               | Page + Safety + Tools +          | () - ×   |
| × Endi atattata                           |             |                                  | Previous       | Next Ontions -            |                                          |                           |                                  |          |
| A rinu: [chatterbox                       |             |                                  | Frevious       | Next j opuons +           |                                          |                           |                                  |          |
| CIAOPS Sharepoint Demo                    |             |                                  |                |                           |                                          | Welcon                    | ne Sharepoint Administrator 🔹    |          |
| O P S CIAOPS                              | 5 Share     | point Demo                       |                |                           |                                          | This List 💌               |                                  | ρ        |
| Home Social Club Ne                       | twork Sear  | ch                               |                |                           |                                          |                           | Site Actio                       | ns •     |
|                                           | CIAOPS S    | Sharepoint Demo > Web Pa         | rt Gallery     |                           |                                          |                           |                                  |          |
|                                           | Web         | Part Gallery                     |                |                           |                                          |                           |                                  |          |
| View All Site Content                     | Use this \  | Web Part Gallery to store and re | trieve Web     | Parts. The Web Parts in t | his gallery are available to this site a | nd all sites under it. To | preview a Web Part, click its ti | te.      |
| Surveys                                   | New         | Upload • Actions •               | Settings •     |                           |                                          |                           | View: All Web Parts              | -        |
| <ul> <li>Customer feedback</li> </ul>     | Туре        | Web Part                         | Edit           | Modified                  | Modified By                              | Group                     | Quick Add Groups                 |          |
| Pictures                                  | cu0         | MSContentEditor.dwp              |                | 27/02/2007 3:27 PM        | Sharepoint Administrate                  | r                         |                                  |          |
| <ul> <li>Images</li> </ul>                | <b>e</b>    | MSImage.dwp                      |                | 27/02/2007 3:27 PM        | Sharepoint Administrate                  | ĸ                         |                                  |          |
| Documents                                 | cu)         | MSMembers.dwp                    |                | 27/02/2007 3:27 PM        | Sharepoint Administrate                  | r                         |                                  |          |
| Policies                                  | cu3         | MSPageViewer.dwp                 |                | 27/02/2007 3:27 PM        | Sharepoint Administrate                  | r                         |                                  |          |
| <ul> <li>Knowledge Base</li> </ul>        | -           | MSSimpleForm.dwp                 |                | 27/02/2007 3:27 PM        | Sharepoint Administrate                  | r                         |                                  |          |
| Lists                                     | -           | MSUserDocs.dwp                   |                | 27/02/2007 3:27 PM        | Sharepoint Administrate                  | r                         |                                  |          |
| Calendar     Tasks                        | <b>•</b>    | MSUserTasks.dwp                  |                | 27/02/2007 3:27 PM        | Sharepoint Administrate                  | r                         |                                  |          |
| <ul> <li>Suggestions</li> </ul>           | cw)         | MSXml.dwp                        |                | 27/02/2007 3:27 PM        | Sharepoint Administrate                  | r                         |                                  |          |
| <ul> <li>Staff Details</li> </ul>         |             |                                  |                |                           |                                          |                           |                                  |          |
| <ul> <li>Daily reception tasks</li> </ul> |             |                                  |                |                           |                                          |                           |                                  |          |
| <ul> <li>Projects</li> </ul>              |             |                                  |                |                           |                                          |                           |                                  |          |
| Discussions                               |             |                                  |                |                           |                                          |                           |                                  |          |
| <ul> <li>Team Discussion</li> </ul>       |             |                                  |                |                           |                                          |                           |                                  |          |
| Sites                                     |             |                                  |                |                           |                                          |                           |                                  |          |
| <ul> <li>Social Club</li> </ul>           |             |                                  |                |                           |                                          |                           |                                  | <b>•</b> |
|                                           | 0           |                                  |                |                           |                                          | JVo JV Trusted site       | s  %] •   • 10                   | 0% • /   |
| 🖞 Start 🛛 🞯 🏉 🌀 🍕                         |             | ChatterBox 1.0 Bin               | aries 🖸        | Command Prompt            | 🏉 Web Part Gallery - Wi                  |                           | 🖬 🛃 🕖                            | 2:48 PM  |

In the Web Part Gallery select **New** from the menu bar.

| New Web Parts - Windows Internet Explorer                                   |                                         | _ 8 ×                              |
|-----------------------------------------------------------------------------|-----------------------------------------|------------------------------------|
| A stp://win2003ent/_layouts/NewDwp.aspx                                     | 💌 🗟 🔸 🗙 ಶ Live Search                   | <b>P</b> •                         |
| jle <u>E</u> dit <u>V</u> iew F <u>a</u> vorites <u>T</u> ools <u>H</u> elp |                                         |                                    |
| 🍃 Favorites 🛛 🙀 🏉 Suggested Sites 👻 🙋 Free Hotmail 🖉 Web Slice Gallery 🔹    |                                         |                                    |
| Answ Web Parts                                                              | 🏠 • 🔊 - 🖻 🚓 • <u>P</u> age • Safety • T | <u>a</u> ols • 🔞 • "               |
| 🗙 Find: chatterbox Previous Next 📝 Options 🔻 2 matches                      |                                         |                                    |
| Microsoft.SharePoint.Portal.WebControls.ThisWeekInPicturesWebPart           | ThisWeekInPicturesWebF.dwp              | Culture<br>PublicK                 |
| Microsoft.SharePoint.Portal.WebControls.TOCPart                             | TOCPart .web                            | Dart Oulture<br>PublicK            |
| Microsoft.SharePoint.Portal.WebControls.UserContextFilterWebPart            | UserContextFilterWebParl.webp           | Microso<br>Dart Culture<br>PublicK |
| Microsoft.SharePoint.Portal.WebControls.WebPartLoc                          | WebPartLoc .dwp                         | Microso<br>Culture<br>PublicK      |
| Microsoft.SharePoint.Portal.WebControls.WSRPConsumerWebPart                 | WSRPConsumerWebPart, dwp                | Microsc<br>Culture<br>PublicK      |
| Microsoft, SharePoint, SampleParts, ChatterBox                              | ChatterBox .webp                        | Microso<br>Dart Version<br>PublicK |
| Microsoft.SharePoint.Search.Internal.WebControls.CoreResultsWebPar          | CoreResultsWebPart                      | Microso<br>Dart Version<br>PublicK |
| Microsoft.SharePoint.Search.Internal.WebControls.SearchPagingWebP           | SearchPagingWebPart                     | Microso<br>Versior<br>PublicK      |
| Microsoft.SharePoint.Search.Internal.WebControls.SearchStatsWebPau          | SearchStatsWebPart                      | Microso<br>Versior<br>PublicK      |
| Microsoft.SharePoint.Search.Internal.WebControls.SearchSummaryWe            | ebPart SearchSummaryWebPart dwp         | Microso<br>Versior<br>PublicK      |
| Microsoft.SharePoint.WebControls.TopologyViewWebPart                        | TopologyViewWebPart                     | Microso<br>Dart Culture<br>PublicK |
|                                                                             |                                         | Þ                                  |
| ne                                                                          | 🔰 📄 🧞 🗸 Trusted sites 🛛 🖓 🗸             | 🔍 100% 🔹 //                        |
| 🖌 Start 🛛 🧭 🏀 🥹 👘 🗋 🖓 ChatterBox 1.0 Binaries 🛛 🔤 Command Prompt 🦉 Ne       | ew Web Parts - Wind 🔣 🛃                 | J 🚺 2:48 PM                        |

Scroll down the list until you locate:

Microsoft.SharePoint.SamplePart. Chatterbox

And place a **check** in the box to the left of this. Now scroll back top the top of the page.

| 🖉 New Web Parts - Windows Internet Explorer                                                                                         | _ 8 ×                  |  |  |  |  |  |  |  |
|----------------------------------------------------------------------------------------------------|------------------------|--|--|--|--|--|--|--|
| 🚱 💿 🔻 😰 http://win2003ent/_Jayouts/NewDwp.aspx 🔄 😒 🐓 🗙 🌌 Live Search                                                                | <b>P</b> •             |  |  |  |  |  |  |  |
| Ele Edit Yew Favorites Iools Help                                                                                                   |                        |  |  |  |  |  |  |  |
| 👷 Favorites 🛛 🙀 🏉 Suggested Sites 👻 Free Hotmail 🖉 Web Silce Gallery 🔹                                                              |                        |  |  |  |  |  |  |  |
| 🍘 New Web Parts 🎒 🗸 🔂 🗸 🗁 👼 🔹 Page + Safety + To                                                                                    | ols • 🔞 • 👋            |  |  |  |  |  |  |  |
| 🗙 Find: chatterbox Previous Next 📝 Options 👻 2 matches                                                                              |                        |  |  |  |  |  |  |  |
| CIAOPS Sharepoint Demo                                                                                                    | <u> </u>               |  |  |  |  |  |  |  |
| C L A CIAOPS Sharepoint Demo                                                                                                    |                        |  |  |  |  |  |  |  |
| Home Social Club Network Search                                                                                                    |                        |  |  |  |  |  |  |  |
| CIAOPS Sharepoint Demo > Web Part Gallery > New Web Parts                                                                           |                        |  |  |  |  |  |  |  |
| Web Part Gallery: New Web Parts                                                                                                    |                        |  |  |  |  |  |  |  |
| This list displays all available Web Parts for this gallery. Select each Web Part you want to add, and then click Populate Gallery. |                        |  |  |  |  |  |  |  |
| Populate Gallery                                                                                                    |                        |  |  |  |  |  |  |  |
| Consults if file strendy evider2                                                                                                    |                        |  |  |  |  |  |  |  |
|                                                                                                    |                        |  |  |  |  |  |  |  |
| Web Part Type Name File Name File Name                                                                                              | Assemi                 |  |  |  |  |  |  |  |
| Microsoft.Office.Server.Search.WebControls.ActiveCrawls                                                                             | Microsc<br>Versior     |  |  |  |  |  |  |  |
|                                                                                                    | PublicK                |  |  |  |  |  |  |  |
| Microsoft.Office.Server.Search.WebControls.AdvancedSearchBox                                                                        | Versior                |  |  |  |  |  |  |  |
|                                                                                                    | Microsc                |  |  |  |  |  |  |  |
| Microsoft.Office.Server.Search.WebControls.CompletedCrawls                                                                          | Versior<br>PublicK     |  |  |  |  |  |  |  |
| Microsoft.Office.Server.Search.WebControls.CoreResultsWebPart                                                                       | Microsc<br>art Versior |  |  |  |  |  |  |  |
| inter                                                                                                    | PublicK                |  |  |  |  |  |  |  |
| Microsoft.Office.Server.Search.WebControls.FederatedResultsWebPart                                                                  | art Versior<br>Publick |  |  |  |  |  |  |  |
| 1                                                                                                    |                        |  |  |  |  |  |  |  |
| Done Trusted sites                                                                                                    | 100% • //              |  |  |  |  |  |  |  |
| 🟦 Start 🛛 🞯 🏀 🧐 🙆 🖓 ChatterBox 1.0 Binaries 🛛 🔤 Command Prompt 🛛 🌈 New Web Parts - Wind                                             | 🕖 2:49 PM              |  |  |  |  |  |  |  |

With the *Chatterbox* option checked press the **Populate Gallery** button at the top of the page.

| 🖉 Web Part Gallery - Wind                                               | lows Inte   | rnet Explorer                    |                  |                           |                                                   |                     | _ 8 ×                        |  |
|-------------------------------------------------------------------------|-------------|----------------------------------|------------------|---------------------------|---------------------------------------------------|---------------------|------------------------------|--|
| 😋 💿 🗢 🙋 http://wir                                                      | 2003ent/_   | catalogs/wp/Forms/AllItems.asp   | x                |                           | 💌 🗟 😽 🗙 ಶ Live                                    | Search              | ρ -                          |  |
| Ele Edit View Favorites Iools Help                                      |             |                                  |                  |                           |                                                   |                     |                              |  |
| 😓 Favorites 🔄 🙅 🍘 Sunnested Sites • 🖉 Free Hotmail 🖉 Web Size Gallery • |             |                                  |                  |                           |                                                   |                     |                              |  |
| Web Part Gallery                                                        |             |                                  |                  |                           | 🗄 • 🗟 • I                                         | 📑 🖶 👻 Pager         | • Safety • Tools • 🔞 • »     |  |
| Not rate dation)                                                        |             |                                  |                  |                           |                                                   |                     |                              |  |
| X Find: chatterbox                                                      |             |                                  | Previous Next    | Options +                 |                                                   |                     |                              |  |
| CIAOPS Sharepoint Demo                                                  |             |                                  |                  |                           |                                                   | Welcome Share       | point Administrator 👻 📋 📥    |  |
|                                                                         | Share       | point Demo                       |                  |                           | This L                                            | .ist 💌              | P                            |  |
| Home Social Club Ne                                                     | twork Sear  | dh                               |                  |                           |                                                   |                     | Site Actions •               |  |
|                                                                         | CIAOPS S    | Sharepoint Demo > Web Pa         | art Gallery      |                           |                                                   |                     |                              |  |
|                                                                         | Web         | Part Gallery                     |                  |                           |                                                   |                     |                              |  |
| View All Site Content                                                   | Use this \  | Web Part Gallery to store and re | trieve Web Parts | . The Web Parts in this g | allery are available to this site and all sites u | nder it. To preview | a Web Part, click its title. |  |
| Surveys                                                                 | 📑 New       | Upload • Actions •               | Settings -       |                           |                                                   | View                | All Web Parts 🔹              |  |
| <ul> <li>Customer feedback</li> </ul>                                   | Туре        | Web Part                         | Edit             | Modified                  | Modified By                                       | Group               | Quick Add Groups             |  |
| Pictures                                                                | •           | ChatterBox.webpart               |                  | 21/07/2009 2:49 PM        | Sharepoint Administrator                          |                     |                              |  |
| <ul> <li>Images</li> </ul>                                              | -           | MSContentEditor.dwp              |                  | 27/02/2007 3:27 PM        | Sharepoint Administrator                          |                     |                              |  |
| Documents                                                               | -           | MSImage.dwp                      |                  | 27/02/2007 3:27 PM        | Sharepoint Administrator                          |                     |                              |  |
| Policies                                                                | •           | MSMembers.dwp                    |                  | 27/02/2007 3:27 PM        | Sharepoint Administrator                          |                     |                              |  |
| <ul> <li>Knowledge base</li> </ul>                                      | cw)         | MSPageViewer.dwp                 |                  | 27/02/2007 3:27 PM        | Sharepoint Administrator                          |                     |                              |  |
| Lists                                                                   | <b>•</b>    | MSSimpleForm.dwp                 |                  | 27/02/2007 3:27 PM        | Sharepoint Administrator                          |                     |                              |  |
| Calendar     Tasks                                                      | <b>(19)</b> | MSUserDocs.dwp                   |                  | 27/02/2007 3:27 PM        | Sharepoint Administrator                          |                     |                              |  |
| Suggestions                                                             | <b>•</b>    | MSUserTasks.dwp                  | - >>             | 27/02/2007 3:27 PM        | Sharepoint Administrator                          |                     |                              |  |
| <ul> <li>Staff Details</li> </ul>                                       | <b>(</b>    | MSXml.dwp                        |                  | 27/02/2007 3:27 PM        | Sharepoint Administrator                          |                     |                              |  |
| <ul> <li>Daily reception tasks</li> </ul>                               |             |                                  |                  |                           |                                                   |                     |                              |  |
| <ul> <li>Projects</li> </ul>                                            |             |                                  |                  |                           |                                                   |                     |                              |  |
| Discussions                                                             |             |                                  |                  |                           |                                                   |                     |                              |  |
| <ul> <li>Team Discussion</li> </ul>                                     |             |                                  |                  |                           |                                                   |                     |                              |  |
| Sites                                                                   |             |                                  |                  |                           |                                                   |                     |                              |  |
| Social Club                                                             |             |                                  |                  |                           |                                                   | Frushed sites       | <br>↓ ● 100% × ↓             |  |
| 8 Start 0 4 6 4                                                         | 8           | ChatterBox 1.0 Bins              | vries 🛛 📷 Cor    | oroand Prompt             | Web Part Callery - Wi                             | . 43430 3003        | 100 /0 100 /0 V              |  |
|                                                                         |             | Chatterbox 110 bine              |                  | manarrompt                | 🛛 🍋 web Fart Gallery - Will                       |                     | ] 🔤 😏 🕕 2:49 PM              |  |

When complete, you should now see the Chatterbox web part listed in the *Web Part Gallery*.

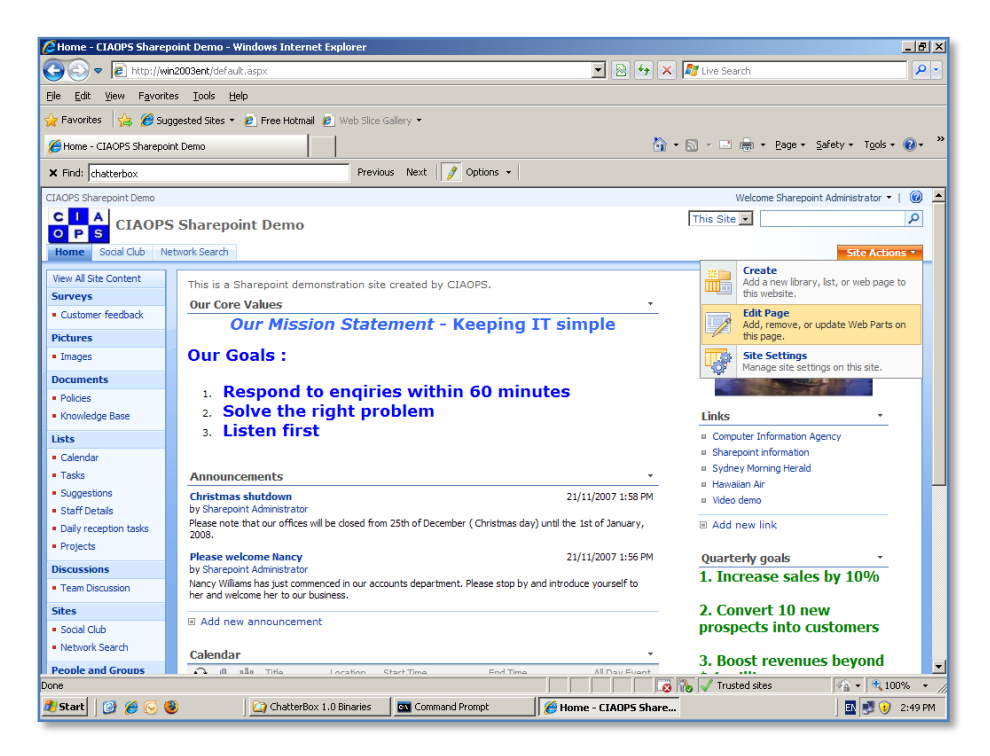

The next step is to add the Chatterbox web part to the desired page in your WSS v3 site.

To do this navigate to the desired web part page as at least an editor and select **Site Settings** then **Edit Page** from the menu that appears.

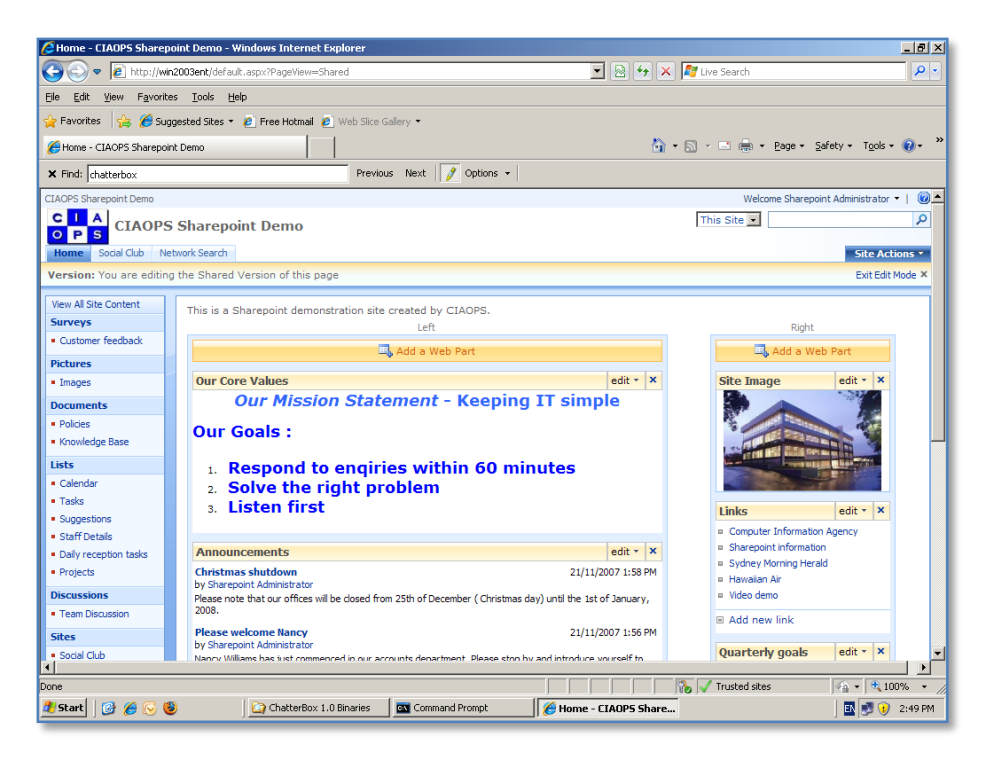

Select the location on the page where you wish to add the web part and click the **Add a Web Part** link.

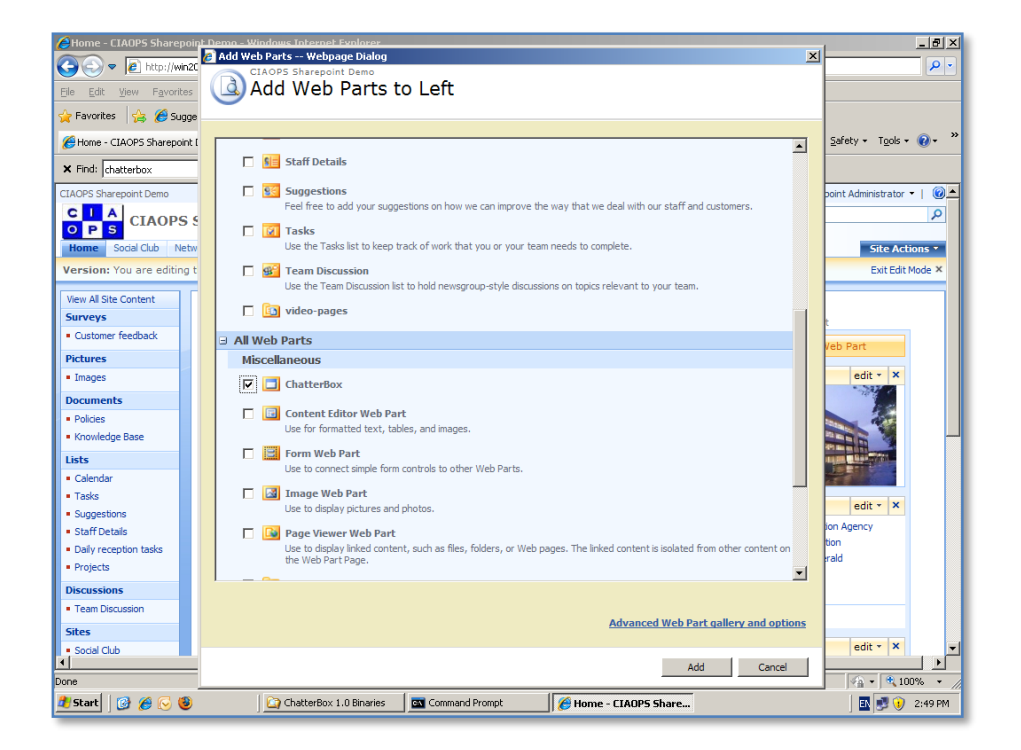

Scroll down the list of available web parts until you locate the *Chatterbox* item which is under the *Miscellaneous* heading.

Place a **check** next to the item and press the **Add** button.

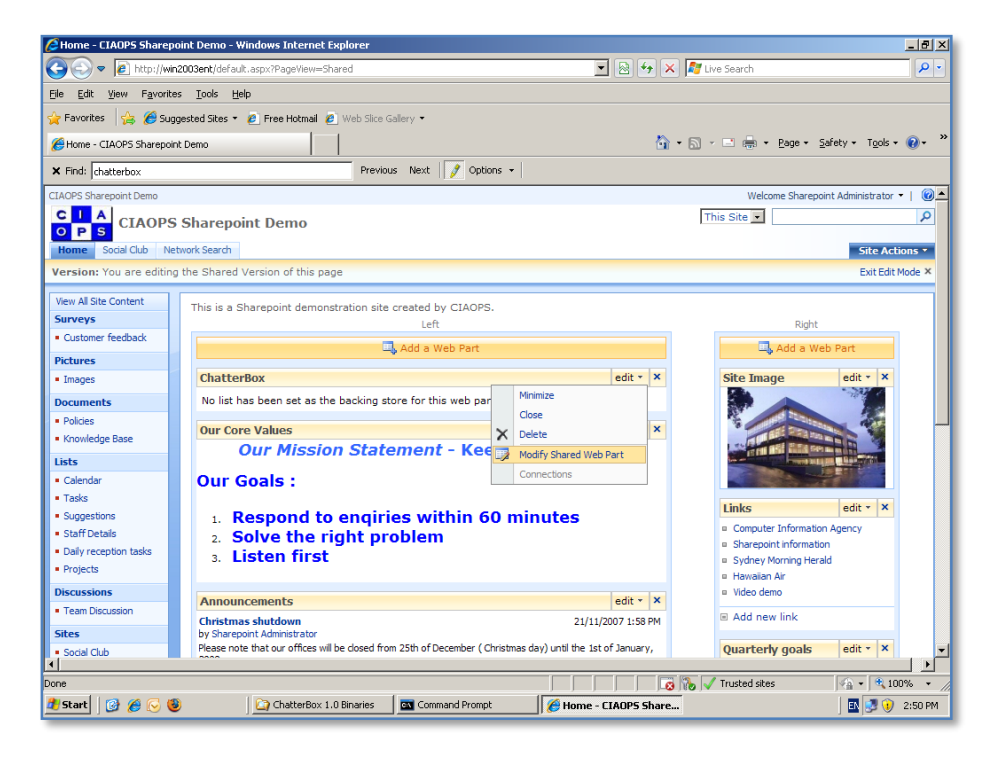

The Chatterbox web part should now appear on the page. You can *drag and drop* the web part to exactly where you require it to appear.

Select the Chatterbox **edit** menu from the top right of the Chatterbox web part. Then select **Modify Shared Web Part** from the menu that is displayed.

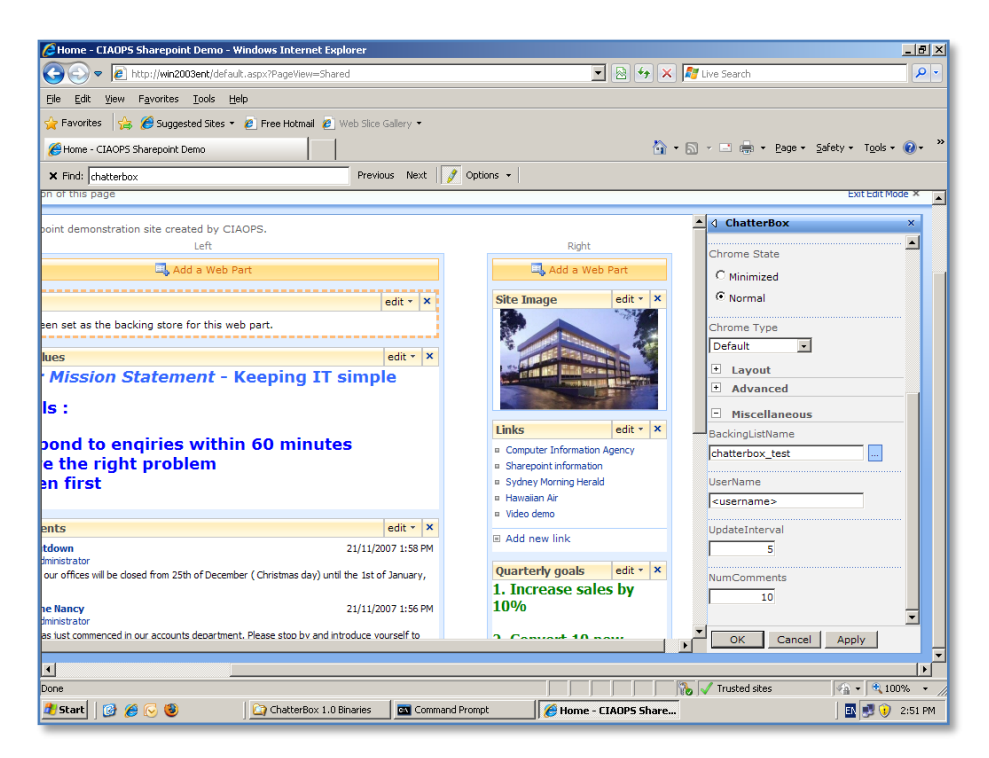

If you now scroll down the list of items on the right hand side until you locate the *Miscellaneous* heading at the bottom. Expand the options here.

You will need to enter a WSS v3 list name to which Chatterbox will store information. This can be an existing list or by entering a unique name a new WSS v3 list will be created, which is generally the best option.

Enter the list name for Chatterbox and press the **OK** button to continue.

| 🗧 Home - CIAOP5 Sharepoir                         | t Demo - Windows Internet Explorer                                                           |                                                 | _ 8 ×                    |
|---------------------------------------------------|----------------------------------------------------------------------------------------------|-------------------------------------------------|--------------------------|
| 🕒 🕞 🗢 🙋 http://win20                              | 03ent/default.aspx?PageView=Shared                                                           | 🔄 😣 🔸 🗙 ಶ Live Search                           | <b>₽</b> •               |
| <u>File E</u> dit <u>V</u> iew F <u>a</u> vorites | Iools Help                                                                                   |                                                 |                          |
| 🖕 Favorites 🛛 👍 🏉 Sugge                           | ted Sites 🔹 🙋 Free Hotmail 🙋 Web Slice Gallery 🔹                                             |                                                 |                          |
| Home - CIAOPS Sharepoint [                        | emo l                                                                                        | 🐴 • 🔊 - 🖃 🌧 • Page •                            | Safety + Tools + 🔞 + »   |
| Y Endi abattatian                                 | Dravinue Next Ontions -                                                                      |                                                 |                          |
|                                                   |                                                                                              |                                                 |                          |
| C A                                               |                                                                                              | This City                                       | oint Administrator •   0 |
| O P S CIAOPS S                                    | sharepoint Demo                                                                              | This Site                                       | ~                        |
| Home Social Club Netw                             | ork Search                                                                                   |                                                 | Site Actions •           |
| Version: You are editing t                        | ne Shared Version of this page                                                               |                                                 | Exit Edit Mode ×         |
| View All Site Content                             |                                                                                              |                                                 |                          |
| Surveys                                           | i nis is a Snarepoint demonstration site created by CIAOPS.                                  | Bight                                           |                          |
| Customer feedback                                 | Add a Wak Dart                                                                               |                                                 | (ab Dart                 |
| Pictures                                          |                                                                                              |                                                 | eb Part                  |
| Images                                            | ChatterBox                                                                                   | edit • × Site Image                             | edit - ×                 |
| Documents                                         | Send                                                                                         |                                                 | 10                       |
| Policies                                          | Our Our Mehrer                                                                               |                                                 |                          |
| <ul> <li>Knowledge Base</li> </ul>                | Our Mission Statement - Keeping IT si                                                        |                                                 |                          |
| Lists                                             | our mission statement Reeping IT sh                                                          |                                                 |                          |
| Tasks                                             | Our Goals :                                                                                  |                                                 |                          |
| Suggestions                                       | <ul> <li>Respond to angiries within 60 minutes</li> </ul>                                    | Links                                           | edit • ×                 |
| <ul> <li>Staff Details</li> </ul>                 | 2. Solve the right problem                                                                   | Computer Information     Sharepoint information | on Agency                |
| <ul> <li>Daily reception tasks</li> </ul>         | 2. Listen first                                                                              | <ul> <li>Sydney Morning Her</li> </ul>          | rald                     |
| <ul> <li>Projects</li> </ul>                      | 3. Elsten mist                                                                               | Hawaiian Air                                    |                          |
| Discussions                                       | Announcomonte                                                                                | P Video demo                                    |                          |
| <ul> <li>Team Discussion</li> </ul>               | Christmas shutdown 21                                                                        | 1/11/2007 1:58 PM                               |                          |
| Sites                                             | by Sharepoint Administrator                                                                  | Quarterly goals                                 | edit - X                 |
| Social Club                                       | Please note that our offices will be closed from 25th of December ( Christmas dav) until the | e 1st of January. Quarterly goas                |                          |
| one                                               |                                                                                              | Trusted sites                                   | 🖓 • 🔍 100% • //          |
| ಶ 🔂 🧭 🚱 👔                                         | 🙆 ChatterBox 1.0 Binaries 🔤 Command Prompt 🥖 Hom                                             | ne - CIAOPS Share                               | 🗈 🗾 🕖 2:52 PM            |

You should now see an entry field displayed in the Chatterbox web part indicating that the web part of ready for input.

Select **Exit Edit Mode** from the top right of the window.

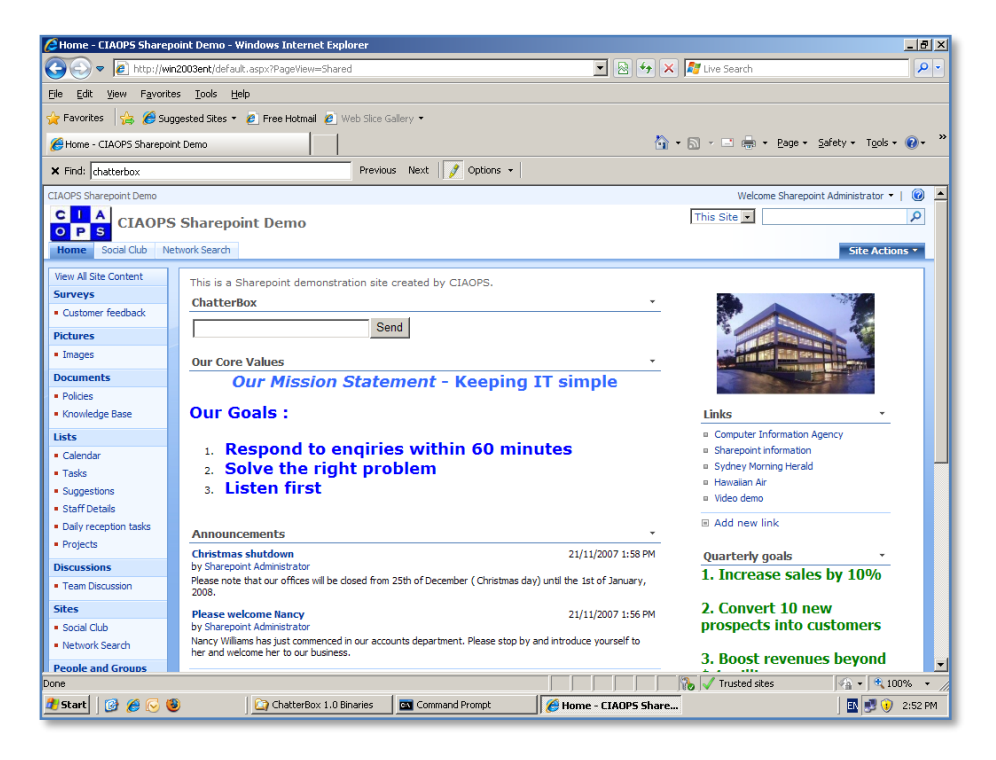

To use the Chatterbox web part all you need to do is enter text into the input field and press the **Send** button.

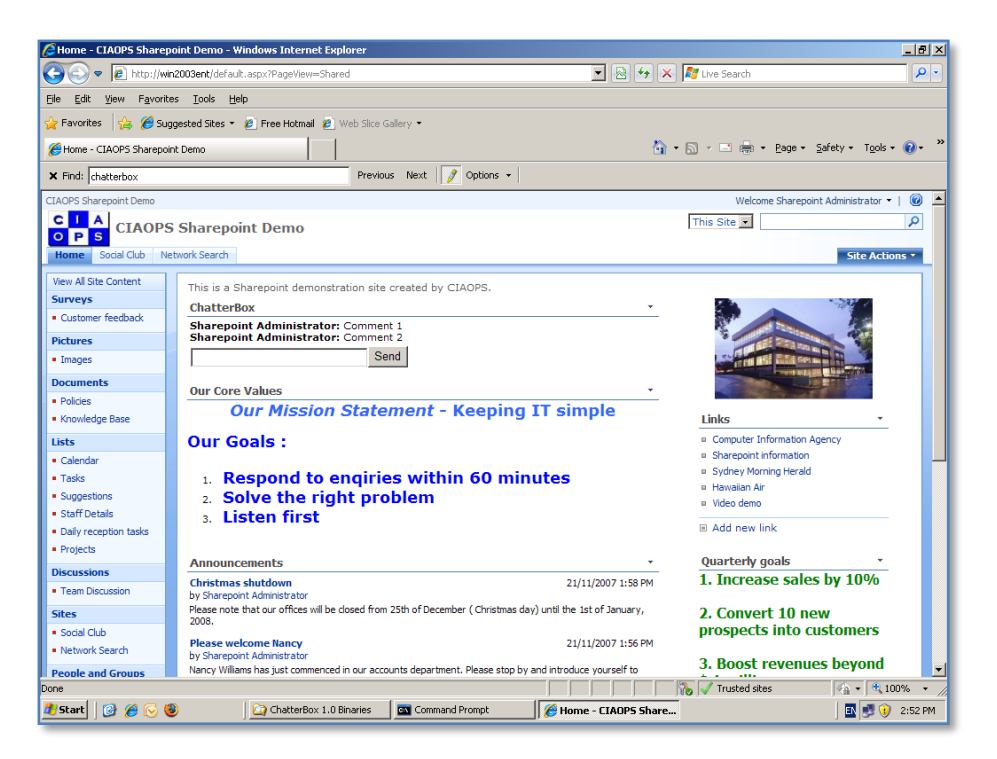

Each new item is recorded on a new line tagged by the WSS v3 user who made the entry.

| Chatterbox_test - Wind                                           | lows Internet Explorer    |                       |                          |                          |                            | _ 8 ×      |  |
|------------------------------------------------------------------|---------------------------|-----------------------|--------------------------|--------------------------|----------------------------|------------|--|
| 🕒 🗢 🖉 http://wir                                                 | 2003ent/Lists/chatterbox_ | test/AllItems.aspx    |                          | 💌 🗟 🐓 🗙 ಶ Live Search    |                            | <b>P</b> • |  |
| Elle Edit View Favorites Iools Help                              |                           |                       |                          |                          |                            |            |  |
| 🖕 Favorites 🛛 👍 🏉 Sug                                            | igested Sites 🔹 🙋 Free H  | totmail 🙋 Web Slice G | Sallery 🔻                |                          |                            |            |  |
| Chatterbox_test                                                  |                           |                       | 🐴 • 🗟 • 🖃 📥 •            | Page - Safety - Tools    | • 🕡 • "                    |            |  |
| Y Eindi akatkashasi                                              |                           | Previor               | is Next 📝 Ontions 🛪      |                          |                            | -          |  |
|                                                                  |                           |                       | as now [] V obroup []    |                          | d                          |            |  |
|                                                                  |                           |                       |                          | This List                | e Sharepoint Administrator |            |  |
| O P S CIAOPS                                                     | Sharepoint Der            | no                    |                          | This List 💌              |                            | ~          |  |
| Home Social Club Ne                                              | twork Search              |                       |                          |                          | Site Acti                  | ons •      |  |
|                                                                  | CIAOPS Sharepoint De      | emo > chatterbox_te   | est                      |                          |                            |            |  |
|                                                                  | chatterbox_               | test                  |                          |                          |                            |            |  |
| View All Site Content                                            | Used by the ChatterBox    | web part              |                          |                          |                            |            |  |
| Surveys                                                          | New • Actions •           | Settings •            |                          |                          | View: All Items            | •          |  |
| Customer feedback                                                | Title                     |                       | Username                 | Created By               |                            |            |  |
| Pictures                                                         | Comment 2 NEW             |                       | Sharepoint Administrator | WIN2003ENT\administrator | •                          |            |  |
| <ul> <li>Images</li> </ul>                                       | Comment 1 NEW             |                       | Sharepoint Administrator | WIN2003ENT\administrator | ·                          |            |  |
| Documents                                                        |                           |                       |                          |                          |                            |            |  |
| <ul> <li>Policies</li> </ul>                                     |                           |                       |                          |                          |                            |            |  |
| <ul> <li>Knowledge Base</li> </ul>                               |                           |                       |                          |                          |                            |            |  |
| Lists                                                            |                           |                       |                          |                          |                            |            |  |
| <ul> <li>Calendar</li> </ul>                                     |                           |                       |                          |                          |                            |            |  |
| <ul> <li>Tasks</li> </ul>                                        |                           |                       |                          |                          |                            |            |  |
| <ul> <li>Suggestions</li> </ul>                                  |                           |                       |                          |                          |                            |            |  |
| <ul> <li>Starr Details</li> <li>Daily secondian tasks</li> </ul> |                           |                       |                          |                          |                            |            |  |
| Projects                                                         |                           |                       |                          |                          |                            |            |  |
| Discussions                                                      |                           |                       |                          |                          |                            |            |  |
| Team Discussion                                                  |                           |                       |                          |                          |                            |            |  |
| Sitor                                                            |                           |                       |                          |                          |                            |            |  |
| Social Club                                                      |                           |                       |                          |                          |                            | -          |  |
| Done                                                             |                           |                       |                          | 💦 🗸 Trusted sites        | Q 1                        | 00% •      |  |
| 🞒 Start 🛛 🚱 🔏 🖂 😫                                                | ) 🕞 Cha                   | tterBox 1.0 Binaries  | Command Prompt           | Chatterbox test - Wim    | I III III (1               | 2:52 PM    |  |
|                                                                  |                           |                       | 1                        |                          | j 🖬 joe 🗸                  |            |  |

If you examine all the WSS v3 site content you will find a list that Chatterbox has created (or uses) that contains an entry for each input made.

Note that all existing list limitations, especially item limits, still apply. This means that for very active conversations regular list maintenance may be required.

## 12.15 Conclusion

This guide continues to be a work in progress and I encourage comments and feedback of any type. The only way that the Guide will improve if these is continued feedback.

Please send your comments and feedback to director@ciaops.com.

## **12.99** Add on providers

http://www.sharepointboost.com/index.html - SharePoint Boost

http://store.bamboosolutions.com/bamboomainweb/ - Bamboo Solutions

http://www.pentalogic.net/ - Pentalogic

http://www.colligo.com/ - Colligo